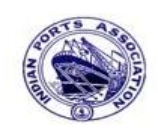

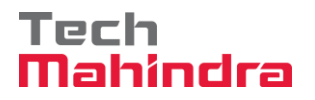

**SAP User Manual for Accounts Receivables Process** 

# Indian Ports Association (IPA) Implementation of Port EBS Project

**Enterprise Business System** 

# Business Process Manual for Accounts Receivable Transactions

Submitted by:

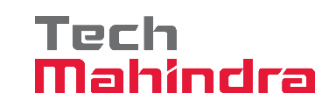

Plot No. 58 A & B, Noida Special Economic Zone, Uttar Pradesh-201305

www.techmahindra.com

Confidential Document

Copyright © 2020 Tech Mahindra.

All rights reserved.

Accepting No Limits

Alternative Thinking

**Driving Positive Change** 

Page 1 of 241

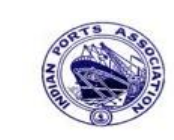

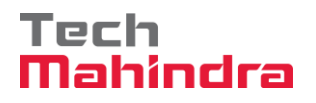

This document is a desk reference tailored to the Finance Specialists. It is intended to provide information that will be helpful to support the finance processes.

#### **Document History:**

| Authors & Participants |      |
|------------------------|------|
| Role                   | Name |
|                        |      |
|                        |      |
|                        |      |
|                        |      |

| Revision History |                     |                                  |         |  |  |  |  |  |
|------------------|---------------------|----------------------------------|---------|--|--|--|--|--|
| Date             | Document<br>Version | Document Revision<br>Description | Author  |  |  |  |  |  |
| 20.07.2020       | 1.0                 | Initial Draft                    | Anand N |  |  |  |  |  |
|                  |                     |                                  |         |  |  |  |  |  |
|                  |                     |                                  |         |  |  |  |  |  |

| Reviewed and App | Reviewed and Approved By |      |          |  |  |  |  |  |  |
|------------------|--------------------------|------|----------|--|--|--|--|--|--|
| Name             | Title                    | Date | Approved |  |  |  |  |  |  |
|                  |                          |      |          |  |  |  |  |  |  |
|                  |                          |      |          |  |  |  |  |  |  |
|                  |                          |      |          |  |  |  |  |  |  |
|                  |                          |      |          |  |  |  |  |  |  |
|                  |                          |      |          |  |  |  |  |  |  |

#### Introduction:

| Confidential Document | Copyright © 2020 Tech Mahindra. | All rights reserved     |  |  |  |
|-----------------------|---------------------------------|-------------------------|--|--|--|
| Accepting No Limits   | Alternative Thinking            | Driving Positive Change |  |  |  |

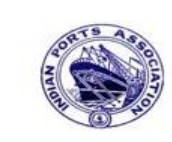

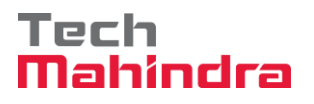

The purpose of the document is to give awareness of how the Account Receivables cycle is being handled in S4H (SAP) to the respective users.

### Summary:

In this chapter, we are going to learn the various postings like Customer Invoice, Credit and Debit Notes handling, Parking the Customer Invoices, Payment receipt from Customers and other customer related postings.

#### **CONTENTS**

| 1.  | Customer Invoice Posting:                                   | 5   |
|-----|-------------------------------------------------------------|-----|
| 2.  | Customer Credit Memo Posting:                               | 35  |
| 3.  | Park Customer Invoice:                                      | 51  |
| 4.  | Park Customer Credit Memo:                                  | 67  |
| 5.  | Post Parked Documents (Invoice as well as Credit memo):     | 92  |
| 6.  | Customer Advance Payment: (Without advance request)         |     |
| 7.  | Customer Incoming Payment (Full, Partial, and Residual):    |     |
| 8.  | Customer Outgoing Payment (Refund to customer):             |     |
| 9.  | Customer Manual Clearing:                                   |     |
| 10. | Post with Reference:                                        | 213 |
| 11. | Recurring Document – (Refer the General Ledger User Manual) | 227 |
| 12. | Sample Document - (Refer the General Ledger User Manual)    | 227 |
| 13. | Accounts Receivable Reporting:                              | 228 |

|                       | Abbreviation Description |     |                               |                         |  |
|-----------------------|--------------------------|-----|-------------------------------|-------------------------|--|
| Confidential Document |                          | Сор | oyright © 2020 Tech Mahindra. | All rights reserved.    |  |
| Acc                   | epting No Limits         |     | Alternative Thinking          | Driving Positive Change |  |

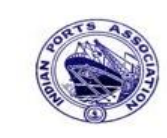

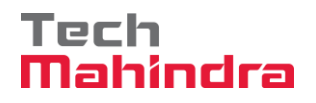

### **SAP User Manual for Accounts Receivables Process**

| FI    | Finance                                                |
|-------|--------------------------------------------------------|
| СО    | Controlling                                            |
| COA   | Chart of Accounts                                      |
| AR    | Accounts Receivable                                    |
| G/L   | General Ledger                                         |
| JV    | Journal Voucher                                        |
| Pstky | Posting Key                                            |
| SAP   | Systems, Applications, and Products in Data Processing |
| BPO   | Business Process Owner                                 |
| BS    | Balance Sheet                                          |
|       | Save                                                   |
|       | Overview                                               |
| 0     | Сору                                                   |
|       | Back / Previous Menu                                   |
| 2     | Header                                                 |
| 9     | Details                                                |
| •     | Execute                                                |
| 6     | SAP Business Workspace Button                          |

### Company Code List Data:

A company code represents an independent legal accounting entity in FI. Balance sheet and Profit & Loss Statements required by Law will be created at the Company code level.

Company code is a central entity in financial accounting. It is also the highest entity in Logistics.

The following Company codes are created for All Port Trusts.

| Company Code          | Descr | iption                               |                         |  |  |  |  |
|-----------------------|-------|--------------------------------------|-------------------------|--|--|--|--|
| 1000                  | Mumba | ai Port Trust                        |                         |  |  |  |  |
| 1060                  | Mumba | Iumbai Port Trust Pension Fund Trust |                         |  |  |  |  |
| Confidential Document |       | Copyright © 2020 Tech Mahindra.      | All rights reserved.    |  |  |  |  |
| Accepting No Limits   |       | Alternative Thinking                 | Driving Positive Change |  |  |  |  |

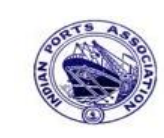

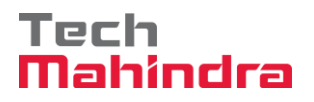

### **SAP User Manual for Accounts Receivables Process**

| 1070 | Mumbai Port Trust Gratuity Fund Trust      |
|------|--------------------------------------------|
| 1100 | Chennai Port Trust                         |
| 1160 | Chennai Port Trust Pension Fund Trust      |
| 1170 | Chennai Port Trust Gratuity Fund Trust     |
| 1180 | Chennai Port Trust General Provident Fund  |
| 1200 | Deendayal Port Trust (Kandla)              |
| 1250 | Deendayal Port Trust (Vadinar)             |
| 1260 | Deendayal Port Superannuation Scheme       |
| 1270 | Deendayal Port Gratuity Fund               |
| 1280 | Deendayal Port Provident Fund              |
| 1295 | Deendayal Welfare Trust                    |
| 1400 | Kolkata Dock System                        |
| 1450 | Haldia Dock Complex                        |
| 1460 | KopT Employee Superannuation Fund          |
| 1470 | KopT Employee Gratuity Fund                |
| 1480 | Kolkata Non-Contributory Fund              |
| 1490 | Kolkata Contributory Provident Fund        |
| 1500 | Paradip Port Trust                         |
| 1560 | Paradip Port Trust Pension & Gratuity Fund |
| 1580 | Paradip Port Trust Provident Fund          |

#### **1. Customer Invoice Posting:**

#### FB70 – Invoice

#### F-22 -- Invoice - General

The following differences are there between the above two transaction codes:

FB70 called as single screen transaction which means the user can enter all the required details in one screen and they can post the document whereas in F-22 the user has to go each screen one by one for each line item to enter the detail and post the document.

In FB70 posting key selection is not required where as in F-22 posting key selection is required.

| Confidential Document | Copyright © 2020 Tech Mahindra. | All rights reserved.    |
|-----------------------|---------------------------------|-------------------------|
| Accepting No Limits   | Alternative Thinking            | Driving Positive Change |

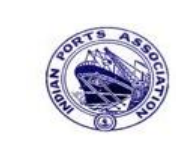

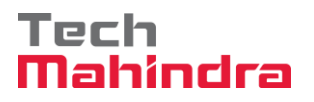

### **SAP User Manual for Accounts Receivables Process**

#### FB70 – Customer Invoice Posting:

Enter Transaction code FB70 in command bar (or) Follow the below navigation path.

**Step 1:** SAP Easy Access  $\rightarrow$  Accounting  $\rightarrow$  Financial Accounting  $\rightarrow$  Accounts Receivable  $\rightarrow$  Document Entry  $\rightarrow$  FB70 (Invoice)

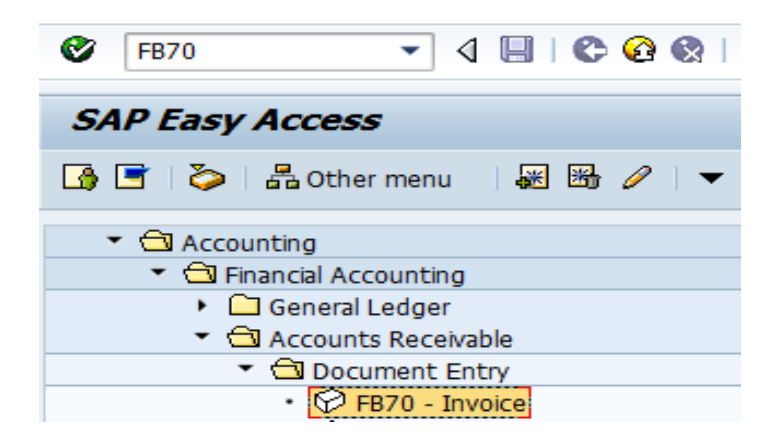

**Step 2:** In the next screen enter the required details. In the below screen enter the following details.

#### Header Level:

- Customer, Invoice date, posting date, Reference, Amount, Business Place, Text, Assignment,
- Document header text, Base line date, Payment terms and other required details etc...

#### Line Item Level:

- Revenue GL account
- Amount
- Tax code (If tax is applicable)
- Assignment (Enter Additional information)
- Text

| Confidential Document | Copyright © 2020 Tech Mahindra. | All rights reserved.    |  |  |
|-----------------------|---------------------------------|-------------------------|--|--|
| Accepting No Limits   | Alternative Thinking            | Driving Positive Change |  |  |

Page 6 of 241

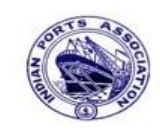

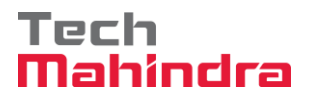

# **SAP User Manual for Accounts Receivables Process**

- Profit Center (Mandatory for Revenue related GL accounts)
- HSN/SAC Code and other required details etc.

| Enter Custon                                                        | Enter Customer Invoice: Company Code 1200 |     |                |         |           |     |        |        |         |              |           |   |
|---------------------------------------------------------------------|-------------------------------------------|-----|----------------|---------|-----------|-----|--------|--------|---------|--------------|-----------|---|
| 🖀 Tree on 💵 Company Code 🚱 Hold 📴 Simulate 📙 Park 🖉 Editing options |                                           |     |                |         |           |     |        |        |         |              |           |   |
| Transactn Invoice 🖪                                                 |                                           |     |                |         |           |     |        |        |         |              |           |   |
|                                                                     |                                           |     |                | Ba      | al. 0.00  |     |        |        |         | 000          | )         |   |
| Basic data                                                          | Payment 📔 Deta                            | ils | Tax Withh      | nolding | tax Notes |     | Custon | ner /  | /       |              |           |   |
|                                                                     |                                           |     |                |         |           |     | Addre  | ss     | /       |              |           | ] |
| Customer                                                            | 700031                                    |     | Sp.G/LI        |         | 4         |     | Comp   | any    |         |              |           |   |
| Invoice date                                                        | 31.03.2020                                |     | Reference      | DEPT/   | INV/2020  | -   | J.M. I | Baxi 8 | & Comp  | any          |           |   |
| Posting Date                                                        | 31.03.2020                                |     |                |         |           |     | No.8   | 7 3rd  | Floor,  | Seva Sadan   | Ll, Ne    |   |
| Cross-CC Number                                                     |                                           |     |                |         |           |     | 3702   | 10 K   | utch    |              |           |   |
| Amount                                                              | 10,000.00                                 |     |                | INR     |           |     | 🛱 2    | 8342   | 76030   |              | 2         |   |
|                                                                     |                                           | V   | Calculate Tax  |         |           |     |        |        |         |              |           |   |
|                                                                     |                                           | A   | 1 (CGST+SGST   | 5%      | 8         |     |        |        | OIs     |              |           |   |
| Bus.Place/Sectn                                                     | 1200 / 1200                               |     |                |         |           |     | Bank d | lata:  | not ava | ailable      |           |   |
| Text                                                                | CUSTOMER INVO                             | ICE |                |         |           |     |        |        |         |              |           |   |
| Paymt terms                                                         | Due immediately                           |     |                |         |           |     |        |        |         |              |           |   |
|                                                                     |                                           |     |                |         |           |     |        |        |         |              |           |   |
|                                                                     |                                           |     |                |         |           |     |        |        |         |              |           |   |
| 1 Items ( No en                                                     | try variant selected                      | )   |                |         |           |     |        |        |         |              |           |   |
| St G/L acct                                                         | Short Text D/C                            |     | Amount in doc. | curr.   |           | Sch | PInt   | Pu     | Purc    | Profit cente | er Partne |   |
| ✔ 34180000                                                          | Water Char Cree                           | d 🖹 |                |         | 10,000.00 | 0   |        |        |         | 1204         |           |   |
|                                                                     | a Cree                                    | d 🖹 |                |         |           |     |        |        |         |              |           |   |

| Confidential Document | Copyright © 2020 Tech Mahindra. | All rights reserved.    |
|-----------------------|---------------------------------|-------------------------|
| Accepting No Limits   | Alternative Thinking            | Driving Positive Change |

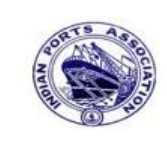

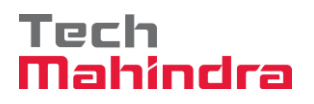

### **SAP User Manual for Accounts Receivables Process**

| Enter Custon    | ner Invoid       | e: Cor  | mpany Cod      | le 1200     | •         |        |        |        |         |               |        |  |
|-----------------|------------------|---------|----------------|-------------|-----------|--------|--------|--------|---------|---------------|--------|--|
| 🗄 Tree on 🔋     | Company Code     | 🍪 Ho    | old 📴 Simulat  | te 📙 Par    | 'k 🖉 Edit | ting a | ptions | ]      |         |               |        |  |
| Transactn Invoi | ce               | Ē       |                |             |           |        |        |        |         |               |        |  |
|                 |                  |         |                | Bal.        | 0.00      |        |        |        | ,       | 000           |        |  |
| Basic data      | Payment C        | )etails | Tax With       | holding tax | Notes     | Ļŀ     | Custon | ner    |         |               |        |  |
|                 |                  |         |                |             |           |        | Addre  | ess    |         |               |        |  |
| Customer        | 700031           |         | Sp.G/LI        |             | •         | -      | Com    | pany   |         |               |        |  |
| Invoice date    | 31.03.2020       |         | Reference      | DEPT/INV    | /2020     |        | J.M.   | Baxi ( | & Comp  | any           |        |  |
| Posting Date    | 31.03.2020       |         |                |             |           |        | No.8   | 7 3rd  | Floor,  | Seva Sadan L  | l, Ne  |  |
| Cross-CC Number |                  |         |                |             |           |        | 3702   | 210 K  | utch    |               |        |  |
| Amount          | 10,000.00        |         |                | INR         |           |        | 2 2    | 8342   | 276030  |               |        |  |
|                 |                  |         | Calculate Tax  |             |           |        |        |        |         |               |        |  |
|                 |                  | A       | 1 (CGST+SGST   | 5% 🖹        |           |        |        |        | OIs     |               |        |  |
| Bus.Place/Sectn | 1200 / 1200      |         |                |             |           |        | Bank ( | data:  | not ava | ailable       |        |  |
| Text            | CUSTOMER IN      | IVOICE  |                |             |           |        |        |        |         |               |        |  |
| Paymt terms     | Due immediat     | ely     |                |             |           |        |        |        |         |               |        |  |
|                 |                  |         |                |             |           |        |        |        |         |               |        |  |
|                 |                  |         |                |             |           |        |        |        |         |               |        |  |
| 1 Items ( No en | try variant sele | cted )  |                |             |           |        |        |        |         |               |        |  |
| St G/L acct     | Short Text       | D/C     | Amount in doc. | curr.       |           | Sch.   | . Pint | Pu     | Purc    | Profit center | Partne |  |
| ✔ 34180000      | Water Char       | Cred 🖹  |                |             | 10,000.00 | 0      |        |        |         | 1204          |        |  |
|                 | a a              | Cred 🖹  |                |             |           |        |        |        |         |               |        |  |

Step 3: Provide the values as shown above and click on "Simulate".

| Confidential Document | Copyright © 2020 Tech Mahindra. | All rights reserved.    |
|-----------------------|---------------------------------|-------------------------|
| Accepting No Limits   | Alternative Thinking            | Driving Positive Change |
|                       |                                 | Page 8 of 241           |

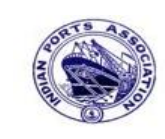

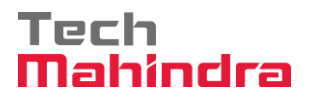

# **SAP User Manual for Accounts Receivables Process**

| Reset <b>i</b> | Taxes 📙 Park 📙 Cor                                                                                                    | nalata 🔽 🗛 🖶 🚱                                                                                                    |                                                                                                    |                                                                                                    |                                                                                                    |                                                                                                    |                                                                                                    |
|----------------|----------------------------------------------------------------------------------------------------|----------------------------------------------------------------------------------------------------|----------------------------------------------------------------------------------------------------|----------------------------------------------------------------------------------------------------|----------------------------------------------------------------------------------------------------|----------------------------------------------------------------------------------------------------|----------------------------------------------------------------------------------------------------|
|                |                                                                                                    |                                                                                                    |                                                                                                    | Choose 🖺 Save                                                                                                    | : 🗵 🖾 🗳                                                                                                    | 1 📝 🔳                                                                                                    | 🔠 ABC 📘                                                                                                    |
|                |                                                                                                    |                                                                                                    |                                                                                                    |                                                                                                    |                                                                                                    |                                                                                                    |                                                                                                    |
| ype:DR (       | Customer Invoice ) No                                                                                                    | rmal document                                                                                                    |                                                                                                    |                                                                                                    |                                                                                                    |                                                                                                    |                                                                                                    |
| Number         | Compa                                                                                                    | ny Code 1200                                                                                                    |                                                                                                    | Fiscal Year                                                                                                    | 2019                                                                                                    |                                                                                                    |                                                                                                    |
| Date 3         | 1.03.2020 Posti                                                                                                    | ng Date 31.03.20                                                                                                    | 20                                                                                                    | Period                                                                                                    | 12                                                                                                    |                                                                                                    |                                                                                                    |
| late Tax 🛛     | 1                                                                                                    |                                                                                                    |                                                                                                    |                                                                                                    |                                                                                                    |                                                                                                    |                                                                                                    |
| oc. I          | EPT/INV/2020                                                                                                    |                                                                                                    |                                                                                                    |                                                                                                    |                                                                                                    |                                                                                                    |                                                                                                    |
| Currency I     | NR                                                                                                    |                                                                                                    |                                                                                                    |                                                                                                    |                                                                                                    |                                                                                                    |                                                                                                    |
|                |                                                                                                    |                                                                                                    |                                                                                                    |                                                                                                    |                                                                                                    |                                                                                                    |                                                                                                    |
|                | 1                                                                                                    |                                                                                                    |                                                                                                    |                                                                                                    | 7                                                                                                    |                                                                                                    |                                                                                                    |
| Account        | Account Short Text                                                                                                    | Assignment                                                                                                    | Тx                                                                                                    | Amount                                                                                                    |                                                                                                    |                                                                                                    |                                                                                                    |
| 700031         | J.M. Baxi & Company                                                                                                    |                                                                                                    | <b>A</b> 1                                                                                                    | 10 000 00                                                                                                    |                                                                                                    |                                                                                                    |                                                                                                    |
| 34180000       | Water Charges                                                                                                    |                                                                                                    | AI                                                                                                    | 9,523,80                                                                                                    |                                                                                                    |                                                                                                    |                                                                                                    |
| 18150003       | CGST Pavable                                                                                                    |                                                                                                    | Al                                                                                                    | 238,10                                                                                                    |                                                                                                    |                                                                                                    |                                                                                                    |
|                |                                                                                                    |                                                                                                    |                                                                                                    | 200.20                                                                                                    |                                                                                                    |                                                                                                    |                                                                                                    |
|                | pe         DR (           Number         3           late         3           late         Tax           bc.         D           Currency         I           Account         700031           34180000         18150003 | pe: DR ( Customer Invoice ) No.         Number       Comparent Comparent Compare | pe: DR (Customer Invoice) Normal document<br>Number Company Code 1200<br>Date 31.03.2020 Posting Date 31.03.20<br>Late Tax ✓<br>Dc. DEPT/INV/2020<br>Currency INR<br>Account Account Short Text Assignment<br>700031 J.M. Baxi & Company<br>34180000 Water Charges | pe: DR ( Customer Invoice ) Normal document<br>Number Company Code 1200<br>Date 31.03.2020 Posting Date 31.03.2020<br>Late Tax ₪<br>Dc. DEPT/INV/2020<br>Currency INR<br>Account Account Short Text Assignment Tx<br>700031 J.M. Baxi & Company A1<br>34180000 Water Charges A1 | pe: DR (Customer Invoice) Normal document<br>Number Company Code 1200 Fiscal Year<br>Date 31.03.2020 Posting Date 31.03.2020 Period<br>Late Tax  → DEPT/INV/2020<br>Durrency INR Account Account Short Text Assignment Tx Amount<br>700031 J.M. Baxi & Company<br>34180000 Water Charges A1 9,523.80-<br>Date Account A1 238.10 | pe: DR (Customer Invoice) Normal document<br>Number Company Code 1200 Fiscal Year 2019<br>Date 31.03.2020 Posting Date 31.03.2020 Period 12<br>Late Tax ✓<br>Dc. DEPT/INV/2020<br>Currency INR<br>Account Account Short Text Assignment Tx Amount<br>700031 J.M. Baxi & Company Al 10,000.00<br>34180000 Water Charges Al 9,523.80-<br>Distance Al 232 No. | pe: DR ( Customer Invoice ) Normal document<br>Number Company Code 1200 Fiscal Year 2019<br>Date 31.03.2020 Posting Date 31.03.2020 Period 12<br>Late Tax<br>Dc. DEPT/INV/2020<br>Currency INR<br>Account Account Short Text Assignment Tx Amount<br>700031 J.M. Baxi & Company<br>34180000 Water Charges A1 9,523.80-<br>A1 9,523.80-<br>A1 9,523.80-<br>A1 9,523.80-<br>A1 9,523.80-<br>A1 9,523.80-<br>A1 9,523.80- |

**Step 4:** In the above screen check and verify the line items and "**Complete**" the document. This will trigger the workflow

To park the document, click on "Complete Button", the system will give the information message as below

Socument 170000044 1200 was parked

| Confidential Document | Copyright © 2020 Tech Mahindra. | All rights reserved.    |
|-----------------------|---------------------------------|-------------------------|
| Accepting No Limits   | Alternative Thinking            | Driving Positive Change |
|                       |                                 | Page 9 of 241           |

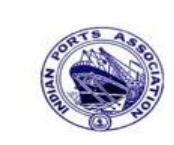

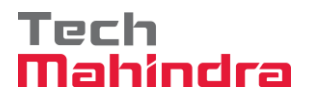

### **SAP User Manual for Accounts Receivables Process**

Help Svstem 1 Ē 😋 🚱 । 🛄 🛗 🖓 । 🍄 🕰 🖄 🔛 🔜 🚱 🚱 SAP New password 400 Client AE001 User \* \* \* \* \* \* \* \* \* \* \* \* \* Password  $\mathbf{EN}$ Logon Language **Step 6:** Click on " SAP Business Workspace Button. **2** SAP Easy Access i 🖻 🔊 | Tavorites Funds Management B FMRP\_RW\_BUDCON - Budget Control System (BCS) -> Budget -> Overview of Budget C Port Specific Development ☑ FMRP\_RW\_BUDGET - Budget Control System (BCS) -> Budget -> Budget Overview B OB\_GLACC13 - G/L acct record: Mass maintenance 03 KS12N - Mass Maintenance for Cost Centers XMMR001 - Purchase Register ₩ ZFI14 - Fixed Deposit Upload I ZFI13 - Fixed Deposit Interest calculation SAP Menu Connector for Multi-Bank Connectivity Office Cross-Application Components Logistics Accounting Human Resources Information Systems Tools WebClient UI Framework

**Step 5:** To approve the document login as approver in the SAP system.

| Accepting No Limits | Alternative Thinking | Driving Positive Change |
|---------------------|----------------------|-------------------------|
| Accepting No Limits | Alternative Thinking | Driving Positive Change |

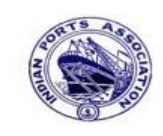

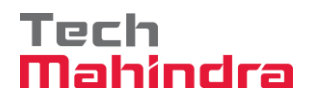

# **SAP User Manual for Accounts Receivables Process**

**Step 7:** Expand "**Inbox**" button, under workflow Please Approve Parked Invoice "**1700000044**" message will appear, Double click on the work flow and proceed for next step.

| Business Workplace of Assistant Engineer                    |                                                          |                  |                            |                   |
|-------------------------------------------------------------|----------------------------------------------------------|------------------|----------------------------|-------------------|
| 😨 New message 🛗 Find folder 🛗 Find document 🔟 Appointment d | alendar 🗃 Distribution lists                             |                  |                            |                   |
|                                                             |                                                          |                  |                            |                   |
| Vorkplace: Assistant Engineer                               | S & & O O T E S (D 0 0 8 0 0 0 0 0 0 0 0 0 0 0 0 0 0 0 0 | 48 <b>7</b> 78 6 | 1                          |                   |
| V CP Inbox                                                  | Workflow 654                                             |                  |                            |                   |
| Documents 114                                               |                                                          | Chabura          | Work Them TD Counting Date |                   |
| ► Workflow 654                                              | EXe., Title                                              | Status           | 429452 01 04 2020          | Creation II_P Att |
| Overdue entries 0                                           | Please approve the Parked Invoice 1/00000010, Year 2019  | <u> </u>         | 428206 01.04.2020          | 02:23:18 5        |
| Deadline Messages 0                                         | Please approve the Parked Invoice 2200000091, Year 2019  |                  | 428048 31.03.2020          | 23:10:35 5        |
| Entries with Errors 0                                       | Please approve the Purchase Order 4502000131             | ě                | 428034 31.03.2020          | 16:30:49 5        |
| D Outbox                                                    | Please approve the Purchase Order 4502000131             | Ø                | 428027 31.03.2020          | 16:28:53 5        |
| V C Resubmission                                            | Please approve the Parked Invoice 2900000054, Year 2019  | Ø                | 427931 31.03.2020          | 14:25:55 5        |
|                                                             | Please approve the RESERVATION 0000000776                | Ø                | 427754 30.03.2020          | 19:03:28 5        |
| Subscribed Folders                                          | Please approve the RESERVATION 0000000776                | Ø                | 427751 30.03.2020          | 19:00:07 5        |
| Trash                                                       | Please approve the Purchase Order 4502000129             | Ø                | 427680 30.03.2020          | 18:36:22 5        |
| Shared trash                                                | Please approve the Purchase Order 4502000129             | Ø                | 427673 30.03.2020          | 18:32:46 5        |
|                                                             | Please approve the Quotation 1002000063                  | <u> </u>         | 427666 30.03.2020          | 18:29:50 5        |
|                                                             | Please approve the Purchase Requisition 2002000496       | <u> </u>         | 427629 30.03.2020          | 18:15:50 5        |
|                                                             | Please approve the Purchase Requisition 2002000496       | <u> </u>         | 427608 30.03.2020          | 18:07:20 5        |
|                                                             | Please approve the Purchase Order 4502000128             | M                | 427541_30.03.2020          | 17:43:46 5        |
|                                                             |                                                          |                  | 🎾 Tips & tricks:           | Execute Work      |
|                                                             | Please approve the Parked Invoice 1700000                | 044, Year 201    | 19                         |                   |

Copyright © 2020 Tech Mahindra.

All rights reserved.

Accepting No Limits

Alternative Thinking

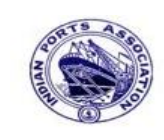

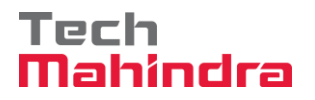

# SAP User Manual for Accounts Receivables Process

| tep 8: In this step Click on the " Approve option to post the particular step and the particular step and the particular step | rked Invoice " <b>1700000044</b> ". |
|----------------------------------------------------------------------------------------------------|-------------------------------------|
| Decision Step in Workflow                                                                                                    |                                     |
| 📓 Workflow 🚺 Create 👔 Import                                                                                                    |                                     |
| Please approve the Parked Invoice 1700000044, Year 2019                                                                                                    |                                     |
| Choose one of the following alternatives                                                                                                    |                                     |
| Approve                                                                                                    |                                     |
| Reject                                                                                                    |                                     |
| Display                                                                                                    |                                     |
| Approval or Rejection History                                                                                                    |                                     |
| Hold                                                                                                    |                                     |
|                                                                                                    |                                     |
| Description                                                                                                    | Objects and attachments             |
| Select one of the available decision options. This completes the processing of this step.                                                                                                    | No attachments or objects exist     |
| Before you make a decision, you can display the attachments and objects which have been attached to the user decision. You can also add your own attachments.                                                                                                    |                                     |
| If you choose Cancel, the user decision remains in your inbox for processing.                                                                                                    |                                     |

**Step 9:** Onces parked document release document got posted in company code to display parked document go to FB03 and display the document.

| Confidential Document | Copyright © 2020 Tech Mahindra. | All rights reserved.    |
|-----------------------|---------------------------------|-------------------------|
| Accepting No Limits   | Alternative Thinking            | Driving Positive Change |
|                       |                                 | Page 12 of 241          |

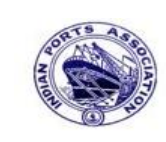

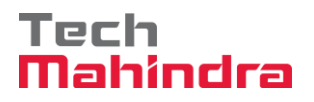

#### FB03: Document Display:

Enter transaction code FB03 in command bar (or) Follow the below navigation path:

**Step 1**: SAP Easy Access  $\rightarrow$  Accounting  $\rightarrow$  Financial Accounting  $\rightarrow$  Accounts Receivable  $\rightarrow$  Document  $\rightarrow$  FB03 (Display)

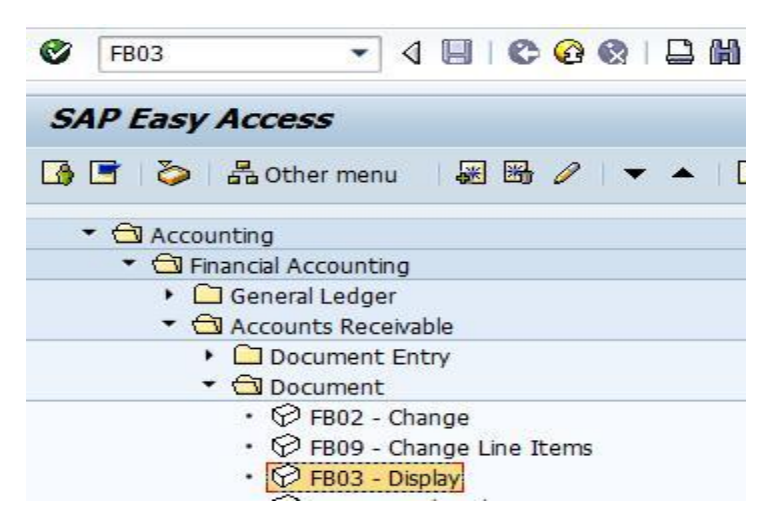

**Step 2:** In the above screen double click on "FB03" then the system will display the below screen

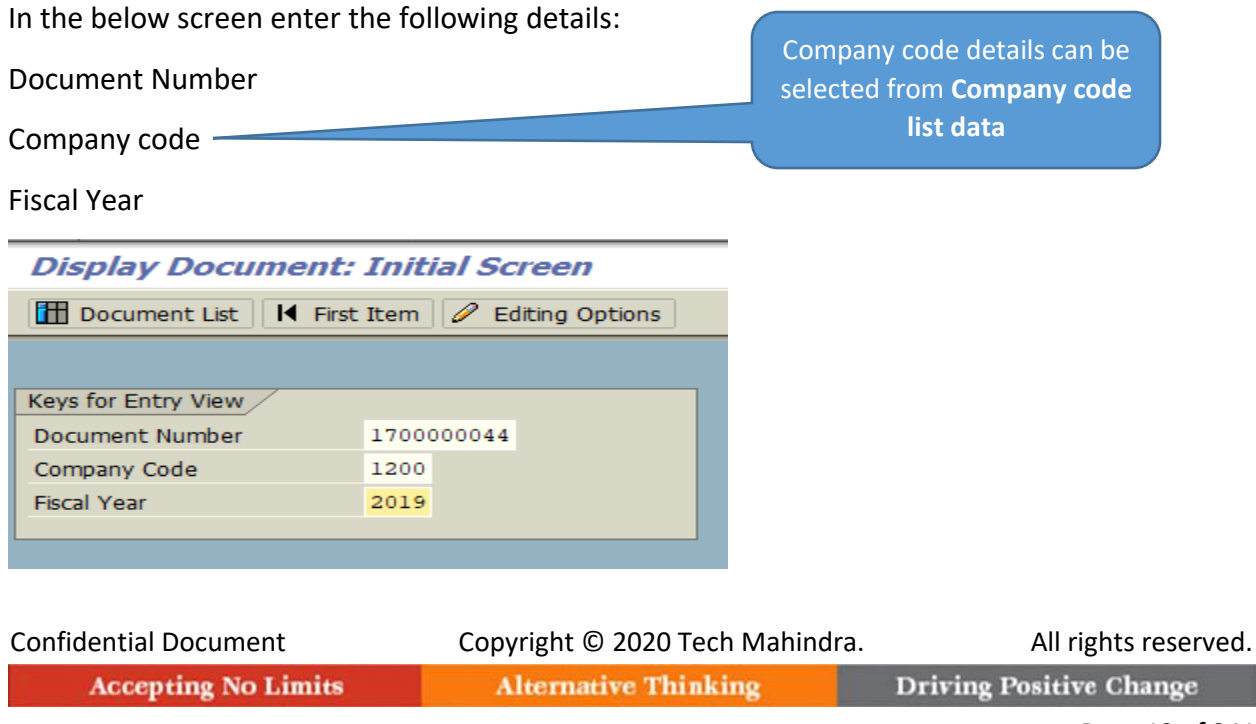

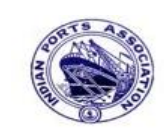

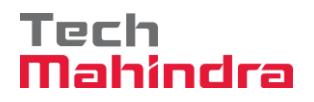

### **SAP User Manual for Accounts Receivables Process**

**Step 3:** In the above screen once entered the necessary information then press enter the system will display the below screen

| <b>19</b>         | a D         | isp  | lay | y D | ocume    | nt: L   | Data Entry Vi     | iew         |         |              |           |       |    |             |               |
|-------------------|-------------|------|-----|-----|----------|---------|-------------------|-------------|---------|--------------|-----------|-------|----|-------------|---------------|
| 1                 | 9 Q         |      | E   | Та  | xes      | Display | y Currency 📃 G    | eneral Ledg | er Viev | v            |           |       |    |             |               |
| Data E            | Entry 1     | View | 7   |     |          |         |                   |             |         |              |           |       |    |             |               |
| Docur             | ment        | Numł | ber | 170 | 0000044  |         | Company Code      | 1200        |         | Fiscal Year  | 2019      |       |    |             |               |
| Docur             | ment        | Date |     | 31. | 03.2020  |         | Posting Date      | 31.03.2     | 2020    | Period       | 12        |       |    |             |               |
| Refer             | ence        |      |     | DEP | T/INV/20 | 20      | Cross-Comp.No.    |             |         |              |           |       |    |             |               |
| Curre             | ncy         |      |     | INR |          |         | Texts Exist       |             |         | Ledger Group |           |       |    |             |               |
|                   |             |      |     |     |          |         |                   |             |         |              |           |       |    |             |               |
|                   | <u>A</u> [9 | 7 6  | 8   | 品   | 712   2  |         | %e  🚨 🔂 e         | 👌 🖥 🖽       |         | 3            |           |       |    |             |               |
| CoCd <sup>+</sup> | Item        | Кеу  | sľ  | Trs | Account  |         | Description       |             |         |              | Amount    | Curr. | Tx | Cost Center | Profit Center |
| 1200              | 1           | 01   |     |     | 700031   |         | J.M. Baxi & Compa | ny          |         |              | 10.000,00 | INR   | A1 |             |               |
|                   | 2           | 50   |     |     | 3418000  | 0       | Water Charges     |             |         |              | 9.523,80- | INR   | A1 |             | 1204          |
|                   | 3           | 50   | 1   | ZOC | 1815000  | 3       | CGST Payable      |             |         |              | 238,10-   | INR   | A1 |             |               |
|                   | 4           | 50   |     | ZOS | 1815000  | 4       | SGST Payable      |             |         |              | 238,10-   | INR   | A1 |             |               |
|                   |             |      |     |     |          |         |                   |             |         |              |           |       |    |             |               |

Step 4: Come back to previous screen. To come back click on "Back Arrow" button.

| Document List                   | First Item   | 🥖 Edi  | ting Options |
|---------------------------------|--------------|--------|--------------|
|                                 |              |        |              |
| 14 5 = 1 10 /                   |              |        |              |
| Keys for Entry View             |              |        |              |
| Document Number                 | 1700         | 000044 |              |
| Document Number<br>Company Code | 1700<br>1200 | 00044  |              |

Step 5: Click "Document List" to view all the documents which was posted.

In the below screen the user has to specify the selection criteria to view the documents.

| Confidential Document | Copyright © 2020 Tech Mahindra. | All rights reserved.    |
|-----------------------|---------------------------------|-------------------------|
| Accepting No Limits   | Alternative Thinking            | Driving Positive Change |

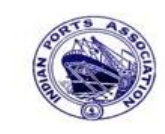

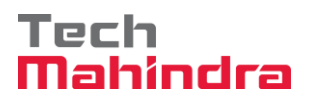

# **SAP User Manual for Accounts Receivables Process**

| Document List            |              |    |          |  |
|--------------------------|--------------|----|----------|--|
| 🕒 🔁 🔳 🖬 Data Sources     |              |    |          |  |
| Company code             | 1200         | to | \$       |  |
| Document Number          |              | to | <b>e</b> |  |
| Fiscal Year              |              | to | ₽        |  |
| Ledger                   | 0L           |    |          |  |
| Ledger Group             |              |    |          |  |
|                          |              |    |          |  |
| General selections       |              |    |          |  |
| Document type            |              | to | <u>+</u> |  |
| Posting date             | 31.03.2020 🕑 | to | <u> </u> |  |
| Entry date               |              | to | <u>+</u> |  |
| Reference number         |              | to |          |  |
| Reference Transaction    |              | to | <b>P</b> |  |
| Reference key            |              | to |          |  |
| Logical system           |              | to | <b>P</b> |  |
|                          |              |    |          |  |
| Also display noted items |              |    |          |  |
| Display noted items      |              |    |          |  |
|                          |              |    |          |  |
| Search for own documents |              |    |          |  |
| Own documents only       |              |    |          |  |

Step 6: Provide the values as shown above and click on "Execute".

| Confidential Document | Copyright © 2020 Tech Mahindra. | All rights reserved     |  |  |
|-----------------------|---------------------------------|-------------------------|--|--|
| Accepting No Limits   | Alternative Thinking            | Driving Positive Change |  |  |
|                       |                                 | Page 15 of 241          |  |  |

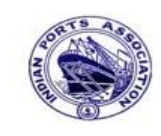

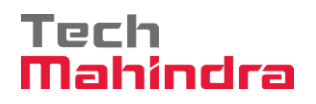

Document List

| Q |      |            | 7      | 7   <mark>2</mark> | 5 🏂 🖻 🖆    | 🖉 🖑 🖪        | 7 |
|---|------|------------|--------|--------------------|------------|--------------|---|
|   |      |            |        |                    |            |              |   |
|   | CoCd | DocumentN  | o Year | Туре               | DocDate    | Posting Date |   |
|   | 1200 | 170000034  | 2019   | DR                 | 31.03.2020 | 31.03.2020   |   |
|   |      | 170000035  | 5 2019 | DR                 | 31.03.2020 | 31.03.2020   | 1 |
|   |      | 170000036  | 5 2019 | DR                 | 31.03.2020 | 31.03.2020   | 1 |
|   |      | 170000037  | 2019   | DR                 | 01.03.2020 | 31.03.2020   |   |
|   |      | 170000039  | 2019   | DR                 | 31.03.2020 | 31.03.2020   |   |
|   |      | 170000040  | ) 2019 | DR                 | 31.03.2020 | 31.03.2020   |   |
|   |      | 170000041  | 2019   | DR                 | 31.03.2020 | 31.03.2020   |   |
|   |      | 170000042  | 2 2019 | DR                 | 31.03.2020 | 31.03.2020   | 1 |
|   |      | 1700000044 | 2019   | DR                 | 31.03.2020 | 31.03.2020   |   |
|   |      | 180000091  | 2019   | DZ                 | 31.03.2020 | 31.03.2020   |   |
|   |      | 180000092  | 2 2019 | DZ                 | 31.03.2020 | 31.03.2020   |   |
|   | 1    |            |        |                    | 1          | 1            | 1 |

**Step 7**: Double click on **"Document No**" to view the document line items.

| P                     | Display Document: Data Entry View                        |              |             |     |            |    |                    |         |      |              |           |       |    |             |               |
|-----------------------|----------------------------------------------------------|--------------|-------------|-----|------------|----|--------------------|---------|------|--------------|-----------|-------|----|-------------|---------------|
| 1                     | 🎾 🖷 🕄 🚇 🚹 Taxes 詰 Display Currency 🖳 General Ledger View |              |             |     |            |    |                    |         |      |              |           |       |    |             |               |
| Data E                | Data Entry View                                          |              |             |     |            |    |                    |         |      |              |           |       |    |             |               |
| Docu                  | ment                                                     | Num          | ber         | 170 | 0000044    |    | Company Code       | 1200    |      | Fiscal Year  | 2019      |       |    |             |               |
| Docu                  | ment                                                     | Date         |             | 31. | 03.2020    |    | Posting Date       | 31.03.2 | 2020 | Period       | 12        |       |    |             |               |
| Refer                 | ence                                                     |              |             | DEP | T/INV/202  | 20 | Cross-Comp.No.     |         |      |              |           |       |    |             |               |
| Curre                 | ncy                                                      |              |             | INR |            |    | Texts Exist        |         |      | Ledger Group |           |       |    |             |               |
|                       |                                                          |              |             |     |            |    |                    |         |      |              |           |       |    |             |               |
|                       | <u>A</u> [9                                              | 7 1          | 別           | ₿   | 701        |    | 10   📮 🔂 D         | 👌 🛯 🖽   | 1    |              |           |       |    |             |               |
| CoCd                  | Item                                                     | Key          | S           | Trs | Account    |    | Description        |         |      |              | Amount    | Curr. | Тх | Cost Center | Profit Center |
| 1200                  | 1                                                        | 01           |             |     | 700031     |    | J.M. Baxi & Compar | iy      |      |              | 10.000,00 | INR   | A1 |             |               |
|                       | 2                                                        | 50           |             |     | 34180000   |    | Water Charges      |         |      |              | 9.523,80- | INR   | A1 |             | 1204          |
|                       | 3                                                        | 50           |             | ZOC | 18150003   |    | CGST Payable       |         |      |              | 238,10-   | INR   | A1 |             |               |
| 4 50 ZOS 18150004 SGS |                                                          | SGST Payable | 3ST Payable |     | 238,10- IN |    | INR                | A1      |      |              |           |       |    |             |               |
|                       |                                                          |              |             |     |            |    |                    |         |      |              |           |       |    |             |               |

| Confidential Document | Copyright © 2020 Tech Mahindra. | All rights reserved.    |
|-----------------------|---------------------------------|-------------------------|
| Accepting No Limits   | Alternative Thinking            | Driving Positive Change |

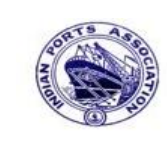

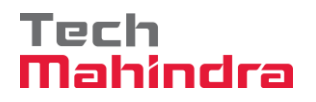

#### FB02 – Document Change:

After document posted we can change only the few values

#### Header Level:

- Reference
- Document header Text and etc....

#### Line Item Level:

- Assignment
- Text and etc.....

Enter transaction code FB02 in command bar (or) Follow the below navigation path.

**Step 1**: SAP Easy Access  $\rightarrow$  Accounting  $\rightarrow$  Financial Accounting  $\rightarrow$  Accounts Receivable  $\rightarrow$  Document  $\rightarrow$  FB02 (Change)

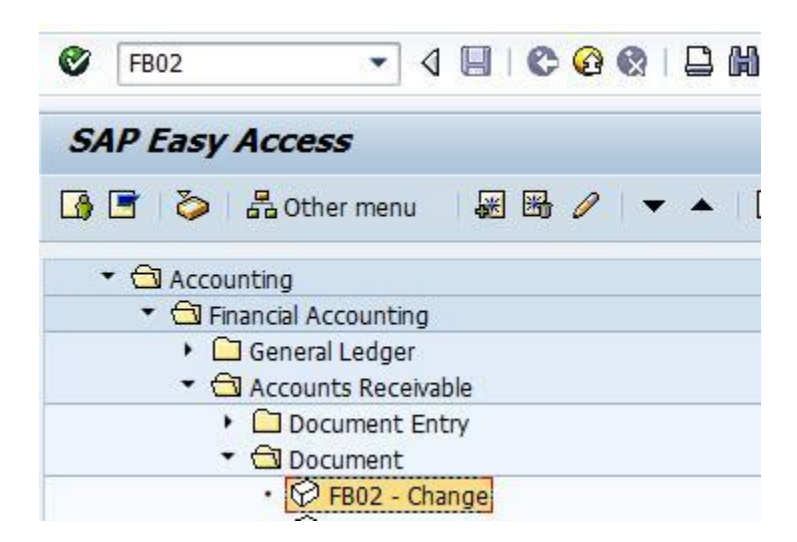

| Confidential Document | Copyright © 2020 Tech Mahindra. | All rights reserved.    |
|-----------------------|---------------------------------|-------------------------|
| Accepting No Limits   | Alternative Thinking            | Driving Positive Change |

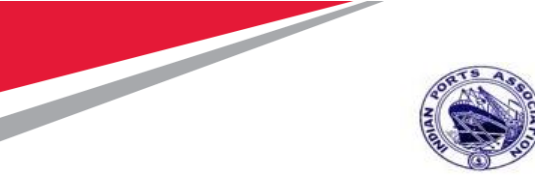

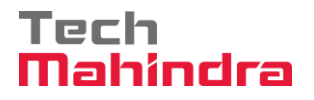

Step 2: In the next screen enter the required details.

| Change Document: Initial Screen |            |                   |  |  |  |  |  |  |  |
|---------------------------------|------------|-------------------|--|--|--|--|--|--|--|
| iii Document List               | First Item | 🖉 Editing Options |  |  |  |  |  |  |  |
|                                 |            |                   |  |  |  |  |  |  |  |
| Keys for Entry View             |            |                   |  |  |  |  |  |  |  |
| Document Number                 | 1700       | 800008            |  |  |  |  |  |  |  |
| Company Code                    | 1200       |                   |  |  |  |  |  |  |  |
| Fiscal Year                     | 2019       |                   |  |  |  |  |  |  |  |
|                                 |            |                   |  |  |  |  |  |  |  |

**Step 3**: Provide the values as shown above and press enter.

| <b>P</b>        | P Change Document: Data Entry View                           |      |    |          |             |               |              |            |           |       |    |           |
|-----------------|--------------------------------------------------------------|------|----|----------|-------------|---------------|--------------|------------|-----------|-------|----|-----------|
|                 | 📫 🗟 🕒 Taxes 🛗 Display Currency                               |      |    |          |             |               |              |            |           |       |    |           |
| Data Entry View |                                                              |      |    |          |             |               |              |            |           |       |    |           |
| Docu            | Document Number 170000008 Company Code 1200 Fiscal Year 2019 |      |    |          |             |               |              |            |           |       |    |           |
| Docu            | ment                                                         | t Da | te | 26.09.20 | 19          | Posting Date  |              | 26.09.2019 | Period    |       | 6  |           |
| Refe            | rence                                                        | 9    |    | CUSINV/C | 9/2019      | Cross-Comp.No | . [          |            |           |       |    |           |
| Curre           | ency                                                         |      |    | INR      |             | Texts Exist   | Ledger Group |            |           |       |    |           |
|                 |                                                              |      |    |          |             |               |              |            |           |       |    |           |
| 9               |                                                              | -    |    | n († 1   | 💵 📕         |               |              |            | i         |       |    |           |
| Co*             | Itm                                                          | PK   | s  | Account  | Description | ı             |              |            | Amount    | Curr. | Тх | Cost Cent |
| 1200            | 1                                                            | 01   |    | 700001   | ABC Shipp   | ing Pvt. Ltd. |              |            | 10,000.00 | INR   | A1 |           |
|                 | 2                                                            | 50   |    | 34180000 | Water Cha   | rges          |              |            | 9,523.80- | INR   | A1 |           |
|                 | 3                                                            | 50   |    | 18150002 | CGST Paya   | able          | 238.10- INR  |            |           | A1    |    |           |
|                 | 4                                                            | 50   |    | 18150003 | SGST Paya   | able          |              |            | 238.10-   | INR   | A1 |           |

**Step 4:** In the above screen, if we want to change the values at header level then go to menu bar and click on "**Goto**" and click on "**Document Header**" as below screen.

| Confidential Document | Copyright © 2020 Tech Mahindra. | All rights reserved.    |
|-----------------------|---------------------------------|-------------------------|
| Accepting No Limits   | Alternative Thinking            | Driving Positive Change |

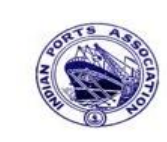

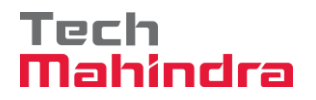

Page 19 of 241

# **SAP User Manual for Accounts Receivables Process**

| 1            | Disp<br>C B Ta           | Reversal Docu<br>Tax Data<br>Recurring Entr    | ment<br>F6<br>y Data | a Entry View<br>eneral Ledger View | 1          |             |       |             |               |                    |                    |            |             |
|--------------|--------------------------|------------------------------------------------|----------------------|------------------------------------|------------|-------------|-------|-------------|---------------|--------------------|--------------------|------------|-------------|
| lata<br>Doci | Entry View<br>ument Numb | Previous Page<br>Next Documen<br>Previous Docu | t<br>ment            | Company Code                       | 1200       | Fiscal Ye   | ar    | 201         | 9             |                    |                    |            |             |
| Doci         | ument Date               | Display as List                                |                      | Posting Date                       | 26.09.2019 | Period      |       | 6           |               |                    |                    |            |             |
| lefe         | arence                   | Back                                           | F3                   | Cross-Comp.No.                     |            |             |       |             |               |                    |                    |            |             |
| lum          | ency                     | INR                                            |                      | Texts Exist                        |            | Ledger G    | iroup |             |               |                    |                    |            |             |
| 8            | A 10 10 14               |                                                | 100 Qa 1 1 1         |                                    |            |             |       |             |               |                    |                    |            |             |
| d            | Item Key S               | Account                                        | Description          |                                    | Amo        | ount Curren | cyTx  | Cost Center | Profit Center | Vessel Call Number | Terminal/Dock Code | Berth Code | Vessel Type |
| 0            | 1 01                     | 700001                                         | ABC Shipping         | ) Pvt. Ltd.                        | 10,000     | .00 INR     | A1    |             |               |                    |                    |            | 0.000       |
|              | 2 50                     | 34180000                                       | Water Charge         | 8                                  | 9,523      | 80- INR     | A1    |             | 1204          |                    |                    |            |             |
|              | 3 50                     | 18150002                                       | CGST Payabl          | •                                  | 238        | 10- INR     | A1    |             |               |                    |                    |            |             |
|              |                          | 10150002                                       | SGST Pavabl          | <b>b</b>                           | 238        | 10- INR     | A1    |             |               |                    |                    |            |             |

| Change Document: Data Entry View            |                                                   |                                                 |                               |            |  |           |  |  |  |  |  |
|---------------------------------------------|---------------------------------------------------|-------------------------------------------------|-------------------------------|------------|--|-----------|--|--|--|--|--|
| 🖆 🥞 🛎 Taxes 📩 Display Currency              |                                                   |                                                 |                               |            |  |           |  |  |  |  |  |
| Data E 🕞 Document Header: 1200 Company Code |                                                   |                                                 |                               |            |  |           |  |  |  |  |  |
| Docum<br>Docum<br>Refere<br>Curren          | Document type<br>Doc.Header Text<br>Branch number | DR Customer Invoid Cust INV Number of P Card no | ages 0                        |            |  | 2019      |  |  |  |  |  |
|                                             | Request Number                                    |                                                 |                               |            |  |           |  |  |  |  |  |
| Co^ I<br>1200                               | Reference                                         | CUSINV/09/2019                                  | Document Date<br>Posting Date | 26.09.2019 |  | Cost Cent |  |  |  |  |  |
|                                             | Currency<br>Ref. Transactn                        | INR<br>BKPF Accounting                          | Posting period                | 06 / 2019  |  |           |  |  |  |  |  |
|                                             | - C                                               |                                                 |                               |            |  |           |  |  |  |  |  |

**Step 5:** In the above screen change values whichever is required and press enter the system will come back to previous screen as below.

| Confidential Document | Copyright © 2020 Tech Mahindra. | All rights reserved.    |  |
|-----------------------|---------------------------------|-------------------------|--|
| Accepting No Limits   | Alternative Thinking            | Driving Positive Change |  |

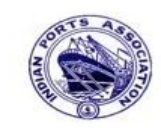

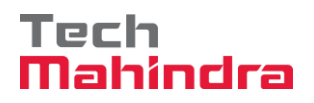

# **SAP User Manual for Accounts Receivables Process**

| <b>P</b> | Change Document: Data Entry View |      |     |            |             |               |            |           |       |    |           |
|----------|----------------------------------|------|-----|------------|-------------|---------------|------------|-----------|-------|----|-----------|
|          | 📫 🥰 🛎 🖬 Taxes 📩 Display Currency |      |     |            |             |               |            |           |       |    |           |
| Data     | Data Entry View                  |      |     |            |             |               |            |           |       |    |           |
| Docu     | iment                            | t Nu | mb  | er 1700000 | 800         | Company Code  | 1200       | Fiscal Ye | ar    |    | 2019      |
| Docu     | iment                            | t Da | te  | 26.09.20   | 19          | Posting Date  | 26.09.2019 | Period    |       |    | 6         |
| Refe     | rence                            | 9    |     | CUSINV/0   | 9/2019      | Cross-Comp.No |            |           |       |    |           |
| Curre    | ency                             |      |     | INR        |             | Texts Exist   |            | Ledger (  | Group |    |           |
|          |                                  |      |     |            |             |               |            |           |       |    |           |
|          |                                  | 9    | )[6 | 167.       | 🗵 🖌         |               |            | ]         |       |    |           |
| Co*      | Itm                              | PK   | S   | Account    | Description | ı             |            | Amount    | Curr. | Тх | Cost Cent |
| 1200     | 1                                | 01   |     | 700001     | ABC Shippi  | ing Pvt. Ltd. | 1          | 10,000.00 | INR   | A1 |           |
|          | 2                                | 50   |     | 34180000   | Water Cha   | rges          |            | 9,523.80- | INR   | A1 |           |
|          | 3                                | 50   |     | 18150002   | CGST Paya   | ible          |            | 238.10-   | INR   | A1 |           |
|          | 4                                | 50   |     | 18150003   | SGST Paya   | ible          |            | 238.10-   | INR   | A1 |           |

**Step 6**: Double click on **"Line items"** the system will display the below screen.

| 👎 📘 Cha                                                        | nge Docu                            | ment: Li                               | ne Item 1                 |         |                     |          |  |
|----------------------------------------------------------------|-------------------------------------|----------------------------------------|---------------------------|---------|---------------------|----------|--|
| 🖻 🧟 🖓 🕻                                                        | 🖇 🖴 🍃 Addit                         | ional Data                             | 🚺 Withholding 1           | ax Data | Create Dispute C    | ase      |  |
| Customer 7<br>CoCode 1<br>Deendayal Port 1<br>Line Item 1 / In | 00001<br>200<br>Trust<br>voice / 01 | ABC Shippir<br>12, Netaji R<br>Chennao | ng Pvt. Ltd.<br>Road      |         | G/L Acc<br>Doc. No. | 23400001 |  |
| Amount 10,000.00 INR<br>Bus.Place/Sectn 1200 /                 |                                     |                                        |                           |         |                     |          |  |
| Additional Data                                                |                                     |                                        |                           |         |                     |          |  |
| CD Base<br>Payt terms                                          | 10,000.00                           |                                        | CD Amount<br>Days/Percent | 0.00    | INR<br>%            | 8        |  |
| Bline Date<br>Pmnt block                                       | 30.09.2019                          |                                        | Invoice Ref.              |         |                     |          |  |
| Contract<br>Assignment                                         | 000700001                           |                                        | Flow Type                 |         |                     |          |  |
| Text                                                           | Customer Invo                       | bice                                   |                           |         | Rea Lo              | ong Text |  |

| Confidential Document | Copyright © 2020 Tech Mahindra. | All rights reserved.    |
|-----------------------|---------------------------------|-------------------------|
| Accepting No Limits   | Alternative Thinking            | Driving Positive Change |

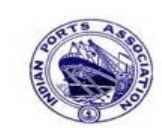

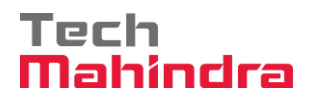

# **SAP User Manual for Accounts Receivables Process**

| P Change Document: Line Item 1                                                                                                    |              |              |                 |          |                |                                                                                                    |  |  |
|----------------------------------------------------------------------------------------------------|--------------|--------------|-----------------|----------|----------------|----------------------------------------------------------------------------------------------------|--|--|
| rð 🔊 🗟 [                                                                                                    | 🚡 🖴 🍃 Addit  | ional Data   | 🚺 Withholding 1 | Fax Data | Create Dispute | Case                                                                                                    |  |  |
| Customer                                                                                                    | 700001       | ABC Shippi   | ng Pvt. Ltd.    |          | G/L Acc        | 23400001                                                                                                    |  |  |
| CoCode                                                                                                    | 1200         | 12, Netaji I | Road            |          |                |                                                                                                    |  |  |
| Deendayal Port                                                                                                    | Trust        | Chennao      |                 |          | Doc. No.       | 170000008                                                                                                    |  |  |
| Line Item 1 /                                                                                                    | Invoice / 01 |              |                 |          |                |                                                                                                    |  |  |
| Amount                                                                                                    | 10,000.00    |              | INR             |          |                |                                                                                                    |  |  |
| Bus.Place/Sectn 1200 /                                                                                                    |              |              |                 |          |                |                                                                                                    |  |  |
| Additional Dat                                                                                                    | а            |              |                 |          |                |                                                                                                    |  |  |
| Bus. Area                                                                                                    |              |              |                 |          |                |                                                                                                    |  |  |
| CD Base                                                                                                    | 10,000.00    |              | CD Amount       | 0.00     | INF            | R Contraction of the second second seco |  |  |
| Payt terms                                                                                                    | 0001         |              | Days/Percent    |          | 8              | 8                                                                                                    |  |  |
| Bline Date                                                                                                    | 30.09.2019   |              | Invoice Ref.    |          |                |                                                                                                    |  |  |
| Description of the second second seco |              |              |                 |          |                |                                                                                                    |  |  |
| PMNT DIOCK                                                                                                    |              |              |                 |          |                |                                                                                                    |  |  |
| Contract                                                                                                    |              | 1            | Flow Type       |          |                |                                                                                                    |  |  |
| Contract<br>Assignment                                                                                                    | 000700001    |              | Flow Type       |          |                |                                                                                                    |  |  |

**Step 7**: In the above screen, we are going to change the "**Base Line Date**" from 26.09.2019 to 30.09.2019 as below.

| Alternative Thinking | Driving Positive Change |
|----------------------|-------------------------|
| Б                    | Ditting I obtite change |
|                      | Alternative Thinking    |

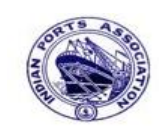

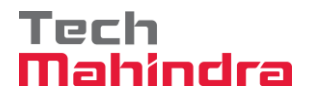

# **SAP User Manual for Accounts Receivables Process**

| -C 22 & L                                                                                                   | 🛃 🐸 🍟 Addi                                        | tional Data  | Withholding Tax Dat                                           | a Create Dispute Case                                           |      |
|----------------------------------------------------------------------------------------------------|---------------------------------------------------|--------------|---------------------------------------------------------------|-----------------------------------------------------------------|------|
| Customer                                                                                                    | 700001                                            | ABC Shippin  | ig Pvt. Ltd.                                                  | G/L Acc 23400                                                   | 0001 |
| CoCode                                                                                                    | 1200                                              | 12, Netaji R | bao                                                           |                                                                 |      |
| Deendayal Port                                                                                              | Trust                                             | Chennao      |                                                               | Doc. No. 17000                                                  | 0000 |
| Line Item 1 / 1                                                                                             | Invoice / 01                                      |              |                                                               |                                                                 |      |
| Amount                                                                                                    | 10,000.00                                         |              | INR                                                           |                                                                 |      |
|                                                                                                    |                                                   |              | Bus.Place/Sectn 1                                             | 200 /                                                           |      |
|                                                                                                    |                                                   |              |                                                               |                                                                 |      |
|                                                                                                    |                                                   |              |                                                               |                                                                 |      |
| Additional Data                                                                                             | а                                                 |              |                                                               |                                                                 |      |
| Additional Data<br>Bus. Area                                                                                | a                                                 |              |                                                               |                                                                 |      |
| Additional Data<br>Bus. Area<br>CD Base                                                                     | 10,000.00                                         |              | CD Amount 0.00                                                | INR                                                             |      |
| Additional Data<br>Bus. Area<br>CD Base<br>Payt terms                                                       | a<br>10,000.00<br>0001                            |              | CD Amount 0.00<br>Days/Percent                                | INR                                                             | _    |
| Additional Data<br>Bus. Area<br>CD Base<br>Payt terms<br>Bline Date                                         | a<br>10,000.00<br>0001<br>30.09.2019              |              | CD Amount 0.00<br>Days/Percent Invoice Ref.                   | INR                                                             |      |
| Additional Data<br>Bus. Area<br>CD Base<br>Payt terms<br>Bline Date<br>Pmnt block                           | a<br>10,000.00<br>0001<br>30.09.2019              |              | CD Amount 0.00<br>Days/Percent Invoice Ref.                   | INR<br>\$ \$ \$ \$ \$ \$ \$ \$ \$ \$ \$ \$ \$ \$ \$ \$ \$ \$ \$ |      |
| Additional Data<br>Bus. Area<br>CD Base<br>Payt terms<br>Bline Date<br>Pmnt block<br>Contract               | a<br>10,000.00<br>0001<br>30.09.2019              |              | CD Amount 0.00<br>Days/Percent Invoice Ref.                   | INR<br>\$                                                       |      |
| Additional Data<br>Bus. Area<br>CD Base<br>Payt terms<br>Bline Date<br>Pmnt block<br>Contract<br>Assignment | a<br>10,000.00<br>0001<br>30.09.2019<br>000700001 |              | CD Amount 0.00<br>Days/Percent 1<br>Invoice Ref.<br>Flow Type | INR                                                             |      |

**Step 8:** In the above screen, after the changes are made save the document. To save click ▶ on "**Save**". Once the document is saved the system will display the below message.

Changes have been saved

Once the document is saved the system automatically comes to previous screen as below.

| Confidential Document | Copyright © 2020 Tech Mahindra. | All rights reserved.    |
|-----------------------|---------------------------------|-------------------------|
| Accepting No Limits   | Alternative Thinking            | Driving Positive Change |
|                       |                                 | Page 22 of 241          |

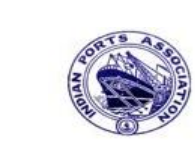

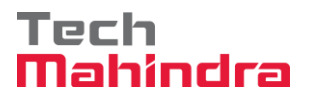

# **SAP User Manual for Accounts Receivables Process**

| Change Docu         | ıment: Init | tial Screen      |
|---------------------|-------------|------------------|
| Document List       | First Item  | Sediting Options |
| Keys for Entry View |             |                  |
| Document Number     | 1700        | 800008           |
| Company Code        | 1200        |                  |
| Fiscal Vear         | 2019        |                  |

**Step 9**: Click on **"Document List"** to view all the documents which was posted.

In the next screen the user has to specify the selection criteria to view the documents.

| Document List            |            |        |
|--------------------------|------------|--------|
| - 🐼 📴 🔳 🚺 Data Sources   |            |        |
| Company code             | 1200       | to 📄 🖻 |
| Eiscal Year              | 2019       |        |
| Ledger                   | OL         |        |
| Ledger Group             |            |        |
| General selections       |            |        |
| Document type            |            | to 📄 📄 |
| Posting date             | 26.09.2019 | to 🔁   |
| Entry date               |            | to 🔄   |
| Reference number         |            | to 🔂   |
| Reference Transaction    |            | to 📑   |
| Reference key            |            | to 🖻   |
| Logical system           |            | to 📑   |
| Also display noted items |            |        |
| Display noted items      |            |        |
| Search for own documents |            |        |
| Own documents only       |            |        |

**Step 10:** Provide the values as shown above and click on **"Execute"**.

| Confidential Document | Copyright © 2020 Tech Mahindra. | All rights reserved.    |
|-----------------------|---------------------------------|-------------------------|
| Accepting No Limits   | Alternative Thinking            | Driving Positive Change |

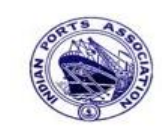

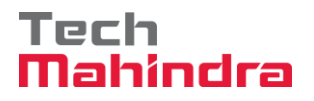

# **SAP User Manual for Accounts Receivables Process**

| Document List |       |            |      |       |            |              |      |  |  |
|---------------|-------|------------|------|-------|------------|--------------|------|--|--|
| 9             | . 🔟 🛛 | R   4      | 7    | 7   X | : 🏂 🔁 🖆    | 📲 🝜 🚯        | 17 🔒 |  |  |
|               |       |            |      |       |            |              | _    |  |  |
|               | CoCd  | DocumentNo | Year | Туре  | DocDate    | Posting Date |      |  |  |
|               | 1200  | 170000008  | 2019 | DR    | 26.09.2019 | 26.09.2019   |      |  |  |
|               |       | 2300000021 | 2019 | KZ    | 26.09.2019 | 26.09.2019   |      |  |  |
|               |       | 3900000000 | 2019 | ZR    | 26.09.2019 | 26.09.2019   |      |  |  |
|               |       | 3900000001 | 2019 | ZR    | 26.09.2019 | 26.09.2019   |      |  |  |
|               |       | 390000002  | 2019 | ZR    | 26.09.2019 | 26.09.2019   |      |  |  |
|               |       |            |      |       |            |              |      |  |  |

**Step 11**: Double click on **"Document No"** the system will display the below screen.

| <b>1</b>                | Display Document: Data Entry View                            |      |    |          |                  |               |         |               |           |       |    |           |
|-------------------------|--------------------------------------------------------------|------|----|----------|------------------|---------------|---------|---------------|-----------|-------|----|-----------|
| 6ĝ                      | <b>a</b> (                                                   | 3    | ٩  | i Taxes  | Display          | Currency 📃    | Gener   | al Ledger Vie | W         |       |    |           |
| Data                    | Data Entry View                                              |      |    |          |                  |               |         |               |           |       |    |           |
| Docu                    | Document Number 170000008 Company Code 1200 Fiscal Year 2019 |      |    |          |                  |               |         |               |           |       |    |           |
| Docu                    | men                                                          | t Da | te | 26.09.20 | )19              | Posting Date  |         | 26.09.2019    | Period    |       |    | 6         |
| Refe                    | rence                                                        | 9    |    | CUSINV/C | 09/2019          | Cross-Comp.No | . [     |               |           |       |    |           |
| Curre                   | ency                                                         |      |    | INR      |                  | Texts Exist   |         |               | Ledger (  | Group |    |           |
|                         |                                                              |      |    |          |                  |               |         |               |           |       |    |           |
| 9                       | 4                                                            | 7    |    | ѷѨҎӏ     | 1 💵 🎝 🏄          |               |         |               | 1         |       |    |           |
| Co*                     | Itm                                                          | PK   | S  | Account  | Description      | ı             |         |               | Amount    | Curr. | Тх | Cost Cent |
| 1200                    | 1                                                            | 01   |    | 700001   | ABC Shipp        | ing Pvt. Ltd. |         |               | 10,000.00 | INR   | A1 |           |
|                         | 2 50 34180000 Water Cha                                      |      |    | rges     | 9,523.80- INR A1 |               |         |               |           |       |    |           |
|                         | 3                                                            | 50   |    | 18150002 | CGST Paya        | able          | 238.10- |               | 238.10-   | INR   | A1 |           |
| 4 50 18150003 SGST Paya |                                                              |      |    | ible     |                  |               | 238.10- | INR           | A1        |       |    |           |
|                         |                                                              |      |    |          |                  |               |         |               |           |       |    |           |

| Accepting No Limits | Alternative Thinking | Driving Positive Change |
|---------------------|----------------------|-------------------------|
| Accepting No Limits | Alternative Thinking | Driving Positive Change |

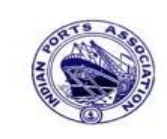

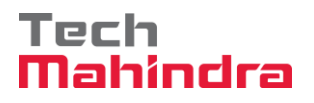

### **SAP User Manual for Accounts Receivables Process**

**Step 12**: In the above screen, if we want to change the values at header level then go to menu bar and click on **"Goto"** and click on "Document header" then change the values whichever is required or if we want to change the values at line item level then click on **"Line item"** and then change the values whichever is required and save the document.

| FBL5N – Customer Line Item R | eport: |
|------------------------------|--------|
|------------------------------|--------|

| Customer Line Item Display  |            |        |          |  |  |  |  |
|-----------------------------|------------|--------|----------|--|--|--|--|
| 🕀 📴 🔳 🚺 Data Sources        |            |        |          |  |  |  |  |
| Customer selection          |            |        |          |  |  |  |  |
| Customer account            | 700001     | to 🔍 🔍 |          |  |  |  |  |
| Company code                | 1200       | to     | 2        |  |  |  |  |
| Selection using search help |            |        |          |  |  |  |  |
| Search help ID              |            |        |          |  |  |  |  |
| Search string               |            |        |          |  |  |  |  |
| Search help                 |            |        |          |  |  |  |  |
| Line item selection         |            |        |          |  |  |  |  |
| Status                      |            |        |          |  |  |  |  |
| Open items                  |            |        |          |  |  |  |  |
| Open at key date            | 27.09.2019 |        |          |  |  |  |  |
|                             |            |        |          |  |  |  |  |
| Cleared Items               |            |        |          |  |  |  |  |
| Clearing date               |            | to     |          |  |  |  |  |
| Open at key date            |            |        |          |  |  |  |  |
| • All items                 |            |        |          |  |  |  |  |
| Posting date                | 26.09.2019 | to     | <b>_</b> |  |  |  |  |
| Туре                        |            |        |          |  |  |  |  |
| ✓ Normal items              |            |        |          |  |  |  |  |

Provide the values as shown above and click on "Execute".

| Confidential Document | Copyright © 2020 Tech Mahindra. | All rights reserved.    |
|-----------------------|---------------------------------|-------------------------|
| Accepting No Limits   | Alternative Thinking            | Driving Positive Change |

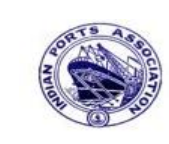

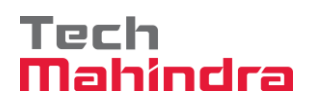

# **SAP User Manual for Accounts Receivables Process**

| Customer Line Item Display               |                                           |     |            |   |    |      |         |     |                     |            |                     |
|------------------------------------------|-------------------------------------------|-----|------------|---|----|------|---------|-----|---------------------|------------|---------------------|
| H 🖣 🕨 H   & 🖉 🔛                          | 발 🖗 🐴                                     | 6   | 7 4 7      |   |    | 🖽 🖼  | 2 🏂     | 1   | <b>1</b>   <b>1</b> | i Selectio | ons 🗋 Create Disput |
| Customer<br>Company Code<br>Name<br>City | 700001<br>1200<br>ABC Shipping<br>Chennao | Pvt | . Ltd.     |   |    |      |         |     |                     |            |                     |
| St Assignment                            | DocumentNo                                | Тур | DocDate    | s | DD | Loca | al Crcy | Amt | LCurr               | Clrng doc. | Text                |
| 000700001                                | 170000008                                 | DR  | 26.09.2019 |   | æ  |      | 10,000  | .00 | INR                 |            | Customer Invoice    |
| *                                        |                                           |     |            |   |    |      | 10,000  | .00 | INR                 |            |                     |
| ** Account 700001                        |                                           |     |            |   |    |      | 10,000  | .00 | INR                 |            |                     |

| Confidential Document | Copyright © 2020 Tech Mahindra. | All rights reserved.    |  |
|-----------------------|---------------------------------|-------------------------|--|
| Accepting No Limits   | Alternative Thinking            | Driving Positive Change |  |

Driving Positive Change

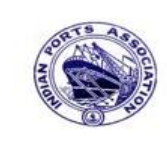

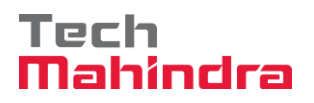

#### F-22 Customer Invoice Posting:

Enter transaction code F-22 in command bar (or) Follow the below navigation path.

**Step 1**: SAP Easy Access  $\rightarrow$  Accounting  $\rightarrow$  Financial Accounting  $\rightarrow$  Accounts Receivable  $\rightarrow$  Document Entry  $\rightarrow$  F-22 (Invoice- General)

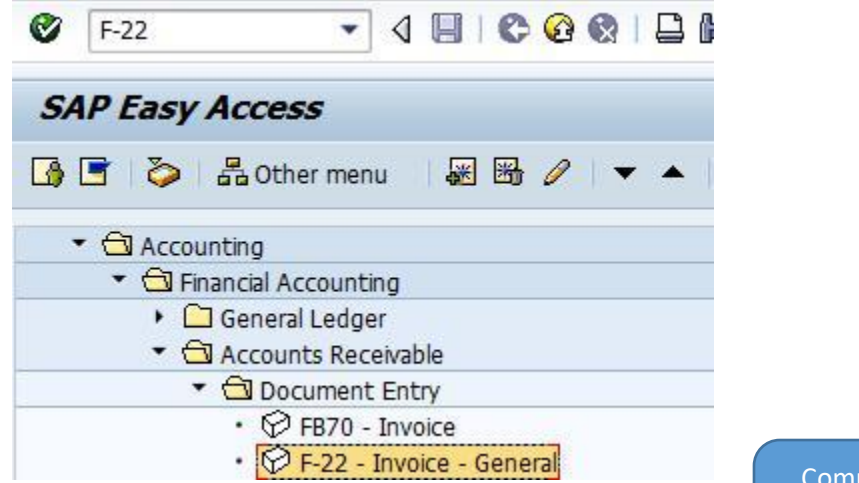

Step 2: In the next screen enter the required details.

Company code details can be selected from **Company code list data** 

#### Under Header Level:

• Document date, posting date, Company code, Currency, Reference, Doc Header text etc....

#### Under Line Item Level:

- Posting key, GL account, Customer account, Amount, Assignment, and Text.
- Tax code (If tax is applicable)
- Profit center (Mandatory for revenue GL accounts)

| Confidential Document | Copyright © 2020 Tech Mahindra. | All rights reserved.    |  |
|-----------------------|---------------------------------|-------------------------|--|
| Accepting No Limits   | Alternative Thinking            | Driving Positive Change |  |

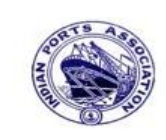

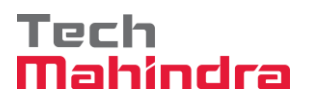

# **SAP User Manual for Accounts Receivables Process**

| Enter Customer Invoice: Header Data |              |          |              |                   |          |           |         |
|-------------------------------------|--------------|----------|--------------|-------------------|----------|-----------|---------|
| Held Document                       | Account Mod  | el 📝 G/L | item fast en | try 🖸 Post with R | eference | 🖉 Editing | options |
| Document Date                       | 31.03.2020   | Туре     | DR           | Company Code      | 1200     |           |         |
| Posting Date                        | 31.03.2020   | Period   | 1            | Currency/Rate     | INR      |           |         |
| Document Number                     |              |          |              | Translation dte   |          |           |         |
| Reference                           | DEPT/INV/20  | 20       |              | Cross-CC Number   |          |           |         |
| Doc.Header Text                     | CUSTOMER IN  | IVOICE   |              |                   |          |           |         |
| Trading part.BA                     |              |          |              |                   |          |           |         |
|                                     |              |          |              |                   |          |           |         |
|                                     |              |          |              |                   |          |           |         |
|                                     |              |          |              |                   |          |           |         |
|                                     |              |          |              |                   |          |           |         |
|                                     |              |          |              |                   |          |           |         |
|                                     |              |          |              |                   |          |           |         |
|                                     |              |          |              |                   |          |           |         |
|                                     |              |          |              |                   |          |           |         |
|                                     |              |          |              |                   |          |           |         |
|                                     |              |          |              |                   |          |           |         |
|                                     |              |          |              |                   |          |           |         |
|                                     |              |          |              |                   |          |           |         |
|                                     |              |          |              |                   |          |           |         |
|                                     |              |          |              |                   |          |           |         |
| First line item                     |              |          |              |                   |          |           |         |
| DetKy 50 Acc                        | ount 3418000 | 0        | SGL Ind      |                   |          |           |         |
| PSUKY SU ACC                        | ounc 3418000 |          | SOL ING      | Gype              |          |           |         |
|                                     |              |          |              |                   |          |           |         |

**Step 3:** Provide the values as shown above and press enter.

| Confidential Document | Copyright © 2020 Tech Mahindra. | All rights reserved.    |  |
|-----------------------|---------------------------------|-------------------------|--|
| Accepting No Limits   | Alternative Thinking            | Driving Positive Change |  |
|                       |                                 | Page 28 of 241          |  |

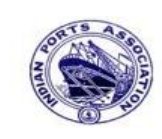

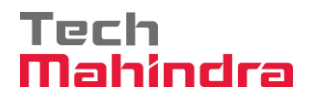

# **SAP User Manual for Accounts Receivables Process**

| Enter Customer Invoice: Add G/L account item     |                       |                           |          |      |  |  |  |
|--------------------------------------------------|-----------------------|---------------------------|----------|------|--|--|--|
| 2605                                             | More data Accour      | nt Model 🛛 🖅 G/L item fas | st entry |      |  |  |  |
| G/L Account                                      | 34180000 Water Ch     | arges                     |          |      |  |  |  |
| Company Code                                     | 1200 Deendayal Port T | Frust                     |          |      |  |  |  |
|                                                  |                       |                           |          |      |  |  |  |
| Item 1 / Credit entry                            | y / 50                |                           |          |      |  |  |  |
| Amount                                           | 10000                 | INR                       |          |      |  |  |  |
| Tax Code                                         | Al                    | Calculate Tax             | •        |      |  |  |  |
| Business place                                   | 1200                  |                           |          |      |  |  |  |
|                                                  |                       | Real estate obj           | <b>₽</b> |      |  |  |  |
| Asset                                            |                       |                           | 🖻 M      | ore  |  |  |  |
| Purchasing Doc.                                  |                       |                           |          |      |  |  |  |
| Assignment                                       | CUSTOMER INVOICE      | Asst Retirement           |          |      |  |  |  |
| Text                                             | CUSTOMER INVOICE      |                           | 🦻 Long T | exts |  |  |  |
|                                                  |                       |                           |          |      |  |  |  |
| Next Line Item                                   |                       |                           |          |      |  |  |  |
| PstKy 01 Account 700001 🕑L Ind TType New Co.Code |                       |                           |          |      |  |  |  |
|                                                  |                       |                           |          |      |  |  |  |

**Step 4**: Provide the values as shown above and press enter.

| Confidential Document | Copyright © 2020 Tech Mahindra. | All rights reserved.    |  |
|-----------------------|---------------------------------|-------------------------|--|
| Accepting No Limits   | Alternative Thinking            | Driving Positive Change |  |
|                       |                                 | Page 29 of 241          |  |

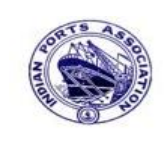

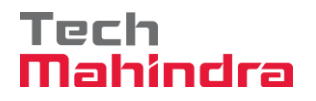

# **SAP User Manual for Accounts Receivables Process**

| 266                                                                                                    | More da     | ata 🗆 Re | eset 🚺 Withholdi | ng tax       |           |  |  |  |
|----------------------------------------------------------------------------------------------------|-------------|----------|------------------|--------------|-----------|--|--|--|
| Customer     700001     ABC Shipping Pvt. Ltd.     G/L Acc     23400001       Company Code     1200     12, Netaji Road     Image: Change in the second second |             |          |                  |              |           |  |  |  |
| Deendayal Port 1<br>Itom 2 / Invoice                                                                                                    | Trust       | Chennai  |                  |              |           |  |  |  |
| Amount                                                                                                    | 10.000,00   |          | INR              | BusPlace/Sec | tn 1200 / |  |  |  |
| Contract                                                                                                    |             | 1        | Flow Type        |              |           |  |  |  |
| Bus. Area                                                                                                    |             |          |                  |              |           |  |  |  |
| Payt terms                                                                                                    |             |          | Days/percent     | 0,000 /      | 1         |  |  |  |
| Bline Date                                                                                                    | 31.03.2020  |          | CD Amount        | 0,00         |           |  |  |  |
| CD Base                                                                                                    | 10.000,00   |          | Invoice Ref.     | 1            | / 0       |  |  |  |
| Pmnt block                                                                                                    |             |          | Payt Method      |              |           |  |  |  |
| Assignment                                                                                                    | CUSTOMER IN | VOICE    |                  |              |           |  |  |  |
| Text                                                                                                    | CUSTOMER IN | VOICE    |                  |              |           |  |  |  |

Step 5: Provide the values as shown above and go to menu bar and click on "Document" and click on "Simulate".

| Confidential Document | Copyright © 2020 Tech Mahindra. | All rights reserved     |
|-----------------------|---------------------------------|-------------------------|
| Accepting No Limits   | Alternative Thinking            | Driving Positive Change |

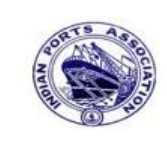

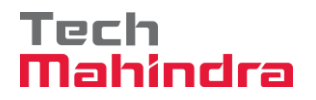

| SAP | User | Manual | for | Accounts | Receivables | Process |
|-----|------|--------|-----|----------|-------------|---------|
|-----|------|--------|-----|----------|-------------|---------|

| Qocument Edit Goto Extras Settings                                                                                 | Snyronment System Help                                                                                           | SAP                    |
|----------------------------------------------------------------------------------------------------|----------------------------------------------------------------------------------------------------|------------------------|
| C Other Document Shift+F5 Post with Reference C Concernent                                                         | ତିତି ଅଧିର ଅଧିରଥ ଅପ୍ରିଥ<br>Overview                                                                               |                        |
| C Smulte                                                                                                    | sunt Model 🖽 G/L tem fast entry 🚹 Taxes                                                                          |                        |
| Smulate General Ledger Ctri+F12<br>Simulate Accounting<br>Beam<br>Post Ctri+Sim<br>Save as Compleged Ctri+Shift+F6 | IR Company Code 1200<br>12 Currency, JIR<br>2019 Translation dte 91.09.2020<br>Closs-CC Number<br>Tudito part RA |                        |
| Park Shift+F4                                                                                                    |                                                                                                    |                        |
| Hold                                                                                                    | DR Ascunt Tax anns                                                                                               |                        |
| M                                                                                                    | J 10.000,00* AL                                                                                                  |                        |
| 8 15-000,00 C 10-000,00                                                                                            | 0,00 * 2 Line Rems                                                                                               |                        |
| Other line item                                                                                                    |                                                                                                    |                        |
| Patiky Occumt 1                                                                                                    | IGL Ind TType New Co.Code                                                                                        |                        |
|                                                                                                    |                                                                                                    |                        |
| Automatically created line items will be delet                                                                     | ed -                                                                                                    | > F-22 * parapting OVR |

**Step 6:** Check and verify the line items and park the document. To park Go to document click on **"Park"**. Once the document is parked the system will display the below message. This will trigger the workflow

Ocument 170000034 1200 was parked

| Accepting No Limits   | Alternative Thinking            | Driving Positive Change |
|-----------------------|---------------------------------|-------------------------|
| Confidential Document | Copyright © 2020 Tech Mahindra. | All rights reserved.    |
|                       |                                 |                         |

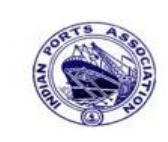

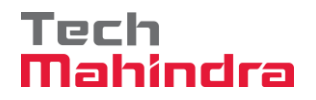

### **SAP User Manual for Accounts Receivables Process**

**Step 7:** To approve the document login as approver in the SAP system.

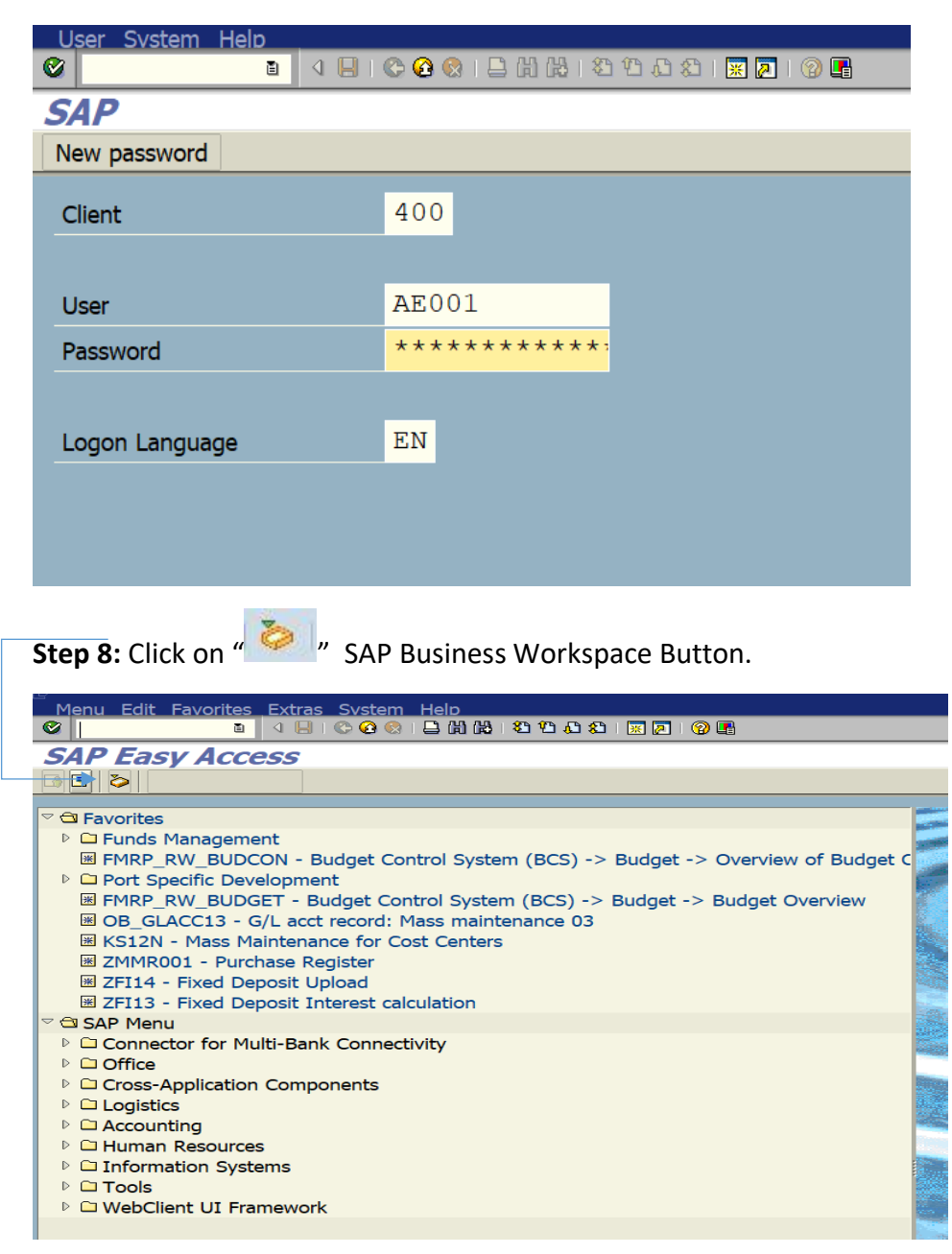

| Confidential Document | Copyright © 2020 Tech Mahindra. | All rights reserved     |  |  |
|-----------------------|---------------------------------|-------------------------|--|--|
| Accepting No Limits   | Alternative Thinking            | Driving Positive Change |  |  |
|                       |                                 | Page 32 of 241          |  |  |

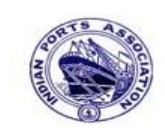

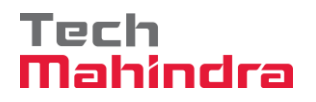

### **SAP User Manual for Accounts Receivables Process**

**Step 9:** Expand "**Inbox**" button, under workflow Please Approve Parked Invoice "**170000034**" message will appear, Double click on the work flow and proceed for next step.

| <ul> <li>✓ X Workplace: Assistant Engineer</li> <li>✓ &gt; Inbox</li> <li>✓ Unread Documents 52</li> </ul> | <b>●</b> ◆ ● ● <b>■ ■ ● ● ● ● ● ● ● ● ● ●</b>           | 80 <b>8 8</b> 0 <b>6</b> | ]                          |             |        |
|----------------------------------------------------------------------------------------------------|---------------------------------------------------------|--------------------------|----------------------------|-------------|--------|
| Documents 102                                                                                              | Exe Title                                               | Status                   | Work Item ID Creation Date | Creation Ti | P Att  |
| Vorkflow 654                                                                                               | Please approve the Parked Invoice 1700000034, Year 2019 | Ø                        | 428257 01.04.2020          | 14:15:42    | 5      |
| Grouped according to content                                                                               | Please approve the Parked Invoice 2000000010, Year 2019 | Ø                        | 428206 01.04.2020          | 02:23:18    | 5      |
| Grouped according to content type                                                                          | Please approve the Parked Invoice 2200000091, Year 2019 | Ø                        | 428048 31.03.2020          | 23:10:35    | 5      |
| Grouped according to sort key                                                                              | Please approve the Purchase Order 4502000131            | Ø                        | 428034 31.03.2020          | 16:30:49    | 5      |
|                                                                                                    | Please approve the Purchase Order 4502000131            | Ø                        | 428027 31.03.2020          | 16:28:53    | 5      |
| Deadline Messages 0                                                                                        | Please approve the Parked Invoice 2900000054, Year 2019 | Ø                        | 427931 31.03.2020          | 14:25:55    | 5      |
| Entries with Errors 0                                                                                      | Please approve the RESERVATION 0000000776               | Ø                        | 427754 30.03.2020          | 19:03:28    | 5      |
|                                                                                                    | Please approve the RESERVATION 0000000776               | Ø                        | 427751 30.03.2020          | 19:00:07    | 5      |
| Resubmission                                                                                               | Please approve the Purchase Order 4502000129            | Ø                        | 427680 30.03.2020          | 18:36:22    | 5      |
| Private folders                                                                                            | Please approve the Purchase Order 4502000129            | Ø                        | 427673 30.03.2020          | 18:32:46    | 5      |
| Shared folders                                                                                             | Please approve the Quotation 1002000063                 | Ø                        | 427666 30.03.2020          | 18:29:50    | 5      |
| Subscribed Folders                                                                                         | Please approve the Purchase Requisition 2002000496      | Ø                        | 427629 30.03.2020          | 18:15:50    | 5      |
| 🗍 Trash                                                                                                    | Please approve the Purchase Requisition 2002000496      | Ø                        | 427608 30.03.2020          | 18:07:20    | 5      |
| 🗇 Shared trash                                                                                             | Please approve the Purchase Order 4502000128            | Ŕ                        | 427541 30.03.2020          | 17:43:46    | 5      |
|                                                                                                    | Please approve the Parked Invoice 17000000              |                          | % Tips & tricks            | : Displa    | y work |

Confidential Document

Copyright © 2020 Tech Mahindra.

All rights reserved.

Accepting No Limits

Alternative Thinking

Driving Positive Change

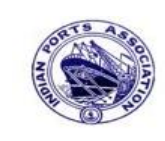

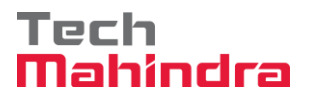

Page 34 of 241

# **SAP User Manual for Accounts Receivables Process**

| <br><b>Step 10:</b> In this step Click on the " Approve option to post the step Click on the step option to post the step option to post the step option to pos | he parked Invoice"170000034".   |
|----------------------------------------------------------------------------------------------------|---------------------------------|
| Decision Step in Workflow                                                                                                    |                                 |
| 📓 Workflow 🔃 Create 👔 Import                                                                                                    |                                 |
| Please approve the Parked Invoice 1700000034, Year 2019                                                                                                    |                                 |
| Choose one of the following alternatives                                                                                                    |                                 |
| Approve                                                                                                    |                                 |
| Reject                                                                                                    |                                 |
| Display                                                                                                    |                                 |
| Approval or Rejection History                                                                                                    |                                 |
| Hold                                                                                                    |                                 |
|                                                                                                    |                                 |
| Description                                                                                                    | Objects and attachments         |
| Select one of the available decision options. This completes the processing of this step.                                                                                                    | No attachments or objects exist |
| Before you make a decision, you can display the attachments and objects which have been attached to the user decision. You can also add your own attachments.                                                                                                    |                                 |
| If you choose Cancel, the user decision remains in your inbox for processing.                                                                                                    |                                 |
|                                                                                                    |                                 |

**Step 11:** Onces parked Invoice "**Approved**" document got posted in company code to display posted document go to FB03 and display the document.

| Accepting No Limits   | Alternative Thinking            | Driving Positive Change |  |  |
|-----------------------|---------------------------------|-------------------------|--|--|
| Confidential Document | Copyright © 2020 Tech Mahindra. | All rights reserved.    |  |  |

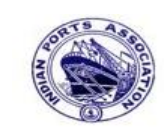

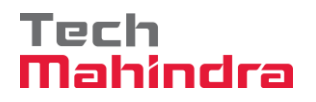

#### **Display of Posted Document:**

|                   | Display Document: Data Entry View                        |       |       |            |                     |         |      |              |           |       |    |             |               |
|-------------------|----------------------------------------------------------|-------|-------|------------|---------------------|---------|------|--------------|-----------|-------|----|-------------|---------------|
| ۶ 💅               | 💅 🖷 🕄 4 🚺 Taxes 👬 Display Currency 🖳 General Ledger View |       |       |            |                     |         |      |              |           |       |    |             |               |
| Data E            | Data Entry View                                          |       |       |            |                     |         |      |              |           |       |    |             |               |
| Docur             | ment                                                     | Numbe | r 170 | 0000034    | Company Code        | 1200    |      | Fiscal Year  | 2019      |       |    |             |               |
| Docur             | ment                                                     | Date  | 31.   | 03.2020    | Posting Date        | 31.03.2 | 2020 | Period       | 12        |       |    |             |               |
| Refer             | ence                                                     |       | DEF   | T/INV/2020 | Cross-Comp.No.      |         |      |              |           |       |    |             |               |
| Curre             | ncy                                                      |       | INR   | L          | Texts Exist         |         |      | Ledger Group |           |       |    |             |               |
|                   |                                                          |       |       |            |                     |         |      |              |           |       |    |             |               |
|                   | <u>8</u>                                                 | 7 🕅   | 協     | 70 🛛 🛛 🖉 🖻 | %id   🖴 🗗 d         | ð 8 🖷   |      | 1            |           |       |    |             |               |
| CoCd <sup>+</sup> | Item                                                     | Key S | Trs   | Account    | Description         |         |      |              | Amount    | Curr. | Tx | Cost Center | Profit Center |
| 1200              | 1                                                        | 50    |       | 34180000   | Water Charges       |         |      |              | 9.523,80- | INR   | A1 |             | 1204          |
|                   | 2                                                        | 01    |       | 700001     | ABC Shipping Pvt. L | td.     |      |              | 10.000,00 | INR   | A1 |             |               |
|                   | 3                                                        | 50    | ZOC   | 18150003   | CGST Payable        |         |      |              | 238,10-   | INR   | A1 |             |               |
|                   | 4                                                        | 50    | ZOS   | 18150004   | SGST Payable        |         |      |              | 238,10-   | INR   | A1 |             |               |
|                   |                                                          |       |       |            |                     |         |      |              |           |       |    |             |               |
|                   |                                                          |       |       |            |                     |         |      |              |           |       |    |             |               |

### 2. Customer Credit Memo Posting:

The following are the transaction codes which we can use for customer credit memo postings.

- FB75 Credit Memo
- F-27 Credit Memo General

The following differences are there between the above two transaction codes:

FB75 called as single screen transaction which means the user can enter all the required details in one screen and they can post the document whereas in F-27 the user has to go each screen one by one for each line item to enter the detail and post the document.

- In FB75 posting key selection is not required
- In F-27 posting key selection is required
- FB75 Customer Credit Memo Posting:

Enter Transaction code FB75 in command bar (or) Follow the below navigation path:

| Confidential Document | Copyright © 2020 Tech Mahindra. | All rights reserved.    |  |  |
|-----------------------|---------------------------------|-------------------------|--|--|
| Accepting No Limits   | Alternative Thinking            | Driving Positive Change |  |  |

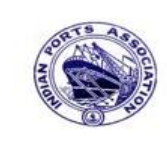

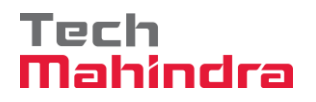

### **SAP User Manual for Accounts Receivables Process**

**Step 1:** SAP Easy Access  $\rightarrow$  Accounting  $\rightarrow$  Financial Accounting  $\rightarrow$  Accounts Receivable  $\rightarrow$  Document Entry  $\rightarrow$  FB75 (Credit Memo)

| Ø  | FB75                           | • 4           |          | C Q    |   |   | H (K | 1 8  |
|----|--------------------------------|---------------|----------|--------|---|---|------|------|
| SA | AP Easy Acce                   | 55            |          |        |   |   |      |      |
| 3  | 📑   🏷   🖁 Oti                  | her menu      | *        | B 🥖    | • | ٠ | Cr   | eate |
| 0  | <ul> <li>Accounting</li> </ul> |               |          |        |   |   |      |      |
|    | 🔹 🔁 Financial A                | Accounting    |          |        |   |   |      |      |
|    | 🕨 🗀 Gener                      | al Ledger     |          |        |   |   |      |      |
|    | 🝷 🔂 Accou                      | ints Receival | ble      |        |   |   |      |      |
|    | 🔻 🔂 Da                         | cument Ent    | try      |        |   |   |      |      |
|    | • 6                            | FB70 - Inv    | oice     |        |   |   |      |      |
|    | • 6                            | F-22 - Invo   | oice - G | eneral |   |   |      |      |
|    | · 🖌                            | FB75 - Cre    | dit Mer  | no     |   |   |      |      |

Step 2: In the next screen enter the required details.

#### Header Level:

- Customer, Invoice date, posting date, Reference, Amount, Business Place, Text, Assignment,
- Document header text, Base line date, Payment terms and other required details etc...

#### Line Item Level:

- Revenue GL account
- Amount
- Business Place
- Tax code (If tax is applicable)
- Assignment (Enter Additional information)
- Text
- Profit Center (Mandatory for Revenue related GL accounts)
- HSN/SAC Code and other required details etc.....

| Confidential Document | Copyright © 2020 Tech Mahindra. | All rights reserved.    |
|-----------------------|---------------------------------|-------------------------|
| Accepting No Limits   | Alternative Thinking            | Driving Positive Change |
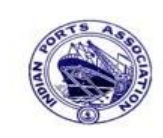

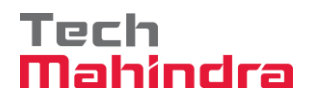

# **SAP User Manual for Accounts Receivables Process**

| Enter Customer Credit Memo: Company Code 1200                       |                        |                |                     |               |    |                 |                 |                 |     |  |
|---------------------------------------------------------------------|------------------------|----------------|---------------------|---------------|----|-----------------|-----------------|-----------------|-----|--|
| 📇 Tree on 🖳 Company Code 🍛 Hold 📴 Simulate 📙 Park 🖉 Editing options |                        |                |                     |               |    |                 |                 |                 |     |  |
| Transactn Credit memo                                               |                        |                |                     |               |    |                 |                 |                 |     |  |
| Basic data                                                          | Payment Details        | Tax With       | Bal.<br>nolding tax | 0,00<br>Notes |    | Custom<br>Addre | ner<br>ss       | 000             |     |  |
| Customer                                                            | 700031                 | Sp.G/LI        |                     | 4             |    | Comp            | any             |                 |     |  |
| Document date                                                       | 31.03.2020             | Reference      | DEPT/INV            | /2020         | -  | J.M. E          | Baxi & Compar   | пу              |     |  |
| Posting Date                                                        | 31.03.2020             |                |                     |               |    | No.87           | 7 3rd Floor, Se | eva Sadan Ll, I | Ne  |  |
| Cross-CC Number                                                     |                        |                |                     |               |    | 3702            | 10 Kutch        |                 |     |  |
| Amount                                                              | 1.200,00               |                | INR                 |               |    | 2               | 834276030       |                 |     |  |
|                                                                     | [                      | Calculate Tax  |                     |               |    |                 |                 |                 |     |  |
| Tax Amount                                                          |                        | A1 (CGST+SGST  | 5% 🖹                |               |    |                 | OIs             |                 |     |  |
| Bus.Place/Sectn                                                     | /                      |                |                     |               |    | Bank d          | ata: not availa | able            |     |  |
| Text                                                                | CUSTOMER INVOICE       |                |                     |               |    |                 |                 |                 |     |  |
| Paymt terms                                                         | Due immediately        |                |                     |               |    |                 |                 |                 |     |  |
| • •                                                                 |                        |                |                     |               |    |                 |                 |                 |     |  |
|                                                                     |                        |                |                     |               |    |                 |                 |                 |     |  |
| 1 Items ( No en                                                     | try variant selected ) |                |                     |               |    |                 |                 |                 |     |  |
| St G/L acct                                                         | Short Text D/C         | Amount in doc. | curr.               |               | Pu | Purc            | Profit center   | Partner pro     | WBS |  |
| ✔ 34180000                                                          | Water Char… Debit 🗎    | 1              |                     | 1.200,00      |    |                 | 1204            |                 |     |  |
|                                                                     | Q Debit 🗄              | 1              |                     |               |    |                 |                 |                 |     |  |

Step 3: Provide the values as shown above and click on "Simulate".

| Confidential Document | Copyright © 2020 Tech Mahindra. | All rights reserved.    |
|-----------------------|---------------------------------|-------------------------|
| Accepting No Limits   | Alternative Thinking            | Driving Positive Change |
|                       |                                 | Page 37 of 241          |

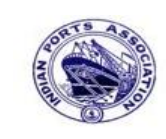

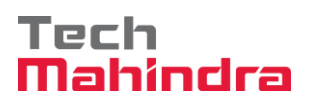

# SAP User Manual for Accounts Receivables Process

| Document Overview |                                                                                                    |                                      |                                                                                 |                     |              |                     |                     |                     |                    |                          |                 |               |                      |            |                |            |       |                   |                     |                 |      |   |   |     |     |     |   |
|-------------------|----------------------------------------------------------------------------------------------------|--------------------------------------|---------------------------------------------------------------------------------|---------------------|--------------|---------------------|---------------------|---------------------|--------------------|--------------------------|-----------------|---------------|----------------------|------------|----------------|------------|-------|-------------------|---------------------|-----------------|------|---|---|-----|-----|-----|---|
|                   | 3                                                                                                    | ᡌ                                    | Reset 🚺                                                                         | Tax                 | es           | 8                   | Park                | 8                   | Com                | plete                    | 7               | 7             | 3 5                  | 6          |                | <u>ት</u> ር | loose |                   | þ Sa                | ve              | Σ    | V | Þ | ::: | ::: | ABC | i |
|                   | Doc<br>Doc<br>Cal<br>Ref<br>Doc                                                                                                    | c.Ty<br>c. 1<br>c. I<br>lcul<br>f.Do | n <mark>pe : DG (</mark><br>Number<br>Date 3<br>Late Tax<br>Dc. D<br>Currency I | Cus<br>31.0<br>DEPT | 3.20<br>3.20 | er C<br>020<br>7/20 | redi<br>20          | t Mem<br>Com<br>Pos | no)<br>mpan<br>tin | Norr<br>Ly Coo<br>Lg Dat | mal<br>de<br>te | doc<br>1<br>3 | umer<br>200<br>31.03 | nt<br>3.20 | 20             | Fi<br>Pe   | scal  | . Yea             | ar                  |                 | 2019 | 9 |   |     |     |     |   |
|                   | Itm<br>1<br>2                                                                                                    | PK<br>11<br>40                       | Account<br>700031<br>34180000                                                   | Ac<br>J.<br>Wa      | M. H         | nt S<br>Baxi<br>Cha | hort<br>د C<br>rges | Text<br>ompan       | y                  | Assi                     | gnme            | ent           |                      |            | Tx<br>Al<br>Al |            |       | 1<br>1.2(<br>1.2( | <b>Amou</b><br>00,0 | <b>nt</b><br>0- |      |   |   |     |     |     |   |
| S<br>w<br>T<br>ir | Step 4: In the above screen check and verify the line items and "Complete" the document. This will trigger the workflow         To park the document, click on "Complete Button", the system will give the information message as below |                                      |                                                                                 |                     |              |                     |                     |                     |                    |                          |                 |               |                      |            |                |            |       |                   |                     |                 |      |   |   |     |     |     |   |
|                   | Ocument 1600000015 1200 was parked                                                                                                    |                                      |                                                                                 |                     |              |                     |                     |                     |                    |                          |                 |               |                      |            |                |            |       |                   |                     |                 |      |   |   |     |     |     |   |
|                   |                                                                                                    |                                      |                                                                                 |                     |              |                     |                     |                     |                    |                          |                 |               |                      |            |                |            |       |                   |                     |                 |      |   |   |     |     |     |   |
|                   |                                                                                                    |                                      |                                                                                 |                     |              |                     |                     |                     |                    |                          |                 |               |                      |            |                |            |       |                   |                     |                 |      |   |   |     |     |     |   |
|                   |                                                                                                    |                                      |                                                                                 |                     |              |                     |                     |                     |                    |                          |                 |               |                      |            |                |            |       |                   |                     |                 |      |   |   |     |     |     |   |

| Confidential Document | Copyright © 2020 Tech Mahindra. | All rights reserved.    |  |  |
|-----------------------|---------------------------------|-------------------------|--|--|
| Accepting No Limits   | Alternative Thinking            | Driving Positive Change |  |  |

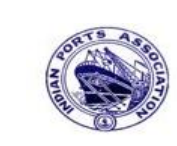

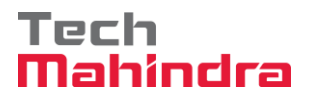

### **SAP User Manual for Accounts Receivables Process**

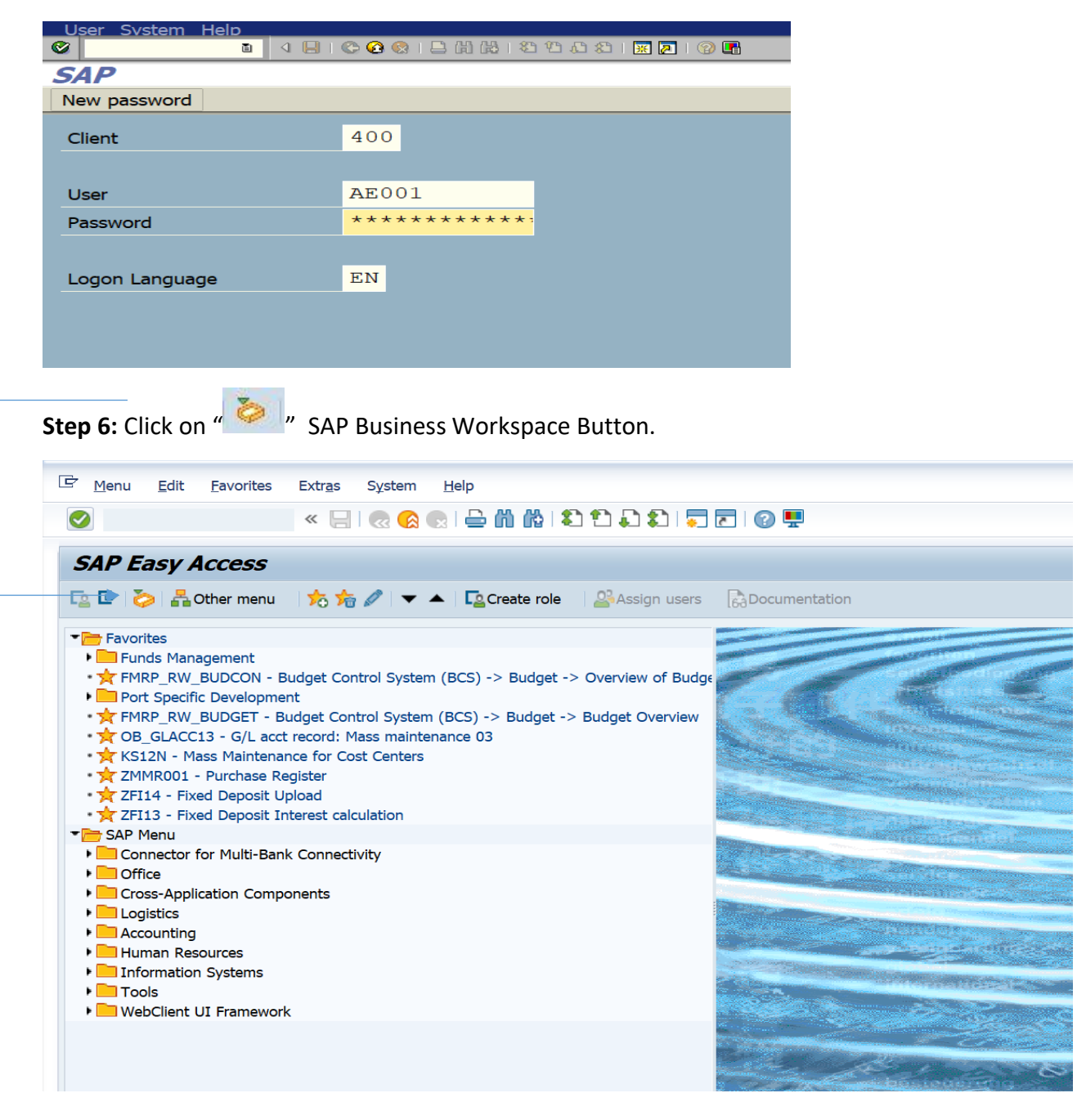

Step 5: To approve the document login as approver in the SAP system.

 Confidential Document
 Copyright © 2020 Tech Mahindra.
 All rights reserved.

 Accepting No Limits
 Alternative Thinking
 Driving Positive Change

 Page 39 of 241
 Page 39 of 241

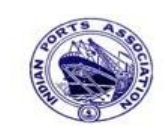

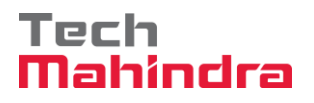

## **SAP User Manual for Accounts Receivables Process**

**Step 7:** Expand "**Inbox**" button, under workflow Please Approve Parked Invoice "**1600000015**" message will appear, Double click on the work flow and proceed for next step.

|   | Business Workplace of Assistant Engineer                                                                                                    |                                                                                                    |                                                                                                    |  |  |  |  |  |  |  |
|---|----------------------------------------------------------------------------------------------------|----------------------------------------------------------------------------------------------------|----------------------------------------------------------------------------------------------------|--|--|--|--|--|--|--|
|   | 😿 New message 🕌 Find folder 🕌 Find document 🖪 Appointment c                                                                                                    | lendar 🐵 Distribution lists                                                                                                    |                                                                                                    |  |  |  |  |  |  |  |
| • | <ul> <li>✓ ♥ Workplace: Assistant Engineer</li> <li>✓ ➢ Inbox</li> <li>✓ Unread Documents 61</li> <li>✓ Documents 113</li> <li>▷ Workflow 654</li> <li>○ Overding action 0</li> </ul> |                                                                                                    | 下自日<br>Itatus Work Item ID Creation Date Creation TI P Att.<br>2 428430 01.04.2020 19:03:57 5                                                                                                    |  |  |  |  |  |  |  |
|   | Deadine Messages 0                                                                                                    | <ul> <li>Please approve the Parked Invoice 2000000010, Year 2019</li> <li>Please approve the Parked Invoice 2200000091, Year 2019</li> </ul> | <ul> <li></li></ul>                                                                                                    |  |  |  |  |  |  |  |
|   | Entries with Errors 0      Outbox                                                                                                    | Please approve the Purchase Order 4502000131                                                                                                 | 428034         31.03.2020         16:30:49         5           428037         21.03.2020         16:30:52         5                                                                                                    |  |  |  |  |  |  |  |
|   | C C Resubmission                                                                                                    | <ul> <li>Please approve the Parked Invoice 2900000054, Year 2019</li> </ul>                                                                  | 428027 31:03:2020         16:28:53         5           427931         31:03:2020         14:25:55         5                                                                                                    |  |  |  |  |  |  |  |
|   | D Shared folders                                                                                                    | Please approve the RESERVATION 000000776                                                                                                    | 427754         30.03.2020         19:03:28         5           427751         20.02         2020         10:00:07         5                                                                                                    |  |  |  |  |  |  |  |
|   | Ø Subscribed Folders     Trash                                                                                                    | Please approve the Purchase Order 4502000129                                                                                                 | 427/51 30:03:2020         19:00:07         5           427680 30:03:2020         18:36:22         5                                                                                                    |  |  |  |  |  |  |  |
|   | 🗇 Shared trash                                                                                                    | Please approve the Purchase Order 4502000129                                                                                                 | 427673 30.03.2020 18:32:46 5     427673 30.03.2020 18:32:46 5     427673 30.03.2020 18:32:46 5     427673 30.03.2020 18:32:46 5     427673 30.03.2020 18:32:46 5     427673 30.03.2020 18:32:46 5     427673 30.03.2020 18:32:46 5     427673 30.03.2020 18:32:46 5     427673 30.03.2020 18:32:46 5     427673 30.03.2020 18:32:46 5     427673 30.03.2020 18:32:46 5     427673 30.03.2020 18:32:46 5     427673 30.03.2020 18:32:46 5     427673 30.03.2020 18:32:46     427673 30.03.2020 18:32:46     427673 30.03.2020 18:32:46     427673 30.03.2020 18:32:46     427673 30.03.2020 18:32:46     427673 30.03.2020     427673 30.03.2020     427673 30.03     427673 30.03     427673 30.03     427673 30.03     427673 30.03     427673 30.03     427673 30.03     427673 30.03     427673 30.03     427673 30.03     427673 30.03     427673 30.03     427673 30.03     427673 30.03     427673 30.03     427673     427673     427673     427673     427673     42767     42767     42767     42767     42767     42767     42767     42767     42767     42767     42767     42767     42767     42767     42767     42767     42767     42767     42767     42767     42767     42767     42767     42767     42767     42767     42767     42767     42767     42767     42767     42767     42767     42767     42767     42767     42767     42767     42767     42767     42767     42767     42767     42767     42767     42767     42767     42767     42767     42767     42767     42767     42767     42767     42767     42767     42767     42767     42767     42767     42767     42767     42767     42767     42767     42767     42767     42767     42767     42767     42767     42767     42767     42767     42767     42767     42767     42767     42767     42767     42767     42767     42767     42767     42767     42767     42767     42767     42767     42767     42767     42767     42767     42767     42767     42767     42767     42767     42767     42767     42767     42767     42767     42767     42767     42767     42767     42767     42767     42767 |  |  |  |  |  |  |  |
|   |                                                                                                    | Please approve the Quotation 1002000063                                                                                                    |                                                                                                    |  |  |  |  |  |  |  |
|   |                                                                                                    | Please approve the Purchase Requisition 2002000496                                                                                           |                                                                                                    |  |  |  |  |  |  |  |
|   |                                                                                                    | Please approve the Purchase Order 4502000128                                                                                                 | A27541_30.03.2020 17:43:46 5                                                                                                    |  |  |  |  |  |  |  |
|   |                                                                                                    | Please approve the Parked Invoice 1600000015, Ye                                                                                             | 7 Tips & tricks: Create substi<br>ar 2019                                                                                                    |  |  |  |  |  |  |  |

Confidential Document

Copyright © 2020 Tech Mahindra.

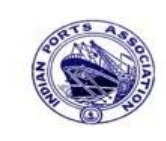

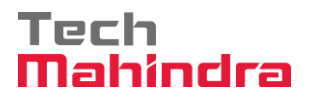

## **SAP User Manual for Accounts Receivables Process**

| 9 | Step 8: In this step Click on the " Approve option to post the parl                                                                                           | ked Invoice "1600000015".       |
|---|----------------------------------------------------------------------------------------------------|---------------------------------|
|   | Decision Step in Workflow                                                                                                    |                                 |
|   | Workflow 🖸 Create 😰 Import                                                                                                    |                                 |
|   | Please approve the Parked Invoice 1600000015, Year 2019                                                                                                    |                                 |
|   | Choose one of the following alternatives                                                                                                    |                                 |
|   | Approve                                                                                                    |                                 |
|   | Reject                                                                                                    |                                 |
|   | Display                                                                                                    |                                 |
|   | Approval or Rejection History                                                                                                    |                                 |
|   | Hold                                                                                                    |                                 |
|   |                                                                                                    |                                 |
|   | Description                                                                                                    | Objects and attachments         |
|   | Select one of the available decision options. This completes the processing of this step.                                                                     | No attachments or objects exist |
|   | Before you make a decision, you can display the attachments and objects which have been attached to the user decision. You can also add your own attachments. |                                 |
|   | If you choose Cancel, the user decision remains in your inbox for processing.                                                                                 |                                 |

**Step 9:** Onces parked Invoice "**Approved**" document got posted in company code to display posted document go to FB03 and display the document.

| Confidential Document | Copyright © 2020 Tech Mahindra. | All rights reserved.    |
|-----------------------|---------------------------------|-------------------------|
| Accepting No Limits   | Alternative Thinking            | Driving Positive Change |
|                       |                                 | Page 41 of 241          |

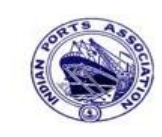

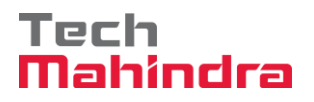

### **SAP User Manual for Accounts Receivables Process**

#### **Display of Posted Document:**

| Display Document: Data Entry View                        |               |                     |              |              |        |             |                 |  |  |
|----------------------------------------------------------|---------------|---------------------|--------------|--------------|--------|-------------|-----------------|--|--|
| 🜮 🖻 🕄 ச 🚹 Taxes 🏥 Display Currency 🖳 General Ledger View |               |                     |              |              |        |             |                 |  |  |
| Data Entry View                                          |               |                     |              |              |        |             |                 |  |  |
| Document Number                                          | 160000015     | Company Code 1200   | Fiscal Year  | 2019         |        |             |                 |  |  |
| Document Date                                            | 31.03.2020    | Posting Date 31.03  | .2020 Period | 12           |        |             |                 |  |  |
| Reference                                                | DEPT/INV/2020 | Cross-Comp.No.      |              |              |        |             |                 |  |  |
| Currency                                                 | INR           | Texts Exist         | Ledger Group |              |        |             |                 |  |  |
|                                                          |               |                     |              |              |        |             |                 |  |  |
| 3 8 7 6                                                  | k 70 X0       | %id   📮 🗗 d 🖪 d 🖷   |              |              |        |             |                 |  |  |
| CoCd <sup>1</sup> Item Key S                             | Trs Account   | Description         |              | Amount Cu    | rr. Tx | Cost Center | Profit Center 9 |  |  |
| 1200 1 11                                                | 700031        | J.M. Baxi & Company |              | 1.200,00- IN | R A1   |             |                 |  |  |
| 2 40                                                     | 34180000      | Water Charges       |              | 1.200,00 IN  | R A1   |             | 1204            |  |  |
|                                                          |               |                     |              |              |        |             |                 |  |  |

#### F-27 – Customer Credit Memo Posting:

Enter the transaction code F-27 in command bar (or) Follow below navigation path

**Step 1:** SAP Easy Access  $\rightarrow$  Accounting  $\rightarrow$  Financial Accounting  $\rightarrow$  Accounts Receivable  $\rightarrow$  Document Entry  $\rightarrow$  F-27- (Credit Memo-General)

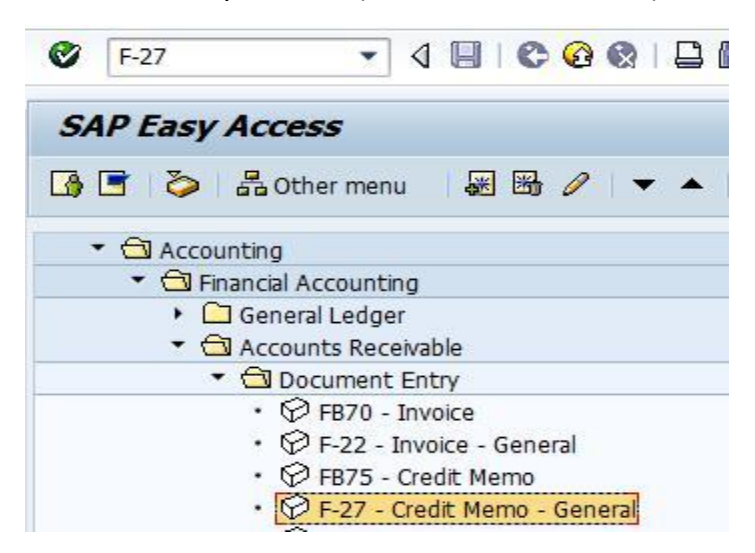

| Confidential Document | Copyright © 2020 Tech Mahindra. | All rights reserved.    |
|-----------------------|---------------------------------|-------------------------|
| Accepting No Limits   | Alternative Thinking            | Driving Positive Change |

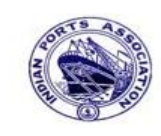

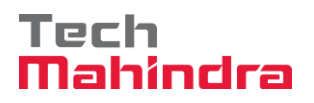

## **SAP User Manual for Accounts Receivables Process**

Step 2: In the next screen enter the required details.

**Under Header Level:** 

Company code details can be selected from **Company code list data** 

• Document date, posting date, Company code, Currency, Reference, Doc Header text etc....

#### Under Line Item Level:

- Posting key, GL account, Customer account, Amount, Assignment, and Text.
- Tax code (If tax is applicable)
- Profit center (Mandatory for revenue GL accounts)

| Enter Customer Credit Memo: Header Data |               |            |              |                 |          |             |         |  |  |
|-----------------------------------------|---------------|------------|--------------|-----------------|----------|-------------|---------|--|--|
| Held Document                           | Account Mod   | el 🛃 G/L i | tem fast ent | ry Dost with Re | eference | 🥖 Editing ( | options |  |  |
| Document Date                           | 31.03.2020    | Туре       | DG           | Company Code    | 1200     |             |         |  |  |
| Posting Date                            | 31.03.2020    | Period     | 1            | Currency/Rate   | INR      |             |         |  |  |
| Document Number                         |               |            |              | Translation dte |          |             |         |  |  |
| Reference                               | DEPT/INV/20   | 20         |              | Cross-CC Number |          |             |         |  |  |
| Doc.Header Text                         | customer crea | lit memo   |              |                 |          |             |         |  |  |
| Trading part.BA                         |               |            |              |                 |          |             |         |  |  |
|                                         |               |            |              |                 |          |             |         |  |  |
|                                         |               |            |              |                 |          |             |         |  |  |
|                                         |               |            |              |                 |          |             |         |  |  |
|                                         |               |            |              |                 |          |             |         |  |  |
|                                         |               |            |              |                 |          |             |         |  |  |
|                                         |               |            |              |                 |          |             |         |  |  |
|                                         |               |            |              |                 |          |             |         |  |  |
|                                         |               |            |              |                 |          |             |         |  |  |
|                                         |               |            |              |                 |          |             |         |  |  |
|                                         |               |            |              |                 |          |             |         |  |  |
|                                         |               |            |              |                 |          |             |         |  |  |
|                                         |               |            |              |                 |          |             |         |  |  |
|                                         |               |            |              |                 |          |             |         |  |  |
|                                         |               |            |              |                 |          |             |         |  |  |
|                                         |               |            |              |                 |          |             |         |  |  |
| First line item                         |               |            |              |                 |          |             |         |  |  |
| DetKy 40 Acc                            | aunt 3418000  | 0          | SGL Ind      | TUDA            |          |             |         |  |  |
| Pocty 40 ACC                            | June 0410000  |            | 302 110      | C Abe           |          |             |         |  |  |
|                                         |               |            |              |                 |          |             |         |  |  |

Step 3: provide the values as shown above and press enter.

| Confidential Document | Copyright © 2020 Tech Mahindra. | All rights reserved.    |  |  |
|-----------------------|---------------------------------|-------------------------|--|--|
| Accepting No Limits   | Alternative Thinking            | Driving Positive Change |  |  |

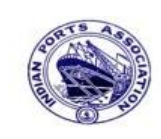

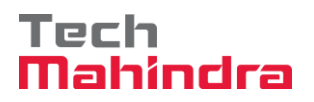

# **SAP User Manual for Accounts Receivables Process**

| Enter Customer Credit Memo: Correct G/L account item |                                                     |                          |              |  |  |  |  |  |
|------------------------------------------------------|-----------------------------------------------------|--------------------------|--------------|--|--|--|--|--|
| 266                                                  | More data Account Mode                              | el 🗹 G/L item fast entry | Taxes        |  |  |  |  |  |
| G/L Account<br>Company Code                          | 34180000 Water Charges<br>1200 Deendayal Port Trust |                          |              |  |  |  |  |  |
| Item 1 / Debit entry                                 | / / 40                                              |                          |              |  |  |  |  |  |
| Amount                                               | 1.200,00                                            | INR                      |              |  |  |  |  |  |
| Tax Code                                             | Al                                                  | Calculate Tax            |              |  |  |  |  |  |
| Business place                                       | 1200                                                |                          |              |  |  |  |  |  |
|                                                      |                                                     | Real estate obj 🛛 🔿      |              |  |  |  |  |  |
| Asset                                                |                                                     |                          | A More       |  |  |  |  |  |
| Purchasing Doc.                                      |                                                     |                          |              |  |  |  |  |  |
| Assignment                                           | CUSTOMER CR MEMO                                    | Asst Retirement          |              |  |  |  |  |  |
| Text                                                 | CUSTOMER CR MEMO                                    |                          | 🤣 Long Texts |  |  |  |  |  |
|                                                      |                                                     |                          |              |  |  |  |  |  |
| Next Line Item                                       |                                                     |                          |              |  |  |  |  |  |
| PstKy 11 Accor                                       | unt 700031 🕑l                                       | . Ind                    | New Co.Code  |  |  |  |  |  |
|                                                      |                                                     |                          |              |  |  |  |  |  |

**Step 4:** Provide the values as shown above and press enter.

| Confidential Document | Copyright © 2020 Tech Mahindra. | All rights reserved.    |  |  |
|-----------------------|---------------------------------|-------------------------|--|--|
| Accepting No Limits   | Alternative Thinking            | Driving Positive Change |  |  |
|                       |                                 | Page 44 of 241          |  |  |

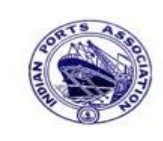

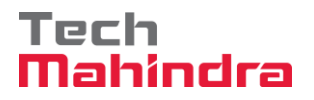

## **SAP User Manual for Accounts Receivables Process**

| 🚨 🗟 🖬 🖆 Account Model 🔀 G/L item fast entry |                                         |                 |              |  |  |  |  |  |  |
|---------------------------------------------|-----------------------------------------|-----------------|--------------|--|--|--|--|--|--|
| G/L Account<br>Company Code                 | 34180000 Water C<br>1200 Deendayal Port | harges<br>Trust |              |  |  |  |  |  |  |
|                                             |                                         |                 |              |  |  |  |  |  |  |
| Item 1 / Debit entr                         | y / 40                                  |                 |              |  |  |  |  |  |  |
| Amount                                      | 1.200,00                                | INR             |              |  |  |  |  |  |  |
| Tax Code                                    | Al                                      | Calculate Tax   | <b>v</b>     |  |  |  |  |  |  |
| Business place                              | 1200                                    |                 |              |  |  |  |  |  |  |
|                                             |                                         | Real estate obj | <b>\$</b>    |  |  |  |  |  |  |
| Asset                                       |                                         |                 | A More       |  |  |  |  |  |  |
| Purchasing Doc.                             |                                         |                 |              |  |  |  |  |  |  |
| Assignment                                  | CUSTOMER CR MEMO                        | Asst Retirement |              |  |  |  |  |  |  |
| Text                                        | CUSTOMER CR MEMO                        |                 | 🦻 Long Texts |  |  |  |  |  |  |
|                                             |                                         |                 |              |  |  |  |  |  |  |
| Next Line Item                              |                                         |                 |              |  |  |  |  |  |  |
| Next Line Item                              |                                         |                 | Long Texts   |  |  |  |  |  |  |

Step 5: Provide the values as shown above and go to menu bar and click on "Document" and click on "Simulate".

| Confidential Document | Copyright © 2020 Tech Mahindra. | All rights reserved.    |  |  |
|-----------------------|---------------------------------|-------------------------|--|--|
| Accepting No Limits   | Alternative Thinking            | Driving Positive Change |  |  |
|                       |                                 | Page 45 of 241          |  |  |

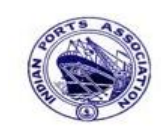

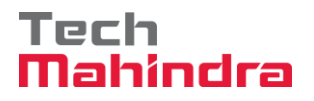

## **SAP User Manual for Accounts Receivables Process**

| ⊡<br><u>D</u> ocument <u>E</u> dit           | <u>G</u> oto Extra | <u>as S</u> ettings En <u>v</u> | ironment | S <u>y</u> stem <u>H</u> elp |                    |         |  |  |  |
|----------------------------------------------|--------------------|---------------------------------|----------|------------------------------|--------------------|---------|--|--|--|
| <b>©</b>                                     | Ē                  | 4 🛛   😋 🤅                       | 9 🐼 I 🖗  | 🗅 🛱 🍀   🎦 1                  | <b>10 40 4</b> 1 🐺 | 2   🕜 🛽 |  |  |  |
| Enter Customer Credit Memo: Display Overview |                    |                                 |          |                              |                    |         |  |  |  |
| 🕄 👬 Display Currency 🚺 Taxes 🖄 Reset         |                    |                                 |          |                              |                    |         |  |  |  |
| Document Date                                | 31.03.2020         | Туре                            | DG       | Company Code                 | 1200               |         |  |  |  |
| Posting Date                                 | 31.03.2020         | Period                          | 12       | Currency                     | INR                |         |  |  |  |
| Document Number                              | INTERNAL           | Fiscal Year                     | 2019     | Translation dte              | 31.03.2020         |         |  |  |  |
| Reference                                    | DEPT/INV/20        | 20                              |          | Cross-CC Number              |                    |         |  |  |  |
| Doc.Header Text                              | customer crea      | dit memo                        |          | Trading part.BA              |                    |         |  |  |  |
| Items in document                            | currency           |                                 |          |                              |                    |         |  |  |  |
| PK BusA Ac                                   | cct                |                                 |          | INR Amount                   | Tax amm            | it      |  |  |  |
| 001 40 00                                    | 034180000 Wa       | ter Charges                     |          | 1.142,86                     |                    | Al      |  |  |  |
| 002 11 00                                    | 000700031 J.       | M. Baxi & Comp                  | any      | 1.200,00-                    |                    |         |  |  |  |
| 003 40 00                                    | 018150003 CG       | ST Payable                      |          | 28,57                        |                    | Al      |  |  |  |
| 004 40 00                                    | 018150004 SG       | ST Payable                      |          | 28,57                        |                    | Al      |  |  |  |
|                                              |                    |                                 |          |                              |                    |         |  |  |  |
|                                              |                    |                                 |          |                              |                    |         |  |  |  |
|                                              |                    |                                 |          |                              |                    |         |  |  |  |
|                                              |                    |                                 |          |                              |                    |         |  |  |  |
|                                              |                    |                                 |          |                              |                    |         |  |  |  |
| D 1.200,00                                   | <u>C</u> 1.2       | 200,00                          | 0,00     |                              | * 4 Line Ite       | ems     |  |  |  |

Step 6: Check and verify the line items and park the document. To park click on document "Park". Once the document is parked the system will populate the below message.

Ocument 160000012 1200 was parked

| Confidential Document | Copyright © 2020 Tech Mahindra. | All rights reserved.    |
|-----------------------|---------------------------------|-------------------------|
| Accepting No Limits   | Alternative Thinking            | Driving Positive Change |

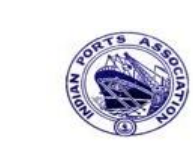

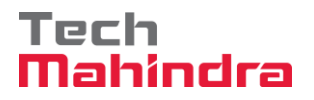

### **SAP User Manual for Accounts Receivables Process**

|                                   | () 😟 😡   그 () (라   전 번 41 41   💥 🕗   ()) 💾                                                                                                    |
|-----------------------------------|----------------------------------------------------------------------------------------------------|
|                                   |                                                                                                    |
| SAP                               |                                                                                                    |
| New password                      |                                                                                                    |
| Client                            | 400                                                                                                    |
|                                   |                                                                                                    |
| User                              | AE001                                                                                                    |
| Password                          | ****                                                                                                    |
|                                   |                                                                                                    |
| Logon Language                    | EN                                                                                                    |
|                                   |                                                                                                    |
|                                   |                                                                                                    |
|                                   |                                                                                                    |
|                                   |                                                                                                    |
| <u>Menu Edit Favorites Extras</u> |                                                                                                    |
|                                   | s System Help<br>  〇 〇 〇 🙁 二 二 伯 代 1 名 伯 む む ま   🗵 🖉   ⑨ 🖷                                                                                                    |
| SAP Easy Access                   | : System Help<br>  ⓒ ⓒ ⓒ   그 尙 尙 왕 한 む 와   波 종   ⑫ 맨                                                                                                    |
| SAP Easy Access                   | : Svstem Held<br>  ⓒ ⓒ ⓒ   그 버 能 1 한 다 다 다 !  ፬   ⓒ 맫                                                                                                    |
|                                   | : Svstem Held<br>  ⓒ ⓒ ⓒ I 그 尙 尙 한 한 한 환 환 I 교 후 I ⓒ 또                                                                                                    |
|                                   | Svstem Help<br>公 公 会 会 二 倫 倫 名 名 名 名 訳 詞 ② 唱<br>Budget Control System (BCS) -> Budget -> Overview of Budget                                                                                                    |
|                                   | Sudget Control System (BCS) -> Budget -> Overview of Budget<br>udget Control System (BCS) -> Budget -> Budget Overview                                                                                                    |
|                                   | Sudget Control System (BCS) -> Budget -> Overview of Budget<br>int<br>udget Control System (BCS) -> Budget -> Budget Overview<br>t record: Mass maintenance 03<br>pre for Cost Coster                                                                          |
|                                   | Sudget Control System (BCS) -> Budget -> Overview of Budget<br>int<br>udget Control System (BCS) -> Budget -> Budget Overview<br>t record: Mass maintenance 03<br>nce for Cost Centers<br>egister                                                              |
|                                   | Sudget Control System (BCS) -> Budget -> Overview of Budget<br>int<br>udget Control System (BCS) -> Budget -> Budget Overview<br>t record: Mass maintenance 03<br>nce for Cost Centers<br>egister<br>pload<br>treterest calculation                            |
|                                   | Sudget Control System (BCS) -> Budget -> Overview of Budget<br>udget Control System (BCS) -> Budget -> Budget Overview<br>t record: Mass maintenance 03<br>nce for Cost Centers<br>agister<br>pload<br>tterest calculation                                     |
|                                   | Sudget Control System (BCS) -> Budget -> Overview of Budget<br>int<br>udget Control System (BCS) -> Budget -> Budget Overview<br>t record: Mass maintenance 03<br>nce for Cost Centers<br>egister<br>pload<br>interest calculation<br>k Connectivity           |
|                                   | Svstem Help                                                                                                    |
|                                   | Svstem Help                                                                                                    |
|                                   | Sudget Control System (BCS) -> Budget -> Overview of Budget<br>udget Control System (BCS) -> Budget -> Budget Overview<br>t record: Mass maintenance 03<br>nce for Cost Centers<br>agister<br>pload<br>tterest calculation<br>k Connectivity<br>onents         |
|                                   | Sudget Control System (BCS) -> Budget -> Overview of Budget<br>int<br>udget Control System (BCS) -> Budget -> Budget Overview<br>t record: Mass maintenance 03<br>nce for Cost Centers<br>agister<br>pload<br>interest calculation<br>k Connectivity<br>onents |

**Step 7:** To approve the document login as approver in the SAP system.

| Confidential Document | Copyright © 2020 Tech Mahindra. | All rights reserved.    |  |  |
|-----------------------|---------------------------------|-------------------------|--|--|
| Accepting No Limits   | Alternative Thinking            | Driving Positive Change |  |  |
|                       |                                 | Page 47 of 241          |  |  |

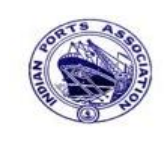

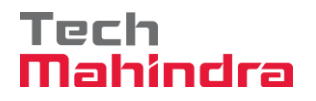

## **SAP User Manual for Accounts Receivables Process**

Step 9: Expand "Inbox" button, under workflow Please Approve Parked Invoice "160000012" message will appear, Double click on the work flow and proceed for next step.

| Business Workplace of Assistant Engineer                                                                                       |                                                                                                    |                     |                                                             |                                  |             |  |  |  |  |
|----------------------------------------------------------------------------------------------------|----------------------------------------------------------------------------------------------------|---------------------|-------------------------------------------------------------|----------------------------------|-------------|--|--|--|--|
| 📅 New message 🛗 Find folder 🛗 Find document 🔤 Appointment c                                                                    | alendar 🗃 Distribution lists                                                                                                    |                     |                                                             |                                  |             |  |  |  |  |
| <ul> <li>✓ X Workplace: Assistant Engineer</li> <li>✓ Inbox</li> <li>✓ Unread Documents 52</li> <li>✓ Documents 103</li> </ul> | Image: Image: Image | 3 😽 🏹 8 🕼<br>Status | Work Item ID Creation Date                                  | Creation Ti                      | P Att       |  |  |  |  |
| Vorkdue entries 0     Deadline Messages 0     Deatries Units Froms 0                                                           | Please approve the Parked Invoice 1600000012, Year 2019     Please approve the Parked Invoice 2000000010, Year 2019     Please approve the Parked Invoice 220000091, Year 2019                                                                                                    | 9<br>9<br>9         | 428272 01.04.2020<br>428206 01.04.2020<br>428048 31.03.2020 | 14:48:01<br>02:23:18<br>23:10:35 | 5<br>5<br>5 |  |  |  |  |
| <ul> <li>▷ Outbox</li> <li>▷ ♣ Resubmission</li> <li>▷ ♣ Private folders</li> </ul>                                            | Please approve the Purchase Order 4502000131     Please approve the Purchase Order 4502000131     Please approve the Parked Invoice 290000054, Year 2019                                                                                                    | 9<br>9<br>9         | 428034 31.03.2020<br>428027 31.03.2020<br>427931 31.03.2020 | 16:30:49<br>16:28:53<br>14:25:55 | 5<br>5<br>5 |  |  |  |  |
| <ul> <li>Shared folders</li> <li>Subscribed Folders</li> <li>Trash</li> </ul>                                                  | Please approve the RESERVATION 00000007/6     Please approve the RESERVATION 000000776     Please approve the Purchase Order 4502000129     Please approve the Purchase Order 4502000129                                                                                                    | 9<br>9<br>0         | 427/54 30.03.2020<br>427751 30.03.2020<br>427680 30.03.2020 | 19:03:28<br>19:00:07<br>18:36:22 | 5 5 5       |  |  |  |  |
| ☐ Shared trash                                                                                                    | Please approve the Purchase Order 4302000129     Please approve the Quotation 1002000063     Please approve the Purchase Requisition 2002000496                                                                                                    | 9<br>9<br>9         | 427673 30.03.2020<br>427666 30.03.2020<br>427629 30.03.2020 | 18:29:50<br>18:15:50             | 5<br>5<br>5 |  |  |  |  |
|                                                                                                    | Please approve the Purchase Requisition 2002000496     Please annrove the Purchase Order 4502000128     Image Annrove the Purchase Order 4502000128                                                                                                    | Ø<br>2000           | 427608 30.03.2020<br>427541 30.03.2020                      | 18:07:20<br>17:43:46             | 5           |  |  |  |  |
|                                                                                                    | Please approve the Parked Invoice 160000001                                                                                                    | 2. Year 201         | 7 Tips & tricks:                                            | Execute                          | Work ]      |  |  |  |  |

**Confidential Document** 

Copyright © 2020 Tech Mahindra.

All rights reserved.

Alternative Thinking

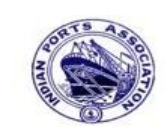

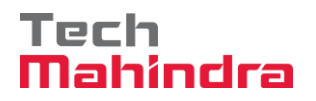

## **SAP User Manual for Accounts Receivables Process**

|   | Step 10: In this step Click on the " Approve option to post the pa                                                                                            | rked Invoice" <b>1600000012</b> ". |
|---|----------------------------------------------------------------------------------------------------|------------------------------------|
|   | Decision Step in Workflow                                                                                                    |                                    |
|   | Workflow Create P Import                                                                                                    |                                    |
|   | Please approve the Parked Invoice 1600000012, Year 2019                                                                                                    |                                    |
|   | Choose one of the following alternatives                                                                                                    |                                    |
| → | Approve                                                                                                    |                                    |
|   | Reject                                                                                                    |                                    |
|   | Display                                                                                                    |                                    |
|   | Approval or Rejection History                                                                                                    |                                    |
|   | Hold                                                                                                    |                                    |
|   |                                                                                                    |                                    |
|   | Description                                                                                                    | Objects and attachments            |
|   | Select one of the available decision options. This completes the processing of this step.                                                                     | No attachments or objects exist    |
|   | Before you make a decision, you can display the attachments and objects which have been attached to the user decision. You can also add your own attachments. |                                    |
|   | If you choose Cancel, the user decision remains in your inbox for processing.                                                                                 |                                    |

**Step 11:** Onces parked Invoice "**Approved**" document got posted in company code to display posted document go to FB03 and display the document.

#### **Display of posted document:**

|                   | Display Document: Data Entry View                        |      |       |      |          |     |             |         |         |         |              |           |       |    |             |              |    |
|-------------------|----------------------------------------------------------|------|-------|------|----------|-----|-------------|---------|---------|---------|--------------|-----------|-------|----|-------------|--------------|----|
| ۶ 🖋               | 💅 🖻 🕄 🕘 🚺 Taxes 👬 Display Currency 🗏 General Ledger View |      |       |      |          |     |             |         |         |         |              |           |       |    |             |              |    |
| Data E            | Data Entry View /                                        |      |       |      |          |     |             |         |         |         |              |           |       |    |             |              |    |
| Docur             | ment                                                     | Numb | oer   | 160  | 0000012  |     | Company C   | ode     | 1200    |         | Fiscal Year  | 2019      |       |    |             |              |    |
| Docur             | ment                                                     | Date |       | 31.  | 03.2020  |     | Posting Da  | te      | 31.03.2 | 020     | Period       | 12        |       |    |             |              |    |
| Refer             | ence                                                     |      |       | DEP  | T/INV/20 | 20  | Cross-Comp  | o.No.   |         |         |              |           |       |    |             |              |    |
| Curre             | ncy                                                      |      |       | INR  |          |     | Texts Exist | . [     |         |         | Ledger Group |           |       |    |             |              |    |
|                   |                                                          |      |       |      |          |     |             |         |         |         |              |           |       |    |             |              |    |
|                   | <u>a</u> [                                               | 7 6  | 8     | iii) | 78 🗈   🗕 | 212 | 10 I 🕒      | 600     | 🛛 🖬 🗖 🖬 | 🗈   I 🖪 |              |           |       |    |             |              |    |
| CoCd <sup>+</sup> | Item                                                     | Key  | s   1 | Trs  | Account  |     | Description |         |         |         |              | Amount    | Curr. | Tx | Cost Center | Profit Cente | er |
| 1200              | 1                                                        | 40   |       |      | 3418000  | 0   | Water Charg | jes     |         |         |              | 1.142,86  | INR   | A1 |             | 1204         |    |
|                   | 2                                                        | 11   |       |      | 700031   |     | J.M. Baxi & | Company |         |         |              | 1.200,00- | INR   | A1 |             |              |    |
|                   | 3                                                        | 40   | 7     | zoc  | 1815000  | 3   | CGST Payab  | le      |         |         |              | 28,57     | INR   | A1 |             |              |    |
|                   | 4                                                        | 40   | 2     | zos  | 1815000  | 4   | SGST Payab  | le      |         |         |              | 28,57     | INR   | A1 |             |              |    |
|                   |                                                          |      |       |      |          |     |             |         |         |         |              |           |       |    |             |              |    |

| Confidential Document | Copyright © 2020 Tech Mahindra. | All rights reserved.    |  |  |
|-----------------------|---------------------------------|-------------------------|--|--|
| Accepting No Limits   | Alternative Thinking            | Driving Positive Change |  |  |

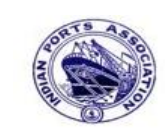

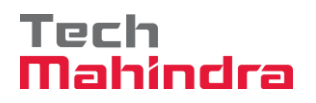

## **SAP User Manual for Accounts Receivables Process**

#### Now go and check in FBL5N Report:

| Customer Line Item Display        |            |    |          |  |  |  |  |
|-----------------------------------|------------|----|----------|--|--|--|--|
| 🕒 🔁 🗎 🔳 Data Sources              |            |    |          |  |  |  |  |
| Quetamor collection               |            |    |          |  |  |  |  |
| Customer selection                |            |    |          |  |  |  |  |
| Customer account                  | 700031     | to |          |  |  |  |  |
| Company code                      | 1200       | to |          |  |  |  |  |
| Selection using search help       |            |    |          |  |  |  |  |
| Search help ID                    |            |    |          |  |  |  |  |
| Search string                     |            |    |          |  |  |  |  |
| Search help                       |            |    |          |  |  |  |  |
|                                   |            |    |          |  |  |  |  |
| Line item selection               |            |    |          |  |  |  |  |
| Status                            |            |    |          |  |  |  |  |
| Open items                        |            |    |          |  |  |  |  |
| Open at key date                  | 01.04.2020 |    |          |  |  |  |  |
|                                   |            |    |          |  |  |  |  |
| <ul> <li>Cleared items</li> </ul> |            |    |          |  |  |  |  |
| Clearing date                     |            | to | <b>•</b> |  |  |  |  |
| Open at key date                  |            |    |          |  |  |  |  |
| All items                         |            |    |          |  |  |  |  |
| Posting date                      |            | to | \$       |  |  |  |  |
|                                   |            |    |          |  |  |  |  |
| Туре                              |            |    |          |  |  |  |  |
| Normal items                      |            |    |          |  |  |  |  |
| Special G/L transactions          |            |    |          |  |  |  |  |

Provide the values as shown above and click on "Execute"

| Confidential Document | nfidential Document Copyright © 2020 Tech Mahindra. |                         |  |  |
|-----------------------|-----------------------------------------------------|-------------------------|--|--|
| Accepting No Limits   | Alternative Thinking                                | Driving Positive Change |  |  |

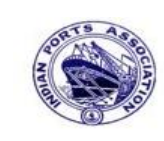

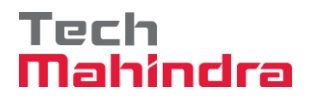

### **SAP User Manual for Accounts Receivables Process**

| Customer Line Item Display                                                                              |                  |            |          |            |   |    |                 |       |            |                     |
|----------------------------------------------------------------------------------------------------|------------------|------------|----------|------------|---|----|-----------------|-------|------------|---------------------|
| 📕 🗲 🕨   🗞 🖉 🚟 🚰   🖗 🖨 🖆   🍞 📇 🐬   🇮 🖽 📲 🚟 🛛 🎦   🚺 🛅 Selections 🗋 Create Dispute Case                    |                  |            |          |            |   |    |                 |       |            |                     |
| Customer     700031       Company Code     1200       Name     J.M. Baxi & Company       City     Kutch |                  |            |          |            |   |    |                 |       |            |                     |
| St                                                                                                    | Assignment       | DocumentNo | Тур      | DocDate    | s | DD | Local Crcy Amt  | LCurr | Clrng doc. | Text                |
|                                                                                                    |                  | 160000012  | DG       | 31.03.2020 |   | 5  | 1,200,00-       | TNR   |            |                     |
|                                                                                                    | INIXY27625TQ8219 | 1800000039 | DZ       | 18.12.2019 | 2 |    | 2.516.965,83-   | INR   |            |                     |
|                                                                                                    | INIXY27625TQ8219 | 1800000040 | DZ       | 18.12.2019 | 2 |    | 7.435.684,77-   | INR   |            |                     |
|                                                                                                    | INIXY27625TQ8220 | 180000036  | DZ       | 17.12.2019 | 2 |    | 2.459.359,47-   | INR   |            |                     |
|                                                                                                    | INIXY27625TQ8220 | 1800000042 | DZ       | 17.12.2019 | 2 |    | 2.133.021,89-   | INR   |            | Remarks for PAyment |
| H 🧕                                                                                                    | INIXY27625TQ8220 | 1800000043 | DZ       | 18.12.2019 | 2 |    | 2.516.965,83-   | INR   |            |                     |
| H 🚆                                                                                                    | INIXY62BT4129831 | 1800000025 | DZ<br>DZ | 15.12.2019 | 2 | _  | 4.925.717,80-   | INR   |            |                     |
|                                                                                                    | 191-2019-20066   | 180000084  | DZ       | 23.01.2020 | 4 |    | 99.856.770,00-  | INK   |            |                     |
| * 💓                                                                                                    |                  |            |          |            |   |    | 121.845.685,59- | INR   |            |                     |
| ** Acc                                                                                                  | count 700031     |            |          |            |   |    | 121.845.685,59- | INR   |            |                     |

#### 3. Park Customer Invoice:

The following are the transaction codes which we can use for customer Invoice parking.

- FV70 Park/Edit Invoice
- F-64 Invoice Parking General

#### The following differences are there between the above two transaction codes:

FV70 called as single screen transaction which means the user can enter all the required details in one screen and they can post the document whereas in F-64 the user has to go each screen one by one for each line item to enter the detail and post the document.

- In FV70 posting key selection is not required.
- In F-64 posting key selection is required

After document parked and before the posting will be made, we can change the GL account and customer account for the documents which are posted through FV70 and we can't change the same for the documents which are posted through F-64.

| Confidential Document | All rights reserved. |                         |
|-----------------------|----------------------|-------------------------|
| Accepting No Limits   | Alternative Thinking | Driving Positive Change |

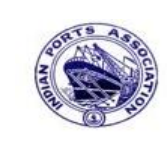

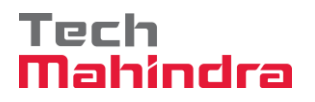

### **SAP User Manual for Accounts Receivables Process**

FV70 – Customer Invoice Parking:

Enter Transaction code FV70 in command bar (or) Follow the below navigation path:

**Step 1**: SAP Easy Access  $\rightarrow$  SAP Menu  $\rightarrow$  Accounting  $\rightarrow$  Financial Accounting  $\rightarrow$  Accounts Receivable  $\rightarrow$  Document Entry  $\rightarrow$  Document Parking  $\rightarrow$  FV70 (Park/Edit Invoice)

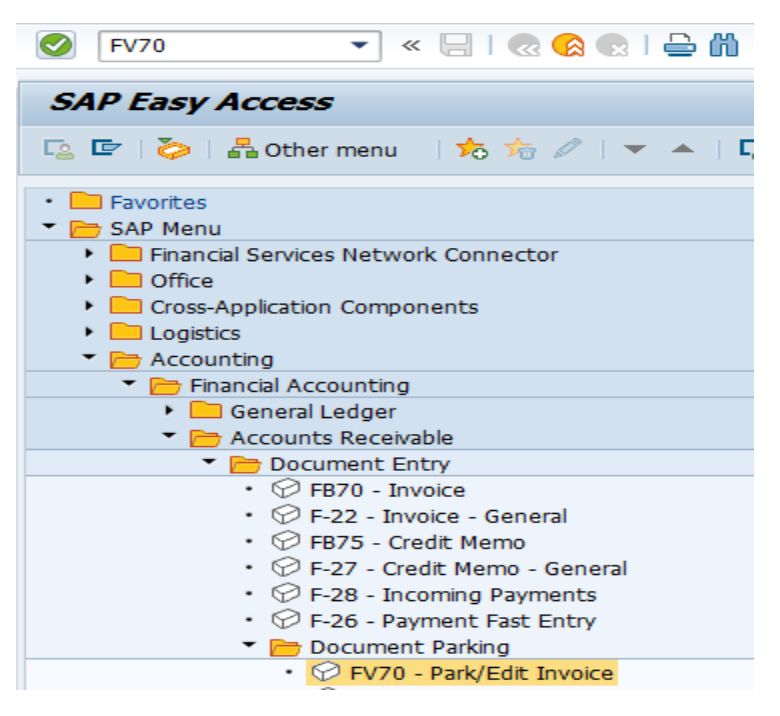

Step 2: In the next screen enter the required details

#### Header Level:

- Customer, Invoice date, posting date, Reference, Amount, Business Place, Text, Assignment.
- Document header text, Base line date, Payment terms and other required details etc...

#### Line Item Level:

- Revenue GL account
- Amount
- Business Place
- Tax code (If tax is applicable)
- Assignment (Enter Additional information)

| Con | fidon | tial F | Jocum | ont  |
|-----|-------|--------|-------|------|
| COL | nuen  | lidi L | Jocun | ient |

Copyright © 2020 Tech Mahindra.

All rights reserved.

**Driving Positive Change** 

| 100 C 100 C | <br> |                       |  |
|----------------------------------------------------------------------------------------------------|------|-----------------------|--|
| A.C.C.O.                                                                                                    |      | and the second second |  |
|                                                                                                    |      |                       |  |
|                                                                                                    |      |                       |  |

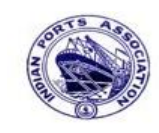

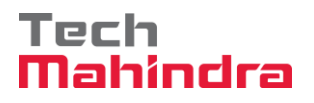

Page 53 of 241

### **SAP User Manual for Accounts Receivables Process**

• Text

- Profit Center (Mandatory for Revenue related GL accounts)
- HSN/SAC Code and other required details etc....

| Park Customer Invoice: Company Code 1200 |                                        |            |               |          |            |      |                 |              |         |               |             |
|------------------------------------------|----------------------------------------|------------|---------------|----------|------------|------|-----------------|--------------|---------|---------------|-------------|
| Tree on                                  | Company Code                           | e 📴 Sir    | nulate 📙 Sa   | ve as Co | ompleted 📙 | Post | 0 E             | Editin       | g optio | ns            |             |
| Transactn Invoid                         | Transactn Invoice E Bal. 21.000,00 XOO |            |               |          |            |      |                 |              |         |               |             |
| Basic data                               | Payment 🖌                              | Details    | Tax With      | holding  | tax Notes  |      | Custon<br>Addre | ner<br>ess / | ,       |               |             |
| Customer                                 | 700031                                 | _          | Sp.G/LI       |          |            |      | Com             | bany         |         |               |             |
| Invoice date                             | 31.03.2020                             |            | Reference     | DEPT/    | INV/2020   | 411  | J.M.            | Baxi 8       | & Comp  | any           |             |
| Posting Date                             | 31.03.2020                             |            |               |          |            |      | No.8            | 7 3rd        | Floor,  | Seva Sadan Ll | , Ne        |
|                                          |                                        |            | Doc. Curre    | ency     |            |      | 3702            | 10 K         | utch    |               |             |
| Amount                                   | 21.000,00                              |            |               | INR      |            |      | 🛱 2             | 8342         | 76030   |               |             |
|                                          |                                        |            | Calculate Tax |          |            |      |                 |              |         |               |             |
|                                          |                                        | A          | 1 (CGST+SGST  | 5%       | 8          |      |                 |              | OIs     |               |             |
| Bus.Place/Sectn                          | 1                                      |            |               |          |            |      | Bank o          | lata:        | not ava | ailable       |             |
| Text                                     | park custome                           | er invoice |               |          |            |      |                 |              |         |               |             |
| Paymt terms                              | Due immedia                            | tely       |               |          |            | 3    |                 |              |         |               |             |
| • •                                      |                                        |            |               |          | ••         |      |                 |              |         |               |             |
|                                          |                                        |            |               |          |            |      |                 |              |         |               |             |
| 0 Items ( No en                          | try variant sele                       | ected)     |               |          |            |      |                 | 1            |         | -             |             |
| St G/L acct                              | Short Text                             | D/C        | Amount in doc | .curr.   |            | Sch  | PInt            | Pu           | Purc    | Profit center | Partne      |
| 34180000                                 |                                        | Cred 🖹     |               |          | 21000      |      |                 |              |         | 1204          | 9           |
|                                          |                                        | Cred D     |               |          |            |      |                 |              |         |               |             |
|                                          |                                        | Cred 🖹     |               |          |            |      |                 |              |         |               | —— <u>L</u> |
|                                          |                                        | Cred 🖹     |               |          |            |      |                 |              |         |               | ▲<br>       |
|                                          |                                        |            |               |          |            |      |                 |              |         | I             |             |
|                                          |                                        |            |               |          |            |      |                 |              |         |               |             |

Step 3: Provide the values as shown above and click on "Simulate".

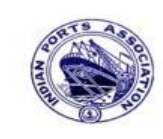

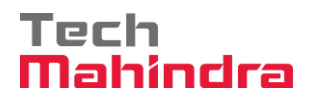

## **SAP User Manual for Accounts Receivables Process**

| Document Overview                                                      |                          |                                                                                                    |                                                                                            |                |                                        |                                                                    |      |  |
|------------------------------------------------------------------------|--------------------------|----------------------------------------------------------------------------------------------------|--------------------------------------------------------------------------------------------|----------------|----------------------------------------|--------------------------------------------------------------------|------|--|
| 🕄 🗠 Reset 🖪 Taxes 📙 Complete 隊 峇 😴 🚱 🔥 Choose 🔥 Save 🔀 🐨 🔄 🕼 🗐 🖬 ABC 🚺 |                          |                                                                                                    |                                                                                            |                |                                        |                                                                    |      |  |
|                                                                        | _                        |                                                                                                    |                                                                                            |                |                                        |                                                                    |      |  |
| Doc                                                                    |                          | vpe:DR(                                                                                                    | Customer Invoice ) No                                                                      | ormal document | t                                      |                                                                    |      |  |
| Doc                                                                    | 2. 1                     | Number                                                                                                    | Compa                                                                                      | any Code 12    | 200                                    | Fiscal Year                                                        | 2019 |  |
| Doc                                                                    | e. I                     | Date 3                                                                                                    | 31.03.2020 Posti                                                                           | ing Date 31    | 1.03.2020                              | Period                                                             | 12   |  |
| Cal                                                                    | Lcul                     | late Tax 🛛                                                                                                    | /                                                                                          |                |                                        |                                                                    |      |  |
| Ref.Doc. DEPT/INV/2020                                                 |                          |                                                                                                    |                                                                                            |                |                                        |                                                                    |      |  |
| Ref                                                                    | E.Do                     | oc. I                                                                                                    | DEPT/INV/2020                                                                              |                |                                        |                                                                    |      |  |
| Ref<br>Doc                                                             | E.Do<br>c. (             | oc. I<br>Currency I                                                                                                    | DEPT/INV/2020<br>INR                                                                       |                |                                        |                                                                    |      |  |
| Ref<br>Doc                                                             | E.Do                     | oc. I<br>Currency 1                                                                                                    | DEPT/INV/2020<br>INR                                                                       |                |                                        |                                                                    |      |  |
| Ref<br>Doc                                                             | E.Do                     | oc. I<br>Currency I                                                                                                    | DEPT/INV/2020                                                                              |                |                                        |                                                                    |      |  |
| Ref<br>Doc                                                             | F.Do                     | Account                                                                                                    | DEPT/INV/2020                                                                              | Assignment     | Tx                                     | Amount                                                             |      |  |
| Ref<br>Doc                                                             | PK                       | Currency I                                                                                                    | DEPT/INV/2020<br>INR<br>Account Short Text                                                 | Assignment     | Tx                                     | Amount                                                             |      |  |
| Ref<br>Doc<br>Itm                                                      | F.Do<br>c. (<br>PK<br>01 | Account                                                                                                    | Account Short Text                                                                         | Assignment     | Tx<br>A1                               | Amount<br>21.000,00                                                |      |  |
| Ref<br>Doc<br>Itm<br>1<br>2                                            | PK<br>01<br>50           | Account<br>700031<br>34180000                                                                                                    | Account Short Text<br>J.M. Baxi & Company<br>Water Charges                                 | Assignment     | Tx<br>A1<br>A1                         | Amount<br>21.000,00<br>20.000,00-                                  |      |  |
| Ref<br>Doc<br>Itm<br>1<br>2<br>3                                       | PK<br>01<br>50           | bc.         I           Currency         I           Account         I           700031         34180000           18150003         I | Account Short Text<br>J.M. Baxi & Company<br>Water Charges<br>CGST Payable                 | Assignment     | Tx<br>A1<br>A1<br>A1<br>A1             | Amount<br>21.000,00<br>20.000,00-<br>500,00-                       |      |  |
| Ref<br>Doc<br>Itm<br>1<br>2<br>3<br>4                                  | PK<br>01<br>50<br>50     | Account           700031           34180000           18150003                                                                        | Account Short Text<br>J.M. Baxi & Company<br>Water Charges<br>CGST Payable<br>SGST Payable | Assignment     | Tx<br>A1<br>A1<br>A1<br>A1<br>A1<br>A1 | Amount<br>21.000,00<br>20.000,00-<br>500,00-<br>500,00-<br>500,00- |      |  |

To park the document, click on "Complete Button", the system will give the information message as below

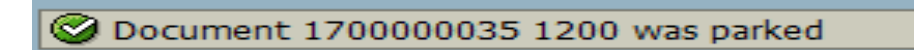

| Confidential Document | Copyright © 2020 Tech Mahindra. | All rights reserved.    |
|-----------------------|---------------------------------|-------------------------|
| Accepting No Limits   | Alternative Thinking            | Driving Positive Change |

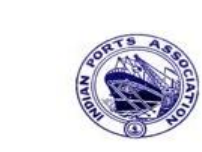

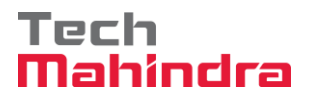

#### **SAP User Manual for Accounts Receivables Process**

| Ŭ                                                                                                    |                                                                                                    |               |
|----------------------------------------------------------------------------------------------------|----------------------------------------------------------------------------------------------------|---------------|
| ~                                                                                                    |                                                                                                    | <b>=</b>      |
| 5AP                                                                                                    |                                                                                                    |               |
| New password                                                                                                    |                                                                                                    |               |
| Client                                                                                                    | 400                                                                                                    |               |
|                                                                                                    |                                                                                                    |               |
| User                                                                                                    | AE001                                                                                                    |               |
| Password                                                                                                    | ***                                                                                                    |               |
| 1 455 1014                                                                                                    |                                                                                                    |               |
|                                                                                                    | FN                                                                                                    |               |
| Logon Language                                                                                                    |                                                                                                    |               |
|                                                                                                    |                                                                                                    |               |
|                                                                                                    |                                                                                                    |               |
| ep 6: Click on "                                                                                                    | " SAP Business Workspace Button.                                                                                                    |               |
| Menu Edit Favorites Extra                                                                                                    | 「SAP Business Workspace Button.<br>System Help<br>こののの日間間間のでなる一回回の唱                                                                                                    | _             |
| Menu Edit Favorites Extra<br>SAP Easy Access                                                                                                    | ″SAP Business Workspace Button.<br>System Help<br>IC @ ② I 日 開 瞬 時 む む む I II 同 I @ ■                                                                                                    | _             |
| Menu Edit Favorites Extra                                                                                                    | 「SAP Business Workspace Button.<br>System Help<br>このゆのここ間開きなどに同同の開                                                                                                    |               |
| Menu Edit Favorites Extra<br>SAP Easy Access<br>Favorites<br>Favorites<br>Favorites<br>Favorites                                                                                                    | SAP Business Workspace Button. System Help ○ ○ ○ ○ □ 田 岡 ○ ○ ○ ○ ○ ○ ○ ○ ○ ○ ○ ○ ○ ○ ○ ○ ○ ○                                                                                                    |               |
| Menu Edit Favorites Extra  Menu Edit Favorites Extra  SAP Easy Access  Favorites  Favorites  Funds Management FMRP_RW_BUDCON -  P Port Specific Developm  FMRP_RW_BUDCON -  Favorites  FMRP_RW_BUDCON -  Favorites  FMRP_RW_BUDCON -  FAVORITE FMRP_RW_BUDCON -  Favorites  FMRP_RW_BUDCON -  FAVORITE FMRP_RW_BUDCON -  FAVORITE FMRP_RW_BUDCON -  FAVORITE FMRP_RW_BUDCON -  FAVORITE FMRP_RW_BUDCON -  FAVORITE FMRP_RW_BUDCON -  FAVORITE FMRP_RW_BUDCON -  FAVORITE FMRP_RW_BUDCON -  FAVORITE FMRP_RW_BUDCON -  FAVORITE FMRP_RW_BUDCON -  FAVORITE FMRP_RW_BUDCON -  FAVORITE FMRP_RW_BUDCON -  FAVORITE FMRP_RW_BUDCON -  FAVORITE FMRP_RW_BUDCON -  FAVORITE FMRP_RW_BUDCON -  FMRP_RW_BUDCON -  FMRP_RW_RW_BUDCON -  FMRP_RW_BUDCON -  FMRP | "SAP Business Workspace Button.<br>System Help<br>C G O 日日間間日日日日日日日日日日日日日日日日日日日日日日日日日日日日日日日                                                                                                    | udget C       |
| Menu Edit Favorites Extra         Image: SAP Easy Access         Image: SAP Easy Access         Image: SAP Easy A                                                                                                    | " SAP Business Workspace Button.<br>System Help<br>そのの日日間間のでので、「日間のでので、「「「」」のです。<br>Budget Control System (BCS) -> Budget -> Overview of B<br>int<br>udget Control System (BCS) -> Budget -> Budget Overvie<br>t record: Mass maintenance 03<br>pro for Cost Costerer                                                                                                    | udget C<br>ew |
| Menu Edit Favorites Extra         Menu Edit Favorites Extra         SAP Easy Access         Favorites         Favorites         Funds Management         FMRP_RW_BUDCON -         Port Specific Developmu         MRP_RW_BUDGET - E         OB_GLACC13 - G/L acc         KS12N - Mass Maintena         ZMMR001 - Purchase R         ZMMR001 - Purchase R                                                                                                    | SAP Business Workspace Button.         System Help         C Q Q 그 그 해 많 한 한 한 한 한 한 한 한 한 한 한         Budget Control System (BCS) -> Budget -> Overview of B         Int         Judget Control System (BCS) -> Budget -> Overview of B         Int         Judget Control System (BCS) -> Budget -> Budget Overview         I record: Mass maintenance 03         Ince for Cost Centers         Selster | udget C<br>ew |
| Menu Edit Favorites Extra<br>Menu Edit Favorites Extra<br>SAP Easy Access<br>Favorites<br>Funds Management<br>FMRP_RW_BUDCON -<br>Port Specific Developm<br>FMRP_RW_BUDCCN -<br>OB_GLACC13 - G/L acc<br>KS12N - Mass Maintena<br>ZMMR001 - Purchase R<br>ZFI14 - Fixed Deposit U<br>ZFI14 - Fixed Deposit I<br>ZFI14 - Fixed Deposit I                                                                                                    | " SAP Business Workspace Button.<br>Svstem Help<br>오 오 오 그 바 원 한 한 한 한 한 한 한 한 한<br>Budget Control System (BCS) -> Budget -> Overview of B<br>ent<br>udget Control System (BCS) -> Budget -> Budget Overvie<br>t record: Mass maintenance 03<br>nce for Cost Centers<br>agister<br>pload<br>therest calculation                                                                                           | udget C<br>ew |
| Menu       Edit       Favorites       Extra         Favorites       SAP       Favorites         Favorites       Favorites       Favorites         Favorites       Favorites       Favorites         For Favorites       Favorites       Favorites         FMRP_RW_BUDCON -       FMRP_RW_BUDCON -         FMRP_RW_BUDCON -       FMRP_RW_BUDGET - E         GB_GLACC13 - G/L acc       KS12N - Mass Maintena         KS12N - Mass Maintena       ZMMR001 - Purchase R         ZFI14 - Fixed Deposit I       ZSAP Menu         Connector for Multi-Bar       Office                                                                                                    | SAP Business Workspace Button.         System Help         C C C C C C C C C C C C C C C C C C C                                                                                                    | udget C<br>ew |
| Menu       Edit       Favorites       Extra         Favorites       SAP Easy Access         Favorites       Finds Management         FMRP_RW_BUDCON - I         Port Specific Developmic         FMRP_RW_BUDGET - E         BOB_GLACC13 - G/L acc         KS12N - Mass Maintena         ZHMR001 - Purchase R         ZFI14 - Fixed Deposit I         SAP Menu         Connector for Multi-Bar         Office         Consector for Multi-Bar         Consector for Multi-Bar         Consector                                                                                                    | SAP Business Workspace Button.         System Help         C 2 2 1 日前間目前日前日前日前日前日前日前日前日前日前日前日前日前日前日前日前日前日前日                                                                                                    | udget C<br>ew |
| Menu       Edit       Favorites       Extra         Favorites       Extra       Extra         Favorites       Extra       Extra         Favorites       Extra       Extra         Favorites       Extra       Extra         FMRP_RW_BUDCON -       Extra       Extra         FMRP_RW_BUDCON -       Extra       Extra         FMRP_RW_BUDGET - E       GOB_GLACC13 - G/L acc       EXTI14 - Fixed Deposit I         ZFI14 - Fixed Deposit I       ZFI13 - Fixed Deposit I       EXTI13 - Fixed Deposit I         Connector for Multi-Bar       Confice       Extra       Conse-Application Comp         Consector for Multi-Bar       Coffice       Coss-Application Comp       Extra         Counting       Extra       Accounting       Extra                                                                                                    | SAP Business Workspace Button.         System Help         C O C I I IIIIIIIIIIIIIIIIIIIIIIIIIIIII                                                                                                    | udget C<br>ew |
| Menu       Edit       Favorites       Extra         Favorites       SAP       Fassy Access         Favorites       Favorites       Favorites         Favorites       Favorites       Favorites         Favorites       Favorites       Favorites         FMRP_RW_BUDCON - I       Favorites       Favorites         FARP_RW_BUDGET - E       OB_GLACC13 - G/L acc       KS12N - Mass Maintena         ZMMR001 - Purchase R       ZFI13 - Fixed Deposit I       ZFI13 - Fixed Deposit I         SAP Menu       Connector for Multi-Bar       Office         Office       Cross-Application Comp       Accounting         Accounting       Human Resources       Information Systems         Tools       Tools       Systems                                                                                                    | SAP Business Workspace Button.             System Help              ② ③ □ ● ● ● ● ● ● ● ● ● ● ● ● ● ● ● ● ● ●                                                                                                    | udget C<br>ew |

**Step 5:** To approve the document login as approver in the SAP system.

Confidential DocumentCopyright © 2020 Tech Mahindra.All rights reserved.Accepting No LimitsAlternative ThinkingDriving Positive Change

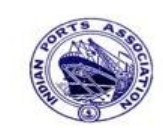

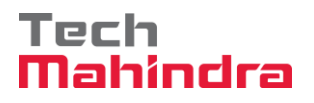

### **SAP User Manual for Accounts Receivables Process**

**Step 7:** Expand "**Inbox**" button, under workflow Please Approve Parked Invoice "**170000035**" message will appear, Double click on the work flow and proceed for next step.

| Business Workplace of Assistant Engineer                                                                                     |                                                                                                    |              |                                                             |                      |             |
|----------------------------------------------------------------------------------------------------|----------------------------------------------------------------------------------------------------|--------------|-------------------------------------------------------------|----------------------|-------------|
| 🔯 New message 🖟 Find folder 🕅 Find document 🔤 Appointment o                                                                  | alendar 🗃 Distribution lists                                                                                                    |              |                                                             |                      |             |
| <ul> <li>✓ Workplace: Assistant Engineer</li> <li>✓ Inbox</li> <li>✓ Unread Documents 53</li> <li>✓ Documents 104</li> </ul> | Sokr@⊚ TESDEEEEE<br>Workflow 654<br>Exe Title                                                                                                    | E 🔽 🍞 E 🕅    | Work Item ID Creation Date                                  | Creation Ti          | P Att       |
| Workflow 654     Overdue entries 0     Deadline Messages 0                                                                   | Please approve the Parked Invoice 1700000035, Year 2019     Please approve the Parked Invoice 200000010, Year 2019     Please approve the Parked Invoice 200000010, Year 2019                                                                                                    | P<br>P       | 428287 01.04.2020<br>428206 01.04.2020<br>428048 21 02 2020 | 14:57:36<br>02:23:18 | 5           |
| Entries with Errors 0  Outbox  Outbox                                                                                        | <ul> <li>Please approve the Parket Involte 220000001, real 2019</li> <li>Please approve the Purchase Order 4502000131</li> <li>Please approve the Purchase Order 4502000131</li> </ul>                                                                                                    | 0<br>0       | 428034 31.03.2020<br>428027 31.03.2020                      | 16:30:49<br>16:28:53 | 5<br>5<br>5 |
| C Private folders     C      Shared folders                                                                                  | Please approve the Parked Invoice 2900000054, Year 2019     Please approve the RESERVATION 0000000776     Please approve the RESERVATION 0000000776                                                                                                    | 0<br>0       | 427931 31.03.2020<br>427754 30.03.2020<br>427751 20.02.2020 | 14:25:55<br>19:03:28 | 5<br>5      |
| <ul> <li>▷ 🍑 Subscribed Folders</li> <li>☐ Trash</li> <li>☐ Shared trash</li> </ul>                                          | Please approve the RESERVETION 000000770           Please approve the Purchase Order 4502000129           Please approve the Purchase Order 4502000129                                                                                                    | 0<br>0       | 427680 30.03.2020<br>427673 30.03.2020                      | 18:36:22<br>18:32:46 | 5           |
|                                                                                                    | Please approve the Quotation 1002000063      Please approve the Purchase Requisition 2002000496      Please approve the Purchase Requisition 2002000496                                                                                                    | Ø            | 427666 30.03.2020<br>427629 30.03.2020<br>427609 30.02.2020 | 18:29:50<br>18:15:50 | 5<br>5      |
|                                                                                                    | Prease approve the Porthase Regulation 2002000490      Please annrove the Purchase Order 4502000128      Important Content of the Purchase Order 4502000128      Important Content of the Purchase Order 4502000128      Important Order 4502000128      Important Order 450200018      Important Order 450200018 | Ŕ            | 427541 30.03.2020                                           | 17:43:46             | 5           |
|                                                                                                    |                                                                                                    | 2            | Tips & tricks: Set                                          | work item            | n to 'd     |
|                                                                                                    | Please approve the Parked Invoice 17000003                                                                                                    | 35, Year 201 | .9                                                          |                      |             |

Confidential Document

Copyright © 2020 Tech Mahindra.

All rights reserved.

Accepting No Limits

Alternative Thinking

**Driving Positive Change** 

Page 56 of 241

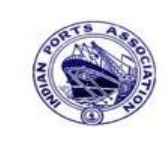

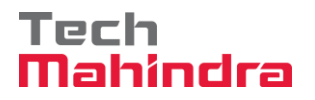

Page 57 of 241

## **SAP User Manual for Accounts Receivables Process**

| Decision Step in Workflow                                                                 |                             |
|-------------------------------------------------------------------------------------------|-----------------------------|
| 📓 Workflow 🗓 Create 😰 Import                                                              |                             |
| Please approve the Parked Invoice 1700000035, Year 2019                                   |                             |
| Choose one of the following alternatives                                                  |                             |
| Approve                                                                                   |                             |
| Reject                                                                                    |                             |
| Display                                                                                   |                             |
| Approval or Rejection History                                                             |                             |
| Hold                                                                                      |                             |
|                                                                                           |                             |
|                                                                                           |                             |
| Description                                                                               | Objects and attachments     |
| Select one of the available decision options. This completes the processing of this step. | No attachments or objects ( |
| Before you make a decision, you can display the attachments and objects which             |                             |

**Step 9:** Onces parked Invoice "**Approved**" document got posted in company code to display posted document go to FB03 and display the document.

| Accepting No Limits   | Alternative Thinking            | Driving Positive Change |
|-----------------------|---------------------------------|-------------------------|
| Confidential Document | Copyright © 2020 Tech Mahindra. | All rights reserved.    |

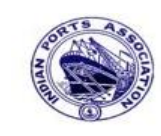

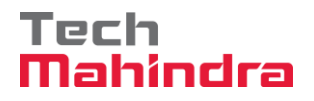

## **SAP User Manual for Accounts Receivables Process**

#### Display of posted document:

|                   | D          | ispl | lay   | Do   | ocume    | nt: L   | Data Entry      | View        |          |              |            |       |    |             |               |
|-------------------|------------|------|-------|------|----------|---------|-----------------|-------------|----------|--------------|------------|-------|----|-------------|---------------|
| ۶                 | 6 🔍        |      | i     | Tax  | kes ដ    | Display | Currency        | General Leo | lger Vie | W            |            |       |    |             |               |
| Data E            | Entry 1    | View | _     | _    |          |         |                 |             |          |              |            | 7     |    |             |               |
| Docur             | nent       | Numb | er    | 1700 | 0000035  |         | Company Code    | 1200        |          | Fiscal Year  | 2019       |       |    |             |               |
| Docur             | ment       | Date |       | 31.0 | 03.2020  |         | Posting Date    | 31.03       | .2020    | Period       | 12         |       |    |             |               |
| Refer             | ence       |      | 1     | DEPI | C/INV/20 | 20      | Cross-Comp.No   |             |          |              |            |       |    |             |               |
| Curre             | ncy        |      |       | INR  |          |         | Texts Exist     |             |          | Ledger Group |            |       |    |             |               |
|                   |            |      |       |      |          |         |                 |             |          |              |            |       |    |             |               |
|                   | <u>a</u> [ | 7 6  | 8 6   | 8    | 710)     | 2 🗈 🎙   | 10 🕒 🗗          | 8 🕒 8 🖣     | ≣I⊇   [  | 1            |            |       |    |             |               |
| CoCd <sup>+</sup> | Item       | Key  | 5   T | rs   | Account  |         | Description     |             |          |              | Amount     | Curr. | Тх | Cost Center | Profit Center |
| 1200              | 1          | 01   |       |      | 700031   |         | J.M. Baxi & Com | ipany       |          |              | 21.000,00  | INR   | A1 |             |               |
|                   | 2          | 50   |       |      | 3418000  | 0       | Water Charges   |             |          |              | 20.000,00- | INR   | A1 |             | 1204          |
|                   | 3          | 50   | Z     | OC   | 1815000  | 3       | CGST Payable    |             |          |              | 500,00-    | INR   | A1 |             |               |
|                   | 4          | 50   | Z     | OS   | 1815000  | 4       | SGST Payable    |             |          |              | 500,00-    | INR   | A1 |             |               |
|                   |            |      |       |      |          |         |                 |             |          |              |            |       |    |             |               |

Confidential Document

Copyright © 2020 Tech Mahindra.

All rights reserved.

Accepting No Limits

Alternative Thinking

Driving Positive Change

Page 58 of 241

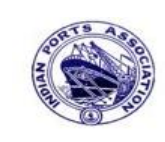

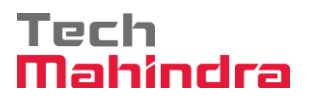

#### **SAP User Manual for Accounts Receivables Process**

#### F-64 – Customer Invoice Parking:

Enter transaction code F-64 in command bar (or) Follow the below navigation path.

**Step 1**: SAP Easy Access  $\rightarrow$  SAP Menu  $\rightarrow$  Accounting  $\rightarrow$  Financial Accounting  $\rightarrow$  Accounts Receivable  $\rightarrow$  Document Entry  $\rightarrow$  Document Parking  $\rightarrow$  F-64 (Invoice Parking –General).

| F-64                     | • 4           |            | 0        | 😪 I 🗧  |      |
|--------------------------|---------------|------------|----------|--------|------|
| SAP Easy Acco            | 9 <i>55</i>   |            |          |        |      |
|                          | ther menu     | * *        | 80       | -      | Crea |
| 🔹 🔂 Accounting           |               |            |          |        |      |
| 🝷 🔂 Financial            | Accounting    |            |          |        |      |
| Gene                     | ral Ledger    |            |          |        |      |
| <ul> <li>Acco</li> </ul> | unts Receival | ble        |          |        |      |
| 👻 🔁 D                    | ocument Ent   | try        |          |        |      |
| • 6                      | FB70 - Inv    | oice       |          |        |      |
| - 5                      | F-22 - Invo   | oice - Ger | neral    |        |      |
| • 6                      | FB75 - Cre    | dit Memo   | 0        |        |      |
| • 6                      | F-27 - Cred   | dit Memo   | - Gene   | eral   |      |
| • 5                      | F-28 - Inco   | ming Pay   | ments    |        |      |
| • 6                      | 2 F-26 - Payr | ment Fas   | t Entry  |        |      |
| • (                      | Document      | Parking    | 00       |        |      |
|                          | • @ FV70 -    | Park/Edi   | t Invoid | e      |      |
|                          | • @ F-64 -    | Invoice P  | arking   | Genera | al   |

Company code details can be selected from **Company code list data** 

Step 2: In the next screen enter the required details.

#### Under Header Level:

• Document date, posting date, Company code, Currency, Reference, Doc Header text etc....

#### Under Line Item Level:

- Posting key, GL account, Customer account, Amount, Assignment, and Text.
- Tax code (If tax is applicable)
- Profit center (Mandatory for revenue GL accounts)

| Confidential Document | Copyright © 2020 Tech Mahindra. | All rights reserved.    |
|-----------------------|---------------------------------|-------------------------|
| Accepting No Limits   | Alternative Thinking            | Driving Positive Change |

Page 59 of 241

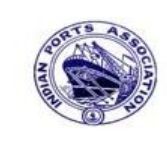

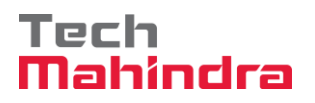

# **SAP User Manual for Accounts Receivables Process**

| Park Dod                                                  | cumen                        | t: Doci                          | umen      | t Head          | ler     |                                      |             |             |  |   |
|-----------------------------------------------------------|------------------------------|----------------------------------|-----------|-----------------|---------|--------------------------------------|-------------|-------------|--|---|
| 🛃 Fast Data                                               | a Entry                      | 🕏 Acct r                         | model     |                 |         |                                      |             |             |  |   |
| Document Dat<br>Posting Date<br>Document Nur<br>Reference | te 31.<br>31.<br>mber<br>DEI | .03.2020<br>.03.2020<br>?T/INV/2 | Do<br>Per | c. Type<br>riod | DR<br>1 | Company C<br>Currency<br>Translation | Code<br>dte | 1200<br>INR |  |   |
| Doc.Header Te<br>Partner BArea                            | ext CU                       | STOMER I                         | NVOICE    |                 |         |                                      |             |             |  | _ |
| Only Trans                                                | sfer Amts                    | in Docum                         | ent Crcy  | in Invoic       | е       |                                      |             |             |  |   |
|                                                           |                              |                                  |           |                 |         |                                      |             |             |  |   |
|                                                           |                              |                                  |           |                 |         |                                      |             |             |  |   |
| First line item                                           | /                            |                                  |           |                 |         |                                      |             |             |  |   |
| PstKy 50                                                  | Account                      | 341800                           | 00        | SG              | iL Ind  | Фуре                                 |             |             |  |   |
|                                                           |                              |                                  |           |                 |         |                                      |             |             |  |   |

**Step 3**: Provide the values as shown above and press enter.

| Confidential Document | Copyright © 2020 Tech Mahindra. | All rights reserved.    |
|-----------------------|---------------------------------|-------------------------|
| Accepting No Limits   | Alternative Thinking            | Driving Positive Change |
|                       |                                 | Page 60 of 241          |

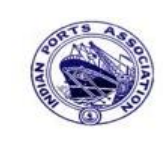

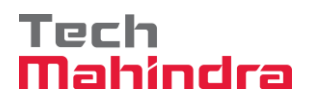

# SAP User Manual for Accounts Receivables Process

| Park Docume                 | ent: Change G/L                             | Account Item    |            |              |
|-----------------------------|---------------------------------------------|-----------------|------------|--------------|
| 🚨 🗟 🗟 🕼 Fa                  | st Data Entry 🚺 Tax                         | 鹶 More data 😽   | Acct model | 🚰 Check      |
| G/L Account<br>Company Code | 34180000 Water Cha<br>1200 Deendayal Port T | arges<br>rust   |            |              |
| Item 1 / Credit entr        | y / 50 /                                    |                 |            |              |
| Amount                      | 30.000,00                                   | INR             |            |              |
| Tax Code                    | Al                                          | Calculate Ta    | x          |              |
| Business place              | 1200                                        |                 |            |              |
|                             |                                             | Real estate obj | \$         |              |
| Asset                       |                                             |                 |            | Ambre More   |
| Purchasing Doc.             |                                             |                 |            |              |
| Assignment                  | CUSTOMER INVOICE                            |                 |            |              |
| Text                        | CUSTOMER INVOICE                            |                 |            | 🗟 Long Texts |
|                             |                                             |                 |            |              |
| Next Line Item              |                                             |                 |            |              |
| PostKey 01 Accou            | unt 700031                                  | CL Ind TType    | N          | ew Co.Code   |
|                             |                                             |                 |            |              |

**Step 4**: Provide the values as shown above and press enter.

| Confidential Document | Copyright © 2020 Tech Mahindra. | All rights reserved.    |
|-----------------------|---------------------------------|-------------------------|
| Accepting No Limits   | Alternative Thinking            | Driving Positive Change |
|                       |                                 | Page 61 of 241          |

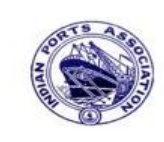

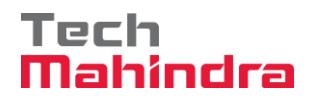

# **SAP User Manual for Accounts Receivables Process**

| Document E       | dit <u>G</u> oto Ex | ktr <u>a</u> s <u>S</u> et | tings En <u>v</u> ironment Sy | stem <u>H</u> elp             |                          |
|------------------|---------------------|----------------------------|-------------------------------|-------------------------------|--------------------------|
| <b>Ø</b>         |                     | I (                        | 3   😋 🙆 🚷   🗅 [               | ት [2] (2) (2) (2) (2) (2) (2) | 1   🔣 🖉   🕲 📑            |
| Park Docu        | ment: Ent           | ter Cus                    | tomer Item                    |                               |                          |
| 268              | Fast Data Ent       | try 🚹 1                    | Fax 🔒 More data               | 🕏 Acct model 🛛 With           | holding tax data 🔓 Check |
| Customer         | 700031              | J.M. Baxi                  | & Company                     | G/L Acc                       | 23400001                 |
| Company Code     | 1200                | No.87 3r                   | d Floor, Seva Sadan Ll, N     | lew                           |                          |
| Deendayal Port T | rust                | Kutch                      |                               |                               |                          |
| Item 2 / Invoice | / 01                |                            |                               |                               |                          |
| Amount           | 30000               |                            | INR                           |                               |                          |
|                  |                     |                            |                               | Bus./Sectn                    | 1                        |
| Contract         |                     | 1                          | Flow Type                     |                               |                          |
| Bus. Area        |                     |                            |                               |                               |                          |
| Payt terms       |                     |                            | Days/percent                  | /                             | 1                        |
| Bline Date       | 31.03.2020          |                            | CD Amount                     |                               |                          |
| CD Base          |                     |                            | Invoice Ref.                  | 1 1                           |                          |
| Pmnt block       |                     |                            | Payt Method                   |                               |                          |
| Assignment       | CUSTOMER IN         | VOICE                      |                               |                               |                          |
| Text             | CUSTOMER IN         | VOICE                      |                               | Reg [                         | ong Texts                |
|                  |                     |                            |                               |                               |                          |

Step 5: Provide the values as shown above and click on "Overview".

| Confidential Document | Copyright © 2020 Tech Mahindra. | All rights reserved.    |
|-----------------------|---------------------------------|-------------------------|
| Accepting No Limits   | Alternative Thinking            | Driving Positive Change |
|                       |                                 | Page 62 of 241          |

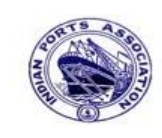

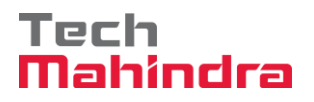

## **SAP User Manual for Accounts Receivables Process**

| Document Edit   | Goto Extra    | as Settings Env | vironment System Hu | eln                      |
|-----------------|---------------|-----------------|---------------------|--------------------------|
|                 |               |                 |                     | **<br>*D *D &D   🛒 🖉   🔞 |
| Park Docum      | ent: Over     | view            |                     |                          |
| 55 Currency     | East Data Ent | ry 🖪 Tay 🛋      | Acct model          | ument header             |
|                 |               |                 | Accentioner S Due   |                          |
| Document Date   | 31.03.2020    | Туре            | DR Company Cod      | le 1200                  |
| Posting Date    | 31.03.2020    | Period          | 12 Currency         | INR                      |
| Document Number |               | Fiscal Year     | 2019 Translation dt | e 31.03.2020             |
| Reference       | DEPT/INV/20   | 20              | Trading part.       | BA                       |
| Doc.Header Text | CUSTOMER IN   | IVOICE          | Texts Exist         | Net Entry                |
|                 |               |                 |                     |                          |
| Line items      |               |                 |                     |                          |
| Itm PK BusA A   | oct no. De    | scription       | Tx                  | Amount                   |
| 001 50 34       | 4180000 Wa    | ter Charges     | A1                  | 30.000,00-               |
| 002 01 70       | 00031 J.      | M. Baxi & Comp  | any                 | 30.000,00                |
|                 |               |                 |                     |                          |
|                 |               |                 |                     |                          |
|                 |               |                 |                     |                          |
|                 |               |                 |                     |                          |
|                 |               |                 |                     |                          |
|                 |               |                 |                     |                          |
| D 20 000 00     | ~             | 30,000,00       | Itm 2               | 0.00                     |
| 50.000,00       | <u> </u>      | 30.000,00       | IUM 2               | 0,00                     |

**Step 6**: Check and verify the line items and park the document. To park click on Document and **"Park".** Once the document is parked the system will populate the below message.

Document 170000036 1200 was parked

| Confidential Document | Copyright © 2020 Tech Mahindra. | All rights reserved.    |
|-----------------------|---------------------------------|-------------------------|
| Accepting No Limits   | Alternative Thinking            | Driving Positive Change |

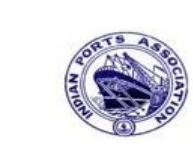

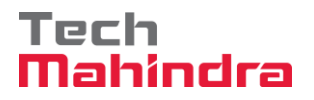

### **SAP User Manual for Accounts Receivables Process**

| SAP                                                                                                    |                                                                                                    |
|----------------------------------------------------------------------------------------------------|----------------------------------------------------------------------------------------------------|
| New password                                                                                                    |                                                                                                    |
| Client                                                                                                    | 400                                                                                                    |
|                                                                                                    |                                                                                                    |
| User                                                                                                    | AE001                                                                                                    |
| Password                                                                                                    | *****                                                                                                    |
|                                                                                                    |                                                                                                    |
| Logon Language                                                                                                    | EN                                                                                                    |
|                                                                                                    |                                                                                                    |
|                                                                                                    |                                                                                                    |
|                                                                                                    |                                                                                                    |
|                                                                                                    |                                                                                                    |
| ep 8: Click on " 🔛                                                                                                    | " SAP Business Workspace Button.                                                                                                    |
| ep 8: Click on "                                                                                                    | <ul> <li>SAP Business Workspace Button.</li> <li>System Help</li> <li>公 公 ② 二 単 課 部 部 部 部 部 第 三 ② 第</li> </ul>                                                                                                    |
| Menu Edit Favorites Extra         AP Easy Access                                                                                                    | <sup>™</sup> SAP Business Workspace Button.<br>s System Help<br>○ ⓒ ⓒ ⊗ □ 章 聞 隠 弯 弯 む む む 蔥 戸 ◎ ■                                                                                                    |
| Menu       Edit       Favorites       Extra         AP       Easy Access         A       Easy Access                                                                                                    | "SAP Business Workspace Button.<br>s System Help<br>I C 2 2 日 日 日 2 日 日 2 日 2 日 2 日 2 日 2 日 2                                                                                                    |
| Menu Edit Favorites Extra<br>A Contract Sector Sector                                                                                                    | "SAP Business Workspace Button.<br>as System Help<br>でのの目前はおちたたのでの目                                                                                                    |
| Menu Edit Favorites Extra<br>A B A B A B A B A B A B A B A B A B A B                                                                                                    | " SAP Business Workspace Button.<br>as System Help<br>全 全 会 二 単 語 語 空 む む む 戸 戸 全 単<br>Budget Control System (BCS) -> Budget -> Overview of Budget                                                                                                    |
| Menu Edit   Favorites   Favorites   Favorites   Favorites   Funds   FMRP_RW_BUDCON - I   Port   Specific   Developmed   FMRP RW   BUDGET - E                                                                                                    | "SAP Business Workspace Button.         System Help         C C C C C C C C C C C C C C C C C C C                                                                                                    |
| ep 8: Click on "<br>Menu Edit Favorites Extra<br>AP Easy Access<br>Favorites<br>Funds Management<br>FMRP_RW_BUDCON - I<br>Port Specific Developme<br>FMRP_RW_BUDGET - E<br>OB_GLACC13 - G/L acc                                                                                                    | "SAP Business Workspace Button.         System Help         Control System (BCS) -> Budget -> Overview of Budget ent         Budget Control System (BCS) -> Budget -> Budget Overview ct record: Mass maintenance 03                                                                                                    |
| ep 8: Click on "<br>Menu Edit Favorites Extra<br>A B C C C C C C C C C C C C C C C C C C                                                                                                    | SAP Business Workspace Button.     System Help     G ② ○ □ 田田田 ○ ○ ○ □ 田田田 ○ ○ ○ ○ ○ ○ ○ ○ ○ ○                                                                                                    |
| ep 8: Click on "<br>Menu Edit Favorites Extra<br>A B C Constraints<br>A B C C C C C C C C C C C C C C C C C C                                                                                                    | "SAP Business Workspace Button.         as System Help         C C C C C C C C C C C C C C C C C C C                                                                                                    |
| Menu Edit Favorites Extra<br>Menu Edit Favorites Extra<br>CAP Easy Access<br>Favorites<br>Favorites<br>Favorites<br>Favorites<br>FMRP_RW_BUDCON - I<br>Port Specific Developme<br>FMRP_RW_BUDCON - I<br>Port Specific Developme<br>KS12N - Mass Maintena<br>KS12N - Mass Maintena<br>ZMMR001 - Purchase R<br>ZFI14 - Fixed Deposit I<br>SAP Menu                                                                                                    | "SAP Business Workspace Button.         as System Help         C C C C C C C C C C C C C C C C C C C                                                                                                    |
| Menu Edit Favorites Extra<br>A manual favorites Extra<br>A manual favorites Extra<br>A manual favorites<br>A manual favorites<br>A manua | "SAP Business Workspace Button.         System Help         CONTROL         Budget Control System (BCS) -> Budget -> Overview of Budget         Budget Control System (BCS) -> Budget -> Budget Overview         Control System (BCS) -> Budget -> Budget Overview         Control System (BCS) -> Budget Overview         Control System (BCS) -> Budget Overview         Control System (BCS) -> Budget Overview         Control System (BCS) -> Budget Overview         Control System (BCS) -> Budget Ove           |
| Menu Edit Favorites Extra         Image: Construction of the second second sec                                                                                                    | "SAP Business Workspace Button.         System Help         Control System (BCS) -> Budget -> Overview of Budget         Budget Control System (BCS) -> Budget -> Budget Overview         Control System (BCS) -> Budget -> Budget Overview         Control System (BCS) -> Budget Overview         Control System (BCS) -> Budget Overview         Control System (BCS) -> Budget Overview         Control System (BCS) -> Budget Overview <td< td=""></td<> |
| Menu Edit Favorites Extra         Menu Edit Favorites Extra         AP Easy Access         Favorites         Favorites         Favorites         Finds Management         FMRP_RW_BUDCON - I         Port Specific Development         FMRP_RW_BUDGET - E         OB_GLACC13 - G/L acc         KS12N - Mass Maintenas         ZMMR001 - Purchase R         ZFI14 - Fixed Deposit U         ZFI13 - Fixed Deposit I         SAP Menu         Connector for Multi-Bar         Office         Cross-Application Comp         Logistics                                                                                                    |                                                                                                    |
| Menu Edit Favorites Extra         Menu Edit Favorites Extra         Menu Edit Favorites Extra         Menu Edit Favorites Extra         Menu Edit Favorites Extra         Menu Edit Favorites Extra         SAP Easy Access         Favorites         Favorites         Funds Management         FMRP_RW_BUDCON - I         Port Specific Development         FMRP_RW_BUDCON - I         OB_GLACC13 - G/L acc         MMR001 - Purchase R         ZFI14 - Fixed Deposit I         SAP Menu         Connector for Multi-Bar         Office         Consector for Multi-Bar         Office         Coss-Application Comp         Accounting         Human Resources                                                                                                    |                                                                                                    |
| Menu Edit Favorites         Extra         Comparison         Comparison      <                                                                                                    |                                                                                                    |
| Menu Edit Favorites Extra         Menu Edit Favorites Extra         SAP Easy Access         Favorites         Funds Management         FMRP_RW_BUDCON - I         Port Specific Development         FMRP_RW_BUDGET - E         B GLACC13 - G/L acc         KS12N - Mass Maintena         ZMMR001 - Purchase R         ZTI14 - Fixed Deposit L         ZFI14 - Fixed Deposit I         SAP Menu         Connector for Multi-Bar         Office         Consector for Multi-Bar         Consector Systems         Accounting         Logistics         Accounting         Chormation Systems         Cols         WebClient UI Frameword                                                                                                    |                                                                                                    |

**Step 7:** To approve the document login as approver in the SAP system.

 Confidential Document
 Copyright © 2020 Tech Mahindra.
 All rights reserved.

 Accepting No Limits
 Alternative Thinking
 Driving Positive Change

 Page 64 of 241
 Page 64 of 241

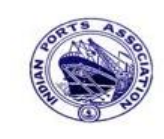

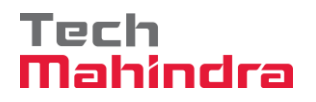

## **SAP User Manual for Accounts Receivables Process**

**Step 9:** Expand "**Inbox**" button, under workflow Please Approve Parked Invoice "**1700000036**" message will appear, Double click on the work flow and proceed for next step.

| Business Workplace of Assistant Engineer                                                                                                    |                                                                                                    |                                           |                                                                                                    |                                                                                                    |                                                                                                 |
|----------------------------------------------------------------------------------------------------|----------------------------------------------------------------------------------------------------|-------------------------------------------|----------------------------------------------------------------------------------------------------|----------------------------------------------------------------------------------------------------|-------------------------------------------------------------------------------------------------|
| 📅 New message 🛛 🛱 Find folder 🖓 Find document 🗔 Appointment cal                                                                                                    | endar 📓 Distribution lists                                                                                                    |                                           |                                                                                                    |                                                                                                    |                                                                                                 |
| <ul> <li>New message</li> <li>Find folder</li> <li>Find document</li> <li>Appointment cal</li> <li>Workplace: Assistant Engineer</li> <li>Inbox</li> <li>Unread Documents 54</li> <li>Documents 105</li> <li>Workflow 654</li> <li>Overdue entries 0</li> <li>Deadline Messages 0</li> <li>Entries with Errors 0</li> <li>Cutbox</li> <li>Resubmission</li> <li>Shared folders</li> <li>Subscribed Folders</li> <li>Trash</li> </ul> | endar       Image: Solution lists         Image: Solution lists         Image: Solution lists <th>▼ 〒 0 00 00 00 00 00 00 00 00 00 00 00 00</th> <th>/ork Item ID Creation Date<br/>428302 01.04.2020<br/>428206 01.04.2020<br/>428048 31.03.2020<br/>428034 31.03.2020<br/>428027 31.03.2020<br/>427751 30.03.2020<br/>427751 30.03.2020<br/>427752 20.03.032020</th> <th>Creation Ti<br/>15:24:11<br/>02:23:18<br/>23:10:35<br/>16:30:49<br/>16:28:53<br/>14:25:55<br/>19:03:28<br/>19:00:07<br/>18:36:22</th> <th>P Att<br/>5<br/>5<br/>5<br/>5<br/>5<br/>5<br/>5<br/>5<br/>5<br/>5<br/>5<br/>5<br/>5<br/>5<br/>5<br/>5<br/>5<br/>5</th> | ▼ 〒 0 00 00 00 00 00 00 00 00 00 00 00 00 | /ork Item ID Creation Date<br>428302 01.04.2020<br>428206 01.04.2020<br>428048 31.03.2020<br>428034 31.03.2020<br>428027 31.03.2020<br>427751 30.03.2020<br>427751 30.03.2020<br>427752 20.03.032020 | Creation Ti<br>15:24:11<br>02:23:18<br>23:10:35<br>16:30:49<br>16:28:53<br>14:25:55<br>19:03:28<br>19:00:07<br>18:36:22 | P Att<br>5<br>5<br>5<br>5<br>5<br>5<br>5<br>5<br>5<br>5<br>5<br>5<br>5<br>5<br>5<br>5<br>5<br>5 |
| ☐ Shared trash                                                                                                    | Please approve the Purchase Order 4502000129 Please approve the Purchase Requisition 2002000496 Please approve the Purchase Corder 4502000128 Please approve the Parked Invoice 1700000036,                                                                                                    | ©<br>©<br>©<br>N<br>N<br>Year 2019        | 42766 30.03.2020<br>42766 30.03.2020<br>427629 30.03.2020<br>427608 30.03.2020<br>427541 30.03.2020                                                                                                  | 18:29:50<br>18:15:50<br>18:07:20<br>17:43:46                                                                            | 5<br>5<br>5<br>5<br>er Co                                                                       |

| Confidential Documer | ٦t |
|----------------------|----|
|----------------------|----|

Copyright © 2020 Tech Mahindra.

All rights reserved.

Accepting No Limits

Alternative Thinking

Driving Positive Change

Page 65 of 241

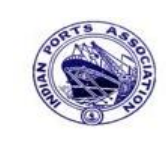

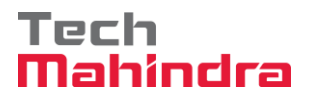

# **SAP User Manual for Accounts Receivables Process**

| Decision Step in Workflow                                                                                                    |                                 |
|----------------------------------------------------------------------------------------------------|---------------------------------|
| 📽 Workflow 🗓 Create 😰 Import                                                                                                    |                                 |
| Please approve the Parked Invoice 1700000036, Year 2019                                                                                                    |                                 |
| Choose one of the following alternatives                                                                                                    |                                 |
| Approve                                                                                                    |                                 |
| Reject                                                                                                    |                                 |
| Display                                                                                                    |                                 |
| Approval or Rejection History                                                                                                    |                                 |
| Hold                                                                                                    |                                 |
|                                                                                                    |                                 |
|                                                                                                    | I                               |
| Description                                                                                                    | Objects and attachments         |
| Select one of the available decision options. This completes the processing of this step.                                                                     | No attachments or objects exist |
|                                                                                                    |                                 |
| Before you make a decision, you can display the attachments and objects which have been attached to the user decision. You can also add your own attachments. |                                 |

**Step 11:** Onces parked Invoice "**Approved**" document got posted in company code to display posted document go to FB03 and display the document.

#### Display of posted document:

| <b>1</b>                                                 | Display Document: Data Entry View |      |       |                |          |  |                  |         |     |              |            |       |    |             |               |
|----------------------------------------------------------|-----------------------------------|------|-------|----------------|----------|--|------------------|---------|-----|--------------|------------|-------|----|-------------|---------------|
| 🞾 📽 🕄 🞩 🚺 Taxes 🏥 Display Currency 🗏 General Ledger View |                                   |      |       |                |          |  |                  |         |     |              |            |       |    |             |               |
| Data Entry View                                          |                                   |      |       |                |          |  |                  |         |     |              |            |       |    |             |               |
| Docur                                                    | ment                              | Numb | er    | 170            | 0000036  |  | Company Code     | 1200    |     | Fiscal Year  | 2019       |       |    |             |               |
| Docur                                                    | ment                              | Date |       | 31.            | 03.2020  |  | Posting Date     | 31.03.2 | 020 | Period       | 12         |       |    |             |               |
| Refer                                                    | Reference DEPT/INV/2020           |      | 0     | Cross-Comp.No. |          |  |                  |         |     |              |            |       |    |             |               |
| Curren                                                   | ncy                               |      |       | INR            |          |  | Texts Exist      |         |     | Ledger Group |            |       |    |             |               |
|                                                          |                                   |      |       |                |          |  |                  |         |     |              |            |       |    |             |               |
|                                                          | <u>8</u>                          | 7 6  | 8   ( | 8              | 78 🗈   🗵 |  | 1 🗋 🚰            | 1 🖪 🛯 🖽 |     | 1            |            |       |    |             |               |
| CoCd <sup>+</sup>                                        | Item                              | Кеу  | S   1 | <b>Frs</b>     | Account  |  | Description      |         |     |              | Amount     | Curr. | Тх | Cost Center | Profit Center |
| 1200                                                     | 1                                 | 50   |       |                | 34180000 |  | Water Charges    |         |     |              | 28.571,42- | INR   | A1 |             | 1204          |
|                                                          | 2                                 | 01   |       |                | 700031   |  | J.M. Baxi & Comp | any     |     |              | 30.000,00  | INR   | A1 |             |               |
|                                                          | 3                                 | 50   | Z     | OC             | 18150003 |  | CGST Payable     |         |     |              | 714,29-    | INR   | A1 |             |               |
|                                                          | 4                                 | 50   | Z     | OS             | 18150004 |  | SGST Payable     |         |     |              | 714,29-    | INR   | A1 |             |               |
|                                                          |                                   |      |       |                |          |  |                  |         |     |              |            |       |    |             |               |

| Confidential Document | Copyright © 2020 Tech Mahindra. | All rights reserved     |  |  |
|-----------------------|---------------------------------|-------------------------|--|--|
| Accepting No Limits   | Alternative Thinking            | Driving Positive Change |  |  |

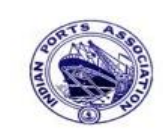

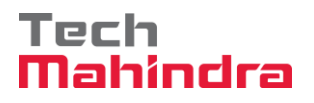

### **SAP User Manual for Accounts Receivables Process**

#### 4. Park Customer Credit Memo:

The following are the transaction codes which we can use for customer credit memo parking.

- FV75 Park/Edit Credit Memo
- F-67 Credit Memo Parking General

#### The following differences are there between the above two transaction codes:

FV75 called as single screen transaction which means the user can enter all the required details in one screen and they can post the document whereas in F-67 the user has to go each screen one by one for each line item to enter the detail and post the document.

- In FV75 posting key selection is not required.
- In F-67 posting key selection is required

After document parked and before the posting will be made, we can change the GL account and customer account for the documents which are posted through FV75 and we can't change the same for the documents which are posted through F-67.

#### FV75 – Customer Credit Memo Parking:

Enter Transaction code FV75 in command bar (or) Follow the below navigation path.

**Step 1**: SAP Easy Access  $\rightarrow$  SAP Menu  $\rightarrow$  Accounting  $\rightarrow$  Financial Accounting  $\rightarrow$  Accounts Receivable  $\rightarrow$  Document Entry  $\rightarrow$  Document Parking  $\rightarrow$  FV75 (Park/Edit Credit Memo)

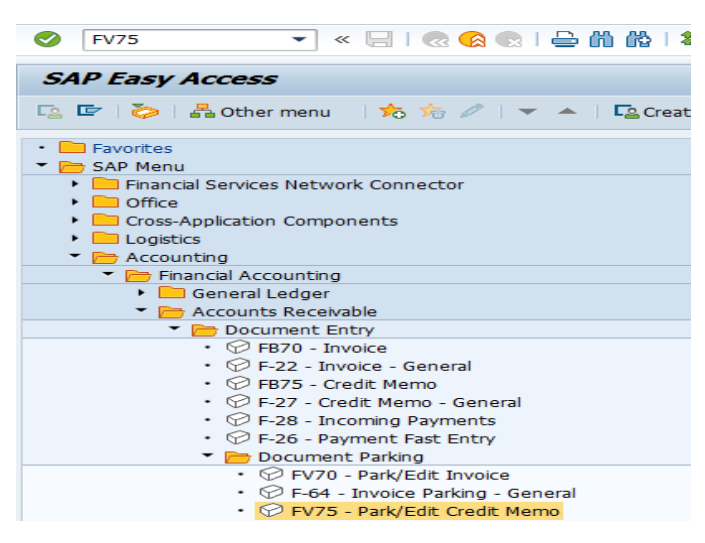

Copyright © 2020 Tech Mahindra.

All rights reserved.

Accepting No Limits

Alternative Thinking

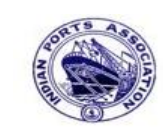

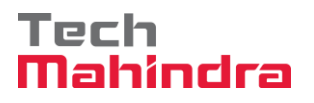

### **SAP User Manual for Accounts Receivables Process**

Step 2: In the next screen enter the required details

Header Level:

- Customer, Invoice date, posting date, Reference, Amount, Business Place, Text, Assignment.
- Document header text, Base line date, Payment terms and other required details etc....

#### Line Item Level:

- Revenue GL account
- Amount
- Business Place
- Tax code (If tax is applicable)
- Assignment (Enter Additional information)
- Text
- Profit Center (Mandatory for Revenue related GL accounts)
- HSN/SAC Code and other required details etc....

| Park Custom     | ner Credit        | Memo      | : Company                   | Code 2      | 1200      |      |                 |              |         |           |        |            |
|-----------------|-------------------|-----------|-----------------------------|-------------|-----------|------|-----------------|--------------|---------|-----------|--------|------------|
| 🗄 Tree on 🗐     | Company Cod       | e 👫 Sir   | nulate 📙 Sav                | ve as Comp  | leted 📙   | Post | : 🖉 E           | diting       | optio   | ns        |        |            |
| Transactn Cred  | it memo           | ٦         |                             | Bal.        | 1.200,0   | 0-   |                 |              |         | <u>×</u>  | 00     |            |
| Basic data      | Payment           | Details 🔓 | Tax With                    | holding tax | Notes     |      | Custon<br>Addre | ner<br>ess / |         |           |        |            |
| Customer        | 700031            |           | Sp.G/LI                     |             |           |      | Com             | bany         |         |           |        |            |
| Document date   | 31.03.2020        |           | Reference                   | DEPT/INV    | /2020     | ÷.   | J.M. I          | Baxi &       | Comp    | any       |        |            |
| Posting Date    | 31.03.2020        |           |                             |             |           |      | No.8            | 7 3rd        | Floor,  | Seva Sad  | an Ll, | Ne         |
|                 |                   |           | Doc. Curre                  | ncy         |           |      | 3702            | 10 Ku        | tch     |           |        |            |
| Amount          | 1.200,00          |           |                             | INR         |           |      | 2 12 2          | 83427        | 76030   |           |        |            |
|                 |                   | A         | Calculate Tax<br>(CGST+SGST | 5% 🖹        |           |      |                 |              | OIs     |           |        |            |
| Bus.Place/Sectn | 1                 |           |                             |             |           |      | Bank d          | lata: r      | not ava | ailable   |        |            |
| Text            | customer cre      | dit memo  |                             |             |           |      |                 |              |         |           |        |            |
| Paymt terms     | Due immedia       | tely      |                             |             |           |      |                 |              |         |           |        |            |
| • •             |                   |           |                             |             |           | -    |                 |              |         |           |        |            |
|                 |                   |           |                             |             |           |      |                 |              |         |           |        |            |
| 0 Items ( No er | ntry variant sele | ected )   |                             |             |           |      |                 |              |         |           |        |            |
| St G/L acct     | Short Text        | D/C       | Amount in doc.              | curr.       |           | Sch  | n Pint          | Pu           | Purc    | Profit ce | nter   | Partne     |
| 34180000        |                   | Debit 🖹   |                             |             | 120       | 0    |                 |              |         | 1204      |        | <u>a</u>   |
|                 |                   | Debit 🖺   |                             |             |           |      |                 |              |         |           |        |            |
|                 |                   | Detrie D  |                             |             |           |      |                 |              |         |           |        |            |
| tep 3: Provid   | e the valu        | es as sh  | nown above                  | e and cli   | ick on "  | Sim  | ulate           | "            |         |           |        |            |
| Confidential Do | cument            |           | Copyrig                     | ht © 202    | 20 Tech I | Mał  | nindra          |              |         | A         | ll rig | ghts reser |

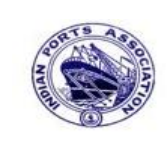

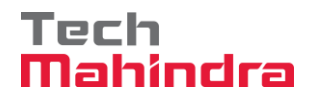

## **SAP User Manual for Accounts Receivables Process**

| -                 | Lall           | nent overview                 | <u>E</u> dit <u>G</u> oto <u>S</u>              | ettings         | S <u>y</u> stem <u>H</u> | elp           |            |                                 |        |
|-------------------|----------------|-------------------------------|-------------------------------------------------|-----------------|--------------------------|---------------|------------|---------------------------------|--------|
|                   | ł              |                               |                                                 |                 | 🕽 🙆 🚷 I 🛛                | 🗅 (H) (H) (H) | <b>8</b> 1 | 🖸 🞝 😵 🛛 🔀                       | ]  🕲 🖪 |
| Document Overview |                |                               |                                                 |                 |                          |               |            |                                 |        |
|                   | $\bigcirc$     | Reset 🚺                       | Taxes 📙 Comp                                    | lete 🛛          | 7 📇 😽 🖸                  | choose        | e 🖪        | 🎝 Save 🔀 😨                      |        |
|                   |                |                               |                                                 |                 |                          |               |            |                                 |        |
| Doc               | .Ty            | npe:DG(                       | Customer Credi                                  | t Memo          | ) Normal d               | ocument       |            |                                 |        |
| Doc               | . N            | lumber                        |                                                 | Compa           | ny Code                  | 1200          | E          | Fiscal Year                     | 2019   |
| Doc               | . D            | ate 3                         | 1.03.2020                                       | Posti           | ng Date                  | 31.03.2020    | 0 E        | Period                          | 12     |
| Cal               | cul            | ate Tax 🛛                     | 1                                               |                 |                          |               |            |                                 |        |
| Ref               | .Do            | DC. D                         | EPT/INV/2020                                    |                 |                          |               |            |                                 |        |
| Doc               | . c            | Currency I                    | NR                                              |                 |                          |               |            |                                 |        |
|                   |                |                               |                                                 |                 |                          |               |            |                                 |        |
|                   |                |                               |                                                 |                 |                          |               |            |                                 |        |
|                   |                |                               |                                                 |                 |                          | T             |            |                                 |        |
| Terr              |                | 2                             | 2                                               |                 | a sector sector          |               |            | 2                               |        |
| Itm               | PK             | Account                       | Account Short                                   | Text            | Assignmer                | lt 7          | Ix         | Amount                          |        |
| Itm I             | PK             | Account                       | Account Short                                   | Text            | Assignmer                | it I          | Ix         | Amount                          |        |
| Itm               | PK             | Account<br>700031<br>34180000 | Account Short<br>J.M. Baxi & C                  | Text<br>Company | Assignmen                | 1 <b>t</b> ]  | A1         | Amount                          |        |
| Itm               | PK<br>11<br>40 | Account<br>700031<br>34180000 | Account Short<br>J.M. Baxi & C<br>Water Charges | Text<br>ompany  | Assignmen                | 1 <b>t</b> 1  | A1<br>A1   | Amount<br>1.200,00-<br>1.142,86 |        |

**Step 4:** Check and verify the line items and park the document. click on **"Park".** Once the document is parked the system will propose the below message.

Ocument 160000013 1200 was parked

| Accepting No Limits   | Alternative Thinking            | Driving Positive Change |
|-----------------------|---------------------------------|-------------------------|
| Confidential Document | Copyright © 2020 Tech Mahindra. | All rights reserved.    |
|                       |                                 |                         |

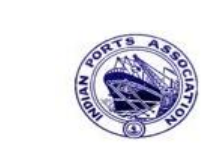

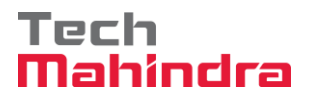

### **SAP User Manual for Accounts Receivables Process**

| ♥ <sup>©</sup>                                                                                                    |                                                                                                    |             |
|----------------------------------------------------------------------------------------------------|----------------------------------------------------------------------------------------------------|-------------|
| C10                                                                                                    |                                                                                                    |             |
| SAP                                                                                                    |                                                                                                    |             |
| New password                                                                                                    |                                                                                                    |             |
| Client                                                                                                    | 400                                                                                                    |             |
|                                                                                                    |                                                                                                    |             |
| User                                                                                                    | AE001                                                                                                    |             |
| Password                                                                                                    | ****                                                                                                    |             |
|                                                                                                    |                                                                                                    |             |
| Logon Language                                                                                                    | EN                                                                                                    |             |
|                                                                                                    |                                                                                                    |             |
|                                                                                                    |                                                                                                    |             |
|                                                                                                    |                                                                                                    |             |
| tep 6: Click on "                                                                                                    | " SAP Business Workspace Button.                                                                                                    |             |
| Menu       Edit       Favorites       Extra         Edit       Favorites       Extra                                                                                                    | <ul> <li>SAP Business Workspace Button.</li> <li>System Help</li> <li>C Q Q 日前間 20 日前に 第 回 Q 国</li> </ul>                                                                                                    |             |
| tep 6: Click on "<br>Menu Edit Favorites Extra<br>SAP Easy Access                                                                                                    | "SAP Business Workspace Button.<br>s System Help<br>ここのの、日間間になったので見ている。                                                                                                    |             |
| Menu Edit Favorites Extra<br>SAP Easy Access                                                                                                    | "SAP Business Workspace Button.<br>s System Help<br>ここのの、こ前間路のための家庭の事                                                                                                    |             |
| Menu Edit Favorites Extra<br>Ale Constraints<br>Ale Constraints<br>Ale Constrain | " SAP Business Workspace Button.<br>s System Help<br>で                                                                                                    | daet C      |
| Menu Edit Favorites Extra<br>Menu Edit Favorites Extra<br>SAP Easy Access<br>Favorites<br>Funds Management<br>FMRP_RW_BUDCON -<br>Port Specific Developm<br>FMRP RW BUDGET -                                                                                                    | " SAP Business Workspace Button.<br>System Help<br>C O O 日前間間日日日日日日日日日日日日日日日日日日日日日日日日日日日日日日日                                                                                                    | dget C      |
| Menu Edit Favorites Extra<br>Menu Edit Favorites Extra<br>SAP Easy Access<br>Favorites<br>Funds Management<br>FMRP_RW_BUDCON -<br>Port Specific Developm<br>FMRP_RW_BUDCOT -<br>OB_GLACC13 - G/L ac<br>KS12N - Mass Mainten                                                                                                    | " SAP Business Workspace Button.<br>s System Help<br>C 오 오 그 레 원 한 한 과 한 교 오 오 오<br>Budget Control System (BCS) -> Budget -> Overview of Bur<br>ent<br>Budget Control System (BCS) -> Budget -> Budget Overview<br>at record: Mass maintenance 03<br>ance for Cost Centers                                                                                                    | dget C<br>w |
| tep 6: Click on " Menu Edit Favorites Extra SAP Easy Access SAP Easy Access Funds Management FMRP_RW_BUDCON - Port Specific Developm FMRP_RW_BUDGET - OB_GLACC13 - G/L ac KS12N - Mass Mainten ZMMR001 - Purchase F ZFI14 - Fixed Deposit                                                                                                    | " SAP Business Workspace Button.<br>s System Help<br>で ● ● ● ● ● ● ● ● ● ● ● ● ● ● ● ● ● ● ●                                                                                                    | dget C<br>w |
| tep 6: Click on " Menu Edit Favorites Extra SAP Easy Access Gamma Saperatorial Saperatorial Sape                                                                                                    | " SAP Business Workspace Button.<br>s Svstem Help<br>C @ @ ● ● 簡 簡 智 色 む む 訳 図 @ ■<br>Budget Control System (BCS) -> Budget -> Overview of Bud<br>ent<br>Budget Control System (BCS) -> Budget -> Budget Overview<br>ance for Cost Centers<br>tegister<br>Upload<br>interest calculation                                                                                                    | dget C      |
| Menu       Edit       Favorites         Menu       Edit       Favorites         SAP       Easy Access         Favorites       Funds Management         FMRP_RW_BUDCON -         Port Specific Developm         FMRP_RW_BUDCON -         OB_GLACC13 - G/L ad         CHMR001 - Purchase F         ZFI14 - Fixed Deposit         ZFI13 - Fixed Deposit         SAP Menu         Connector for Multi-Ba         Office                                                                                                    | ** SAP Business Workspace Button.         ** State         ** State <td>dget C</td> | dget C      |
| tep 6: Click on "  Menu Edit Favorites Extra  SAP Easy Access  Favorites  Favorites  Favorites  Favorites  FMRP_RW_BUDCON -  Port Specific Developm FMRP_RW_BUDGET -  OB_GLACC13 - G/L ac  KS12N - Mass Mainten  ZMMR001 - Purchase F  ZFI14 - Fixed Deposit  ZFI13 - Fixed Deposit  ZFI13 - Fixed Deposit  SAP Menu  Connector for Multi-Ba  Consector for Multi-Ba  Coss-Application Com  Cugistics                                                                                                    | " SAP Business Workspace Button.<br>S System Help<br>C C C C C C C C C C C C C C C C C C C                                                                                                     | dget C<br>w |
| tep 6: Click on " Menu Edit Favorites Extra SAP Easy Access Cartes Carte                                                                                                    | * SAP Business Workspace Button.         s System Help         C C C C C C C C C C C C C C C C C C C                                                                                                    | dget C      |
| tep 6: Click on "  Menu Edit Favorites Extra  SAP Easy Access  SAP Easy Access  Funds Management FMRP_RW_BUDCON -  Port Specific Developm FMRP_RW_BUDGET - OB_GLACC13 - G/L ac KS12N - Mass Mainten ZMMR001 - Purchase F ZFI14 - Fixed Deposit ZFI14 - Fixed Deposit ZFI13 - Fixed Deposit ZFI13 - Fixed Deposit ZFI13 - Fixed Deposit ZFI13 - Fixed Deposit ZFI13 - Fixed Deposit ZFI14 - Gross-Application Com Connector for Multi-Ba Office Cross-Application Com Consector for Multi-Ba Consector for Multi-Ba Consector for Multi-Ba Connector for Multi-Ba Consector for Multi-Ba Consec                                                                                                    | " SAP Business Workspace Button.<br>S System Help<br>C C C C C C C C C C C C C C C C C C C                                                                                                     | dget C<br>w |

**Step 5:** To approve the document login as approver in the SAP system.

| Confidential Document | Copyright © 2020 Tech Mahindra. | All rights reserved.    |  |  |
|-----------------------|---------------------------------|-------------------------|--|--|
| Accepting No Limits   | Alternative Thinking            | Driving Positive Change |  |  |
|                       |                                 | Page 70 of 241          |  |  |

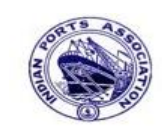

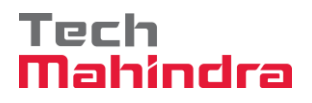

### **SAP User Manual for Accounts Receivables Process**

**Step 7:** Expand "**Inbox**" button, under workflow select the park document number "**16000000013**" and double click, the below screen will appear.

| Business Workplace of Assistant Engineer                  |                                                         |            |                            |             |      |
|-----------------------------------------------------------|---------------------------------------------------------|------------|----------------------------|-------------|------|
| 7 New message 🔀 Find folder 🕼 Find document 🛅 Appointment | alendar 🙆 Distribution lists                            |            |                            |             |      |
|                                                           |                                                         |            | n]                         |             |      |
| ★ Workplace: Assistant Engineer                           | ▋▋♥₭₪シ测ℤ₽₩∭₪₽₽₽₿₽₽₽₿₩₽                                  | a A Mair   | 1                          |             |      |
| Unread Documents 55                                       | Workflow 654                                            |            |                            |             |      |
| Documents 106                                             | Exe Title                                               | Status     | Work Item ID Creation Date | Creation Ti | P At |
| Workflow 654                                              | Please approve the Parked Invoice 1600000013, Year 2019 | Ø          | 428317 01.04.2020          | 15:33:44    | 5    |
| Overdue entries 0                                         | Please approve the Parked Invoice 2000000010, Year 2019 | Ø          | 428206 01.04.2020          | 02:23:18    | 5    |
| Deadine Messages 0                                        | Please approve the Parked Invoice 2200000091, Year 2019 | Ø          | 428048 31.03.2020          | 23:10:35    | 5    |
| Entries with Errors 0                                     | Please approve the Purchase Order 4502000131            | Ø          | 428034 31.03.2020          | 16:30:49    | 5    |
|                                                           | Please approve the Purchase Order 4502000131            | Ø          | 428027 31.03.2020          | 16:28:53    | 5    |
| V 😅 Resubmission                                          | Please approve the Parked Invoice 2900000054, Year 2019 | Ø          | 427931 31.03.2020          | 14:25:55    | 5    |
|                                                           | Please approve the RESERVATION 0000000776               | Ø          | 427754 30.03.2020          | 19:03:28    | 5    |
|                                                           | Please approve the RESERVATION 0000000776               | Ø          | 427751 30.03.2020          | 19:00:07    | 5    |
| Trash                                                     | Please approve the Purchase Order 4502000129            | Ø          | 427680 30.03.2020          | 18:36:22    | 5    |
| fi Shared trash                                           | Please approve the Purchase Order 4502000129            | Ø          | 427673 30.03.2020          | 18:32:46    | 5    |
|                                                           | Please approve the Quotation 1002000063                 | Ø          | 427666 30.03.2020          | 18:29:50    | 5    |
|                                                           | Please approve the Purchase Requisition 2002000496      | Ø          | 427629 30.03.2020          | 18:15:50    | 5    |
|                                                           | Please approve the Purchase Requisition 2002000496      | Ø          | 427608 30.03.2020          | 18:07:20    | 5    |
|                                                           | Please approve the Purchase Order 4502000128            | Ø          | 427541_30.03.2020          | 17:43:46    | 5    |
|                                                           |                                                         |            |                            |             |      |
|                                                           |                                                         |            | 🎾 Tips & tricks:           | Execute     | Work |
|                                                           | Please approve the Parked Invoice 160000001             | 3, Year 20 | 19                         |             |      |

Confidential Document

Copyright © 2020 Tech Mahindra.

All rights reserved.

Alternative Thinking

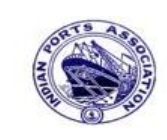

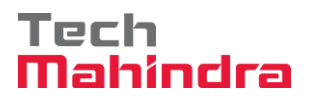

## **SAP User Manual for Accounts Receivables Process**

| : | Step 8: In this step Click on the Approve option to post the park                                                                                             | ked Invoice <b>"1600000013".</b> |  |  |
|---|----------------------------------------------------------------------------------------------------|----------------------------------|--|--|
|   | Decision Step in Workflow                                                                                                    |                                  |  |  |
|   | Workflow 🗗 Create 😰 Import                                                                                                    |                                  |  |  |
|   | Please approve the Parked Invoice 1600000013, Year 2019                                                                                                    |                                  |  |  |
|   | Choose one of the following alternatives                                                                                                    |                                  |  |  |
|   | Approve                                                                                                    |                                  |  |  |
|   | Reject                                                                                                    |                                  |  |  |
|   | Display                                                                                                    |                                  |  |  |
|   | Approval or Rejection History                                                                                                    |                                  |  |  |
|   | Hold                                                                                                    |                                  |  |  |
|   |                                                                                                    |                                  |  |  |
|   | Description                                                                                                    | Objects and attachments          |  |  |
|   | Select one of the available decision options. This completes the processing of this step.                                                                     | No attachments or objects exist  |  |  |
|   | Before you make a decision, you can display the attachments and objects which have been attached to the user decision. You can also add your own attachments. |                                  |  |  |
|   | If you choose Cancel, the user decision remains in your inbox for processing.                                                                                 |                                  |  |  |

**Step 9:** Onces parked Invoice "**Approved**" document got posted in company code to display posted document go to FB03 and display the document.

| Confidential Document | Copyright © 2020 Tech Mahindra. | All rights reserved.    |
|-----------------------|---------------------------------|-------------------------|
| Accepting No Limits   | Alternative Thinking            | Driving Positive Change |
|                       |                                 | Page 72 of 241          |
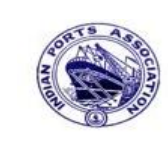

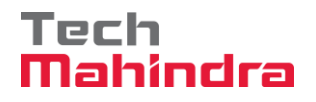

### **SAP User Manual for Accounts Receivables Process**

### Display of posted document:

| <b>10</b> | Display Document: Data Entry View |      |             |     |          |              |                   |         |            |             |           |       |    |             |               |     |
|-----------|-----------------------------------|------|-------------|-----|----------|--------------|-------------------|---------|------------|-------------|-----------|-------|----|-------------|---------------|-----|
| 1         |                                   |      |             |     |          |              |                   |         |            |             |           |       |    |             |               |     |
| Data E    | Data Entry View                   |      |             |     |          |              |                   |         |            |             |           |       |    |             |               |     |
| Docur     | ment                              | Numb | er          | 160 | 0000013  |              | Company Code      | 1200    |            | Fiscal Year | 2019      |       |    |             |               |     |
| Docur     | ment                              | Date |             | 31. | 03.2020  |              | Posting Date      | 31.03.2 | 2020       | Period      | 12        |       |    |             |               |     |
| Refer     | ence                              |      |             | DEP | T/INV/20 | 020          | Cross-Comp.No.    |         |            |             |           |       |    |             |               |     |
| Curre     | Currency INR                      |      | Texts Exist |     |          | Ledger Group |                   |         |            |             |           |       |    |             |               |     |
|           |                                   |      |             |     |          |              |                   |         |            |             |           |       |    |             |               |     |
|           | <u>۵</u> [۹                       | 7 6  | 8           | 協   | 78 🗈   🛛 | 2 🗈 🕴        | %i   📮 🗗 I        | 🔄 🗎 🖽   | <u>ا</u> ا | 1           |           |       |    |             |               |     |
| CoCd      | Item                              | Кеу  | S           | Trs | Account  |              | Description       |         |            |             | Amount    | Curr. | Тх | Cost Center | Profit Center | r S |
| 1200      | 1                                 | 11   |             |     | 700031   |              | J.M. Baxi & Compa | ny      |            |             | 1.200,00- | INR   | A1 |             |               |     |
|           | 2                                 | 40   |             |     | 3418000  | 0            | Water Charges     |         |            |             | 1.142,86  | INR   | A1 |             | 1204          |     |
|           | 3                                 | 40   |             | ZOC | 1815000  | 3            | CGST Payable      |         |            |             | 28,57     | INR   | A1 |             |               |     |
|           | 4                                 | 40   |             | ZOS | 1815000  | 4            | SGST Payable      |         |            |             | 28,57     | INR   | A1 |             |               |     |
|           |                                   |      |             |     |          |              |                   |         |            |             |           |       |    |             |               |     |

### F-67 – Customer Credit Memo Parking:

Enter transaction code F-67 in command bar (or) Follow the below navigation path.

**Step 1:** SAP Easy Access  $\rightarrow$  SAP Menu  $\rightarrow$  Accounting  $\rightarrow$  Financial Accounting  $\rightarrow$  Accounts Receivable  $\rightarrow$  Document Entry  $\rightarrow$  Document Parking  $\rightarrow$  F-67 (Credit Memo Parking –General)

| F-67                                                                                                    | - < □   © @ @   □ ₩ ₩   ₹                                                                                                    |
|----------------------------------------------------------------------------------------------------|----------------------------------------------------------------------------------------------------|
| SAP Easy Acce                                                                                                    | 55                                                                                                    |
| 🚯 🖻 💊 🖁 🖧 Ot                                                                                                    | her menu 🛛 😹 🔀 🥒 🛛 🖛 🗌 🌆 Creat                                                                                                    |
| Accounting     Accounting     Accounting     Gener     Accou     Counting     Accounting     Counting     Counting | Accounting<br>ral Ledger<br>Ints Receivable<br>Scument Entry<br>P F870 - Invoice<br>P F-22 - Invoice - General                                                                                |
|                                                                                                    | 9 F-27 - Credit Memo - General<br>9 F-28 - Incoming Payments<br>9 F-26 - Payment Fast Entry                                                                                                   |
|                                                                                                    | Occument Parking     FV70 - Park/Edit Invoice     F-64 - Invoice Parking - General     FV75 - Park/Edit Credit Memo     FV75 - Park/Edit Credit Memo     F-67 - Credit Memo Parking - General |

Step 2: In the next screen enter the required details

| Confidential Document | Copyright © 2020 Tech Mahindra. | All rights reserved.    |  |
|-----------------------|---------------------------------|-------------------------|--|
| Accepting No Limits   | Alternative Thinking            | Driving Positive Change |  |

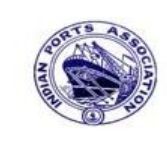

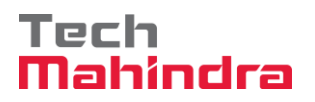

# **SAP User Manual for Accounts Receivables Process**

| Park Document: Document Header         |              |                    |    |                 |      |  |  |  |  |
|----------------------------------------|--------------|--------------------|----|-----------------|------|--|--|--|--|
| Fast Data Entry 🕼 Acct model           |              |                    |    |                 |      |  |  |  |  |
| Document Date                          | 31.03.2020   | Doc. Type          | DG | Company Code    | 1200 |  |  |  |  |
| Posting Date                           | 31.03.2020   | Period             | 1  | Currency        | INR  |  |  |  |  |
| Document Number                        |              |                    |    | Translation dte |      |  |  |  |  |
| Reference                              | DEPT/INV/2   | 020                |    |                 |      |  |  |  |  |
| Doc.Header Text                        | customer cre | dit memo           |    |                 |      |  |  |  |  |
| Partner BArea                          |              |                    |    |                 |      |  |  |  |  |
| Control                                |              |                    |    |                 |      |  |  |  |  |
| Only Transfer A                        | mts in Docum | ent Crcy in Invoid | e  |                 |      |  |  |  |  |
|                                        |              |                    |    |                 |      |  |  |  |  |
|                                        |              |                    |    |                 |      |  |  |  |  |
|                                        |              |                    |    |                 |      |  |  |  |  |
|                                        |              |                    |    |                 |      |  |  |  |  |
| First line item                        |              |                    |    |                 |      |  |  |  |  |
| PstKy 40 Account 34180000 SGL Ind Type |              |                    |    |                 |      |  |  |  |  |
|                                        |              |                    | _  |                 |      |  |  |  |  |
|                                        |              |                    |    |                 |      |  |  |  |  |

**Step 3**: Provide the values as shown above and press enter.

| Confidential Document | Copyright © 2020 Tech Mahindra. | All rights reserved.    |
|-----------------------|---------------------------------|-------------------------|
| Accepting No Limits   | Alternative Thinking            | Driving Positive Change |
|                       |                                 | Page 74 of 241          |

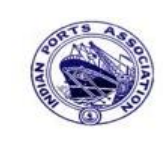

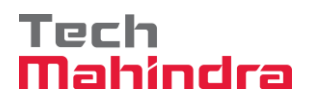

# SAP User Manual for Accounts Receivables Process

| Park Document: Change G/L Account Item |                                              |                         |              |  |  |  |  |  |
|----------------------------------------|----------------------------------------------|-------------------------|--------------|--|--|--|--|--|
| 🚨 🗟 🗟 Fa                               | st Data Entry 🚺 Tax                          | 鹶 More data 🛛 😽 Acct mo | del 🔓 Check  |  |  |  |  |  |
| G/L Account<br>Company Code            | 34180000 Water Cha<br>1200 Deendayal Port Ti | arges<br>rust           |              |  |  |  |  |  |
| Item 1 / Debit entry                   | / 40                                         |                         |              |  |  |  |  |  |
| Amount                                 | 1.000,00                                     | INR                     |              |  |  |  |  |  |
| Tax Code                               | Al                                           | Calculate Tax           |              |  |  |  |  |  |
| Business place                         | 1200                                         |                         |              |  |  |  |  |  |
| Asset<br>Purchasing Doc.<br>Assignment | CUSTOMER CR MEMO                             | Real estate obj 🖻 🖻     | More         |  |  |  |  |  |
| Text                                   | CUSTOMER CR MEMO                             |                         | 🧟 Long Texts |  |  |  |  |  |
| Next Line Item<br>PostKey 11 Accou     | unt 700001                                   | SGL Ind 🕑               | New Co.Code  |  |  |  |  |  |

**Step 4:** provide the values as shown above and press enter.

| Confidential Document | Copyright © 2020 Tech Mahindra. | All rights reserved.    |  |
|-----------------------|---------------------------------|-------------------------|--|
| Accepting No Limits   | Alternative Thinking            | Driving Positive Change |  |
|                       |                                 | Page 75 of 241          |  |

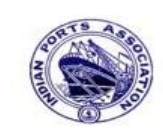

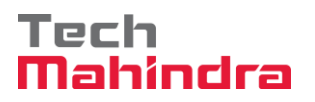

# SAP User Manual for Accounts Receivables Process

|                   | 4              |           |                  |              |                 | · · · ·        |
|-------------------|----------------|-----------|------------------|--------------|-----------------|----------------|
|                   | 🖁 Fast Data En | try 🛄 T   | ax 🛛 🚽 More data | 😽 Acct model | Withholding tax | data 📋 🖬 Check |
| Customer          | 700001         | ABC Ship  | ping Pvt. Ltd.   | G/L A        | Acc 23400001    |                |
| Company Code      | 1200           | 12, Netaj | i Road           |              |                 |                |
| Deendayal Port 1  | Frust          | Chennai   |                  |              |                 |                |
| Item 2 / Credit I | memo / 11      |           |                  |              |                 |                |
| Amount            | 1000           |           | INR              |              |                 |                |
|                   |                |           |                  | Bus./Sec     | tn /            |                |
| Contract          |                | 1         | Flow Type        |              |                 |                |
| Bus. Area         |                |           |                  |              |                 |                |
| Payt terms        |                |           | Days/percent     | 1            | 1               |                |
| Bline Date        | 31.03.2020     |           | CD Amount        |              |                 |                |
| CD Base           |                |           | Invoice Ref.     | 1            | 1               |                |
| Pmnt block        |                |           | Payt Method      |              |                 |                |
| Assignment        | CUSTOMER C     | R MEMO    |                  |              |                 |                |
| Text              | CUSTOMER C     | R MEMO    |                  | đ            | 🔍 Long Texts    |                |

Step 5: Provide the values as shown above and click on "Overview"

| Confidential Document | Copyright © 2020 Tech Mahindra. | All rights reserved.    |
|-----------------------|---------------------------------|-------------------------|
| Accepting No Limits   | Alternative Thinking            | Driving Positive Change |
|                       |                                 | Page 76 of 241          |

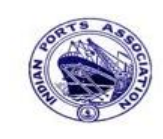

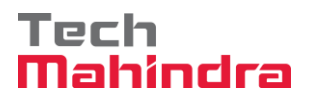

### **SAP User Manual for Accounts Receivables Process**

| Currency               | Fast Data Entr                          | y 🚹 Tax 🕏                                | Acct mo | del 🚇 Documen   | t header 🔓 Check      |
|------------------------|-----------------------------------------|------------------------------------------|---------|-----------------|-----------------------|
| Oocument Date          | 31.03.2020                              | Туре                                     | DG (    | Company Code    | 1200                  |
| osting Date            | 31.03.2020                              | Period                                   | 12 (    | Currency        | INR                   |
| Document Number        |                                         | Fiscal Year                              | 2019    | Translation dte | 31.03.2020            |
| Reference              | DEPT/INV/202                            | 20                                       |         | Trading part.BA |                       |
| Doc.Header Text        | customer credi                          | t memo                                   |         | Texts Exist     | Net Entry             |
| 001 40 34<br>002 11 70 | 200 No. Des<br>4180000 Wat<br>00001 ABC | scription<br>er Charges<br>Shipping Pvt. | Ltd.    | Al              | 1.000,00<br>1.000,00- |
|                        |                                         |                                          |         |                 |                       |

**Step 6:** Check and verify the line items and park the document. To park click on **"Park".** Once the document is parked the system will populate the below message.

Ocument 160000014 1200 was parked

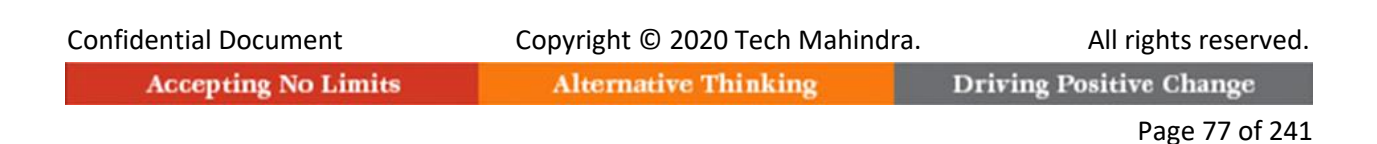

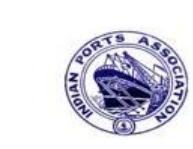

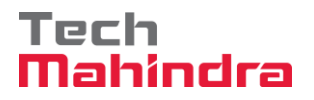

### **SAP User Manual for Accounts Receivables Process**

| User Svstem Help                                                                                                    |                                                                                                    |  |  |  |  |  |  |
|----------------------------------------------------------------------------------------------------|----------------------------------------------------------------------------------------------------|--|--|--|--|--|--|
|                                                                                                    | 4 📙 ( 😋 🔇   🗄 間 職   27 17 47 ( 27 18 18 19 19 18 19 19 18 19 19 18 19 19 19 18 19 19 19 18 19 19 19 18 19 19 19 18 19 19 19 18 19 19 19 18 19 19 19 19 19 19 19 19 19 19 19 19 19 |  |  |  |  |  |  |
| SAP                                                                                                    |                                                                                                    |  |  |  |  |  |  |
| New password                                                                                                    |                                                                                                    |  |  |  |  |  |  |
| Client                                                                                                    | 400                                                                                                    |  |  |  |  |  |  |
|                                                                                                    |                                                                                                    |  |  |  |  |  |  |
| User                                                                                                    | AE001                                                                                                    |  |  |  |  |  |  |
| Password                                                                                                    | ****                                                                                                    |  |  |  |  |  |  |
| rassword                                                                                                    |                                                                                                    |  |  |  |  |  |  |
|                                                                                                    |                                                                                                    |  |  |  |  |  |  |
| Logon Language                                                                                                    | EN                                                                                                    |  |  |  |  |  |  |
|                                                                                                    |                                                                                                    |  |  |  |  |  |  |
|                                                                                                    |                                                                                                    |  |  |  |  |  |  |
|                                                                                                    |                                                                                                    |  |  |  |  |  |  |
| Menu Edit Favorites Extra                                                                                                    | SAP Business Workspace Button.         as System Help         CORE                                                                                                    |  |  |  |  |  |  |
| SAP Easy Access                                                                                                    |                                                                                                    |  |  |  |  |  |  |
|                                                                                                    |                                                                                                    |  |  |  |  |  |  |
| Tavorites                                                                                                    |                                                                                                    |  |  |  |  |  |  |
| I Funds Management<br>■ FMRP_RW_BUDCON - I                                                                                                    | Budget Control System (BCS) -> Budget -> Overview of Budget C                                                                                                    |  |  |  |  |  |  |
| FMRP_RW_BUDGET - E                                                                                                    | ient<br>Budget Control System (BCS) -> Budget -> Budget Overview                                                                                                    |  |  |  |  |  |  |
| ■ OB_GLACC13 - G/L acc<br>KS12N - Mass Maintena                                                                                                    | B OB_GLACC13 - G/L acct record: Mass maintenance 03     B KS12N - Mass Maintenance for Cost Centers                                                                               |  |  |  |  |  |  |
|                                                                                                    | ance for Cost Centers                                                                                                    |  |  |  |  |  |  |
| <ul> <li>ZMMR001 - Purchase R</li> <li>ZFI14 - Fixed Deposit L</li> </ul>                                                                                                    | ct record: Mass maintenance 03<br>ance for Cost Centers<br>Register<br>Upload                                                                                                    |  |  |  |  |  |  |
|                                                                                                    | ct record: Mass maintenance 03<br>iance for Cost Centers<br>Register<br>Upload<br>Interest calculation                                                                            |  |  |  |  |  |  |
|                                                                                                    | nk Connectivity                                                                                                    |  |  |  |  |  |  |
|                                                                                                    | ct record: Mass maintenance 03<br>iance for Cost Centers<br>Register<br>Upload<br>Interest calculation<br>nk Connectivity<br>ponents                                              |  |  |  |  |  |  |
| Image: Second state of the second state of the second | ct record: Mass maintenance 03<br>hance for Cost Centers<br>Register<br>Upload<br>Interest calculation<br>nk Connectivity<br>ponents                                              |  |  |  |  |  |  |
| <ul> <li>ZMMR001 - Purchase R</li> <li>ZFI14 - Fixed Deposit I</li> <li>ZFI13 - Fixed Deposit I</li> <li>SAP Menu</li> <li>Connector for Multi-Bar</li> <li>Office</li> <li>Cross-Application Comp</li> <li>Logistics</li> <li>Accounting</li> <li>Human Resources</li> <li>Information Systems</li> </ul>                                                                                                    | ct record: Mass maintenance 03<br>nance for Cost Centers<br>Register<br>Upload<br>Interest calculation<br>nk Connectivity<br>ponents                                              |  |  |  |  |  |  |
| ZMMR001 - Purchase R     ZFI14 - Fixed Deposit U     ZFI13 - Fixed Deposit U     Connector for Multi-Bar     Office     Coss-Application Comp     Cogistics     Accounting     Human Resources     Information Systems     Tools     WebClient UI Framewoo                                                                                                    | rk                                                                                                    |  |  |  |  |  |  |

**Step 7:** To approve the document login as approver in the SAP system.

| Confidential Document | Copyright © 2020 Tech Mahindra. | All rights reserved.    |  |
|-----------------------|---------------------------------|-------------------------|--|
| Accepting No Limits   | Alternative Thinking            | Driving Positive Change |  |
|                       |                                 | Page 78 of 241          |  |

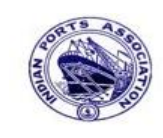

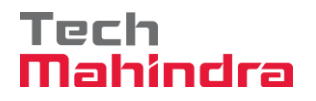

### **SAP User Manual for Accounts Receivables Process**

**Step 9:** Expand "**Inbox**" button, under workflow select the park document number "**1600000001**4" and double click, the below screen will appear.

| Business Workplace of Assistant Engineer                                                                |                                                         |                       |                            |             |          |  |  |
|----------------------------------------------------------------------------------------------------|---------------------------------------------------------|-----------------------|----------------------------|-------------|----------|--|--|
| 7 New message   🛱 Find folder   🛱 Find document 🕮 Appointment calendar   🍻 Distribution lists           |                                                         |                       |                            |             |          |  |  |
| <ul> <li>✓ ✓ Workplace: Assistant Engineer</li> <li>✓ ➢ Inbox</li> <li>✓ Unread Documents 56</li> </ul> | <b>최</b> () 생 () () () () () () () () () () () () ()    | 88 <b>7</b> 7 8 6     | <u>1</u>                   |             |          |  |  |
| Documents 107                                                                                           | Exe Title                                               | Status                | Work Item ID Creation Date | Creation Ti | i P  Att |  |  |
|                                                                                                    | Please approve the Parked Invoice 1600000014, Year 2019 | <u> </u>              | 428332 01.04.2020          | 15:43:45    | 5        |  |  |
| Deadline Messages 0                                                                                     | Please approve the Parked Invoice 2000000010, Year 2019 | ¥                     | 428206 01.04.2020          | 02:23:18    | 5        |  |  |
| Entries with Errors 0                                                                                   | Please approve the Parked Invoice 2200000091, Year 2019 | ×                     | 428048 31.03.2020          | 23:10:35    | 5        |  |  |
| D 🗢 Outbox                                                                                              | Please approve the Purchase Order 4502000131            |                       | 428034 31.03.2020          | 16:30:49    | 5        |  |  |
| 🕑 👜 Resubmission                                                                                        | Please approve the Purchase Order 4502000131            |                       | 428027 31.03.2020          | 10:28:53    | 5        |  |  |
| Private folders                                                                                         | Please approve the Parked Invoice 2900000054, Year 2019 |                       | 42/931 31.03.2020          | 14:25:55    | 5        |  |  |
| Shared folders                                                                                          | Please approve the RESERVATION 00000007/6               |                       | 42//54 30.03.2020          | 19:03:28    | 5        |  |  |
| V Subscribed Folders                                                                                    | Please approve the RESERVATION 00000007/6               |                       | 42//51 30.03.2020          | 19:00:07    | 5        |  |  |
| Trash Trash                                                                                             | Please approve the Purchase Order 4502000129            |                       | 42/080 30.03.2020          | 18:30:22    | 5        |  |  |
| 🖬 Shared trash                                                                                          | Please approve the Purchase Order 4502000129            |                       | 42/6/3 30.03.2020          | 18:32:40    | 5        |  |  |
|                                                                                                    | Please approve the Quotation 1002000063                 |                       | 42/000 30.03.2020          | 18:29:50    | 5        |  |  |
|                                                                                                    | Please approve the Purchase Requisition 2002000496      |                       | 42/629 30.03.2020          | 18:15:50    | 5        |  |  |
|                                                                                                    | Please approve the Purchase Requisition 2002000496      |                       | 42/608 30.03.2020          | 18:07:20    | 5        |  |  |
|                                                                                                    | Please approve the Purchase Order 4502000128            | M                     | 477541_30.03.2020          | 17:4.3:40   |          |  |  |
|                                                                                                    | Please approve the Parked Invoice 16000000              | 7 Tips<br>14, Year 20 | & tricks: Display wo       | rkflow re   | lation   |  |  |

Confidential Document

Copyright © 2020 Tech Mahindra.

All rights reserved.

Accepting No Limits

Alternative Thinking

Driving Positive Change

Page 79 of 241

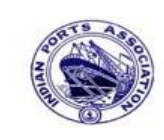

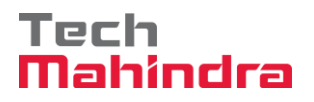

### **SAP User Manual for Accounts Receivables Process**

**Step 10:** Double Click on the "Please Approve Parked document **"1600000014"** message. It will open the approve Park customer credit memo Document in Display mode.

| Decision Step in Workflow                                                                                                    |                                 |
|----------------------------------------------------------------------------------------------------|---------------------------------|
| 📓 Workflow 🗓 Create 👔 Import                                                                                                    |                                 |
| Please approve the Parked Invoice 1600000014, Year 2019                                                                                                    |                                 |
| Choose one of the following alternatives                                                                                                    |                                 |
| Approve                                                                                                    |                                 |
| Reject                                                                                                    |                                 |
| Display                                                                                                    |                                 |
| Approval or Rejection History                                                                                                    |                                 |
| Hold                                                                                                    |                                 |
|                                                                                                    |                                 |
| Description                                                                                                    | Objects and attachments         |
| Select one of the available decision options. This completes the processing of this step.                                                                     | No attachments or objects exist |
| Before you make a decision, you can display the attachments and objects which have been attached to the user decision. You can also add your own attachments. |                                 |
| If you choose Cancel, the user decision remains in your inbox for processing.                                                                                 |                                 |

**Step 11:** Onces parked Invoice "**Approved**" document got posted in company code to display posted document go to FB03 and display the document.

#### **Display of posted document:**

|        | Display Document: Data Entry View |      |       |        |          |         |                   |               |           |           |           |       |    |             |               |
|--------|-----------------------------------|------|-------|--------|----------|---------|-------------------|---------------|-----------|-----------|-----------|-------|----|-------------|---------------|
| ۶ 🏏    | 6 Q                               |      | I     | Ta     | xes ដ    | Display | Currency          | ieneral Ledge | er View   |           |           |       |    |             |               |
| Data E | Data Entry View                   |      |       |        |          |         |                   |               |           |           |           |       |    |             |               |
| Docur  | nent                              | Numł | ber   | 160    | 0000014  |         | Company Code      | 1200          | Fisca     | l Year    | 2019      |       |    |             |               |
| Docur  | ment                              | Date |       | 31.    | 03.2020  |         | Posting Date      | 31.03.2       | 2020 Peri | d         | 12        |       |    |             |               |
| Refer  | ence                              |      |       | DEP    | T/INV/20 | 20      | Cross-Comp.No.    |               |           |           |           |       |    |             |               |
| Currer | ncy                               |      |       | INR    |          |         | Texts Exist       |               | Ledg      | jer Group |           |       |    |             |               |
|        |                                   |      |       |        |          |         |                   |               |           |           |           |       |    |             |               |
|        | <u>8</u>                          | 7 6  | 1     | iii) ا | 710   2  |         | 1 🗋 🚰             | 1 🔄 🗉 🖽       | i 🖪       |           |           |       |    |             |               |
| CoCd   | Item                              | Кеу  | S   1 | Trs    | Account  |         | Description       |               |           |           | Amount    | Curr. | Tx | Cost Center | Profit Center |
| 1200   | 1                                 | 40   |       |        | 3418000  | 0       | Water Charges     |               |           |           | 952,38    | INR   | A1 |             | 1204          |
|        | 2                                 | 11   |       |        | 700001   |         | ABC Shipping Pvt. | . Ltd.        |           |           | 1.000,00- | INR   | A1 |             |               |
|        | 3                                 | 40   | Z     | ZOC    | 18150003 | 3       | CGST Payable      |               |           |           | 23,81     | INR   | A1 |             |               |
|        | 4                                 | 40   | Z     | ZOS    | 18150004 | 4       | SGST Payable      |               |           |           | 23,81     | INR   | A1 |             |               |
|        |                                   |      |       |        |          |         |                   |               |           |           |           |       |    |             |               |

| Confidential Document | Copyright © 2020 Tech Mahindra. | All rights reserved.    |  |  |
|-----------------------|---------------------------------|-------------------------|--|--|
| Accepting No Limits   | Alternative Thinking            | Driving Positive Change |  |  |

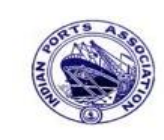

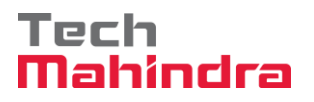

Page 81 of 241

### **SAP User Manual for Accounts Receivables Process**

### Display of Parked Documents: (Invoice and Credit Memo):

FBV3 – Parked Documents Display

Enter Transaction code FBV3 in command bar (or) Follow the below navigation path.

**Step 1:** SAP Easy Access  $\rightarrow$  SAP Menu  $\rightarrow$  Accounting  $\rightarrow$  Financial Accounting  $\rightarrow$  Accounts Receivable  $\rightarrow$  Document  $\rightarrow$  Parked Documents  $\rightarrow$  FBV3 (Display)

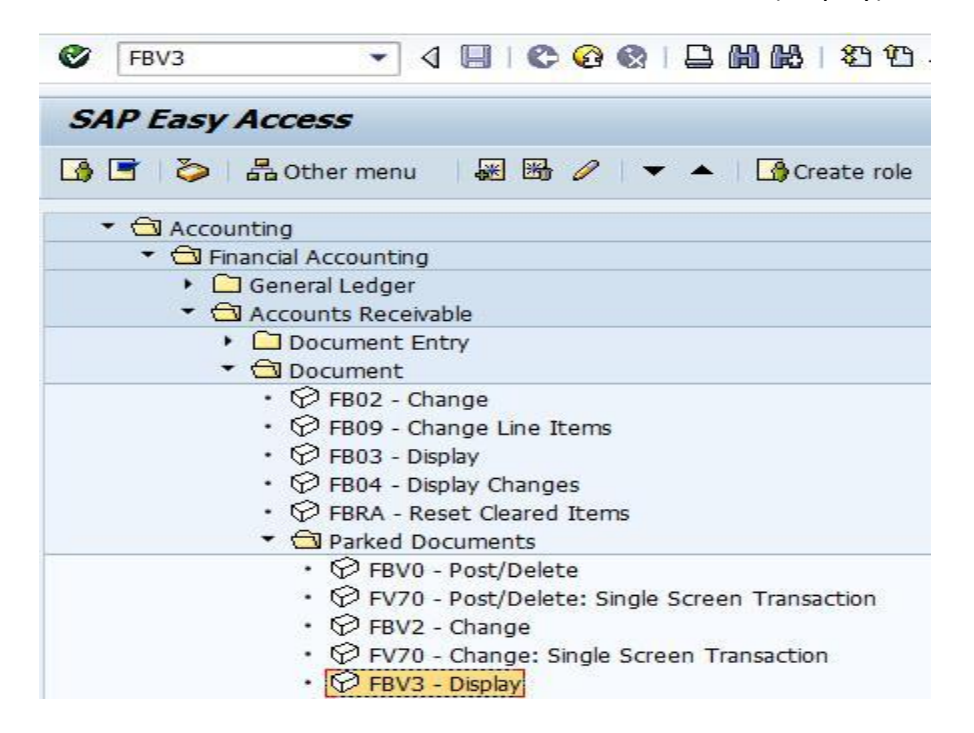

Step 2: In the next screen enter the required details.

| Display Park      | red Document: Initial Screen |
|-------------------|------------------------------|
| iii Document list | Editing Options              |
|                   |                              |
| Key for Parking   |                              |
| Company Code      | 1200                         |
| Document Number   | 160000005                    |
| Fiscal Year       | 2019                         |
|                   |                              |

| Confidential Document | Copyright © 2020 Tech Mahindra. | All rights reserved.    |
|-----------------------|---------------------------------|-------------------------|
| Accepting No Limits   | Alternative Thinking            | Driving Positive Change |

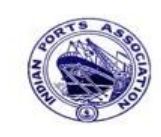

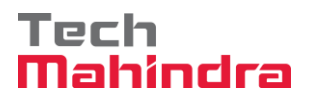

### **SAP User Manual for Accounts Receivables Process**

Step 3: Provide the values as shown above and press enter to view the document line items.

| Ø                             | •                                                    | « 🖯   🗟 🚱          | 2   🗁   | 前路日和白。                   | 🖓 🎝   🗮 🔁   📀 🖳 |  |  |  |
|-------------------------------|------------------------------------------------------|--------------------|---------|--------------------------|-----------------|--|--|--|
| 💌 🛛 Displa                    | Display Parked Document: Overview                    |                    |         |                          |                 |  |  |  |
| Currency                      | 🕌 Currency 🖾 Fast Data Entry 🧵 Tax 😂 Document header |                    |         |                          |                 |  |  |  |
| Document Date<br>Posting Date | 27.09.201                                            | 9 Type<br>9 Period | DG<br>6 | Company Code<br>Currency | 1200<br>INR     |  |  |  |
| Document Number               | 160000000                                            | 5 Fiscal Year      | 2019    | Translation dte          | 27.09.2019      |  |  |  |
| Reference                     | CMEMO/09/2                                           | 2019               |         | Trading part.BA          |                 |  |  |  |
| Doc.Header Text               | CMEMO/09/                                            | 2019               |         | Texts Exist              | Net Entry       |  |  |  |
| Line items                    |                                                      |                    |         |                          |                 |  |  |  |
| Itm PK BusA A                 | cct no. 1                                            | Description        |         | Tx                       | Amount          |  |  |  |
| 001 40 3                      | 4180000 1                                            | Water Charges      |         | A1                       | 1,000.00        |  |  |  |
| 002 11 7                      | 00001 1                                              | ABC Shipping Pvt   | . Ltd.  |                          | 1,000.00-       |  |  |  |

Step 4: Come back to previous screen. To come back click on "Back Arrow" button.

| ked Document: Initial Scree |
|-----------------------------|
| Z Editing Options           |
|                             |
|                             |
|                             |
| 1200                        |
|                             |
| 160000005                   |
|                             |

Step 5: Click on "Document List" to view the list of parked documents which was posted. In the below screen the user has to specify the selection criteria to view the documents list

| Confidential Document | Copyright © 2020 Tech Mahindra. | All rights reserved.    |  |  |
|-----------------------|---------------------------------|-------------------------|--|--|
| Accepting No Limits   | Alternative Thinking            | Driving Positive Change |  |  |

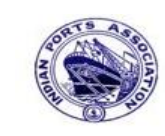

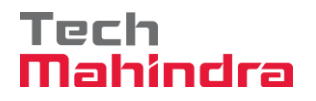

## **SAP User Manual for Accounts Receivables Process**

| List of Parked Documents |            |    |          |  |  |  |
|--------------------------|------------|----|----------|--|--|--|
| - 🚱 🗓                    |            |    |          |  |  |  |
| Company code             | 1200       | to | <b></b>  |  |  |  |
| Document number          |            | to | <b>(</b> |  |  |  |
| Fiscal year              | 2019       | to | <b>(</b> |  |  |  |
| General Selections       |            |    |          |  |  |  |
| Posting date             | 27.09.2019 | to | <b></b>  |  |  |  |
| Document date            |            | to |          |  |  |  |
| Document type            |            | to | <b></b>  |  |  |  |
| Reference                |            | to | <b>_</b> |  |  |  |
| Document header text     |            | to |          |  |  |  |
| Entered by               | MZ00596723 | to | <b>(</b> |  |  |  |
|                          |            |    |          |  |  |  |
| Processing Status        |            |    |          |  |  |  |
| Enter release            |            | to |          |  |  |  |
| Complete                 |            | to | <u></u>  |  |  |  |
| Released                 |            | to | <b></b>  |  |  |  |

Step 6: provide the values as shown above and click on "Execute".

| Ľ | Display Parked Documents: List    |      |      |                    |                                 |      |                 |            |              |
|---|-----------------------------------|------|------|--------------------|---------------------------------|------|-----------------|------------|--------------|
| 9 | 9 🗟 🖹 🖕 着 🖉 📲 🐨 🎟 🖽 🖏 💽 🖪 🖌 🔺 🕨 🔋 |      |      |                    |                                 |      |                 |            |              |
|   |                                   |      |      |                    |                                 |      |                 |            |              |
|   | St.                               | SCCd | CoCd | Object Key         | DocumentNo Document Header Text | Year | Reference       | User       | Posting Date |
|   |                                   | 1200 | 1200 | 160000000412002019 | 160000004                       | 2019 | CMEMO/09/2019   | MZ00596723 | 27.09.2019   |
|   |                                   | 1200 | 1200 | 16000000512002019  | 160000005 CMEMO/09/2019         | 2019 | CMEMO/09/2019   | MZ00596723 | 27.09.2019   |
|   |                                   | 1200 | 1200 | 170000001112002019 | 170000011                       | 2019 | CUSINV/09/2019  | MZ00596723 | 27.09.2019   |
|   |                                   | 1200 | 1200 | 170000001212002019 | 1700p00012                      | 2019 | CUSINV/09/2019  | MZ00596723 | 27.09.2019   |
|   |                                   | 1200 | 1200 | 17000001312002019  | 170000013 Custinv/09/2019       | 2019 | CUSTINV/09/2019 | MZ00596723 | 27.09.2019   |
|   |                                   |      |      |                    |                                 |      |                 |            |              |

**Step 7:** Double click on **"Document No"** to view the document line items.

| Confidential Document | Copyright © 2020 Tech Mahindra. | All rights reserved.    |
|-----------------------|---------------------------------|-------------------------|
| Accepting No Limits   | Alternative Thinking            | Driving Positive Change |

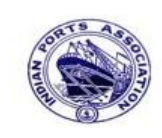

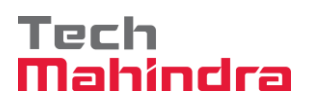

# **SAP User Manual for Accounts Receivables Process**

| 📃 🛛 Displa                                                                   | y Parked                                              | Custor   | mer Invoice 170000001                                          | 1 1 | 200 2019                                                                           |          |
|------------------------------------------------------------------------------|-------------------------------------------------------|----------|----------------------------------------------------------------|-----|------------------------------------------------------------------------------------|----------|
| ᡖ Tree on 🛛 🖉 🛛                                                              | ocument 🖌                                             | nter 🖉 🖉 | options                                                        |     |                                                                                    |          |
| Transactn Invoid<br>Basic data F<br>Customer<br>Invoice date<br>Posting Date | Ce<br>Payment [<br>700001<br>27.09.2019<br>27.09.2019 | Details  | Bal. 0.00<br>Workflow Tax W                                    |     | Customer<br>Address<br>ABC Shipping Pvt. Ltd.<br>12, Netaji Road<br>600001 Chennao |          |
| Amount<br>Bus.Place/Sectn                                                    | 20,000.00                                             |          | DocumentNo 1700000011<br>Doc. Currency<br>INR<br>Calculate Tax | 111 | iii) OIs<br>Bank data: not available                                               |          |
| Text                                                                         |                                                       |          |                                                                | * * |                                                                                    |          |
| 1 Items ( No ent                                                             | ry variant sele                                       | cted )   |                                                                |     |                                                                                    |          |
| B S G/L acct                                                                 | Short Text                                            | D/C      | Amount in doc.curr.                                            | Lo  | oc.curr.amount                                                                     | т т      |
| 34180000                                                                     | Water Char                                            | Cred 🔻   | 20,000.0                                                       | 00  | 20,                                                                                | 000.00A1 |

| 🖲 Displa                                                                         | ay Parke                                                      | d Document:                                          | Over            | view                                                                          |                                        |
|----------------------------------------------------------------------------------|---------------------------------------------------------------|------------------------------------------------------|-----------------|-------------------------------------------------------------------------------|----------------------------------------|
| Currency 🔄                                                                       | Fast Data E                                                   | ntry 🚺 Tax 😂                                         | Docume          | nt header                                                                     |                                        |
| Document Date<br>Posting Date<br>Document Number<br>Reference<br>Doc.Header Text | 27.09.201<br>27.09.201<br>160000000<br>CMEMO/09/<br>CMEMO/09/ | 9 Type<br>9 Period<br>5 Fiscal Year<br>2019<br>/2019 | DG<br>6<br>2019 | Company Code<br>Currency<br>Translation dte<br>Trading part.BA<br>Texts Exist | 1200<br>INR<br>27.09.2019<br>Net Entry |
| Line items                                                                       |                                                               |                                                      |                 |                                                                               |                                        |
| Itm PK BusA Ad                                                                   | cct no.                                                       | Description                                          |                 | Tx                                                                            | Amount                                 |
| 001 40 34                                                                        | 4180000                                                       | Water Charges                                        |                 | A1                                                                            | 1,000.00                               |
| 002 11 70                                                                        | 00001                                                         | ABC Shipping Pvt.                                    | Ltd.            |                                                                               | 1,000.00-                              |

| Confidential Document | Copyright © 2020 Tech Mahindra. | All rights reserved.    |
|-----------------------|---------------------------------|-------------------------|
| Accepting No Limits   | Alternative Thinking            | Driving Positive Change |
|                       |                                 | Page 84 of 241          |

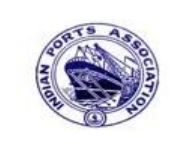

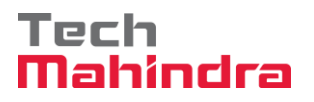

Page 85 of 241

### **SAP User Manual for Accounts Receivables Process**

### FBV2 – Change Park Document:

Enter transaction code FBV2 in command bar (or) Follow the below navigation path:

**Step 1**: SAP Easy Access  $\rightarrow$  SAP Menu  $\rightarrow$  Accounting  $\rightarrow$  Financial Accounting  $\rightarrow$  Accounts Receivable  $\rightarrow$  Document  $\rightarrow$  Parked Documents  $\rightarrow$  FBV2 (Change)

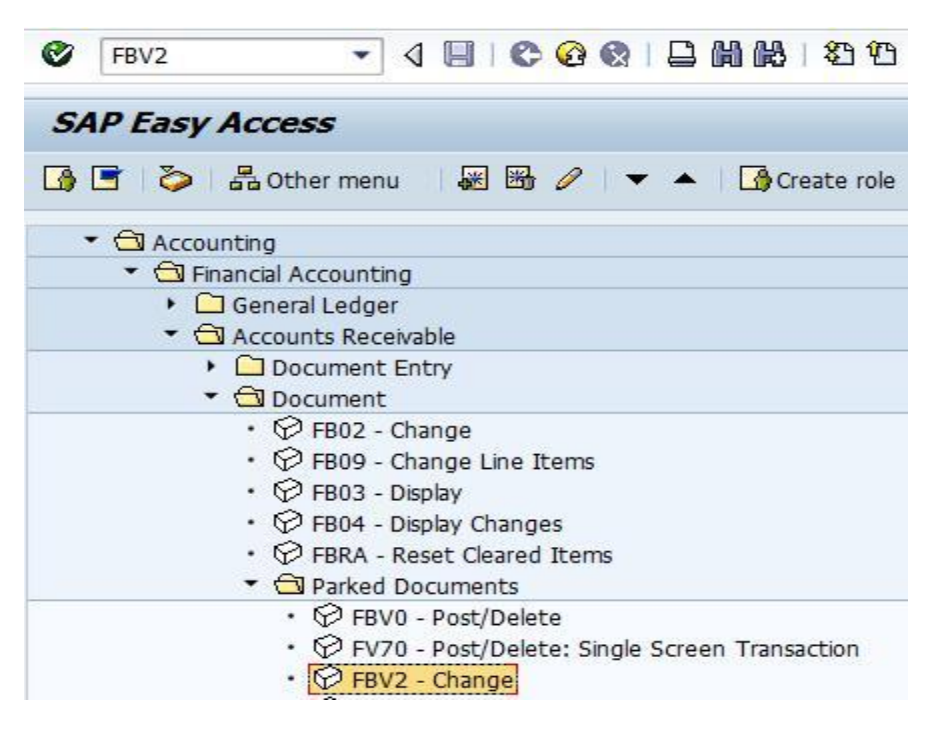

Step 2: In the next screen enter the required details.

| Change Park       | ed Document: Initial Screen |
|-------------------|-----------------------------|
| iii Document list | Sediting Options            |
|                   |                             |
| Key for Parking   |                             |
| Company Code      | 1200                        |
| Document Number   | 160000005                   |
| Fiscal Year       | 2019                        |
| -                 |                             |

**Step 3:** Provide the values as shown above and press enter.

| Confidential Document | Copyright © 2020 Tech Mahindra. | All rights reserved.    |
|-----------------------|---------------------------------|-------------------------|
| Accepting No Limits   | Alternative Thinking            | Driving Positive Change |

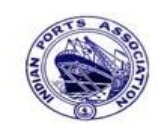

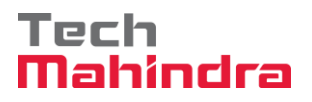

## **SAP User Manual for Accounts Receivables Process**

| ☑ Document E    | dit <u>G</u> oto E | xtr <u>a</u> s <u>S</u> ettings | En <u>v</u> ironment | System <u>H</u> e | elp           |
|-----------------|--------------------|---------------------------------|----------------------|-------------------|---------------|
| <b>Ø</b>        | • «                | 😡 🔕 😒 🛛                         |                      | ₽₽₽£              | )   🔽 🔽   🕜 🖳 |
| 📃 Chang         | ge Parked I        | Document: C                     | Overview             |                   |               |
| Currency 🔄      | Fast Data Entry    | 🚺 Tax 🛛 😽 A                     | cct model 🛛 😂 🛛      | Document hea      | der 🔓 Check   |
| Document Date   | 27.09.2019         | Type D                          | G Company            | Code 120          | 00            |
| Posting Date    | 27.09.2019         | Period 6                        | Currency             | IN                | R             |
| Document Number | 160000005          | Fiscal Year 2                   | 019 Translatio       | n dte 27.         | .09.2019      |
| Reference       | CMEMO/09/201       | 9                               | Trading p            | art.BA            |               |
| Doc.Header Text | CMEMO/09/201       | 9                               | Texts Exis           | st 🗌              | Net Entry     |
|                 |                    |                                 |                      |                   |               |
| Line items      |                    |                                 |                      |                   |               |
| Itm PK BusA A   | cct no. Des        | cription                        |                      | Ix                | Amount        |
| 001 40 34       | 4180000 Wat        | er Charges                      | i                    | A1                | 1,000.00      |
| 002 11 70       | 00001 ABC          | Shipping Pvt.                   | Ltd.                 |                   | 1,000.00-     |

**Step 4:** In the above screen, if we want to change the values at header level then go to menu bar and click on **"Goto"** and click on **"Document Header"** as below screen.

| Document Edit   | Goto Extras Settin          | as Environment | System Hel  | a            |              |            |   |
|-----------------|-----------------------------|----------------|-------------|--------------|--------------|------------|---|
| Ø               | Document header             | Shift+F7       | AD AD   👿 🗖 | I 🔞 🖪        |              |            |   |
| 🕫 🗈 Chai        | Overview<br>Fast Data Entry | Shift+F8       | Overvi      | ew           |              |            |   |
| 👪 Currency 🖾 F  | Act assgnmt mode            | el F6          | del 🚇 Doc   | ument header | 6 Check      |            |   |
|                 | Display as list             |                |             |              | <b>C</b> 1   | 1200       |   |
| Document Date   | Back                        | F3             | J           | DG Con       | npany Code   | 1200       |   |
| Posting Date    | 27.09.20                    | Period         |             | 6 Cur        | rency        | INR        |   |
| Document Number | 1600000                     | Fiscal Y       | 'ear        | 2019 Tra     | nslation dte | 27.09.2019 |   |
| Reference       | CMEMO/09                    | 9/2019         |             | Tra          | ding part.BA |            |   |
| Doc.Header Text | CMEMO/09/                   | 2019           |             | Text         | ts Exist     | Net Entry  |   |
|                 |                             |                |             |              |              |            |   |
| Line items      |                             |                |             |              |              |            |   |
| Itm PK Bus      | A Acct no.                  | Descriptio     | on          |              | Tx           | Amount     | : |
| 001 40          | 34180000                    | Water Char     | rges        |              | A1           | 1,000.00   |   |
| 002 11 000      | 1 700001                    | ABC Shipp:     | ing Pvt.    | Ltd.         |              | 1,000.00-  |   |
|                 |                             |                |             |              |              |            |   |
|                 |                             |                |             |              |              |            |   |
|                 |                             |                |             |              |              |            |   |
|                 |                             |                |             |              |              |            |   |
|                 |                             |                |             |              |              |            |   |
|                 |                             |                |             |              |              |            |   |
|                 |                             |                |             |              |              |            |   |
|                 |                             |                |             |              |              |            |   |
| D 1,000.00      |                             | C 1,000.00     | 0           | Itm          | 2            | 0.00       |   |
|                 |                             |                |             |              |              |            |   |

| Confidential Document | Copyright © 2020 Tech Mahindra. | All rights reserved.    |
|-----------------------|---------------------------------|-------------------------|
| Accepting No Limits   | Alternative Thinking            | Driving Positive Change |
|                       |                                 | Page 86 of 241          |

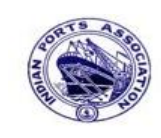

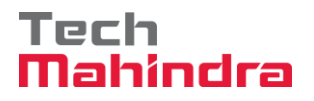

# **SAP User Manual for Accounts Receivables Process**

| Ø               | 🔹 💫 🔊   🔚 » 🔽       |                   | )   🗔 🛃   🕜 💻 |
|-----------------|---------------------|-------------------|---------------|
| 💌 🛛 Change      | Parked Document: Ch | ange Document He  | eader         |
| 2               |                     |                   |               |
| General Data    |                     |                   |               |
| Document Number | 160000005 Type      | 🔾 Company Code    | 1200          |
| Document Date   | 27.09.2019          | Currency/Rate INR |               |
| Posting Date    | 27.09.2019          | Translation dte   | 27.09.2019    |
| Reference       | CMEM0/09/2019       | Period            | 6             |
| Doc.Header Text | CMEMO/09/2019       | Fiscal Year       | 2019          |
| Trading part.BA |                     | Lot No.           |               |

**Step 5:** In the above screen change values whichever is required and click on **"Back arrow"** button to come back to previous screen.

| Ø               | • «                              | 8 🔊 🔊   📙    | x I 🗅   | 0 0 I D D I     | ) \$)   🗊 🖻   🕜 🖳 |
|-----------------|----------------------------------|--------------|---------|-----------------|-------------------|
| 📃 Chang         | Change Parked Document: Overview |              |         |                 |                   |
| tourrency       | Fast Data Entry                  | ፤ Tax 🛭 🧋    | Acct mo | del 🐣 Document  | theader 🖆 Check   |
| Document Date   | 27.09.2019                       | Туре         | DG      | Company Code    | 1200              |
| Posting Date    | 27.09.2019                       | Period       | 6       | Currency        | INR               |
| Document Number | 160000005                        | Fiscal Year  | 2019    | Translation dte | 27.09.2019        |
| Reference       | CMEMO/09/2019                    |              |         | Trading part.BA |                   |
| Doc.Header Text | CMEMO/09/2019                    | )            | 1       | Texts Exist     | Net Entry         |
|                 |                                  |              | -       |                 |                   |
| Line items      |                                  |              |         |                 |                   |
| Itm PK BusA A   | cct no. Desc                     | ription      |         | Tx              | Amount            |
| 001 40 34       | 4180000 Wate                     | r Charges    |         | A1              | 1,000.00          |
| 002 11 70       | 00001 ABC                        | Shipping Pvt | . Ltd.  |                 | 1,000.00-         |

Step 6: Double click on "Line items" then the system will display the below screen.

| Confidential Document | Copyright © 2020 Tech Mahindra. | All rights reserved.    |
|-----------------------|---------------------------------|-------------------------|
| Accepting No Limits   | Alternative Thinking            | Driving Positive Change |
|                       |                                 | Page 87 of 241          |

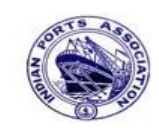

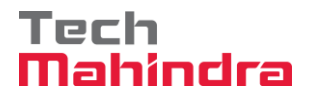

### **SAP User Manual for Accounts Receivables Process**

|                | ange raiked Docu        | nem. change   |                                 |
|----------------|-------------------------|---------------|---------------------------------|
| 🔉 🖓 🕞 👔        | 🗹 Fast Data Entry 🚺 Tax | 🚽 More data   | Acct model Withholding tax data |
| Customer       | 700001 ABC Shippi       | ing Pvt. Ltd. | G/L Acc 23400001                |
| Company Code   | 1200 12, Netaji         | Road          |                                 |
| Deendayal Port | Trust Chennao           |               |                                 |
| Item 2 / Credi | t memo / 11             |               |                                 |
| Amount         | 1,000.00                | INR           |                                 |
| Contract       | ✓ Calculate Tax         |               | Bus./Sectn 1200 /               |
| Bus. Area      |                         | Flow Type     |                                 |
| Payt terms     |                         |               |                                 |
| Bline Date     |                         | Days/percent  |                                 |
| CD Base        | 27.09.2019              | CD Amount     |                                 |
|                |                         | Invoice Ref.  |                                 |
| Pmnt block     | Amount is calculated    |               |                                 |
|                |                         | Payt Method   |                                 |
| Accignment     |                         |               |                                 |

Step 7: In the above screen change the values whichever is required and come back to previous screen. To come back to previous screen, click on "Back Arrow" button.

|                                                                           | •         | -«               | x I 🖨 🕅  | 18 I 29 I 4  | 1 🕄 📃 🔁 🛛 😨 🖳 |  |
|---------------------------------------------------------------------------|-----------|------------------|----------|--------------|---------------|--|
| Change Parked Document: Overview                                          |           |                  |          |              |               |  |
| 📩 Currency 🖾 Fast Data Entry 🚺 Tax 🤝 Acct model 😂 Document header 🆆 Check |           |                  |          |              |               |  |
| Document Date                                                             | 27.09.201 | 9 Type           | DG Con   | npany Code   | 1200          |  |
| Posting Date                                                              | 27.09.201 | 9 Period         | 6 Cur    | rency        | INR           |  |
| Document Number                                                           | 16000000  | 5 Fiscal Year    | 2019 Tra | nslation dte | 27.09.2019    |  |
| Reference                                                                 | CMEMO/09/ | 2019             | Tra      | ding part.BA |               |  |
| Doc.Header Text                                                           | CMEMO/09/ | 2019             | Tex      | ts Exist     | Net Entry     |  |
|                                                                           |           |                  |          |              |               |  |
| Line items                                                                |           |                  |          |              |               |  |
| Itm PK BusA Ad                                                            | cct no.   | Description      |          | Tx           | Amount        |  |
| 001 40 34                                                                 | 4180000   | Water Charges    |          | Al           | 1,000.00      |  |
| 002 11 70                                                                 | 00001     | ABC Shipping Pvt | . Ltd.   |              | 1,000.00-     |  |

**Step 8:** As per the step 7 procedure change the values for whichever line items are required and save the document. To save click on **"Save".** Once the document is saved the system will propose the below message.

Preliminarily posted document 1600000005 1200 was changed

| Confidential Document | Copyright © 2020 Tech Mahindra. | All rights reserved     |  |
|-----------------------|---------------------------------|-------------------------|--|
| Accepting No Limits   | Alternative Thinking            | Driving Positive Change |  |

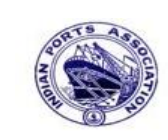

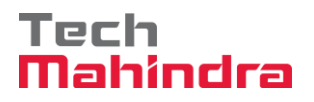

### **SAP User Manual for Accounts Receivables Process**

Once the document is saved the system automatically comes to previous screen as below.

| Change Parl                                                       | ked Document: Initial Scree |
|-------------------------------------------------------------------|-----------------------------|
| iii Document list                                                 | Sediting Options            |
|                                                                   |                             |
|                                                                   |                             |
|                                                                   |                             |
| Key for Parking                                                   |                             |
| Key for Parking<br>Company Code                                   | [ <u>1200</u> ]Q            |
| Key for Parking<br>Company Code<br>Document Number                | 160000005                   |
| Key for Parking<br>Company Code<br>Document Number<br>Fiscal Year | 160000005<br>2019           |

Step 9: Click on "Document List" to view all the parked documents which was posted. In the next screen the user has to specify the selection criteria to view the parked documents list.

| List of Parked Documen | ts         |    |          |
|------------------------|------------|----|----------|
| - 🚱 🗓                  |            |    |          |
| Company code           | 1200       | to | <b>(</b> |
| Document number        |            | to | <b></b>  |
| Fiscal year            | 2019       | to |          |
| General Selections     |            |    |          |
| Posting date           | 27.09.2019 | to | <b>(</b> |
| Document date          |            | to | <b></b>  |
| Document type          |            | to | <b></b>  |
| Reference              |            | to |          |
| Document header text   |            | to |          |
| Entered by             | MZ00596723 | to |          |
| Processing Status      |            |    |          |
| Enter release          |            | to | <b></b>  |
| Complete               |            | to | <b></b>  |
| Released               |            | to |          |

Step 10: Provide the values as shown above and click on "Execute"

| Confidential Document | Copyright © 2020 Tech Mahindra. | All rights reserved.    |
|-----------------------|---------------------------------|-------------------------|
| Accepting No Limits   | Alternative Thinking            | Driving Positive Change |

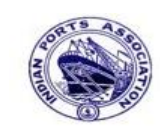

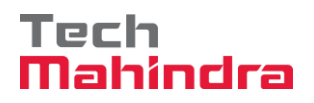

## **SAP User Manual for Accounts Receivables Process**

| C | Change Parked Documents: List                     |      |      |            |      |              |   |                      |                 |
|---|---------------------------------------------------|------|------|------------|------|--------------|---|----------------------|-----------------|
| 9 | 🥞 🗈 🖗 🚊 🍞 🚚 😇 🖑 🚯 😨 🌐 🏗 🖼 🖼 🚺 🚺 🖌 🔺 🕨 🗎 🖆 Check 🔳 |      |      |            |      |              |   |                      |                 |
|   |                                                   | _    |      |            |      |              |   |                      |                 |
|   | St.                                               | SCCd | CoCd | DocumentNo | Year | Posting Date | P | Document Header Text | Reference       |
|   |                                                   | 1200 | 1200 | 160000004  | 2019 | 27.09.2019   | 6 |                      | CMEMO/09/2019   |
|   |                                                   | 1200 | 1200 | 1600000005 | 2019 | 27.09.2019   | 6 | CMEMO/09/2019        | CMEMO/09/2019   |
|   |                                                   | 1200 | 1200 | 1700000011 | 2019 | 27.09.2019   | 6 |                      | CUSINV/09/2019  |
|   |                                                   | 1200 | 1200 | 170000012  | 2019 | 27.09.2019   | 6 |                      | CUSINV/09/2019  |
|   |                                                   | 1200 | 1200 | 170000013  | 2019 | 27.09.2019   | 6 | Custinv/09/2019      | CUSTINV/09/2019 |
|   |                                                   |      |      |            |      |              |   |                      |                 |

**Step 11**: Double click on **"Document No"** the system will display the below screen.

¥

| Edit Parked Customer Credit Memo 1600000004 1200 2019                     |                                                                        |  |  |  |  |  |
|---------------------------------------------------------------------------|------------------------------------------------------------------------|--|--|--|--|--|
| 嚞 Tree on 🔄 Company Code 🗱 Simulate 🔚 Save as Completed 🖉 Editing options |                                                                        |  |  |  |  |  |
| Transactn Credi                                                           | it memo 🔹                                                              |  |  |  |  |  |
|                                                                           | Bal. 0.00 🗠                                                            |  |  |  |  |  |
| Basic data                                                                | Payment Details Workflow Tax W. Customer                               |  |  |  |  |  |
|                                                                           | Address                                                                |  |  |  |  |  |
| Customer                                                                  | 700001 ABC Shipping Pvt. Ltd.                                          |  |  |  |  |  |
| Document date                                                             | 27.09.2019 Reference CMEMO/09/2019 12, Netaji Road                     |  |  |  |  |  |
| Posting Date                                                              | 27.09.2019 600001 Chennao                                              |  |  |  |  |  |
|                                                                           | DocumentNo 160000004                                                   |  |  |  |  |  |
|                                                                           | Doc. Currency                                                          |  |  |  |  |  |
| Amount                                                                    | 1,200.00 INR                                                           |  |  |  |  |  |
|                                                                           | ✓ Calculate Tax III OIs                                                |  |  |  |  |  |
|                                                                           | Bank data: not available                                               |  |  |  |  |  |
| Bus.Place/Sectn                                                           | 1200 / 1200                                                            |  |  |  |  |  |
| Text                                                                      |                                                                        |  |  |  |  |  |
| 4 F                                                                       |                                                                        |  |  |  |  |  |
|                                                                           |                                                                        |  |  |  |  |  |
| 1 Items ( No ent                                                          | try variant selected )                                                 |  |  |  |  |  |
| 🕏 S G/L acct                                                              | Short Text D/C Amount in doc.curr. T. Tax jurisdictn code V Assignment |  |  |  |  |  |
| 34180000                                                                  | Water Char Debit 🔻 1,200.00 A1 Customer C.M 📤                          |  |  |  |  |  |
|                                                                           |                                                                        |  |  |  |  |  |

| Confidential Document | Copyright © 2020 Tech Mahindra. | All rights reserved     |  |
|-----------------------|---------------------------------|-------------------------|--|
| Accepting No Limits   | Alternative Thinking            | Driving Positive Change |  |

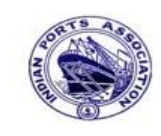

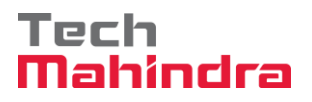

### **SAP User Manual for Accounts Receivables Process**

| Change Parked Document: Overview |               |                  |            |              |                     |  |
|----------------------------------|---------------|------------------|------------|--------------|---------------------|--|
| Currency 🔀                       | Fast Data Ent | ry 🚺 Tax 🔝 A     | Acct model | Ӓ Documen    | nt header 🛛 🔓 Check |  |
| Document Date                    | 27.09.2019    | Type I           | DG Com     | npany Code   | 1200                |  |
| Posting Date                     | 27.09.2019    | Period           | 6 Curr     | ency         | INR                 |  |
| Document Number                  | 160000005     | Fiscal Year      | 2019 Trar  | nslation dte | 27.09.2019          |  |
| Reference                        | CMEMO/09/20   | 019              | Trac       | ding part.BA |                     |  |
| Doc.Header Text                  | CMEMO/09/20   | 019              | Tex        | ts Exist     | Net Entry           |  |
|                                  |               |                  |            |              |                     |  |
| Line items                       |               |                  |            |              |                     |  |
| Itm PK BusA Ad                   | cct no. De    | escription       |            | Tx           | Amount              |  |
| 001 40 34                        | 4180000 Wa    | ater Charges     |            | A1           | 1,000.00            |  |
| 002 11 0001 70                   | 00001 AF      | BC Shipping Pvt. | Ltd.       |              | 1,000.00-           |  |

**Step 12**: In the above screen, if we want to change the values at header level then go to menu bar and click on **"Goto"** and click on **"Document header"** then change the values whichever is required (or) If we want to change the values at line item level then click on **"Line item"** and then change the values whichever is required and save the document.

| FBL5N – Customer Line Item Report: (To view | v the list of | parked documents |
|---------------------------------------------|---------------|------------------|
|---------------------------------------------|---------------|------------------|

| ustomer selection          |            |    |          |
|----------------------------|------------|----|----------|
| Customer account           | 700001     | to | <b>(</b> |
| Company code               | 1200       | to |          |
| election using search help |            |    |          |
| Search help ID             |            |    |          |
| Search string              |            |    |          |
| Search help                |            |    |          |
| ne item selection          |            |    |          |
| Status                     |            |    |          |
| Open items                 |            |    |          |
| Open at key date           | 28.09.2019 |    |          |
| Ocleared items             |            |    |          |
| Clearing date              |            | to |          |
| Open at key date           |            |    |          |
| All items                  |            |    |          |
| Posting date               | 27.09.2019 | to | <b>(</b> |
| Туре                       |            |    |          |
| ✓ Normal items             |            |    |          |

Provide the values as shown above and click on "Execute"

| Confidential Document | Copyright © 2020 Tech Mahindra. | All rights reserved.    |  |
|-----------------------|---------------------------------|-------------------------|--|
| Accepting No Limits   | Alternative Thinking            | Driving Positive Change |  |

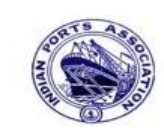

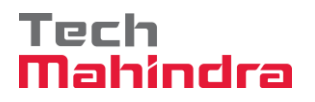

### **SAP User Manual for Accounts Receivables Process**

| Custo                               | omer Line Item          | Display                               |     |            |   |                 |              |          |             |                        |
|-------------------------------------|-------------------------|---------------------------------------|-----|------------|---|-----------------|--------------|----------|-------------|------------------------|
|                                     | 🕨 🕅   🍪 🥒 🧱 !           | 🙂   科 🐴 (                             | 51  | 7 4 7      |   |                 | 🌐 📲   🛛 🏂 😼  | ) 🛅   🖪  | i Selection | ns Create Dispute Case |
| Custome:<br>Company<br>Name<br>City | r 7<br>Code 1<br>A<br>C | 00001<br>200<br>BC Shipping<br>hennao | Pvt | . Ltd.     |   |                 |              |          |             |                        |
| St                                  | Assignment              | DocumentNo                            | Typ | DocDate    | s | DD              | Local Crcy A | nt LCurr | Clrng doc.  | Text                   |
|                                     |                         | 1600000004                            | DG  | 27.09.2019 |   | ۵.              | 1,200.0      | )- INR   |             |                        |
|                                     |                         | 1700000011                            | DR  | 27.09.2019 |   | 4)              | 20,000.0     | ) INR    |             |                        |
|                                     |                         | 1700000012                            | DR  | 27.09.2019 |   | 4)              | 21,000.0     | ) INR    |             | Customer Invoice       |
| H 🔶                                 | Cust CMEMO              | 160000005                             | DG  | 27.09.2019 |   | <del>,</del> )  | 1,000.0      | 0- INR   |             | Customer Credit memo   |
|                                     | Cust Invoice            | 1700000013                            | DR  | 27.09.2019 |   | <del>4</del> )) | 30,000.0     | INR      |             | Customer Invoice       |
| <u>∗ ∆</u>                          |                         |                                       |     |            |   |                 | 68,800.0     | INR      |             |                        |
|                                     |                         | 170000010                             | DR  | 27.09.2019 |   | ٨               | 21,000.0     | ) INR    |             | Customer Invoice       |
| * 🔘                                 |                         |                                       |     |            |   |                 | 21,000.0     | INR      |             |                        |
| ** Ac                               | count 700001            |                                       |     |            |   |                 | 89,800.0     | INR      |             |                        |

### 5. Post Parked Documents (Invoice as well as Credit memo):

Enter transaction code FBVO in command bar (or) Follow the below navigation path:

**Step 1:** SAP Easy Access  $\rightarrow$  SAP Menu  $\rightarrow$  Accounting  $\rightarrow$  Financial Accounting  $\rightarrow$  Accounts Receivable  $\rightarrow$  Document  $\rightarrow$  Parked Documents  $\rightarrow$  FBV0 (Post/Delete)

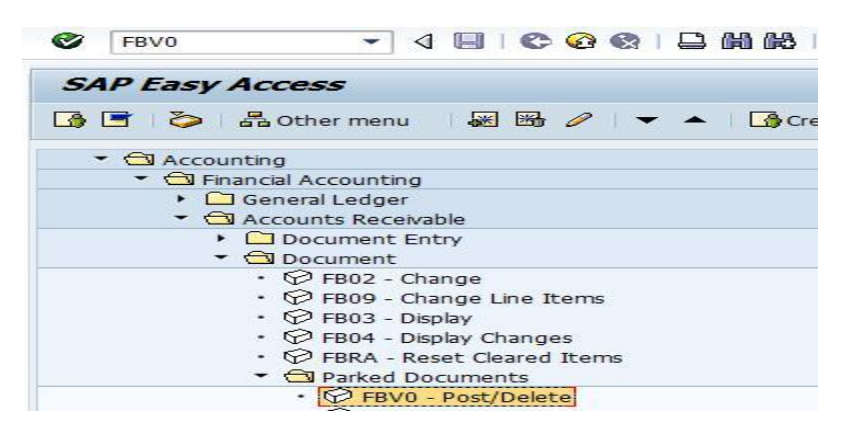

Step 2: Double click on "FBV0" then the system will open the below screen.

| Confidential Document | Copyright © 2020 Tech Mahindra. | All rights reserved.    |
|-----------------------|---------------------------------|-------------------------|
| Accepting No Limits   | Alternative Thinking            | Driving Positive Change |

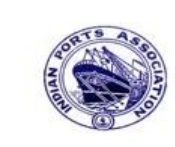

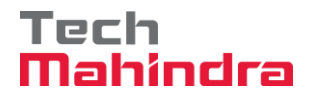

### **SAP User Manual for Accounts Receivables Process**

| Editing Options |
|-----------------|
|                 |
|                 |
|                 |
|                 |
| <u> </u>        |
|                 |
|                 |
|                 |

Step 3: Click on "Document List"

In the next screen the user has to specify the selection criteria to view the list of parked documents which was posted.

Expand "Inbox" button, under workflow Please Approve Parked Invoice "2900000055" message will appear, Double click on the work flow and proceed for next step.

| company code         | 1200       | to |          |
|----------------------|------------|----|----------|
| ocument number       |            | to |          |
| iscal year           | 2019       | to | <b>P</b> |
| General Selections   |            |    |          |
| Posting date         | 27.09.2019 | to | <b></b>  |
| Document date        |            | to |          |
| Document type        |            | to |          |
| Reference            |            | to |          |
| Document header text |            | to |          |
| Entered by           | MZ00596723 | to | 2        |
| Processing Status    |            |    |          |
| Enter release        |            | to | 2        |
| Complete             |            | to |          |
| Released             |            | to |          |

Step 4: Provide the values as shown above and click on "Execute".

| Confidential Document | Copyright © 2020 Tech Mahindra. | All rights reserved.    |
|-----------------------|---------------------------------|-------------------------|
| Accepting No Limits   | Alternative Thinking            | Driving Positive Change |

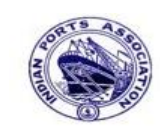

 $\mathbf{A}$ 

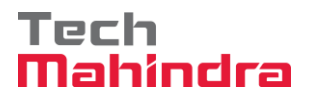

### **SAP User Manual for Accounts Receivables Process**

| P | ost | Pari | ked .  | Documen    | ts: I      | list         |                 |                            |                   |
|---|-----|------|--------|------------|------------|--------------|-----------------|----------------------------|-------------------|
| 9 | ₽   |      | 1<br>7 | x = 4      | <b>b</b> 7 | 3 🎟 🖽 📲      | II K ( )        | 🔸 🕨 📄 🖆 Check 🛛 🖷 Create I | Batch Input 🛛 🕨 F |
|   | St. | SCCd | CoCd   | DocumentNo | Year       | Posting Date | Reference       | Document Header Text       | User              |
|   |     | 1200 | 1200   | 160000004  | 2019       | 27.09.2019   | CMEMO/09/2019   |                            | MZ00596723        |
|   |     | 1200 | 1200   | 1600000005 | 2019       | 27.09.2019   | CMEMO/09/2019   | CMEMO/09/2019              | MZ00596723        |
|   |     | 1200 | 1200   | 1700000011 | 2019       | 27.09.2019   | CUSINV/09/2019  |                            | MZ00596723        |
|   |     | 1200 | 1200   | 170000012  | 2019       | 27.09.2019   | CUSINV/09/2019  |                            | MZ00596723        |
|   |     | 1200 | 1200   | 170000013  | 2019       | 27.09.2019   | CUSTINV/09/2019 | Custinv/09/2019            | MZ00596723        |

Step 5: Double click on "Document No" to view the document line items and post the document.

| Transata Cred   | lit memo               |                         |          |                      |                                          |
|-----------------|------------------------|-------------------------|----------|----------------------|------------------------------------------|
| Transactin Cred | iic memo •             | Bal. 0.00               |          |                      | 00                                       |
| Basic data      | Payment Details        | Workflow Tax W.         |          | Customer             |                                          |
|                 |                        |                         |          | Address              |                                          |
| Customer        | 700001                 | Sp.G/LI                 | <b>^</b> | ABC Shipping Pvt.    | Ltd.                                     |
| Document date   | 27.09.2019             | Reference CMEMO/09/2019 |          | 12, Netaji Road      |                                          |
| Posting Date    | 27.09.2019             |                         |          | 600001 Chennao       |                                          |
|                 |                        | DocumentNo 160000004    | -        |                      |                                          |
|                 |                        | Doc. Currency           |          |                      | le le le le le le le le le le le le le l |
| Amount          | 1,200.00               | INR                     |          |                      |                                          |
|                 | 6                      | Calculate Tax           |          | iii OIs              |                                          |
|                 | [                      | •                       |          | Bank data: not avail | able                                     |
| Bus.Place/Sectn | 1200 / 1200            |                         |          |                      |                                          |
| Text            |                        |                         | ÷        |                      |                                          |
| • •             |                        | • •                     |          |                      |                                          |
| 1 Items ( No en | try variant selected ) |                         |          |                      |                                          |
| S G/L acct      | Short Text D/C         | Amount in doc.curr.     | T., T    | ax jurisdictn code V | Assignment                               |
| 34180000        | Water Char Debit 🔻     | 1,200.0                 | 0 A1     |                      | Customer C.M                             |

**Confidential Document** Copyright © 2020 Tech Mahindra. All rights reserved. Driving Positive Change Alternative Thinking Accepting No Limits

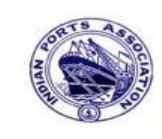

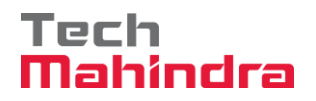

Page 95 of 241

## **SAP User Manual for Accounts Receivables Process**

| 10                               | 4                        | Docum                                     | ent O                           | vervie                                                   | w                |                      |               |            |      |          |        |                         |                                |      |   |
|----------------------------------|--------------------------|-------------------------------------------|---------------------------------|----------------------------------------------------------|------------------|----------------------|---------------|------------|------|----------|--------|-------------------------|--------------------------------|------|---|
| 91                               | 5                        | Reset 🚺                                   | Taxes                           | Comp                                                     | lete (           | 📙 Post               | P             | <b>a</b> 1 | -    | 6        | Choose | e [                     | Save                           | Σ    |   |
|                                  |                          |                                           |                                 |                                                          |                  |                      |               |            |      |          |        |                         |                                |      |   |
| Doc                              | с.Ту                     | ype:DG(                                   | Custon                          | mer Credi                                                | t Memo           | ) Park               | ced d         | locume     | ent  |          |        |                         |                                |      |   |
| Doc                              | . 1                      | Number 1                                  | 600000                          | 004                                                      | Comp             | pany Coo             | ie            | 1200       | 0    |          | Fisca  | l Yea                   | r                              | 2019 | 9 |
| Doc                              | . I                      | Date 2                                    | 27.09.2                         | 2019                                                     | Post             | ting Dat             | te            | 27.0       | 09.2 | 019      | Perio  | d                       |                                | 06   |   |
| Cal                              | Lcu:                     | late Tax 🕟                                | 1                               |                                                          |                  |                      |               |            |      |          |        |                         |                                |      |   |
|                                  |                          |                                           |                                 |                                                          |                  |                      |               |            |      |          |        |                         |                                |      |   |
| Ref                              | E.Do                     | . O                                       |                                 | 9/2019                                                   |                  |                      |               |            |      |          |        |                         |                                |      |   |
| Ref<br>Doc                       | E.Do                     | oc. (<br>Currency 1                       | CMEMO/C                         | 9/2019                                                   |                  |                      |               |            |      |          |        |                         |                                |      |   |
| Ref<br>Doc                       | F.Da                     | Account                                   | INR<br>Accou                    | 09/2019                                                  | : Text           | Assic                | nmen          | ıt         |      | Tx       |        | A                       | mount                          | ]    |   |
| Ref<br>Doc                       | E.Do                     | Account                                   | MEMO/C<br>INR<br>Accou          | 9/2019<br>Int Short                                      | : Text           | Assig                | ynmen         | It         |      | Tx       |        | A                       | mount                          | ]    |   |
| Ref<br>Doc<br>Itm                | E.Do<br>c. (<br>PK<br>11 | Account<br>700001                         | MEMO/O                          | 09/2019<br>ant Short<br>Shipping                         | : Text<br>Pvt. L | Assig                | ynmen         | it         |      | Tx       |        | A:<br>1,20              | mount<br>0.00-                 | ]    |   |
| Ref<br>Doc<br>Itm<br>1<br>2      | PK                       | Account<br>700001<br>34180000             | Accou<br>ABC S<br>Water         | nt Short<br>Shipping<br>Charges                          | : Text<br>Pvt. L | Assig<br>Lt<br>Custo | ynmen<br>omer | t<br>C.M   |      | Tx<br>A1 |        | Ar<br>1,20<br>1,14      | mount<br>0.00-<br>2.86         |      |   |
| Ref<br>Doc<br>Itm<br>1<br>2<br>3 | PK<br>11<br>40<br>40     | Account<br>700001<br>34180000<br>18150002 | Accou<br>ABC S<br>Water<br>CGST | op/2019<br>ant Short<br>Shipping<br>r Charges<br>Payable | : Text<br>Pvt. L | Assig<br>Lt<br>Custo | ynmen<br>omer | rt<br>C.M  |      | A1<br>A1 |        | Ar<br>1,20<br>1,14<br>2 | mount<br>0.00-<br>2.86<br>8.57 |      |   |

Step 7: Check and verify the line items and post the document. To post click on "Post". Once the document is posted the system will propose the below message.

| Acconting No Limits   | Alternative Thinking            | Driving Positive Change |
|-----------------------|---------------------------------|-------------------------|
| Confidential Document | Copyright © 2020 Tech Mahindra. | All rights reserved.    |

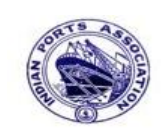

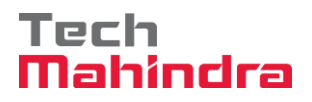

## **SAP User Manual for Accounts Receivables Process**

| 💌 🖬 Edit P                | arked Customer Credit Memo 1600000004 1200 2019                                                                                                    |
|---------------------------|----------------------------------------------------------------------------------------------------|
| ᡖ Tree on  🗐              | Company Code 🛛 🛱 Simulate 🛛 🔲 Save as Completed 🖓 Post 🖉 Editing options                                                                                                    |
| Transactn Crec            | lit memo 👻                                                                                                    |
| Basic data                | Payment Details Workflow Tax W. Customer                                                                                                    |
| Customer<br>Document date | Address       700001     Sp.G/LI       27.09.2019     Reference       CMEMO/09/2019       12, Netaji Road                                                                                                    |
| Posting Date              | 27.09.2019 600001 Chennao<br>DocumentNo 160000004                                                                                                    |
| Amount                    | 1,200.00  INR    Image: Calculate Tax    Image: Calculate Tax |
| Bus.Place/Sectn           | 1200 / 1200                                                                                                    |
|                           | ormation<br>Document 1600000004 was posted in company code<br>1200                                                                                                    |
| S G/L                     | rr.amount T T<br>1,200.00 A1<br>0.00                                                                                                    |
|                           | 0.00                                                                                                    |

Once the parked documents are posted then that will not be available in FBVO parked document lists.

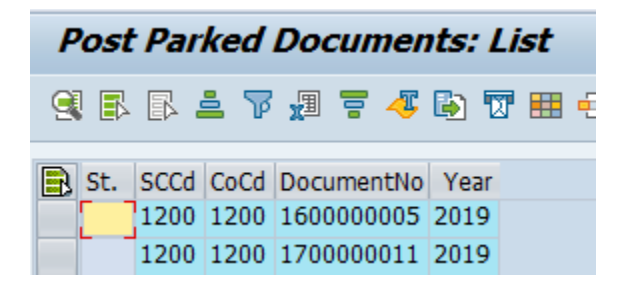

| Confidential Document | Copyright © 2020 Tech Mahindra. | All rights reserved.    |
|-----------------------|---------------------------------|-------------------------|
| Accepting No Limits   | Alternative Thinking            | Driving Positive Change |
|                       |                                 | Page 96 of 241          |

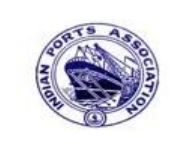

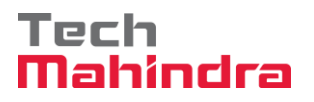

### **SAP User Manual for Accounts Receivables Process**

#### FBV0 – Delete Parked Document:

Enter transaction code FBVO in command bar (or) Follow the below navigation path:

**Step 1**: SAP Easy Access  $\rightarrow$  SAP Menu  $\rightarrow$  Accounting  $\rightarrow$  Financial Accounting  $\rightarrow$  Accounts Receivable  $\rightarrow$  Document  $\rightarrow$  Parked Documents  $\rightarrow$  FBV0 (Post/Delete)

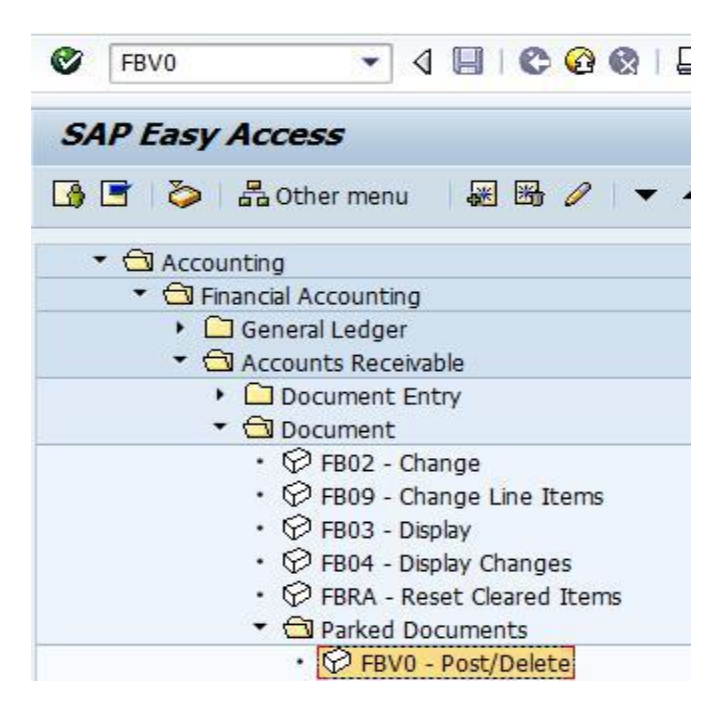

Step 2: Double click on "FBV0" the system will open the below screen.

|                 | P Ealary Options |
|-----------------|------------------|
|                 |                  |
|                 |                  |
| Key for Parking |                  |
|                 |                  |
| Company Code    |                  |
|                 |                  |

Step 3: Click on "Document List".

| Confidential Document | Copyright © 2020 Tech Mahindra. | All rights reserved.    |
|-----------------------|---------------------------------|-------------------------|
| Accepting No Limits   | Alternative Thinking            | Driving Positive Change |

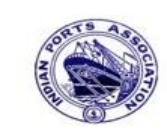

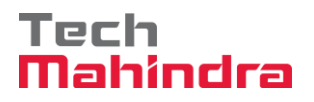

Page 98 of 241

## **SAP User Manual for Accounts Receivables Process**

In the next screen the user has to specify the selection criteria to view the list of parked documents which was posted.

| List of Parked Docum | nents      |    |          |
|----------------------|------------|----|----------|
| -& I                 |            |    |          |
| Company code         | 1200       | to | <b>(</b> |
| Document number      |            | to | <b></b>  |
| Fiscal year          | 2019       | to | <b></b>  |
| General Selections   |            |    |          |
| Posting date         | 27.09.2019 | to |          |
| Document date        |            | to | <b></b>  |
| Document type        |            | to | <b></b>  |
| Reference            |            | to |          |
| Document header text |            | to |          |
| Entered by           | MZ00596723 | to |          |
| Processing Status    |            |    |          |
| Enter release        |            | to | <b></b>  |
| Complete             |            | to | <b></b>  |
| Released             |            | to |          |

Step 4: Provide the values as shown above and click on "Execute"

|   | Post Parked Documents: List               |     |      |      |            |      |              |                 |      |                 |  |
|---|-------------------------------------------|-----|------|------|------------|------|--------------|-----------------|------|-----------------|--|
|   | 🥞 🗊 🚔 🍞 🚚 🚍 🖑 🚯 😨 🌐 🖽 🖏 🗓 🖬 🖛 🖓 🖬 🖉 🖬 🖓 🖓 |     |      |      |            |      |              |                 |      |                 |  |
|   |                                           |     |      |      |            |      |              |                 |      |                 |  |
| l | B                                         | St. | SCCd | CoCd | DocumentNo | Year | Posting Date | Document Header | Text | Reference       |  |
|   |                                           |     | 1200 | 1200 | 160000005  | 2019 | 27.09.2019   | CMEMO/09/2019   |      | CMEMO/09/2019   |  |
|   |                                           |     | 1200 | 1200 | 1700000011 | 2019 | 27.09.2019   |                 |      | CUSINV/09/2019  |  |
| Ī |                                           |     | 1200 | 1200 | 1700000012 | 2019 | 27.09.2019   |                 |      | CUSINV/09/2019  |  |
| 1 |                                           |     | 1200 | 1200 | 1700000013 | 2019 | 27.09.2019   | Custinv/09/2019 |      | CUSTINV/09/2019 |  |
|   |                                           |     |      |      |            |      |              |                 |      |                 |  |

Step 5: Double click on "Document No" the system will open the below screen.

| Confidential Document | Copyright © 2020 Tech Mahindra. | All rights reserved.    |
|-----------------------|---------------------------------|-------------------------|
| Accepting No Limits   | Alternative Thinking            | Driving Positive Change |

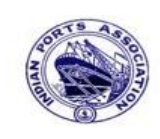

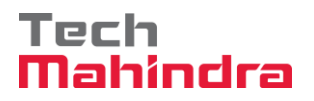

## SAP User Manual for Accounts Receivables Process

| ☑ <u>D</u> ocument <u>E</u> d | it <u>G</u> oto Extr <u>a</u> s | <u>S</u> ettings En <u>v</u> ironr | nent S <u>y</u> stem | <u>H</u> elp             |             |
|-------------------------------|---------------------------------|------------------------------------|----------------------|--------------------------|-------------|
| Ø                             | ▼ « 📙   (                       | a 😪 😞 I 🗁 M                        | (i)   🕄 🔁 💭          | 🕄   🜄 🖂   🕜 💻            |             |
| Edit D:                       | orked Customer                  | Invoice 170                        | 000001717            | 00 2010                  |             |
|                               | inkeu customei                  | 11100100 1700                      | 0000012 12           | 00 2019                  |             |
| 晶 Tree on 🛯 🗐 C               | ompany Code 🛛 🐯 Sin             | nulate 🛛 🔚 Save as                 | Completed 🛛 🔚 🖡      | Post 🖉 Editing options   |             |
| Transactn Invoid              | ce 🔹                            |                                    |                      |                          |             |
|                               |                                 |                                    | Bal. 0.00            |                          | 040         |
| Basic data P                  | ayment Details                  | Workflow Tax                       | W. 🛛 🕨               | Customer                 |             |
|                               |                                 |                                    |                      | Address                  |             |
| Customer                      | 700001                          | Sp.G/LI                            |                      | ABC Shipping Pvt. Ltd.   |             |
| Invoice date                  | 27.09.2019                      | Reference CUS                      | SINV/09/2019         | 12, Netaji Road          |             |
| Posting Date                  | 27.09.2019                      |                                    |                      | 600001 Chennao           |             |
|                               |                                 | DocumentNo 170                     | 0000012              | #                        |             |
|                               |                                 | Doc. Currency                      |                      |                          |             |
| Amount                        | 21,000.00                       | INF                                | L I                  |                          |             |
|                               |                                 | Calculate Tax                      |                      | OIs OIs                  |             |
|                               | Γ                               |                                    | •                    | Bank data: not available | _           |
| Bus.Place/Sectn               | 1200 /                          |                                    |                      |                          |             |
| Text                          | Customer Invoice                |                                    |                      | <u> </u>                 |             |
| 4 1                           |                                 |                                    |                      | ·                        |             |
|                               |                                 |                                    |                      |                          |             |
| 1 Items ( No ent              | ry variant selected )           |                                    |                      |                          |             |
| B S G/L acct                  | Short Text D/C                  | Amount in doc.curr                 |                      | Loc.curr.amount          | Т., Т       |
| 34180000                      | Water Char Cred 🔻               |                                    | 21,000.00            | 21                       | ,000.00A1 🍝 |
|                               |                                 |                                    |                      |                          |             |

**Step 6:** Go to menu bar and click on **"Document"** and click on **"Delete parked document"** to delete the parked document as below.

Click on "Delete parked document" then the system will propose the below message.

| Confidential Document | Copyright © 2020 Tech Mahindra. | All rights reserved.    |
|-----------------------|---------------------------------|-------------------------|
| Accepting No Limits   | Alternative Thinking            | Driving Positive Change |
|                       |                                 | Page 99 of 241          |

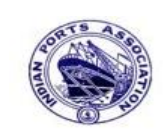

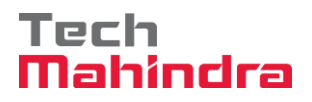

### **SAP User Manual for Accounts Receivables Process**

| Edit Parked Customer Invoice 1700000012 1200 2019 |                                                          |                         |  |  |  |  |
|---------------------------------------------------|----------------------------------------------------------|-------------------------|--|--|--|--|
| 晶 Tree on 🛯 🗐                                     | Company Code 🛛 🛱 Simulate 🛛 🔚 Save as Completed 🛛 🔚 Post | Sediting options        |  |  |  |  |
| Transactn Invo                                    | ice 👻                                                    |                         |  |  |  |  |
|                                                   | Bal. 0.00                                                | 040                     |  |  |  |  |
| Basic data                                        | Payment Details Workflow Tax W. I 🖳                      | Customer                |  |  |  |  |
|                                                   |                                                          | Address                 |  |  |  |  |
| Customer                                          | 700001 Sp.G/LI                                           | ABC Shipping Pvt. Ltd.  |  |  |  |  |
| Invoice date                                      | 27.09.1 🗁 Delete Parked Document                         | L2, Netaji Road         |  |  |  |  |
| Posting Date                                      | 27.09.2<br>Data will be lost                             | 500001 Chennao          |  |  |  |  |
|                                                   |                                                          |                         |  |  |  |  |
|                                                   | Delete parked document?                                  |                         |  |  |  |  |
| Amount                                            | 21,000.                                                  |                         |  |  |  |  |
|                                                   |                                                          | OIs                     |  |  |  |  |
|                                                   | Vas                                                      | ank data: not available |  |  |  |  |
| Bus.Place/Sectn                                   | 1200 /                                                   |                         |  |  |  |  |
| Text                                              | Customer Invoice                                         |                         |  |  |  |  |

**Step 7:** Click on **"Yes"** to delete the parked document. Once the document is deleted then the system will propose the below message.

Parked document 1700000012 1200 2019 deleted

Once the parked documents are deleted then that will not be available in FBV0 parked documents list.

| P | Post | Par  | ked . | Documen    | nts: List |
|---|------|------|-------|------------|-----------|
| 9 |      |      | 1 V   | x = 4      | 🕒 🛛 🎟     |
|   |      |      |       |            |           |
|   | St.  | SCCd | CoCd  | DocumentNo | Year      |
|   |      | 1200 | 1200  | 160000005  | 2019      |
|   |      | 1200 | 1200  | 170000011  | 2019      |
|   |      | 1200 | 1200  | 170000013  | 2019      |

| Confidential Document | Copyright © 2020 Tech Mahindra. | All rights reserved.    |
|-----------------------|---------------------------------|-------------------------|
| Accepting No Limits   | Alternative Thinking            | Driving Positive Change |

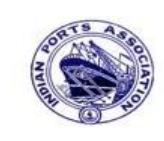

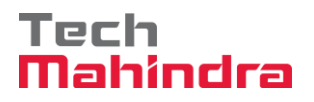

### **SAP User Manual for Accounts Receivables Process**

### 6. Customer Advance Payment: (Without advance request)

F-29 - Down Payment

Enter transaction code F-29 in command bar (or) Follow the below navigation path:

**Step 1:** SAP Easy Access  $\rightarrow$  SAP Menu  $\rightarrow$  Accounting  $\rightarrow$  Financial Accounting  $\rightarrow$  Accounts Receivable  $\rightarrow$  Document Entry  $\rightarrow$  Down Payment  $\rightarrow$  F-29 (Change)

| 🕑 F-29                                                                                                    | ✓ ◀ 🔲 । ☎ ፼ ፼ । ⊑                                                                                                    |
|----------------------------------------------------------------------------------------------------|----------------------------------------------------------------------------------------------------|
| SAP Easy A                                                                                                    | ccess                                                                                                    |
|                                                                                                    | 🖁 Other menu 🛛 😹 🔀 🥒 🛛 🔻 🔺                                                                                                    |
| Cal Accoun     Cal Fina     Cal     Cal | ting<br>ncial Accounting<br>General Ledger<br>Accounts Receivable<br>Document Entry<br>$\bigcirc$ FB70 - Invoice<br>$\bigcirc$ F-22 - Invoice - General<br>$\bigcirc$ FB75 - Credit Memo<br>$\bigcirc$ F-27 - Credit Memo<br>$\bigcirc$ F-28 - Incoming Payments<br>$\bigcirc$ F-26 - Payment Fast Entry<br>$\bigcirc$ Document Parking<br>$\bigtriangledown$ Down Payment |
|                                                                                                    | <ul> <li>F-37 - Request</li> <li>F-29 - Down Payment</li> </ul>                                                                                                    |

Step 2: Double click on "F-29" then the system will open the below screen.

| Confidential Document | Copyright © 2020 Tech Mahindra. | All rights reserved.    |
|-----------------------|---------------------------------|-------------------------|
| Accepting No Limits   | Alternative Thinking            | Driving Positive Change |
|                       |                                 | Page 101 of 241         |

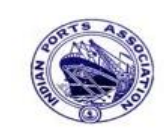

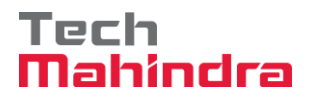

# **SAP User Manual for Accounts Receivables Process**

| Post Customer Down Payment: Header Data                                                             |                                                                               |                                                                                        |                      |  |
|----------------------------------------------------------------------------------------------------|-------------------------------------------------------------------------------|----------------------------------------------------------------------------------------|----------------------|--|
| 🔊 New Item R                                                                                        | equests                                                                       |                                                                                        |                      |  |
| Document Date<br>Posting Date<br>Document Number<br>Reference<br>Doc.Header Text<br>Trading part.BA | 29.09.2019 Type DZ<br>29.09.2019 Period 6<br>Customer Adv<br>Customer Advance | Company Code<br>Currency/Rate<br>Translation dte<br>Cross-CC Number<br>Tax Reporting D | 1200<br>INR          |  |
| Customer<br>Account<br>Altern. CoCode                                                               | 700001                                                                        | Special G/L Ind                                                                        | A                    |  |
| Bank<br>Account<br>Amount                                                                           | 23110001<br>15000                                                             | Business Area                                                                          |                      |  |
| Bank Charges<br>Value date<br>Text                                                                  | 29.09.2019<br>Customer Advance                                                | LC Bank Charges<br>Profit Center<br>Assignment                                         | 1204<br>Cust Advance |  |

**Step 3:** Provide the values as shown above and press enter the system will open the below screen.

| Confidential Document | Copyright © 2020 Tech Mahindra. | All rights reserved.    |
|-----------------------|---------------------------------|-------------------------|
| Accepting No Limits   | Alternative Thinking            | Driving Positive Change |
|                       |                                 | Page 102 of 241         |

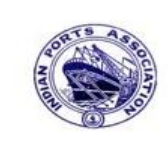

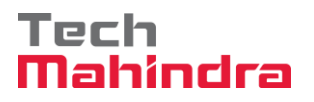

### **SAP User Manual for Accounts Receivables Process**

### 7. Customer Incoming Payment (Full, Partial, and Residual):

Customer Incoming Payment: (Full Payment against customer Invoices)

FB70 – Customer Invoice Posting:

Enter transaction code FB70 in command bar (or) Follow the below navigation path:

**Step 1:** SAP Easy Access  $\rightarrow$  SAP Menu  $\rightarrow$  Accounting  $\rightarrow$  Financial Accounting  $\rightarrow$  Accounts Receivable  $\rightarrow$  Document Entry  $\rightarrow$  FB70 (Invoice).

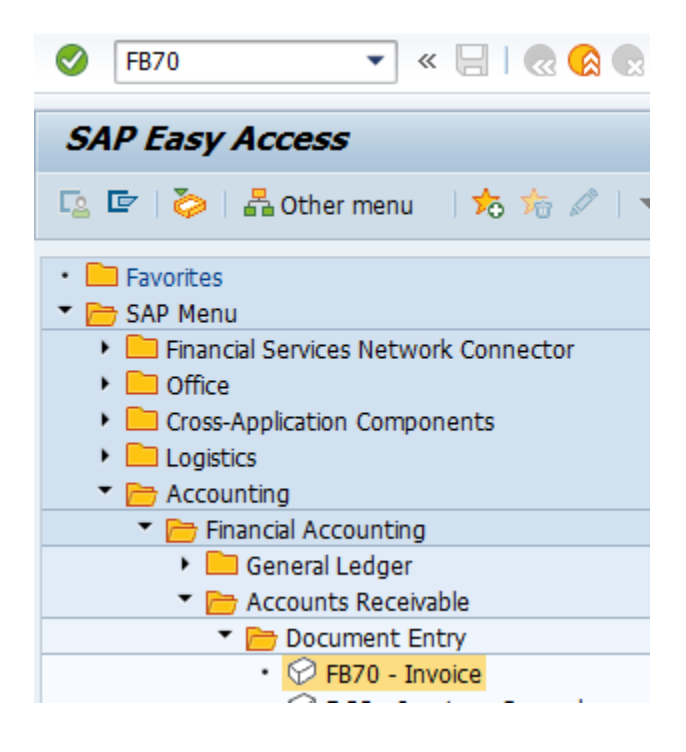

| Confidential Document | Copyright © 2020 Tech Mahindra. | All rights reserved.    |
|-----------------------|---------------------------------|-------------------------|
| Accepting No Limits   | Alternative Thinking            | Driving Positive Change |
|                       |                                 | Page 103 of 241         |

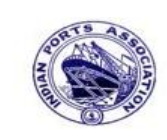

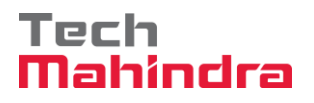

# **SAP User Manual for Accounts Receivables Process**

| Transactin 100   | ice                  |               |                   |     |          |                                         |           |       |
|------------------|----------------------|---------------|-------------------|-----|----------|-----------------------------------------|-----------|-------|
|                  |                      |               | Bal. 0,00         | 1 [ | C        | - /                                     |           |       |
| Basic data 👔     | Payment Detai        | ils Tax Wit   | hholding tax Note | es  | Custome  | <u>ل</u>                                |           |       |
|                  |                      |               |                   |     | Address  | 5                                       |           |       |
| Customer         | 700031               | Sp.G/LI       |                   | - F | Compa    | ny                                      |           |       |
| Invoice date     | 01.03.2020           | Reference     | DEPT/INV/2020     | H   | J.M. Ba  | ixi & Company                           |           |       |
| Posting Date     | 31.03.2020           |               |                   |     | No.87    | 3rd Floor, Seva                         | Sadan Ll, | Ne    |
| Cross-CC Number  |                      |               |                   |     | 370210   | ) Kutch                                 |           |       |
| Amount           | 10.000,00            |               | INR               |     | 283      | 34276030                                |           |       |
|                  |                      | Calculate Tax | x                 |     |          |                                         |           |       |
|                  |                      | A1 (CGST+SGS  | T 5% 🖹            |     |          | OIs                                     |           |       |
| Bus.Place/Sectn  | 1200 / 1200          |               |                   |     | Bank dat | ta: not available                       | _         |       |
| Text             | CUSTOMER INVOI       | ICE           |                   |     |          |                                         |           |       |
| Paymt terms      | Due immediately      |               |                   |     |          |                                         |           |       |
|                  | -                    |               |                   |     |          |                                         |           |       |
|                  |                      |               |                   |     |          |                                         |           |       |
| 1 Items ( No. er | try variant selected |               |                   |     |          |                                         |           |       |
|                  | Short Toxt D/C       | Amount in do  | c curr            | Sch | Dint D   | u Durc Droff                            | t contor  | Darte |
|                  | SHOTE TEXE D/C       | Amount in do  | c.cum.            | ana | PIIL P   | uPuicPion                               | center    | raiti |
| A 24180000       | Motor Char Char      |               |                   |     |          | 1 1 1 1 1 1 1 1 1 1 1 1 1 1 1 1 1 1 1 1 |           |       |
| ✔ 34180000       | Water Char Cred      | 1 E           | 10.000,           | 000 |          | 1204                                    |           |       |

Step 2: Provide the values as shown above and click on "Simulate".

| Confidential Document | Copyright © 2020 Tech Mahindra. | All rights reserved.    |
|-----------------------|---------------------------------|-------------------------|
| Accepting No Limits   | Alternative Thinking            | Driving Positive Change |
|                       |                                 | Page 104 of 241         |

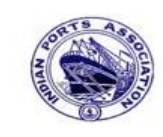

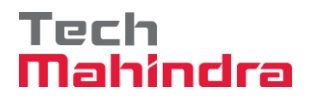

### **SAP User Manual for Accounts Receivables Process**

| $\nu o$            | cu                   | ment Ov                                   | erview                                                              |               |           |        |                      |        |                                          |      |   |            |       |
|--------------------|----------------------|-------------------------------------------|---------------------------------------------------------------------|---------------|-----------|--------|----------------------|--------|------------------------------------------|------|---|------------|-------|
| Q                  | ŵ                    | Reset 🚺                                   | Taxes 📙 Park                                                        | 📙 Com         | plete 🍞   | 87     | 6                    | Choose | 🔁 Save                                   | 2    | T | <b>b</b> 💋 | 2 🗐 🗍 |
|                    | _                    |                                           |                                                                     |               |           |        |                      |        |                                          |      |   |            |       |
| Doc                | c.Ty                 | ype:DR (                                  | Customer Invoice                                                    | e) Nor        | mal docum | nent   |                      |        |                                          |      |   |            |       |
| Doc                | c. 1                 | Number                                    |                                                                     | Compan        | y Code    | 1200   |                      | Fiscal | Year                                     | 2019 | ) |            |       |
| Doc                | c. I                 | Date (                                    | 01.03.2020                                                          | Postin        | g Date    | 31.03. | 2020                 | Period |                                          | 12   |   |            |       |
| Cal                | Lcu:                 | late Tax 🖪                                | /                                                                   |               |           |        |                      |        |                                          |      |   |            |       |
| Ref                | E.Do                 | oc. I                                     | DEPT/INV/2020                                                       |               |           |        |                      |        |                                          |      |   |            |       |
| Doc                | e. (                 | Currency 1                                | INR                                                                 |               |           |        |                      |        |                                          |      |   |            |       |
|                    |                      |                                           | LTTT.                                                               |               |           |        |                      |        |                                          |      |   |            |       |
|                    |                      |                                           |                                                                     |               |           |        |                      |        |                                          |      |   |            |       |
|                    |                      |                                           |                                                                     |               |           |        |                      |        |                                          |      |   |            |       |
| Itm                | PK                   | Account                                   | Account Short 1                                                     | ſext          | Assignmer | nt     | Tx                   |        | Amount                                   |      |   |            |       |
| Itm                | PK                   | Account                                   | Account Short 1                                                     | [ext          | Assignmer | ıt     | Tx                   |        | Amount                                   |      |   |            |       |
| Itm<br>1           | <b>PK</b>            | Account<br>700031                         | Account Short 1<br>J.M. Baxi & Con                                  | Text npany    | Assignmer | lt     | Tx<br>Al             | 1      | Amount<br>0.000,00                       |      |   |            |       |
| Itm<br>1<br>2      | PK<br>01<br>50       | Account<br>700031<br>34180000             | Account Short 1<br>J.M. Baxi & Con<br>Water Charges                 | Text<br>Mpany | Assignmer | ıt     | Tx<br>A1<br>A1       | 1      | Amount<br>0.000,00<br>9.523,80           | -    |   |            |       |
| Itm<br>1<br>2<br>3 | PK<br>01<br>50<br>50 | Account<br>700031<br>34180000<br>18150003 | Account Short 1<br>J.M. Baxi & Con<br>Water Charges<br>CGST Payable | fext<br>npany | Assignmer | nt     | Tx<br>A1<br>A1<br>A1 | 1      | Amount<br>0.000,00<br>9.523,80<br>238,10 | -    |   |            |       |

Step 3: In the above screen check and verify the line items and "Complete" the document. This will trigger the workflow

To park the document, click on "Complete Button", the system will give the information message as below

Ocument 170000037 1200 was parked

Step 4: To approve the document login as approver in the SAP system.

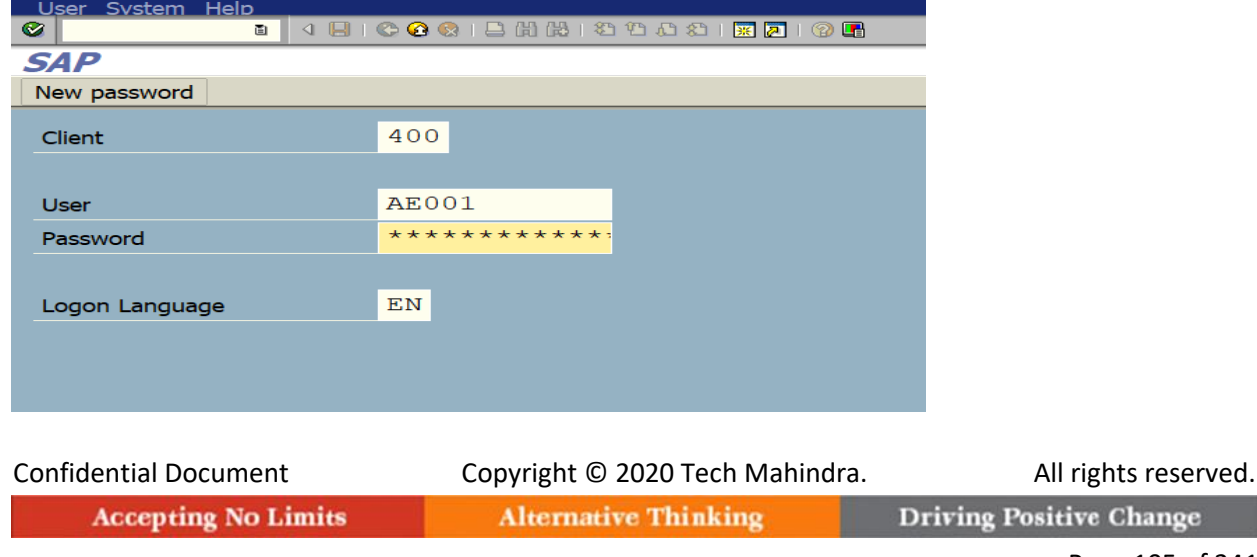

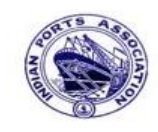

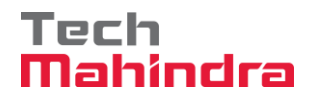

### **SAP User Manual for Accounts Receivables Process**

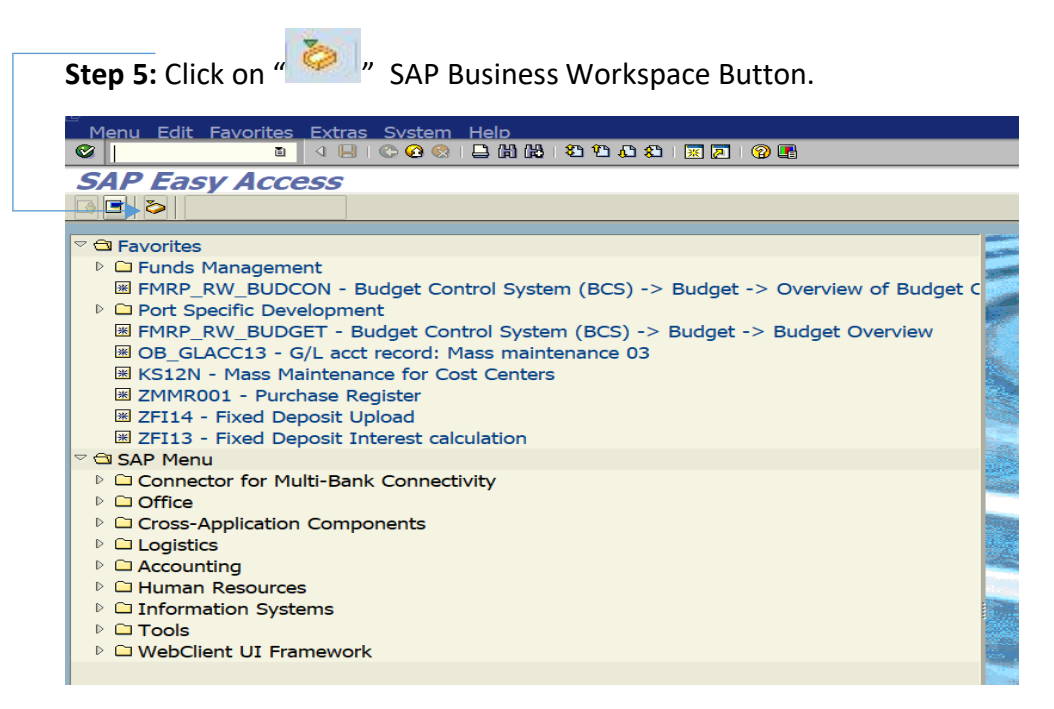

**Step 6:** Expand "**Inbox**" button, under workflow Please Approve Parked Invoice "**1700000037**" message will appear, Double click on the work flow and proceed for next step.

| Business Workplace of Assistant Engineer                                                                                                   |                                                                                                    |                                                                                                    |
|----------------------------------------------------------------------------------------------------|----------------------------------------------------------------------------------------------------|----------------------------------------------------------------------------------------------------|
| 😿 New message 🔀 Find folder 🔀 Find document 📴 Appointment d                                                                                | ilendar 🗃 Distribution lists                                                                                                    |                                                                                                    |
| <ul> <li>Workplace: Assistant Engineer</li> <li>Inbox</li> <li>Unread Documents 57</li> <li>Documents 108</li> <li>Uncedence 54</li> </ul> | Do & @ © DE E Do Do B = D C + = o T<br>Workflow 654<br>Exa_Title                                                                                                    | 명 [ 또 집 ) () () () () () () () () () () () () (                                                                                                    |
| Vordue entries 0     Deadline Wessages 0     Entries with Errors 0                                                                         | Please approve the Parked Invoice 1700000037, Year 2019     Please approve the Parked Invoice 200000010, Year 2019     Please approve the Parked Invoice 2200000091, Year 2019     Please approve the Parked Invoice 220000091, Year 2019 | Q         428347         01.04.2020         16:18:01         5           Q         428206         01.04.2020         02:23:18         5           Q         428048         31.03.2020         23:10:35         5           Q         428048         31.03.2020         23:10:35         5                                                                                                    |
| Outbox     GResubmission     GP rivate folders                                                                                             | Please approve the Purchase Order 4302000131     Please approve the Purchase Order 4502000131     Please approve the Parked Invoice 290000054, Year 2019     Please approve the RESERVATION 0000000776                                    | Image: Weight of the state of the state of the |
| Subarde Tolders     Trash     Shared trash                                                                                                 | Please approve the RESERVATION 0000000776     Please approve the Purchase Order 4502000129     Please approve the Purchase Order 4502000129                                                                                               | Image: Constraint of the state of the state of |
|                                                                                                    | Please approve the Quotation 1002000063  Please approve the Purchase Requisition 2002000496  Please approve the Purchase Requisition 2002000496  Please approve the Purchase Order 4502000128                                             | Q         427666         30.03.2020         18:29:50         5           Q         427629         30.03.2020         18:15:50         5           Q         427608         30.03.2020         18:07:20         5           Q         427541         30.03.2020         18:07:20         5                                                                                                    |
|                                                                                                    | Tips & t<br>Please approve the Parked Invoice 1700000037,                                                                                                    | tricks: Group work items according to conten<br>Year 2019                                                                                                    |

| Confidential Document | Copyright © 2020 Tech Mahindra. | All rights reserved.    |
|-----------------------|---------------------------------|-------------------------|
| Accepting No Limits   | Alternative Thinking            | Driving Positive Change |
|                       |                                 | Page 106 of 241         |

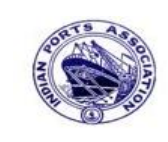

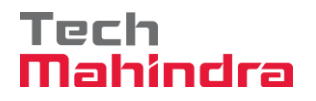

## **SAP User Manual for Accounts Receivables Process**

| tep 7: In this step Click on the Approve option to post the par                                                                                               | ked Invoice "170000037          |
|----------------------------------------------------------------------------------------------------|---------------------------------|
| Decision Step in Workflow                                                                                                    |                                 |
| 📽 Workflow 🗓 Create 😰 Import                                                                                                    |                                 |
| Please approve the Parked Invoice 1700000037, Year 2019                                                                                                    |                                 |
| Choose one of the following alternatives                                                                                                    |                                 |
| Approve                                                                                                    |                                 |
| Reject                                                                                                    |                                 |
| Display                                                                                                    |                                 |
| Approval or Rejection History                                                                                                    |                                 |
| Hold                                                                                                    |                                 |
| Description                                                                                                    | Objects and attachments         |
| Select one of the available decision options. This completes the processing of this step.                                                                     | No attachments or objects exist |
| Before you make a decision, you can display the attachments and objects which have been attached to the user decision. You can also add your own attachments. |                                 |
|                                                                                                    |                                 |

**Step 8:** Onces parked Invoice "**Approved**" document got posted in company code to display posted document go to FB03 and display the document.

| Confidential Document | Copyright © 2020 Tech Mahindra. | All rights reserved.    |
|-----------------------|---------------------------------|-------------------------|
| Accepting No Limits   | Alternative Thinking            | Driving Positive Change |
|                       |                                 | Page 107 of 241         |

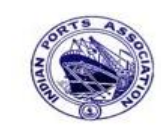

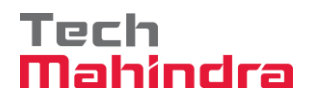

# **SAP User Manual for Accounts Receivables Process**

# Display of posted document:

|                   | Display Document: Data Entry View                        |      |     |     |          |       |               |                          |         |     |             |           |       |    |             |               |
|-------------------|----------------------------------------------------------|------|-----|-----|----------|-------|---------------|--------------------------|---------|-----|-------------|-----------|-------|----|-------------|---------------|
| ا 🞾               | 🞾 🖻 🕄 🚇 🚹 Taxes 👬 Display Currency 🖳 General Ledger View |      |     |     |          |       |               |                          |         |     |             |           |       |    |             |               |
| Data E            | Data Entry View                                          |      |     |     |          |       |               |                          |         |     |             |           |       |    |             |               |
| Docur             | ment                                                     | Num  | ber | 170 | 0000037  |       | Company Co    | ode                      | 1200    |     | Fiscal Year | 2019      |       |    |             |               |
| Docur             | ment                                                     | Date | e   | 01. | 03.2020  |       | Posting Dat   | e                        | 31.03.2 | 020 | Period      | 12        |       |    |             |               |
| Refere            | ence                                                     |      |     | DEP | T/INV/20 | 20    | Cross-Comp    | .No.                     |         |     |             |           |       |    |             |               |
| Currer            | ncy                                                      |      |     | INR |          |       | Texts Exist   | Texts Exist Ledger Group |         |     |             |           |       |    |             |               |
|                   |                                                          |      |     |     |          |       |               |                          |         |     |             |           |       |    |             |               |
|                   | <u>8</u>  9                                              | 7 (  | 別   | 協   | 78 🗈   🗕 | 5 8 9 | 20 I 🕒 (      | 🖓 ð 📴                    | 3 B 🖽 B | 1   |             |           |       |    |             |               |
| CoCd <sup>+</sup> | Item                                                     | Key  | S   | Trs | Account  |       | Description   |                          |         |     |             | Amount    | Curr. | Тх | Cost Center | Profit Center |
| 1200              | 1                                                        | 01   |     |     | 700031   |       | J.M. Baxi & C | Company                  |         |     |             | 10.000,00 | INR   | A1 |             |               |
|                   | 2                                                        | 50   |     |     | 3418000  | 0     | Water Charg   | es                       |         |     |             | 9.523,80- | INR   | A1 |             | 1204          |
|                   | 3                                                        | 50   |     | ZOC | 1815000  | 3     | CGST Payabl   | e                        |         |     |             | 238,10-   | INR   | A1 |             |               |
|                   | 4                                                        | 50   |     | ZOS | 18150004 | 4     | SGST Payabl   | e                        |         |     |             | 238,10-   | INR   | A1 |             |               |

# FBL5N – Customer Line item repot:

| Customer Line Item Display                             |                                        |              |          |                |       |            |                  |
|--------------------------------------------------------|----------------------------------------|--------------|----------|----------------|-------|------------|------------------|
| 📕 🔹 🕨   🗞 🖉 🖾 😰   🖗 🖨 🗳   🏛 🖶 🖽 🖷 🐨 🔀 🅦 🛅 🚹 Selections |                                        |              |          |                |       |            |                  |
| Customer                                               | 700031                                 |              |          |                |       |            |                  |
| Company Code                                           | 1200                                   |              |          |                |       |            |                  |
| Name<br>City                                           | Name J.M. Baxi & Company<br>City Kutch |              |          |                |       |            |                  |
|                                                        |                                        |              |          |                |       |            | L                |
| St Assignment                                          | DocumentNo Ty                          | yp DocDate   | S DD     | Local Crcy Amt | LCurr | Clrng doc. | Text             |
|                                                        | 170000037 DB                           | R 01.03.2020 | <b>E</b> | 10.000,00      | INR   |            | CUSTOMER INVOICE |
| * 💓                                                    |                                        |              |          | 10.000,00      | INR   |            |                  |
| ** Account 700031                                      |                                        |              |          | 10.000,00      | INR   |            |                  |

| Confidential Document | Copyright © 2020 Tech Mahindra. | All rights reserved.    |
|-----------------------|---------------------------------|-------------------------|
| Accepting No Limits   | Alternative Thinking            | Driving Positive Change |
|                       |                                 | Page 108 of 241         |
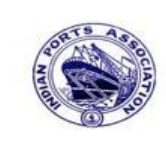

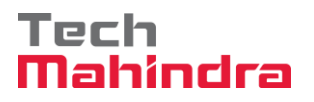

#### **SAP User Manual for Accounts Receivables Process**

F-28 – Customer Incoming Payment (Full Payment against Invoices)

Enter transaction code F-28 in command bar (or) Follow the below navigation path

**Step 1**: SAP Easy Access  $\rightarrow$  SAP Menu  $\rightarrow$  Accounting  $\rightarrow$  Financial Accounting  $\rightarrow$  Accounts Receivable  $\rightarrow$  Document Entry  $\rightarrow$  F-28 (Incoming Payments)

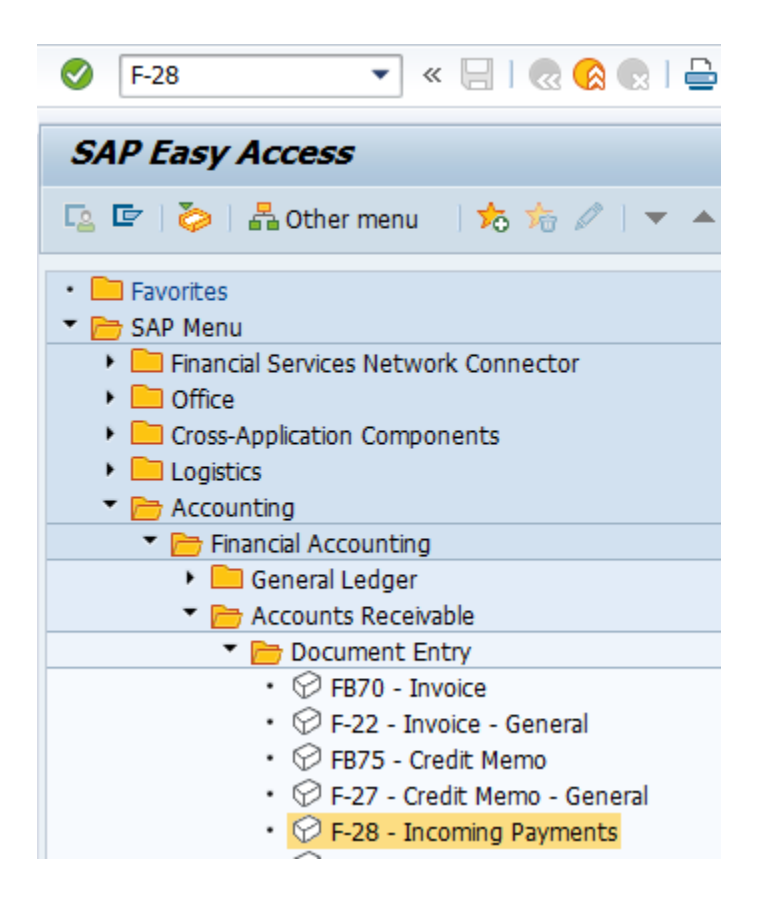

Step 2: Double click on "F-28" then the system will open the below screen.

| Confidential Document | Copyright © 2020 Tech Mahindra. | All rights reserved.    |
|-----------------------|---------------------------------|-------------------------|
| Accepting No Limits   | Alternative Thinking            | Driving Positive Change |
|                       |                                 | Page 109 of 241         |

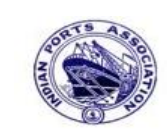

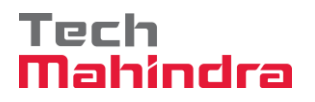

# **SAP User Manual for Accounts Receivables Process**

|                                                                                                    | ng Payments: Header Da                                                                                                    | ta                                                                                                    |                                                                                                   |                                                      |
|----------------------------------------------------------------------------------------------------|----------------------------------------------------------------------------------------------------|----------------------------------------------------------------------------------------------------|---------------------------------------------------------------------------------------------------|------------------------------------------------------|
| Process Open Iten Document Date Posting Date Document Number Reference Doc.Header Text Clearing Text Bank data Account                           | AS<br>31.03.2020 Type DZ<br>31.03.2020 Period 12<br>DEPT/INV/2020<br>CUSTOMER PAYMENT<br>CUSTOMER PAYMENT<br>23110001<br>10000 | Company Code<br>Currency/Rate<br>Translation dte<br>Cross-CC Number<br>Trading part.BA<br>Business Area | 1200<br>INR                                                                                       |                                                      |
| Amt.in loc.cur.<br>Bank Charges<br>Value date<br>Text                                                                                            | 31.03.2020<br>CUSTOMER PAYMENT                                                                                                 | LC Bank Charges<br>Profit Center<br>Assignment                                                          | 1204<br>CUSTOMER PAY                                                                              |                                                      |
| Open item selection<br>Account<br>Account Type<br>Special G/L Ind<br>Payt Advice No.<br>Distribute by Age<br>Automatic Searce<br>Invoice Summary | 700031 D Other Accounts Standard OIs                                                                                           | Additional selectio                                                                                     | NS<br>Various selectio<br>options are avail<br>the user can spec<br>selection criteria<br>invoice | n criteria<br>lable so th<br>cify the<br>a to settle |

Step 3: Provide the values as shown above and click on "Process Open Items"

| Confidential Document | Copyright © 2020 Tech Mahindra. | All rights reserved.    |
|-----------------------|---------------------------------|-------------------------|
| Accepting No Limits   | Alternative Thinking            | Driving Positive Change |
|                       |                                 | Page 110 of 241         |

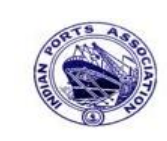

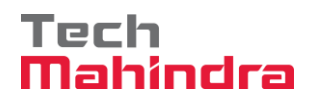

# **SAP User Manual for Accounts Receivables Process**

| Post Incoming        | Paymen     | ts Enter s   | election criteria |
|----------------------|------------|--------------|-------------------|
| Other selection Othe | er account | Process Oper | n Items           |
|                      |            |              |                   |
| Parameters entered   |            |              |                   |
| Company Code         | 1200       |              |                   |
| Account              | 700031     |              |                   |
| Account Type         | D          |              |                   |
| Special G/L Ind.     |            |              | Standard OIs      |
|                      |            |              |                   |
|                      |            |              |                   |
| Posting Date         |            |              |                   |
| From                 | То         |              |                   |
| 31.03.2020           |            |              |                   |

Step 4: Provide the values as shown above and click on "Process Open Items"

| Confidential Document | Copyright © 2020 Tech Mahindra. | All rights reserved.    |
|-----------------------|---------------------------------|-------------------------|
| Accepting No Limits   | Alternative Thinking            | Driving Positive Change |
|                       |                                 | Page 111 of 241         |

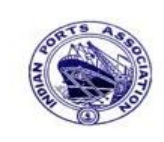

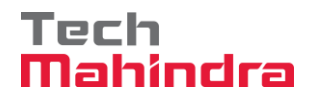

# **SAP User Manual for Accounts Receivables Process**

| <u> </u>          |                 |        |              |              |                        |                         |           |
|-------------------|-----------------|--------|--------------|--------------|------------------------|-------------------------|-----------|
| Post Inco         | oming Pay       | me     | nts Pro      | cess open    | items                  |                         |           |
| 🚨 📝 Distr         | ibute Differenc | e      | Charge Off D | oifference 🦉 | Editing Options 🛛 💋 Ca | sh Disc. Due Create Dis | pute Case |
|                   |                 | -1/    |              |              |                        |                         |           |
| Standard          | Partial Pmt     |        | Res.Items    | WH Tax       |                        |                         |           |
| Account it        | ems 700031 J.I  | M. Bax | xi & Compar  | v            |                        |                         |           |
| Document          | D Document      | P      | Busi Day     | INR Gross    |                        | CashDiscount            | CDPer.    |
| 1600000012        | DG 31.03.2020   | 0 11   | 0            |              | 1,200.00-              |                         |           |
| 160000013         | DG 31.03.2020   | ) 11   | 0            |              | 1,200.00-              |                         |           |
| L70000035 I       | DR 31.03.2020   | 01     | 0            |              | 21,000.00              |                         |           |
| L700000037 I      | DR 01.03.2020   | 01     | 30           |              | 10,000.00              |                         |           |
| 170000036 I       | DR 31.03.2020   | 01     | 0            |              | 30,000.00              |                         |           |
|                   |                 |        |              |              |                        |                         |           |
|                   |                 |        |              |              |                        |                         |           |
|                   |                 |        |              |              |                        |                         |           |
|                   |                 |        |              |              |                        |                         |           |
|                   |                 |        |              |              |                        |                         |           |
|                   |                 |        |              |              |                        |                         |           |
| KB BI             | 1 8 7 6         | ) (H)  | Amo          | Gross<>      | Ins                    | 🎽 Items 👫 Disc.         | Disc.     |
|                   |                 |        |              | N            | ot assigned            |                         |           |
| Processing St     | tatus           |        |              | sh           | ould be Zero           |                         |           |
| Number of It      | tems 5          | 5      |              |              |                        |                         | 10,000.00 |
| Display from      | Item 1          | L      |              |              |                        |                         | 10,000.00 |
| Pispay non item 1 |                 |        |              |              |                        | inas                    |           |

Step 5: Go to menu bar and click on "Document" and click on "Simulate".

| Confidential Document | Copyright © 2020 Tech Mahindra. | All rights reserved.    |
|-----------------------|---------------------------------|-------------------------|
| Accepting No Limits   | Alternative Thinking            | Driving Positive Change |
|                       |                                 | Page 112 of 241         |

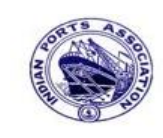

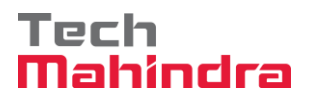

#### **SAP User Manual for Accounts Receivables Process**

| Document Date          | 31.03.2020                     | Туре                  | DZ                     | Company Code         | 1200   |      |
|------------------------|--------------------------------|-----------------------|------------------------|----------------------|--------|------|
| Posting Date           | 31.03.2020                     | Period                | 12                     | Currency             | INR    |      |
| Document Number        | INTERNAL                       | Fiscal Y              | 'ear 2019              | Translation dte      | 31.03. | 2020 |
| Reference              | DEPT/INV/202                   | 0                     |                        | Cross-CC Numb        | per    |      |
| Doc.Header Text        | CUSTOMER PA                    | YMENT                 |                        | Trading part.B       | A      |      |
| 001 40 00<br>002 15 00 | 023110001 A11<br>000700031 J.M | ahabad I<br>1. Baxi ( | Bank −Inc<br>& Company | 10,000.0<br>10,000.0 | 0      |      |

Step 6: Check and verify the line items and post the document. To post click on "Post". Once the document is posted the system will populate the below message.

Ocument 1800000091 was posted in company code 1200

Confidential DocumentCopyright © 2020 Tech Mahindra.All rights reserved.Accepting No LimitsAlternative ThinkingDriving Positive Change

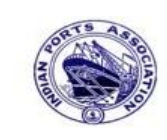

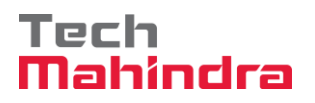

# SAP User Manual for Accounts Receivables Process

#### Display of posted document:

\_\_\_\_

| Display Document: Data Entry View |                          |                       |                  |                  |               |
|-----------------------------------|--------------------------|-----------------------|------------------|------------------|---------------|
| 🦅 🖻 🕄 😃 🛔                         | Display Currency         | 🖫 General Ledger View |                  |                  |               |
| Data Entry View                   |                          |                       |                  |                  |               |
| Document Number                   | 1800000091               | Company Code 1200     | Fiscal Year 2019 |                  |               |
| Document Date                     | 31.03.2020               | Posting Date 31.03.2  | 2020 Period 12   |                  |               |
| Reference                         | DEPT/INV/2020            | Cross-Comp.No.        |                  |                  |               |
| Currency                          | INR                      | Texts Exist           | Ledger Group     |                  |               |
|                                   |                          |                       |                  |                  |               |
| 3 4 7 10                          | () <b>7</b> 0 <b>2</b> 0 | %0 🔒 🖗 0 🖨 🖷          |                  |                  |               |
| CoCd <sup>®</sup> Item Key S      | Trs Account              | Description           | Amount Curi      | . Tx Cost Center | Profit Center |
| 1200 1 40                         | 23110001                 | Allahabad Bank -Inco  | 10,000.00 INR    |                  | 1204          |
| 2 15                              | 700031                   | J.M. Baxi & Company   | 10,000.00- INR   |                  |               |
|                                   |                          |                       |                  |                  |               |
|                                   |                          |                       |                  |                  |               |

| Accepting No Limits   | Alternative Thinking            | Driving Positive Change |
|-----------------------|---------------------------------|-------------------------|
| Confidential Document | Copyright © 2020 Tech Mahindra. | All rights reserved     |
|                       |                                 |                         |

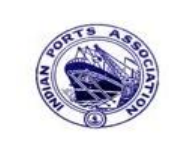

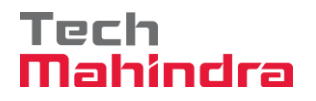

### **SAP User Manual for Accounts Receivables Process**

Now go and check in FBL5N – Customer Line Item Report:

| Customer Line Item Dis      | play       |    |             |  |
|-----------------------------|------------|----|-------------|--|
| - 🕀 🔁 📜 Data Sources        |            |    |             |  |
| Customer selection          |            |    |             |  |
| Customer account            | 700031 🔍   | to | ⇒           |  |
| Company code                | 1200       | to | \$          |  |
| Selection using search help |            |    |             |  |
| Search help ID              |            |    |             |  |
| Search string               |            |    |             |  |
| 🕈 Search help               |            |    |             |  |
| Line item selection         |            |    |             |  |
| Status                      |            |    |             |  |
| Open items                  |            |    |             |  |
| Open at key date            | 01.04.2020 |    |             |  |
| O Cleared items             |            |    |             |  |
| Clearing date               |            | to | ⇒           |  |
| Open at key date            | 31.03.2020 |    |             |  |
| All items                   |            |    |             |  |
| Posting date                |            | to | <b>&gt;</b> |  |
| Туре                        |            |    |             |  |
| Normal items                |            |    |             |  |
| Special G/L transactions    |            |    |             |  |
|                             |            |    |             |  |

Provide the values as shown above and click on "Execute".

| Confidential Document | Copyright © 2020 Tech Mahindra. | All rights reserved.    |
|-----------------------|---------------------------------|-------------------------|
| Accepting No Limits   | Alternative Thinking            | Driving Positive Change |
|                       |                                 | Page 115 of 241         |

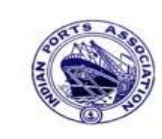

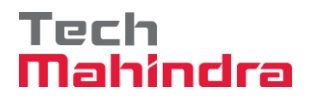

#### **SAP User Manual for Accounts Receivables Process**

| Customer Line Item Display |                                               |     |            |   |    |                |       |              |                         |  |
|----------------------------|-----------------------------------------------|-----|------------|---|----|----------------|-------|--------------|-------------------------|--|
| K • • • • • • • • • • •    | AR   🖓 🕼                                      | 2   | 7 占 🗟      |   |    |                | -   1 | 🚺 🚺 Selectio | ons Create Dispute Case |  |
| Customer 700031            |                                               |     |            |   |    |                |       |              |                         |  |
| Name                       | Company Code 1200<br>Name J.M. Baxi & Company |     |            |   |    |                |       |              |                         |  |
| City                       | utch                                          |     |            |   |    |                |       |              |                         |  |
| St Assignment              | DocumentNo                                    | Тур | DocDate    | s | DD | Local Crcy Amt | LCurr | Clrng doc.   | Text                    |  |
|                            | 1600000012                                    | DG  | 31.03.2020 |   | 5  | 1,200.00-      | INR   |              |                         |  |
|                            | 1600000013                                    | DG  | 31.03.2020 |   | 5  | 1,200.00-      | INR   |              | customer credit memo    |  |
| CUSTOMER INVOICE           | 1700000036                                    | DR  | 31.03.2020 |   | 3  | 30,000.00      | INR   |              | CUSTOMER INVOICE        |  |
| * )                        |                                               |     |            |   |    | 48,600.00      | INR   |              |                         |  |
|                            | 1700000037                                    | DR  | 01.03.2020 |   |    | 10,000.00      | INR   | 1800000091   | CUSTOMER INVOICE        |  |
|                            | 1800000091                                    | DZ  | 31.03.2020 |   |    | 10,000.00-     | INR   | 1800000091   | CUSTOMER PAYMENT        |  |
| *                          |                                               |     |            |   |    | 0.00           | INR   |              |                         |  |
| ** Account 700031          |                                               |     |            |   |    | 48,600.00      | INR   |              |                         |  |

As per the above screen shown, now the customer invoice has been cleared after the payment made in F-28.

#### **Customer Incoming Payment (Partial Payment against Customer Invoices):**

FB70 – Customer Invoice Posting:

Enter transaction code FB70 in command bar (or) Follow the below navigation path.

**Step 1**: SAP Easy Access  $\rightarrow$  SAP Menu  $\rightarrow$  Accounting  $\rightarrow$  Financial Accounting  $\rightarrow$  Accounts Receivable  $\rightarrow$  Document Entry  $\rightarrow$  FB70 (Invoice).

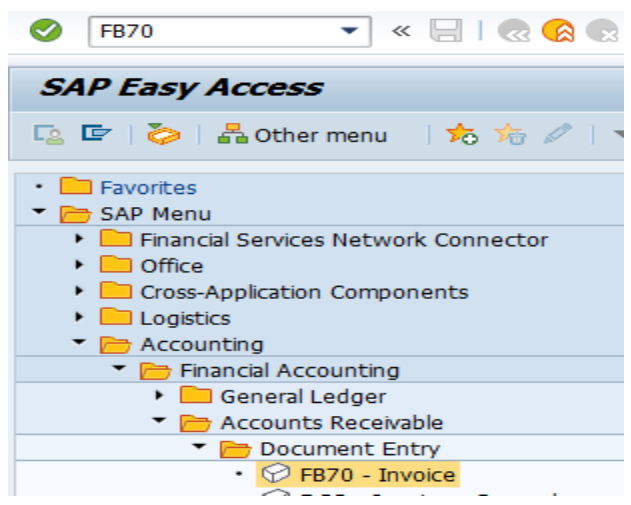

| Confidential Document | Copyright © 2020 Tech Mahindra. | All rights reserved.    |
|-----------------------|---------------------------------|-------------------------|
| Accepting No Limits   | Alternative Thinking            | Driving Positive Change |

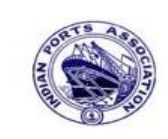

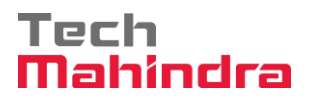

# **SAP User Manual for Accounts Receivables Process**

Step 2: Double click on "FB70" the system will open the below screen.

|                 |                       |                 | Pol 0.00          |         |                   | 000            |     |  |
|-----------------|-----------------------|-----------------|-------------------|---------|-------------------|----------------|-----|--|
| Denia data      | Devenue Dete          | to True Mitchel | balling tax       | Custor  | mar               |                |     |  |
| Basic data      | Payment Deta          |                 | holding tax Notes | Addr    |                   |                |     |  |
| Customer        | 700031                | Sp.G/LI         |                   | Com     | pany              |                |     |  |
| Invoice date    | 31.03.2020            | Reference       | DEPT/INV/2020     | З.М.    | Baxi & Company    | ,              |     |  |
| Posting Date    | 31.03.2020            |                 |                   | No.8    | 7 3rd Floor, Sev  | /a Sadan Ll, I | Ne  |  |
| Cross-CC Number |                       |                 |                   | 3702    | 370210 Kutch      |                |     |  |
| Amount          | 10,000.00             |                 | INR               | 622     | 2834276030        |                |     |  |
|                 |                       | Calculate Tax   |                   |         |                   |                |     |  |
|                 |                       | A1 (CGST+SGST   | 5% 🖹              |         | OIs               |                |     |  |
| Bus.Place/Sectn | 1                     |                 |                   | Bank    | data: not availab | le             |     |  |
| Text            | CUSTOMER INVO         | ICE             |                   |         |                   |                |     |  |
| Paymt terms     | Due immediately       |                 |                   |         |                   |                |     |  |
| • •             |                       |                 |                   |         |                   |                |     |  |
|                 |                       |                 |                   |         |                   |                |     |  |
| 1 Items ( No er | ntry variant selected | 1)              |                   |         |                   |                |     |  |
| Et C/Lacet      | Short Text D/C        | Amount in doc.  | .curr.            | Pu Purc | Profit center P   | artner pro     | WB: |  |
|                 |                       |                 |                   |         |                   |                |     |  |
| 34180000        | Water Char Cred       | d 🖹             | 10,000.00         |         | 1204              |                |     |  |

Enter Customer Invoice: Company Code 1200

Step 3: Provide the values as shown above and click on "Simulate"

| Confidential Document | Copyright © 2020 Tech Mahindra. | All rights reserved.    |
|-----------------------|---------------------------------|-------------------------|
| Accepting No Limits   | Alternative Thinking            | Driving Positive Change |

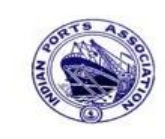

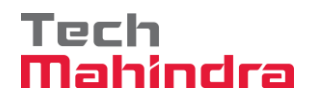

# **SAP User Manual for Accounts Receivables Process**

|                                       |                                            | ment Ov                                   | erview                                                                                    |                  |                                      |                                                    |        |       |     |      |    |  |  |
|---------------------------------------|--------------------------------------------|-------------------------------------------|-------------------------------------------------------------------------------------------|------------------|--------------------------------------|----------------------------------------------------|--------|-------|-----|------|----|--|--|
| Q                                     |                                            | Reset 📘                                   | Taxes 📙 Park 📙                                                                            | Complete         | 7 🛆 🗟 🔂                              | 🗘 Choose 🛛 🔁 Sav                                   | ve 🗵 i | छ 🖪 ( | 2 🗉 | 📅 AB | BC |  |  |
|                                       |                                            |                                           |                                                                                           |                  |                                      |                                                    |        |       |     |      | -  |  |  |
| Doc                                   | c.T                                        | vne:DR (                                  | Customer Invoice )                                                                        | Normal doc       | ument                                |                                                    |        |       |     |      |    |  |  |
| Doc                                   | c. 1                                       | Number                                    | Con                                                                                       | mpany Code       | 1200                                 | Fiscal Year                                        | 2019   |       |     |      |    |  |  |
| Doc                                   | c. I                                       | Date                                      | 31.03.2020 Pos                                                                            | sting Date       | 31.03.2020                           | Period                                             | 12     |       |     |      |    |  |  |
| Cal                                   | lcul                                       | late Tax                                  | ×                                                                                         | -                |                                      |                                                    |        |       |     |      |    |  |  |
| Def Doc DEDT/INV/2020                 |                                            |                                           |                                                                                           |                  |                                      |                                                    |        |       |     |      |    |  |  |
| Ret                                   | f.Do                                       | oc.                                       | DEP1/INV/2020                                                                             | Doc Currency INR |                                      |                                                    |        |       |     |      |    |  |  |
| Rei<br>Doc                            | f.Do<br>c. (                               | Currency                                  | INR                                                                                       |                  |                                      |                                                    |        |       |     |      |    |  |  |
| Rei<br>Doc                            | f.Do<br>c. (                               | Currency                                  | INR                                                                                       |                  |                                      |                                                    |        |       |     |      |    |  |  |
| Rei<br>Doc                            | f.Do<br>c. (                               | Currency                                  | INR                                                                                       |                  |                                      |                                                    |        |       |     |      |    |  |  |
| Rei<br>Doc                            | f.Do                                       | Currency                                  | INR                                                                                       |                  |                                      |                                                    |        |       |     |      |    |  |  |
| Rei<br>Doc<br>Itm                     | f.Do<br>c. (<br>PK                         | Currency<br>Account                       | Account Short Text                                                                        | t Assignm        | ent Tx                               | Amoun                                              | It     |       |     |      |    |  |  |
| Rei<br>Doo<br>Itm                     | f.Do<br>c. (<br>PK<br>01                   | Account                                   | Account Short Text                                                                        | t Assignm        | ent Tx                               | Amoun                                              | .t     |       |     |      |    |  |  |
| Rei<br>Doc<br>Itm<br>1<br>2           | f.Do<br>c. (<br>PK<br>01<br>50             | Account<br>700031<br>34180000             | Account Short Text<br>J.M. Baxi & Compar<br>Water Charges                                 | t Assignm        | ent Tx                               | Amoun<br>10,000.00<br>9,523.80                     |        |       |     |      |    |  |  |
| Rei<br>Doc<br>Itm<br>1<br>2<br>3      | f.Do<br>c. (<br>PK<br>01<br>50<br>50       | Account<br>700031<br>34180000<br>18150003 | Account Short Text<br>J.M. Baxi & Compar<br>Water Charges<br>CGST Pavable                 | t Assignm        | ent Tx<br>A1<br>A1<br>A1             | Amoun<br>10,000.00<br>9,523.80<br>238.10           |        |       |     |      |    |  |  |
| Rei<br>Doc<br>Itm<br>1<br>2<br>3<br>4 | f.Do<br>c. (<br>PK<br>01<br>50<br>50<br>50 | Account<br>700031<br>34180000<br>18150003 | Account Short Text<br>J.M. Baxi & Compar<br>Water Charges<br>CGST Payable<br>SGST Payable | t Assignm        | ent Tx<br>A1<br>A1<br>A1<br>A1<br>A1 | Amoun<br>10,000.00<br>9,523.80<br>238.10<br>238.10 |        |       |     |      |    |  |  |

Step 4: In the above screen check and verify the line items and "Complete" the document. This will trigger the workflow

To park the document, click on "Complete Button", the system will give the information message as below

Ocument 170000039 1200 was parked

| Accepting No Limits   | Alternative Thinking            | Driving Positive Change |
|-----------------------|---------------------------------|-------------------------|
| Confidential Document | Copyright © 2020 Tech Mahindra. | All rights reserved.    |
|                       |                                 |                         |

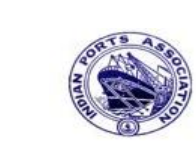

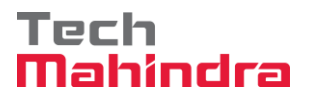

#### **SAP User Manual for Accounts Receivables Process**

|                                                                                                    | 4 📙   6 🚱 🕺   💄 👸 🖧   2 伯 丘 允   🛒 🗖   ଉ 🖪                                                                                                    |
|----------------------------------------------------------------------------------------------------|----------------------------------------------------------------------------------------------------|
| SAP                                                                                                    |                                                                                                    |
| New password                                                                                                    |                                                                                                    |
| Client                                                                                                    | 400                                                                                                    |
|                                                                                                    |                                                                                                    |
| User                                                                                                    | AE001                                                                                                    |
| Password                                                                                                    | ****                                                                                                    |
|                                                                                                    |                                                                                                    |
| Logon Language                                                                                                    | EN                                                                                                    |
|                                                                                                    |                                                                                                    |
|                                                                                                    |                                                                                                    |
|                                                                                                    |                                                                                                    |
| Stop 6. Click op "                                                                                                    | " SAD Business Workspace Button                                                                                                    |
|                                                                                                    | SAP Business Workspace Button.                                                                                                    |
| Menu Edit Favorites E                                                                                                    | xtras Svstem Helb<br>リート 〇 😧 😒 日 🏦 比 谷 竹 む む に 🗵 🤉 1 🖗 📑                                                                                                    |
| SAP Easy Acces                                                                                                    | S                                                                                                    |
|                                                                                                    |                                                                                                    |
| 🗢 🖼 Favorites                                                                                                    |                                                                                                    |
| <ul> <li>✓ ➡ Favorites</li> <li>▶ ➡ Funds Management</li> <li>₩ FMRP_RW_BUDCO</li> </ul>                                                                                                    | ۱ - Budget Control System (BCS) -> Budget -> Overview of Budget C                                                                                                    |
|                                                                                                    | N - Budget Control System (BCS) -> Budget -> Overview of Budget C<br>pment<br><sup>-</sup> - Budget Control System (BCS) -> Budget -> Budget Overview                                                                                                    |
| <ul> <li>✓ ➡ Favorites</li> <li>▷ ➡ Funds Management</li> <li>₩ FMRP_RW_BUDCO</li> <li>▷ ➡ Port Specific Develo</li> <li>₩ FMRP_RW_BUDGE</li> <li>₩ OB_GLACC13 - G/L</li> <li>₩ KS12N - Mass Main</li> </ul>                                                                                                    | <ul> <li>N - Budget Control System (BCS) -&gt; Budget -&gt; Overview of Budget C</li> <li>pment</li> <li>- Budget Control System (BCS) -&gt; Budget -&gt; Budget Overview</li> <li>acct record: Mass maintenance 03</li> <li>tenance for Cost Centers</li> </ul>                                                                                                |
| <ul> <li>♥ ➡ Favorites</li> <li>▶ ➡ Funds Management</li> <li>₩ FMRP_RW_BUDCO</li> <li>▶ ➡ Port Specific Develot</li> <li>₩ FMRP_RW_BUDGE™</li> <li>₩ OB_GLACC13 - G/L</li> <li>₩ KS12N - Mass Main</li> <li>₩ ZFI14 - Fixed Deno</li> </ul>                                                                                                    | N - Budget Control System (BCS) -> Budget -> Overview of Budget Copment<br>- Budget Control System (BCS) -> Budget -> Budget Overview<br>acct record: Mass maintenance 03<br>tenance for Cost Centers<br>= Register<br>sit Unload                                                                                                    |
| <ul> <li>✓ ➡ Favorites</li> <li>▷ ➡ Funds Management</li> <li>₩ FMRP_RW_BUDCO</li> <li>▷ ➡ Port Specific Develo</li> <li>₩ FMRP_RW_BUDGE</li> <li>₩ OB_GLACC13 - G/L</li> <li>₭ KS12N - Mass Main</li> <li>₩ ZFI14 - Fixed Depo</li> <li>₩ ZFI13 - Fixed Depo</li> <li>₩ ZPIMARON</li> </ul>                                                                                                    | N - Budget Control System (BCS) -> Budget -> Overview of Budget Comment<br>- Budget Control System (BCS) -> Budget -> Budget Overview<br>acct record: Mass maintenance 03<br>tenance for Cost Centers<br>= Register<br>sit Upload<br>sit Interest calculation                                                                                                   |
| <ul> <li>♥ ➡ Favorites</li> <li>▶ ➡ Funds Management</li> <li>➡ FMRP_RW_BUDCOI</li> <li>▶ ➡ Port Specific Develo</li> <li>➡ FMRP_RW_BUDGE™</li> <li>■ OB_GLACC13 - G/L</li> <li>➡ KS12N - Mass Main</li> <li>➡ ZMMR001 - Purcha</li> <li>➡ ZFI14 - Fixed Depo</li> <li>➡ ZFI13 - Fixed Depo</li> <li>♥ ➡ SAP Menu</li> <li>▶ ➡ Connector for Multi</li> </ul>                                                                                                    | <ul> <li>N - Budget Control System (BCS) -&gt; Budget -&gt; Overview of Budget Copment</li> <li>F - Budget Control System (BCS) -&gt; Budget -&gt; Budget Overview</li> <li>acct record: Mass maintenance 03</li> <li>tenance for Cost Centers</li> <li>ac Register</li> <li>sit Upload</li> <li>sit Interest calculation</li> <li>Bank Connectivity</li> </ul> |
| <ul> <li>➢ Favorites</li> <li>▷ Funds Management</li> <li>※ FMRP_RW_BUDCO</li> <li>▷ Port Specific Develo</li> <li>※ FMRP_RW_BUDGE</li> <li>※ OB_GLACC13 - G/L</li> <li>※ KS12N - Mass Main</li> <li>※ ZFI14 - Fixed Depo</li> <li>※ ZFI14 - Fixed Depo</li> <li>※ ZFI14 - Fixed Depo</li> <li>※ ZFI14 - Fixed Depo</li> <li>※ SAP Menu</li> <li>▷ Connector for Multi</li> <li>▷ Office</li> <li>▷ Cross-Application C</li> </ul>                                                                                                    | N - Budget Control System (BCS) -> Budget -> Overview of Budget Comment<br>- Budget Control System (BCS) -> Budget -> Budget Overview<br>acct record: Mass maintenance 03<br>tenance for Cost Centers<br>se Register<br>sit Upload<br>sit Interest calculation<br>-Bank Connectivity<br>omponents                                                               |
| <ul> <li>Favorites</li> <li>Funds Management</li> <li>FMRP_RW_BUDCO</li> <li>Port Specific Develo</li> <li>FMRP_RW_BUDGE</li> <li>FMRP_RW_BUDGE</li> <li>OB_GLACC13 - G/L</li> <li>KS12N - Mass Main</li> <li>ZMMR001 - Purcha</li> <li>ZFI14 - Fixed Depoo</li> <li>ZFI13 - Fixed Depoo</li> <li>SAP Menu</li> <li>Connector for Multi</li> <li>Office</li> <li>Cross-Application C</li> <li>Logistics</li> <li>Accounting</li> </ul>                                                                                                    | N - Budget Control System (BCS) -> Budget -> Overview of Budget C<br>pment<br>- Budget Control System (BCS) -> Budget -> Budget Overview<br>acct record: Mass maintenance 03<br>tenance for Cost Centers<br>se Register<br>sit Upload<br>sit Interest calculation<br>-Bank Connectivity<br>omponents                                                            |
| <ul> <li>Favorites</li> <li>Funds Management</li> <li>FMRP_RW_BUDCO</li> <li>Port Specific Develo</li> <li>FMRP_RW_BUDGE</li> <li>MB_GLACC13 - G/L</li> <li>KS12N - Mass Main</li> <li>ZMMR001 - Purcha</li> <li>ZFI14 - Fixed Depo</li> <li>ZFI13 - Fixed Depo</li> <li>SAP Menu</li> <li>Connector for Multi</li> <li>Consector for Multi</li> <li>Cross-Application C</li> <li>Logistics</li> <li>Accounting</li> <li>Human Resources</li> <li>Information System</li> </ul>                                                                                                    | N - Budget Control System (BCS) -> Budget -> Overview of Budget C<br>pment<br>- Budget Control System (BCS) -> Budget -> Budget Overview<br>acct record: Mass maintenance 03<br>tenance for Cost Centers<br>se Register<br>sit Upload<br>sit Interest calculation<br>-Bank Connectivity<br>pmponents                                                            |
| <ul> <li>Favorites</li> <li>Funds Management</li> <li>FMRP_RW_BUDCO</li> <li>Port Specific Develo</li> <li>FMRP_RW_BUDGE</li> <li>OB_GLACC13 - G/L</li> <li>KS12N - Mass Main</li> <li>ZMMR001 - Purcha</li> <li>ZFI14 - Fixed Depo</li> <li>ZFI13 - Fixed Depo</li> <li>SAP Menu</li> <li>Connector for Multi</li> <li>Office</li> <li>Consector for Multi</li> <li>Consector for Multi</li> <li>Consector for Multi</li> <li>Consector for Multi</li> <li>Consector for Multi</li> <li>Consector for Multi</li> <li>Consector for Multi</li> <li>Consector for Multi</li> <li>Consector for Multi</li> <li>Consector for Multi</li> <li>Infice</li> <li>Human Resources</li> <li>Tools</li> <li>WobClicat LU Frame</li> </ul> | N - Budget Control System (BCS) -> Budget -> Overview of Budget C<br>pment<br>- Budget Control System (BCS) -> Budget -> Budget Overview<br>acct record: Mass maintenance 03<br>tenance for Cost Centers<br>Register<br>St Upload<br>sit Interest calculation<br>-Bank Connectivity<br>omponents<br>S                                                           |

**Step 5:** To approve the document login as approver in the SAP system.

Confidential DocumentCopyright © 2020 Tech Mahindra.All rights reserved.Accepting No LimitsAlternative ThinkingDriving Positive ChangePage 119 of 241

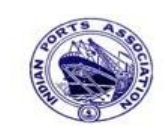

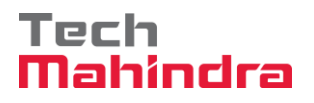

#### **SAP User Manual for Accounts Receivables Process**

**Step 7:** Expand "**Inbox**" button, under workflow Please Approve Parked Invoice "**170000039**" message will appear, Double click on the work flow and proceed for next step.

| Business Workplace of Assistant Engineer                                                                                                    |                                                                                                    |                          |                                                                                  |                                  |             |
|----------------------------------------------------------------------------------------------------|----------------------------------------------------------------------------------------------------|--------------------------|----------------------------------------------------------------------------------|----------------------------------|-------------|
| 👦 New message 🕼 Find folder 🕼 Find document 📠 Appointment c                                                                                                    | lendar 🗃 Distribution lists                                                                                                    |                          |                                                                                  |                                  |             |
| <ul> <li>✓          ✓ Workplace: Assistant Engineer         ✓ Inbox         ✓ Inbox         ✓ Unread Documents 57         ✓ Documents 109         ✓ Nordebus Est</li></ul>                                                                                                    | SI© & © . TEEDINE                                                                                                    | Status                   | Work Item ID Creation Date                                                       | Creation Ti                      | P Ati       |
| Council Contraction Contraction     Council Council Counc | Please approve the Parked Invoice 1700000039, Year 2019     Please approve the Parked Invoice 200000010, Year 2019     Please approve the Parked Invoice 2200000017, Year 2019     Please approve the Parked Invoice 2200000017, Year 2019 | 0<br>0<br>0<br>0         | 428369 01.04.2020<br>428206 01.04.2020<br>428048 31.03.2020                      | 16:51:55<br>02:23:18<br>23:10:35 | 5<br>5<br>5 |
| <ul> <li>▷ Outbox</li> <li>▷ @ Resubmission</li> <li>▷ Ø Private folders</li> </ul>                                                                                                    | Plase approve the Purchase Order 4502000131     Plase approve the Purchase Order 4502000131     Plase approve the Parked Invoice 290000054, Year 2019     Plase approve the Parked Invoice 290000054, Year 2019                            | 0<br>0<br>0              | 428034 31.03.2020<br>428027 31.03.2020<br>427931 31.03.2020<br>427931 31.03.2020 | 16:30:49<br>16:28:53<br>14:25:55 | 5           |
| Ø Shared folders      Ø Subscribed Folders      Trash      for the state of the state of th | Please approve the RESERVATION 000000076      Please approve the RESERVATION 0000000776      Please approve the Purchase Order 4502000129      Please approve the Purchase Order 4502000129                                                | 9<br>9<br>9              | 427751 30.03.2020<br>427751 30.03.2020<br>427680 30.03.2020<br>427673 30.03.2020 | 19:00:07<br>19:36:22<br>18:32:46 | 5 5 5 5     |
|                                                                                                    | Please approve the Quotation 1002000063     Please approve the Purchase Requisition 2002000496     Please approve the Purchase Requisition 2002000496                                                                                      | Ø<br>Ø                   | 427666 30.03.2020<br>427629 30.03.2020                                           | 18:29:50<br>18:15:50             | 5           |
|                                                                                                    | Please approve the Purchase Requisition 200200496     Please approve the Purchase Order 4502000128                                                                                                    | Ø<br>Ø                   | 427541_30.03.2020                                                                | 17:43:46                         | 5           |
|                                                                                                    | Please approve the Parked Invoice 170000003                                                                                                    | & tricks:<br>89, Year 20 | Group work items accord                                                          | ling to c                        | ontent      |

Confidential Document

Copyright © 2020 Tech Mahindra.

All rights reserved.

Accepting No Limits

Alternative Thinking

Driving Positive Change

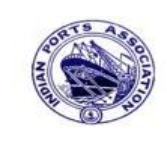

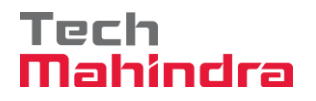

### **SAP User Manual for Accounts Receivables Process**

| <b>Step 8:</b> In this step Click on the <b>Approve</b> option to post the park                                                                                  | ed Invoice "1700000039".        |
|----------------------------------------------------------------------------------------------------|---------------------------------|
| Decision Step in Workflow                                                                                                    |                                 |
| Workflow                                                                                                    |                                 |
| Please approve the Parked Invoice 1700000039, Year 2019                                                                                                    |                                 |
| Choose one of the following alternatives                                                                                                    |                                 |
| Approve                                                                                                    |                                 |
| Reject                                                                                                    |                                 |
| Display                                                                                                    |                                 |
| Approval or Rejection History                                                                                                    |                                 |
| Hold                                                                                                    |                                 |
|                                                                                                    |                                 |
| Description                                                                                                    | Objects and attachments         |
| Select one of the available decision options. This completes the processing of this step.                                                                        | No attachments or objects exist |
| Before you make a decision, you can display the attachments and objects which<br>have been attached to the user decision. You can also add your own attachments. |                                 |
| If you choose Cancel, the user decision remains in your inbox for processing.                                                                                    |                                 |

**Step 9:** Onces parked Invoice "**Approved**" document got posted in company code to display posted document go to FB03 and display the document.

#### **Display of posted document:**

| Display Document: Data Entry View  |              |      |            |     |           |       |                   |         |       |              |           |       |    |             |               |
|------------------------------------|--------------|------|------------|-----|-----------|-------|-------------------|---------|-------|--------------|-----------|-------|----|-------------|---------------|
| 💯 🖻 🔍 🕭 🚺 Taxes 🛗 Display Currency |              |      |            |     |           |       |                   |         |       |              |           |       |    |             |               |
| Data E                             | ntry '       | View | /          | _   |           |       |                   |         |       |              |           | 7     |    |             |               |
| Docur                              | ment         | Num  | ber        | 170 | 0000039   |       | Company Code      | 1200    |       | Fiscal Year  | 2019      |       |    |             |               |
| Docur                              | nent         | Date |            | 31. | 03.2020   |       | Posting Date      | 31.03.2 | 2020  | Period       | 12        |       |    |             |               |
| Refer                              | ence         |      |            | DEP | T/INV/20  | 20    | Cross-Comp.No.    |         |       |              |           |       |    |             |               |
| Curren                             | псу          |      |            | INR |           |       | Texts Exist       |         |       | Ledger Group |           |       |    |             |               |
|                                    |              |      |            |     |           |       |                   |         |       |              |           |       |    |             |               |
|                                    | <u>A</u>   9 | 7 1  | <u>ا</u> 1 | 68  | 78121   🛛 | 5 🗈 🕴 | 10 🔂 🚨 🖓 🗈        | 🔁 ū 🖽   | ā   [ | 3            |           |       |    |             |               |
| CoCd <sup>+</sup>                  | Item         | Key  | S          | Trs | Account   |       | Description       |         |       |              | Amount    | Curr. | Tx | Cost Center | Profit Center |
| 1200                               | 1            | 01   |            |     | 700031    |       | J.M. Baxi & Compa | ny      |       |              | 10.000,00 | INR   | A1 |             |               |
|                                    | 2            | 50   |            |     | 34180000  | 0     | Water Charges     |         |       |              | 9.523,80- | INR   | A1 |             | 1204          |
|                                    | 3            | 50   | 2          | zoc | 18150003  | 3     | CGST Payable      |         |       |              | 238,10-   | INR   | A1 |             |               |
|                                    | 4            | 50   | 1          | zos | 18150004  | 1     | SGST Payable      |         |       |              | 238,10-   | INR   | A1 |             |               |
|                                    |              |      |            |     |           |       |                   |         |       |              |           |       |    |             |               |

| Confidential Document | Copyright © 2020 Tech Mahindra. | All rights reserved.    |
|-----------------------|---------------------------------|-------------------------|
| Accepting No Limits   | Alternative Thinking            | Driving Positive Change |

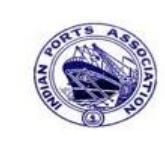

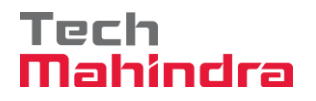

#### **SAP User Manual for Accounts Receivables Process**

FBL5N – Customer Line Item Report:

| Customer Line Item Display          |                                                                                |                                                               |                            |                                                                                  |   |                                                                                             |                                                               |                                 |            |                                                                                       |
|-------------------------------------|--------------------------------------------------------------------------------|---------------------------------------------------------------|----------------------------|----------------------------------------------------------------------------------|---|---------------------------------------------------------------------------------------------|---------------------------------------------------------------|---------------------------------|------------|---------------------------------------------------------------------------------------|
|                                     |                                                                                |                                                               |                            |                                                                                  |   |                                                                                             |                                                               |                                 |            |                                                                                       |
| Custome:<br>Company<br>Name<br>City | Customer 700031<br>Company Code 1200<br>Name J.M. Baxi & Company<br>City Kutch |                                                               |                            |                                                                                  |   |                                                                                             |                                                               |                                 |            |                                                                                       |
| St                                  | Assignment                                                                     | DocumentNo                                                    | Typ                        | DocDate                                                                          | s | DD                                                                                          | Local Crcy Amt                                                | LCurr                           | Clrng doc. | Text                                                                                  |
|                                     | CUSTOMER INVOICE                                                               | 160000012<br>160000013<br>170000035<br>170000039<br>170000036 | DG<br>DG<br>DR<br>DR<br>DR | 31.03.2020<br>31.03.2020<br>31.03.2020<br>31.03.2020<br>31.03.2020<br>31.03.2020 |   | 3<br>3<br>3<br>3<br>3<br>3<br>3<br>3<br>3<br>3<br>3<br>3<br>3<br>3<br>3<br>3<br>3<br>3<br>3 | 1.200,00-<br>1.200,00-<br>21.000,00<br>10.000,00<br>30.000,00 | INR<br>INR<br>INR<br>INR<br>INR |            | customer credit memo<br>park customer invoice<br>CUSTOMER INVOICE<br>CUSTOMER INVOICE |
| * 🖉                                 |                                                                                |                                                               |                            |                                                                                  |   |                                                                                             | 58.600,00                                                     | INR                             |            |                                                                                       |

F-28 – Customer Incoming Payment (Partial Payment against invoices):

Enter transaction code F-28 in command bar (or) Follow the below navigation path:

**Step 1**: SAP Easy Access  $\rightarrow$  SAP Menu  $\rightarrow$  Accounting  $\rightarrow$  Financial Accounting  $\rightarrow$  Accounts Receivable  $\rightarrow$  Document Entry  $\rightarrow$  F-28 (Incoming Payments)

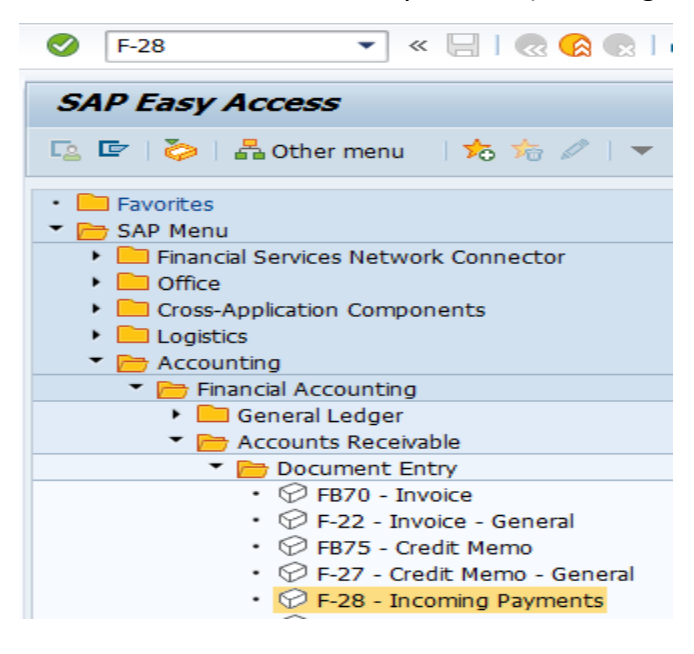

| Confidential Document | Copyright © 2020 Tech Mahindra. | All rights reserved.    |  |  |
|-----------------------|---------------------------------|-------------------------|--|--|
| Accepting No Limits   | Alternative Thinking            | Driving Positive Change |  |  |

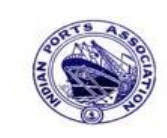

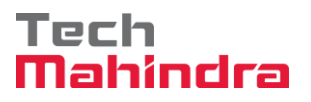

Page 123 of 241

### **SAP User Manual for Accounts Receivables Process**

Step 2: Double click on "F-28" then the system will display the below screen.

| Process Open Iten   | าร          |       |            |    |                   |                         |  |   |
|---------------------|-------------|-------|------------|----|-------------------|-------------------------|--|---|
| Document Date       | 31.03.2020  | Тур   | e I        | )Z | Company Code      | 1200                    |  |   |
| Posting Date        | 31.03.2020  | Perio | od 1       |    | Currency/Rate     | INR                     |  | ٦ |
| Document Number     |             |       |            |    | Translation dte   |                         |  |   |
| Reference           | DEPT/INV/20 | 20    |            |    | Cross-CC Number   |                         |  | 1 |
| Doc.Header Text     | CUSTOMER P  | AYMEN | т          |    | Trading part.BA   |                         |  |   |
| Clearing Text       | CUSTOMER P  | AYMEN | т          |    |                   |                         |  |   |
| Bank data           |             |       |            |    |                   |                         |  |   |
| Account             | 23110001    |       |            |    | Business Area     | 1200                    |  |   |
| Amount              | 7000        |       |            |    |                   |                         |  |   |
| Amt.in loc.cur.     |             |       |            |    |                   |                         |  |   |
| Bank Charges        |             |       |            |    | LC Bank Charges   |                         |  |   |
| Value date          | 31.03.2020  |       |            |    | Profit Center     | 1204                    |  |   |
| Text                | CUSTOMER P  | AYMEN | т          |    | Assignment        | Assignment CUSTOMER PAY |  |   |
|                     |             |       |            |    |                   |                         |  |   |
| Open item selection |             |       |            |    | Additional select | ons                     |  |   |
| Account             | 700031      |       |            |    | ○ None            |                         |  |   |
| Account Type        | D           | 🗌 Oth | er Account | s  | ○ Amount          |                         |  |   |
| Special G/L Ind     |             | Star  | dard OIs   |    | O Document Number |                         |  |   |
| Payt Advice No.     |             |       |            |    | Posting Date      | 9                       |  |   |
| Distribute by Age   | e           |       |            |    | O Dunning Are     | а                       |  |   |
| Automatic Searc     | h           |       |            |    | ○ Others          |                         |  |   |

**Step 3:** Provide the values as shown above and click on **"Process Open Item"**.

| Confidential Document | Copyright © 2020 Tech Mahindra. | All rights reserved     |  |  |  |
|-----------------------|---------------------------------|-------------------------|--|--|--|
| Accepting No Limits   | Alternative Thinking            | Driving Positive Change |  |  |  |

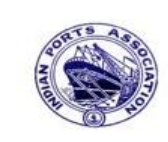

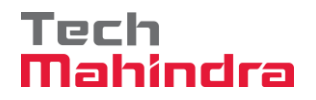

# **SAP User Manual for Accounts Receivables Process**

| Post Incoming      | g Payments     | Finite Selection Criteria |
|--------------------|----------------|---------------------------|
| Other selection O  | ther account F | Process Open Items        |
|                    |                |                           |
| Parameters entered |                |                           |
| Company Code       | 1200           |                           |
| Account            | 700031         |                           |
| Account Type       | D              |                           |
| Special G/L Ind.   |                | Standard OIs              |
|                    |                |                           |
|                    |                |                           |
| Posting Date       |                |                           |
| From               | То             |                           |
| 31.03.2020 🗗       |                |                           |
|                    |                |                           |

Step 4: Provide the values as shown above and click on "Process Open Items"

| Confidential Document | Copyright © 2020 Tech Mahindra. | All rights reserved.    |
|-----------------------|---------------------------------|-------------------------|
| Accepting No Limits   | Alternative Thinking            | Driving Positive Change |
|                       |                                 | Page 124 of 241         |

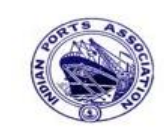

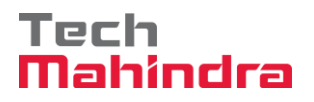

# **SAP User Manual for Accounts Receivables Process**

| Post Inc               | oming      | Payl     | me     | nts          | Ente    | er partial payments                                   |         |  |  |  |  |  |  |
|------------------------|------------|----------|--------|--------------|---------|-------------------------------------------------------|---------|--|--|--|--|--|--|
| 🚨 📝 🛛 Dist             | tribute Di | fference |        | harge        | e Off [ | Difference 🖉 Editing Options Create Dispute Case      |         |  |  |  |  |  |  |
| Standard               | l Part     | ial Pmt  | V      | Res.It       | tems    | WH Tax                                                |         |  |  |  |  |  |  |
|                        |            |          |        |              |         |                                                       |         |  |  |  |  |  |  |
| Account i              | tems 700   | 031 J.M  | l. Bax | ci & C       | ompar   | זא                                                    |         |  |  |  |  |  |  |
| Document               | D Docu     | ment     | P      | Busi         | Day     | Net Amount Payment Amount                             | RCd     |  |  |  |  |  |  |
| 600000012              | DG 31.0    | 3.2020   | 11     |              | 0       | 1.200,00-                                             |         |  |  |  |  |  |  |
| 600000013              | DG 31.0    | 3.2020   | 11     |              | 0       | 1.200,00-                                             |         |  |  |  |  |  |  |
| 700000035              | DR 31.0    | 3.2020   | 01     |              | 0       | 21.000,00                                             |         |  |  |  |  |  |  |
| 700000039              | DR 31.0    | 3.2020   | 01     |              | 0       | 10.000,00 10.000, <del>00</del>                       |         |  |  |  |  |  |  |
| 700000036              | DR 31.0    | 3.2020   | 01     |              | 0       | 30.000,00                                             |         |  |  |  |  |  |  |
|                        |            |          |        |              |         |                                                       |         |  |  |  |  |  |  |
|                        |            |          |        |              |         |                                                       |         |  |  |  |  |  |  |
|                        |            |          |        |              |         |                                                       |         |  |  |  |  |  |  |
|                        |            |          |        |              |         |                                                       |         |  |  |  |  |  |  |
|                        |            | _        |        |              |         |                                                       |         |  |  |  |  |  |  |
|                        |            |          |        |              |         |                                                       |         |  |  |  |  |  |  |
|                        | r ai       | 7 6      | 尙      | Amo_         |         | 🖥 Gross<>, 👪 Currency 🏋 Items 🍸 Items 👫 Disc. 🍸 Disc. |         |  |  |  |  |  |  |
|                        |            |          |        |              |         |                                                       |         |  |  |  |  |  |  |
| Processing S           | Status     |          |        |              |         |                                                       |         |  |  |  |  |  |  |
| Number of              | Items      | 5        |        |              |         | Amount Entered 7                                      | .000,00 |  |  |  |  |  |  |
| Display from Item 1    |            |          |        |              |         | Assigned 10                                           | .000,00 |  |  |  |  |  |  |
| Reason Code            |            |          |        |              |         | Difference Postings                                   |         |  |  |  |  |  |  |
| Reason Cod             |            |          |        |              |         |                                                       |         |  |  |  |  |  |  |
| Reason Cod<br>Currency |            | I        | NR     | Currency INR |         |                                                       |         |  |  |  |  |  |  |

**Step 5:** Double click on **"Payment Amount"** then the system will match same *amount which is entered in bank amount column in the previous screen* 

| Confidential Document | Copyright © 2020 Tech Mahindra. | All rights reserved.    |
|-----------------------|---------------------------------|-------------------------|
| Accepting No Limits   | Alternative Thinking            | Driving Positive Change |
|                       |                                 | Daga 125 of 241         |

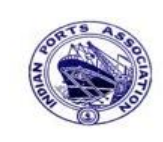

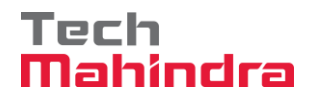

# **SAP User Manual for Accounts Receivables Process**

| Post Inc.     | om<br>ribut | i <i>ng</i><br>:e Diffe | Pay a  | me | e <b>nts l</b><br>Charge | Off I  | er partial payments Oifference | e Dispute Case |              |
|---------------|-------------|-------------------------|--------|----|--------------------------|--------|--------------------------------|----------------|--------------|
| Standard      | 7           | Partial                 | Pmt    | K  | Res.It                   | ems    | WH Tax                         |                |              |
| Account it    | ems         | 7000                    | 31 I M | Ba | ivi & Co                 | mna    | าง                             |                |              |
| Document      |             | Docum                   | ent    | P  | Busi [                   | Dav    | Net Amount                     | Payment Amount | RCd          |
| 1600000012    | DG 3        | 31.03.                  | .2020  | 11 |                          | )<br>) | 1.200,00-                      |                |              |
| 1600000013    | DG 3        | 31.03.                  | .2020  | 11 | 0                        | 0      | 1.200,00-                      |                |              |
| 1700000035    | DR 3        | 31.03.                  | .2020  | 01 | 0                        | 0      | 21.000,00                      |                |              |
| 1700000039    | DR 3        | 31.03.                  | .2020  | 01 | 0                        | 0      | 10.000,00                      | 7.000,00/      |              |
| 1700000036    | DR 3        | 31.03.                  | .2020  | 01 | 0                        | 0      | 30.000,00                      |                |              |
|               |             |                         |        |    |                          |        |                                |                | Payment      |
|               |             |                         |        |    |                          |        |                                |                | amount       |
|               |             |                         |        |    |                          |        |                                |                | matched with |
|               |             |                         |        |    |                          |        |                                |                | the bank     |
|               |             |                         |        |    |                          |        |                                |                |              |
| • •           |             |                         |        |    |                          |        |                                |                | amount       |
|               |             | AF                      |        | ЛЛ |                          | ] [\$  | *                              |                | which is     |
|               |             |                         |        |    | Arno                     |        | Gross<>                        |                | entered in   |
| Dra sassing C | <b></b>     |                         |        |    |                          |        |                                |                | the previous |
| Number of     |             | 2                       | -      |    |                          |        |                                |                | screen       |
| Number of I   | tem         | S                       | 5      |    |                          |        | Not assigned                   |                |              |
| Display from  | Iter        | n                       | 1      |    |                          |        | should be Zero                 |                | . /          |
| Reason Cod    | е           |                         |        |    |                          |        |                                | Igs            |              |

Step 6: Go to menu bar and click on "Document" and click on "Simulate"

| Confidential Document | Copyright © 2020 Tech Mahindra. | All rights reserved.    |  |  |
|-----------------------|---------------------------------|-------------------------|--|--|
| Accepting No Limits   | Alternative Thinking            | Driving Positive Change |  |  |

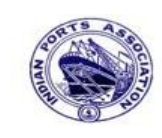

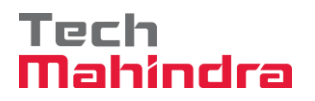

#### **SAP User Manual for Accounts Receivables Process**

| 0                                       | ũ             | < 🛛 + 😋 🤇     | 2 😧   ( | 3 (13) (13) (23) (23) | ) 🗘 🕄 🔣 🛛 🕄    |  |  |  |  |  |  |
|-----------------------------------------|---------------|---------------|---------|-----------------------|----------------|--|--|--|--|--|--|
| Post Incoming Payments Display Overview |               |               |         |                       |                |  |  |  |  |  |  |
| C Taxes Reset                           |               |               |         |                       |                |  |  |  |  |  |  |
| Document Date                           | 31.03.2020    | Туре          | DZ      | Company Code          | 1200           |  |  |  |  |  |  |
| Posting Date                            | 31.03.2020    | Period        | 12      | Currency              | INR            |  |  |  |  |  |  |
| Document Number                         | INTERNAL      | Fiscal Year   | 2019    | Translation dte       | 31.03.2020     |  |  |  |  |  |  |
| Reference                               | DEPT/INV/202  | 0             |         | Cross-CC Number       |                |  |  |  |  |  |  |
| Doc.Header Text                         | CUSTOMER PAY  | MENT          |         | Trading part.BA       |                |  |  |  |  |  |  |
| Items in document                       | currency      |               |         |                       |                |  |  |  |  |  |  |
| PK BusA A                               | cct           |               |         | INR Amount            | Tax amnt       |  |  |  |  |  |  |
| 001 40 0                                | 023110001 All | ahabad Bank - | Inc     | 7.000,00              |                |  |  |  |  |  |  |
| 002 15 0                                | 000700031 J.M | . Baxi & Comp | any     | 7.000,00-             |                |  |  |  |  |  |  |
|                                         |               |               |         |                       |                |  |  |  |  |  |  |
|                                         |               |               |         |                       |                |  |  |  |  |  |  |
|                                         |               |               |         |                       |                |  |  |  |  |  |  |
|                                         |               |               |         |                       |                |  |  |  |  |  |  |
|                                         |               |               |         |                       |                |  |  |  |  |  |  |
|                                         |               |               |         |                       |                |  |  |  |  |  |  |
|                                         |               |               |         |                       |                |  |  |  |  |  |  |
|                                         |               |               |         |                       |                |  |  |  |  |  |  |
| D 7.000,00                              | C 7.00        | 0,00          | 0,00    |                       | * 2 Line Items |  |  |  |  |  |  |

**Step 7:** Check and verify the line items and post the document. To post click on **"Post".** Once the document is posted the system will populate the below message.

Ocument 1800000092 was posted in company code 1200

| Accepting No Limits | Alternative Thinking | All rights reserved      |  |  |
|---------------------|----------------------|--------------------------|--|--|
| necepting no mintes | internative rinning  | Driving rositive onlinge |  |  |

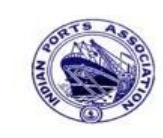

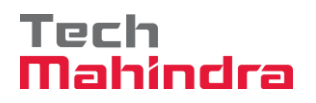

# **SAP User Manual for Accounts Receivables Process**

#### Display of posted document:

| <b>1</b>        | Display Document: Data Entry View                           |       |        |           |     |                    |         |      |              |           |       |    |             |               |
|-----------------|-------------------------------------------------------------|-------|--------|-----------|-----|--------------------|---------|------|--------------|-----------|-------|----|-------------|---------------|
| ۶               | 🞾 🖻 🕄 🕹 🏥 Display Currency 🖳 General Ledger View            |       |        |           |     |                    |         |      |              |           |       |    |             |               |
| Data Entry View |                                                             |       |        |           |     |                    |         |      |              |           |       |    |             |               |
| Docur           | ment N                                                      | lumbe | er 180 | 0000092   |     | Company Code       | 1200    |      | Fiscal Year  | 2019      |       |    |             |               |
| Docur           | ment D                                                      | ate   | 31.    | .03.2020  |     | Posting Date       | 31.03.2 | 2020 | Period       | 12        |       |    |             |               |
| Refer           | ence                                                        |       | DEI    | PT/INV/20 | )20 | Cross-Comp.No.     |         |      |              |           |       |    |             |               |
| Curre           | ncy                                                         |       | INF    | R         |     | Texts Exist        |         |      | Ledger Group |           |       |    |             |               |
|                 |                                                             |       |        |           |     |                    |         |      |              |           |       |    |             |               |
|                 | 3 4 7 6 2 7 8 2 8 3 9 4 8 4 8 4 8 4 8 4 8 4 8 4 8 4 8 4 8 4 |       |        |           |     |                    |         |      |              |           |       |    |             |               |
| CoCd            | Item H                                                      | Key S | Trs    | Account   |     | Description        |         |      |              | Amount    | Curr. | Тх | Cost Center | Profit Center |
| 1200            | 1 4                                                         | 10    |        | 2311000   | 1   | Allahabad Bank -In | со      |      |              | 7.000,00  | INR   |    |             | 1204          |
|                 | 2 1                                                         | 15    |        | 700031    |     | J.M. Baxi & Compa  | ny      |      |              | 7.000,00- | INR   |    |             |               |

| Accepting No Limits   | Alternative Thinking            | Driving Positive Change |
|-----------------------|---------------------------------|-------------------------|
| Confidential Document | Copyright © 2020 Tech Mahindra. | All rights reserved.    |
|                       |                                 |                         |

Accepting No Limit

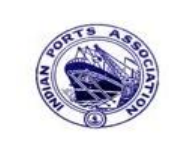

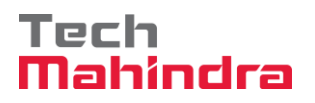

## **SAP User Manual for Accounts Receivables Process**

#### FBL5N – Customer Line Item Report:

| Customer Line Item Disp     | play       |    |           |
|-----------------------------|------------|----|-----------|
| 🕀 🔁 🔳 Data Sources          |            |    |           |
|                             |            |    |           |
| Customer selection          |            |    |           |
| Customer account            | 700031     | to |           |
| Company code                | 1200       | to | <b>e</b>  |
| Coloction using sourch holp |            |    |           |
|                             |            |    |           |
| Search help ID              |            |    |           |
| Search string               |            |    |           |
| Search help                 |            |    |           |
|                             |            |    |           |
| Line item selection         |            |    |           |
| Status                      |            |    |           |
| Open items                  |            |    |           |
| Open at key date            | æ          |    |           |
|                             |            |    |           |
| O Cleared items             |            |    |           |
| Clearing date               |            | to | <b>\$</b> |
| Open at key date            |            |    |           |
|                             |            |    |           |
| All items                   |            |    |           |
| Posting date                | 31.03.2020 | to | <b>\$</b> |
|                             |            |    |           |
| Туре                        |            |    |           |
| Normal items                |            |    |           |
| Special G/L transactions    |            |    |           |
|                             |            |    |           |

Provide the values as shown above and click on "Execute"

| Confidential Document | Copyright © 2020 Tech Mahindra. | All rights reserved.    |
|-----------------------|---------------------------------|-------------------------|
| Accepting No Limits   | Alternative Thinking            | Driving Positive Change |

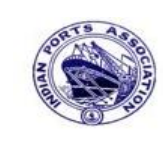

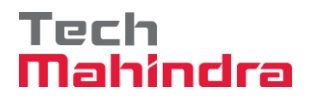

# **SAP User Manual for Accounts Receivables Process**

| Customer Line Item Display |                                                                                                    |                                               |                                                                                             |   |                                                                                  |                                                                                 |                                                 |            |                                                                                               |  |  |  |  |  |  |
|----------------------------|----------------------------------------------------------------------------------------------------|-----------------------------------------------|---------------------------------------------------------------------------------------------|---|----------------------------------------------------------------------------------|---------------------------------------------------------------------------------|-------------------------------------------------|------------|-----------------------------------------------------------------------------------------------|--|--|--|--|--|--|
| K • • • • • • • • • • •    | 🗠   🖓 🕼 💽                                                                                                    | 2                                             | 7 占 🗟                                                                                       |   |                                                                                  | ▦ ▦                                                                             |                                                 |            |                                                                                               |  |  |  |  |  |  |
|                            |                                                                                                    |                                               |                                                                                             |   |                                                                                  |                                                                                 |                                                 |            |                                                                                               |  |  |  |  |  |  |
| Customer                   | 700031                                                                                                    |                                               |                                                                                             |   |                                                                                  |                                                                                 |                                                 |            |                                                                                               |  |  |  |  |  |  |
| Company Code               | 1200                                                                                                    |                                               |                                                                                             |   |                                                                                  |                                                                                 |                                                 |            |                                                                                               |  |  |  |  |  |  |
|                            |                                                                                                    |                                               |                                                                                             |   |                                                                                  |                                                                                 |                                                 |            |                                                                                               |  |  |  |  |  |  |
| Name                       | J.M. Baxi & Co                                                                                                    | ompa                                          | any                                                                                         |   |                                                                                  |                                                                                 |                                                 |            |                                                                                               |  |  |  |  |  |  |
| City Kutch                 |                                                                                                    |                                               |                                                                                             |   |                                                                                  |                                                                                 |                                                 |            |                                                                                               |  |  |  |  |  |  |
| CITY                       | nuoon                                                                                                    |                                               |                                                                                             |   |                                                                                  |                                                                                 |                                                 |            |                                                                                               |  |  |  |  |  |  |
| CITY                       | Aubon .                                                                                                    |                                               |                                                                                             |   |                                                                                  |                                                                                 |                                                 |            |                                                                                               |  |  |  |  |  |  |
| City                       |                                                                                                    | _                                             |                                                                                             |   |                                                                                  |                                                                                 |                                                 |            |                                                                                               |  |  |  |  |  |  |
| St Assignment              | DocumentNo 1                                                                                                    | Тур                                           | DocDate                                                                                     | s | DD                                                                               | Local Crcy Amt                                                                  | LCurr                                           | Clrng doc. | Text                                                                                          |  |  |  |  |  |  |
| St Assignment              | DocumentNo 1                                                                                                    | Тур                                           | DocDate                                                                                     | S | DD                                                                               | Local Crcy Amt                                                                  | LCurr                                           | Clrng doc. | Text                                                                                          |  |  |  |  |  |  |
| St Assignment              | DocumentNo I                                                                                                    | T yp<br>DG                                    | DocDate                                                                                     | S | DD                                                                               | Local Crcy Amt<br>1.200,00-                                                     | LCurr<br>INR                                    | Clrng doc. | Text                                                                                          |  |  |  |  |  |  |
| St Assignment              | DocumentNo 1<br>1600000012 I<br>1600000013 I                                                                                                    | Typ<br>DG<br>DG                               | DocDate                                                                                     | S | DD<br>S<br>S                                                                     | Local Crcy Amt<br>1.200,00-<br>1.200,00-                                        | LCurr<br>INR<br>INR                             | Clrng doc. | Text<br>customer credit memo                                                                  |  |  |  |  |  |  |
| St Assignment              | DocumentNo 1<br>1600000012 [<br>160000013 [<br>170000035 ]                                                                                                    | Typ<br>DG<br>DG<br>DR                         | DocDate<br>31.03.2020<br>31.03.2020<br>31.03.2020                                           | S | DD<br>S<br>S                                                                     | Local Crcy Amt<br>1.200,00-<br>1.200,00-<br>21.000,00                           | LCurr<br>INR<br>INR<br>INR                      | Clrng doc. | Text<br>customer credit memo<br>park customer invoice                                         |  |  |  |  |  |  |
| St Assignment              | DocumentNo 1<br>160000012 I<br>160000013 I<br>170000035 I<br>170000039 I                                                                                                    | Typ<br>DG<br>DG<br>DR<br>DR                   | DocDate<br>31.03.2020<br>31.03.2020<br>31.03.2020<br>31.03.2020                             | S | DD<br>\$<br>\$<br>\$<br>\$                                                       | Local Crcy Amt<br>1.200,00-<br>1.200,00-<br>21.000,00<br>10.000,00              | LCurr<br>INR<br>INR<br>INR<br>INR               | Clrng doc. | Text<br>customer credit memo<br>park customer invoice<br>CUSTOMER INVOICE                     |  |  |  |  |  |  |
| St Assignment              | DocumentNo         I           160000012         I           160000013         I           170000035         I           170000039         I           180000092         I                                   | Typ<br>DG<br>DG<br>DR<br>DR<br>DZ             | DocDate<br>31.03.2020<br>31.03.2020<br>31.03.2020<br>31.03.2020<br>31.03.2020               | S | DD<br>\$<br>\$<br>\$<br>\$<br>\$<br>\$                                           | Local Crcy Amt<br>1.200,00-<br>1.200,00-<br>21.000,00<br>10.000,00<br>7.000,00- | LCurr<br>INR<br>INR<br>INR<br>INR<br>INR        | Clrng doc. | Text<br>customer credit memo<br>park customer invoice<br>CUSTOMER INVOICE                     |  |  |  |  |  |  |
| St Assignment              | DocumentNo         I           1600000012         I           1600000013         I           1700000035         I           1700000039         I           180000092         I           170000036         I | Typ<br>DG<br>DG<br>DR<br>DR<br>DR<br>DZ<br>DR | DocDate<br>31.03.2020<br>31.03.2020<br>31.03.2020<br>31.03.2020<br>31.03.2020<br>31.03.2020 | S | DD<br>32<br>32<br>32<br>32<br>32<br>32<br>32<br>32<br>32<br>32<br>32<br>32<br>32 | Local Crcy Amt<br>1.200,00-<br>21.000,00<br>10.000,00<br>7.000,00-<br>30.000,00 | LCurr<br>INR<br>INR<br>INR<br>INR<br>INR<br>INR | Clrng doc. | Text<br>customer credit memo<br>park customer invoice<br>CUSTOMER INVOICE<br>CUSTOMER INVOICE |  |  |  |  |  |  |

As per the above screen shown, both invoice and partial payment document line items are showing in open item status after the partial payment done in F-28.

#### **Final Payment Settlement:**

FBL5N – Customer Line Item Report:

| Cus  | Customer Line Item Display                           |              |             |      |            |   |          |                |       |            |                  |
|------|------------------------------------------------------|--------------|-------------|------|------------|---|----------|----------------|-------|------------|------------------|
| K    | K ( ) N & 2 = 0   \$ 4 9 9 1   \$ 4 7   # 4 5   \$ % |              |             |      |            |   |          |                |       |            |                  |
|      |                                                      |              |             |      |            |   |          |                |       |            |                  |
| Cust | omei                                                 | e            | 700031      |      |            |   |          |                |       |            |                  |
| Comp | any                                                  | Code         | 1200        |      |            |   |          |                |       |            |                  |
| Name | :                                                    |              | J.M. Baxi ۵ | Comp | any        |   |          |                |       |            |                  |
| City | ,                                                    |              | Kutch       |      |            |   |          |                |       |            |                  |
|      |                                                      |              | 1           |      |            |   |          |                |       |            |                  |
|      | St                                                   | Assignment   | DocumentNo  | Тур  | DocDate    | s | DD       | Local Crcy Amt | LCurr | Clrng doc. | Text             |
| n    | ŏ                                                    |              | 1700000039  | DR   | 31.03.2020 |   | <b>E</b> | 10.000,00      | INR   |            | CUSTOMER INVOICE |
| Ö    | Ő                                                    |              | 1800000092  | DZ   | 31.03.2020 |   | 3        | 7.000,00-      | INR   |            |                  |
| *    | <b>a</b>                                             |              |             |      |            |   |          | 3,000,00       | TNR   |            |                  |
|      | ~                                                    |              |             |      |            |   |          | 3.000,00       | THE   |            |                  |
| * *  | Aco                                                  | count 700031 |             |      |            |   |          | 3.000,00       | INR   |            |                  |

As per the above screen shown, the invoice amount value is Rs. 10000 and partial payment amount value is Rs. 7000.

| Confidential Document | Copyright © 2020 Tech Mahindra. | All rights reserved.    |
|-----------------------|---------------------------------|-------------------------|
| Accepting No Limits   | Alternative Thinking            | Driving Positive Change |

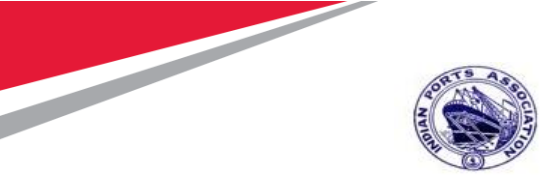

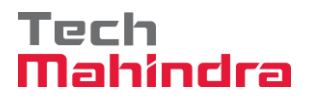

#### **SAP User Manual for Accounts Receivables Process**

| Invoice Value   | Rs. 10000 |
|-----------------|-----------|
| Partial Payment | Rs. 7000  |
| Balance Amount  | Rs. 3000  |

We are going to be received the payment from customer Rs. 3000.

#### F-28 – Customer Incoming Payment.

Enter Transaction Code F-28 in command bar (or) Follow the below navigation path:

**Step 1**: SAP Easy Access  $\rightarrow$  SAP Menu  $\rightarrow$  Accounting  $\rightarrow$  Financial Accounting  $\rightarrow$  Accounts Receivable  $\rightarrow$  Document Entry  $\rightarrow$  F-28 (Incoming Payments)

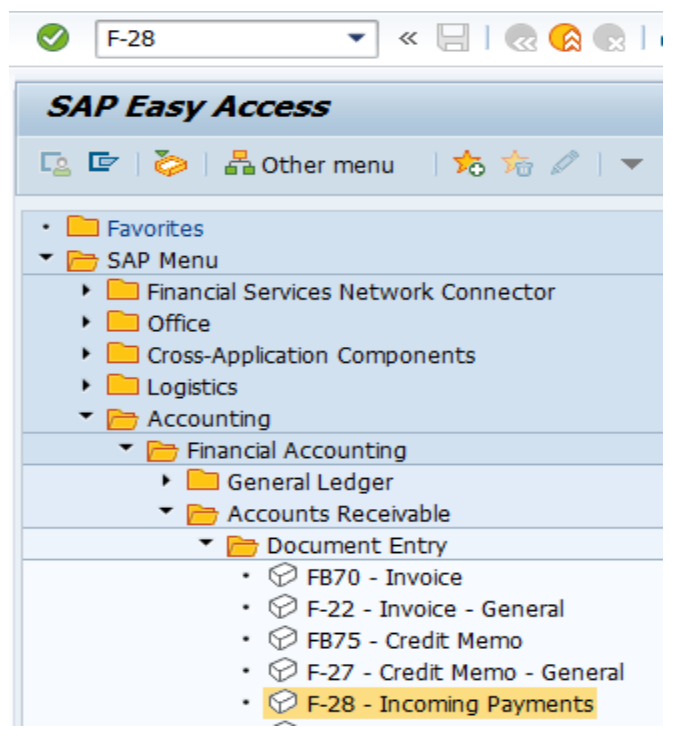

Step 2: Double click on "F-28" then the system will open the below screen.

| Confidential Document | Copyright © 2020 Tech Mahindra. | All rights reserved.    |
|-----------------------|---------------------------------|-------------------------|
| Accepting No Limits   | Alternative Thinking            | Driving Positive Change |

Page 131 of 241

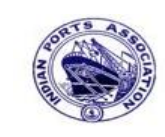

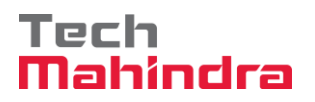

Page 132 of 241

# **SAP User Manual for Accounts Receivables Process**

| Post Incoming Payments: Header Data |                   |            |       |                      |              |  |
|-------------------------------------|-------------------|------------|-------|----------------------|--------------|--|
| Process Open Item                   | าร                |            |       |                      |              |  |
| Document Date                       | 31.03.2020        | Туре       | DZ    | Company Code         | 1200         |  |
| Posting Date                        | 31.03.2020        | Period     | 1     | Currency/Rate        | INR          |  |
| Document Number                     |                   |            |       | Translation dte      |              |  |
| Reference                           | DEPT/INV/20       | 20         |       | Cross-CC Number      |              |  |
| Doc.Header Text                     | CUSTOMER P        | AYMENT     |       | Trading part.BA      |              |  |
| Clearing Text                       | CUSTOMER P        | AYMENT     |       |                      |              |  |
| Bank data                           |                   |            |       |                      |              |  |
| Account                             | 23110001          |            |       | Business Area        | 1200         |  |
| Amount                              | 3000              |            |       |                      |              |  |
| Amt.in loc.cur.                     |                   |            |       |                      |              |  |
| Bank Charges                        |                   |            |       | LC Bank Charges      |              |  |
| Value date                          | 31.03.2020        |            |       | Profit Center        | 1204         |  |
| Text                                | CUSTOMER P        | AYMENT     |       | Assignment           | CUSTOMER PAY |  |
|                                     |                   |            |       |                      |              |  |
| Open item selection                 | /                 |            |       | Additional selection | ons          |  |
| Account                             | 700031            |            |       | ○ None               |              |  |
| Account Type                        | D                 | Other Acco | ounts | ○ Amount             |              |  |
| Special G/L Ind                     |                   | Standard C | )Is   | O Document Nu        | umber        |  |
| Payt Advice No.                     |                   |            |       | Posting Date         |              |  |
| Distribute by Age                   | Distribute by Age |            |       |                      |              |  |
| Automatic Searc                     | h                 |            |       | ○ Others             |              |  |
|                                     |                   |            |       |                      |              |  |

Step 3: Provide the values as shown above and click on "Process Open Items"

| Confidential Document | Copyright © 2020 Tech Mahindra. | All rights reserved.    |
|-----------------------|---------------------------------|-------------------------|
| Accepting No Limits   | Alternative Thinking            | Driving Positive Change |

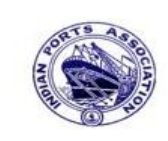

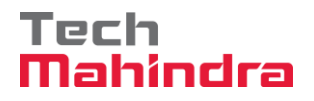

# **SAP User Manual for Accounts Receivables Process**

| Post Incoming Payments Enter selection criteria |               |                    |  |  |  |
|-------------------------------------------------|---------------|--------------------|--|--|--|
| Other selection                                 | Other account | Process Open Items |  |  |  |
|                                                 |               |                    |  |  |  |
| Parameters entere                               | ed /          |                    |  |  |  |
| Company Code                                    | 1200          |                    |  |  |  |
| Account                                         | 700031        |                    |  |  |  |
| Account Type                                    | D             |                    |  |  |  |
| Special G/L Ind.                                |               | Standard OIs       |  |  |  |
|                                                 |               |                    |  |  |  |
|                                                 |               |                    |  |  |  |
| Posting Date                                    |               |                    |  |  |  |
| From                                            | То            |                    |  |  |  |
| 31.03.2020                                      |               |                    |  |  |  |
|                                                 |               |                    |  |  |  |

**Step 4:** Provide the values as shown above and click on **"Process Open Items"** 

| Confidential Document | Copyright © 2020 Tech Mahindra. | All rights reserved.    |
|-----------------------|---------------------------------|-------------------------|
| Accepting No Limits   | Alternative Thinking            | Driving Positive Change |
|                       |                                 | Page 133 of 241         |

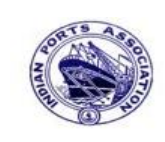

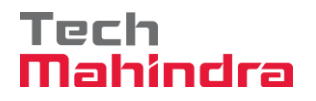

# **SAP User Manual for Accounts Receivables Process**

| 🚨 📝 Distribute D                     | ifference | Charg    | e Off D | ifference 🖉 Editing Options |                         |          |  |  |
|--------------------------------------|-----------|----------|---------|-----------------------------|-------------------------|----------|--|--|
| Standard Part                        | tial Pmt  | Res.1    | tems    | WH Tax                      |                         |          |  |  |
| Account itoms 700                    | 1021 J M  | Pavi 9 C | 000000  | 4                           |                         |          |  |  |
| Document D Docu                      | ument     | P Busi   | Day     | ,<br>Net Amount             | Payment Amount          | RCd      |  |  |
| 1600000012 DG 31.0                   | 3.2020    | 11       | 0       | 1.200.00                    | -                       |          |  |  |
| 160000013 DG 31.0                    | 3.2020    | 11       | 0       | 1.200,00                    | -                       |          |  |  |
| 170000035 DR 31.0                    | 3.2020    | 01       | 0       | 21.000,00                   |                         |          |  |  |
| 170000039 DR 31.0                    | 3.2020    | 01       | 0       | 10.000,00                   | 10.000,00               |          |  |  |
| 1800000092 DZ 31.0                   | 03.2020   | 15       | 0       | 7.000,00                    | 7.000,00-               | -        |  |  |
| 170000036 DR 31.0                    | 3.2020    | 01       | 0       | 30.000,00                   |                         |          |  |  |
|                                      |           |          |         |                             |                         |          |  |  |
|                                      |           |          |         |                             |                         |          |  |  |
|                                      |           |          |         |                             |                         |          |  |  |
|                                      |           |          |         |                             |                         |          |  |  |
|                                      |           |          |         |                             |                         |          |  |  |
|                                      | 7 M       | 尙 Amo    |         | Gross<> 👪 Currency 🕴 Items  | 🕈 Items 🏄 Disc. 🍸 Disc. |          |  |  |
|                                      |           |          |         |                             |                         |          |  |  |
| Processing Status                    | ·         |          |         |                             |                         |          |  |  |
|                                      | 6         |          |         | Amount Entere               | ed                      | 3.000,00 |  |  |
| Number of Items                      |           |          |         | Assigned 3.                 |                         | 3.000,00 |  |  |
| Number of Items<br>Display from Item | 1         |          |         |                             | Difference Postings     |          |  |  |

Step 5: Go to menu bar and click on "Document" and click on "Simulate"

| Confidential Document | Copyright © 2020 Tech Mahindra. | All rights reserved     |  |
|-----------------------|---------------------------------|-------------------------|--|
| Accepting No Limits   | Alternative Thinking            | Driving Positive Change |  |

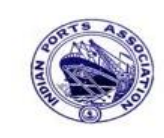

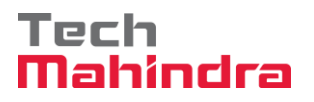

# **SAP User Manual for Accounts Receivables Process**

| Post Incoming Payments Display Overview                                                                                                    |                                                                                                    |                                                                                      |                                |                                                                                                    |                                       |  |  |  |  |  |
|----------------------------------------------------------------------------------------------------|----------------------------------------------------------------------------------------------------|--------------------------------------------------------------------------------------|--------------------------------|----------------------------------------------------------------------------------------------------|---------------------------------------|--|--|--|--|--|
| 🕄 👬 Display Currency 🚺 Taxes 🖄 Reset                                                                                                    |                                                                                                    |                                                                                      |                                |                                                                                                    |                                       |  |  |  |  |  |
| Document Date<br>Posting Date<br>Document Number<br>Reference<br>Doc.Header Text<br>Items in document<br>PK BusA A(<br>001 40 00<br>002 15 00 | 31.03.2020<br>31.03.2020<br>INTERNAL<br>DEPT/INV/20<br>CUSTOMER P.<br>CUSTOMER P.<br>CUSTOMER P.<br>CUSTOMER P.<br>CUSTOMER P.<br>COSTOMER P.<br>COSTOMER P. | Type<br>Period<br>Fiscal Year<br>020<br>AYMENT<br>.lahabad Bank -:<br>M. Baxi & Comp | DZ<br>12<br>2019<br>Inc<br>any | Company Code<br>Currency<br>Translation dte<br>Cross-CC Number<br>Trading part.BA<br>INR Amount<br>3.000,00<br>3.000,00- | 1200<br>INR<br>31.03.2020<br>Tax amnt |  |  |  |  |  |
| D 3.000,00                                                                                                    | <u>C</u> 3.0                                                                                                    | 000,00                                                                               | 0,00                           |                                                                                                    | * 2 Line Items                        |  |  |  |  |  |

**Step 6:** Check and verify the line items and post the document. To post click on **"Post".** Once the document is posted the system will populate the below message.

| Socument 1800000093 was posted in company code 1200 |
|-----------------------------------------------------|
|                                                     |

| Confidential Document | Copyright © 2020 Tech Mahindra. | All rights reserved.    |  |
|-----------------------|---------------------------------|-------------------------|--|
| Accepting No Limits   | Alternative Thinking            | Driving Positive Change |  |

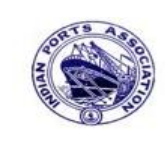

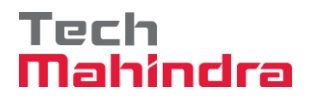

# **SAP User Manual for Accounts Receivables Process**

#### **Display of Posted Document:**

| <b>1</b> | Display Document: Data Entry View                |        |     |           |     |                    |         |      |              |           |       |    |             |               |
|----------|--------------------------------------------------|--------|-----|-----------|-----|--------------------|---------|------|--------------|-----------|-------|----|-------------|---------------|
| 1        | 💅 🖻 🕄 🕹 🏦 Display Currency 🗏 General Ledger View |        |     |           |     |                    |         |      |              |           |       |    |             |               |
| Data B   | Data Entry View                                  |        |     |           |     |                    |         |      |              |           |       |    |             |               |
| Docu     | ment I                                           | Vumbei | 180 | 0000093   |     | Company Code       | 1200    |      | Fiscal Year  | 2019      |       |    |             |               |
| Docu     | ment (                                           | Date   | 31. | 03.2020   |     | Posting Date       | 31.03.2 | 2020 | Period       | 12        |       |    |             |               |
| Refer    | ence                                             |        | DEF | PT/INV/20 | 20  | Cross-Comp.No.     |         |      |              |           |       |    |             |               |
| Curre    | ncy                                              |        | INF | l         |     | Texts Exist        |         |      | Ledger Group |           |       |    |             |               |
|          |                                                  |        |     |           |     |                    |         |      |              |           |       |    |             |               |
|          | 8                                                | 7 🕅    | ₿   | 70        | 2 B | %1) 🔒 🔂 1          | 81 🖷    |      | 1            |           |       |    |             |               |
| CoCd     | Item                                             | Key S  | Trs | Account   |     | Description        |         |      |              | Amount    | Curr. | Тх | Cost Center | Profit Center |
| 1200     | 1                                                | 40     |     | 2311000   | 1   | Allahabad Bank -In | C0      |      |              | 3.000,00  | INR   |    |             | 1204          |
|          | 2                                                | 15     |     | 700031    |     | J.M. Baxi & Compa  | ny      |      |              | 3.000,00- | INR   |    |             |               |
|          |                                                  |        |     |           |     |                    |         |      |              |           |       |    |             |               |

Confidential Document

Copyright © 2020 Tech Mahindra.

All rights reserved.

Accepting No Limits

Alternative Thinking

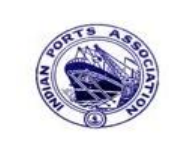

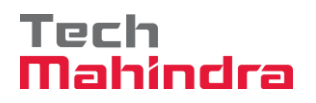

Page 137 of 241

## **SAP User Manual for Accounts Receivables Process**

#### FBL5N – Customer Line Item Report:

| Customer Line Item Display  |            |    |           |  |  |  |
|-----------------------------|------------|----|-----------|--|--|--|
| 🕒 🕒 📕 🚺 Data Sources        |            |    |           |  |  |  |
| Customer selection          |            |    |           |  |  |  |
| Customer account            | 700031     | to | \$        |  |  |  |
| Company code                | 1200       | to | \$        |  |  |  |
| Selection using search help |            |    |           |  |  |  |
| Search help ID              |            |    |           |  |  |  |
| Search string               |            |    |           |  |  |  |
| 🖻 Search help               |            |    |           |  |  |  |
|                             |            |    |           |  |  |  |
|                             |            |    |           |  |  |  |
|                             |            |    |           |  |  |  |
| Open at key date            |            |    |           |  |  |  |
|                             |            |    |           |  |  |  |
| Cleared items               |            |    |           |  |  |  |
| Clearing date               |            | to | <b>\$</b> |  |  |  |
| Open at key date            |            |    |           |  |  |  |
|                             |            |    |           |  |  |  |
| All items                   |            |    |           |  |  |  |
| Posting date                | 31.03.2020 | to | <b>S</b>  |  |  |  |
|                             |            |    |           |  |  |  |
| Normal itoms                |            |    |           |  |  |  |
|                             |            |    |           |  |  |  |

Provide the values as shown above and click on "Execute"

| Confidential Document | Copyright © 2020 Tech Mahindra. | All rights reserved.    |  |
|-----------------------|---------------------------------|-------------------------|--|
| Accepting No Limits   | Alternative Thinking            | Driving Positive Change |  |

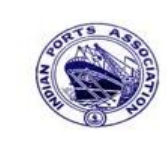

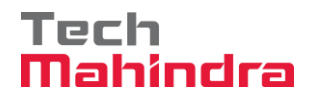

# **SAP User Manual for Accounts Receivables Process**

| Customer Line Item Display                                                     |                                                                              |                            |                                                                    |   |           |                                                                |                                 |                                                                    |                                                                              |
|--------------------------------------------------------------------------------|------------------------------------------------------------------------------|----------------------------|--------------------------------------------------------------------|---|-----------|----------------------------------------------------------------|---------------------------------|--------------------------------------------------------------------|------------------------------------------------------------------------------|
| 🖌 🔸 🕨   🗞 🖉 🖾 😰   💱 🚑 📴   🍞 🚔 📅   🇮 🖽 🖼 🗏 🅦 🎦   🚹 🚺 Selections                 |                                                                              |                            |                                                                    |   |           |                                                                |                                 |                                                                    |                                                                              |
| Customer 700031<br>Company Code 1200<br>Name J.M. Baxi & Company<br>City Kutch |                                                                              |                            |                                                                    |   |           |                                                                |                                 |                                                                    |                                                                              |
| St Assignment                                                                  | DocumentNo T                                                                 | ſyp                        | DocDate                                                            | s | DD        | Local Crcy Amt                                                 | LCurr                           | Clrng doc.                                                         | Text                                                                         |
|                                                                                | 160000012 D<br>160000013 D                                                   | DG<br>DG                   | 31.03.2020<br>31.03.2020                                           |   | <b>\$</b> | 1.200,00-<br>1.200,00-                                         | INR<br>INR                      |                                                                    | customer credit memo                                                         |
| CUSTOMER INVOICE                                                               | 1700000036 D                                                                 | DR                         | 31.03.2020                                                         |   | 5         | 30.000,00                                                      | INR                             |                                                                    | CUSTOMER INVOICE                                                             |
| * 💓                                                                            |                                                                              |                            |                                                                    |   |           | 48.600,00                                                      | INR                             |                                                                    |                                                                              |
|                                                                                | 1700000037 D<br>1800000091 D<br>1700000039 D<br>1800000092 D<br>1800000093 D | DR<br>DZ<br>DR<br>DZ<br>DZ | 01.03.2020<br>31.03.2020<br>31.03.2020<br>31.03.2020<br>31.03.2020 |   |           | 10.000,00<br>10.000,00-<br>10.000,00<br>7.000,00-<br>3.000,00- | INR<br>INR<br>INR<br>INR<br>INR | 1800000091<br>1800000091<br>1800000093<br>1800000093<br>1800000093 | CUSTOMER INVOICE<br>CUSTOMER PAYMENT<br>CUSTOMER INVOICE<br>CUSTOMER PAYMENT |
| *  ** Account 700031                                                           |                                                                              |                            |                                                                    |   |           | 0,00                                                           | INR<br>INR                      |                                                                    |                                                                              |

As per the above screen shown, now the invoice and partial payment line items are cleared after the final payment settlement done in F-28.

| Accepting No Limits   | Alternative Thinking            | Driving Positive Change |
|-----------------------|---------------------------------|-------------------------|
| Confidential Document | Copyright © 2020 Tech Mahindra. | All rights reserved.    |

Page 138 of 241

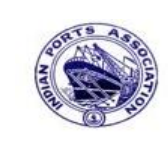

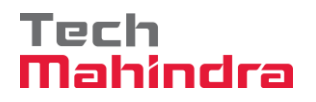

#### **SAP User Manual for Accounts Receivables Process**

#### **Residual Payment:**

(Refer accounts payable user manual for more information about the residual payment)

Ex: Invoice value Rs. 12000

Payment amount Rs. 7000

Residual value Rs. 5000

While making residual payment the system will clear the original invoice and will generate the new document line item for the residual balance amount.

#### FB70 – Customer Invoice Posting:

Enter Transaction code FB70 in command bar (or) Follow the below navigation path:

**Step 1**: SAP Easy Access  $\rightarrow$  SAP Menu  $\rightarrow$  Accounting  $\rightarrow$  Financial Accounting  $\rightarrow$  Accounts Receivable  $\rightarrow$  Document Entry  $\rightarrow$  FB70 (Invoice)

Eujidjing a better working world

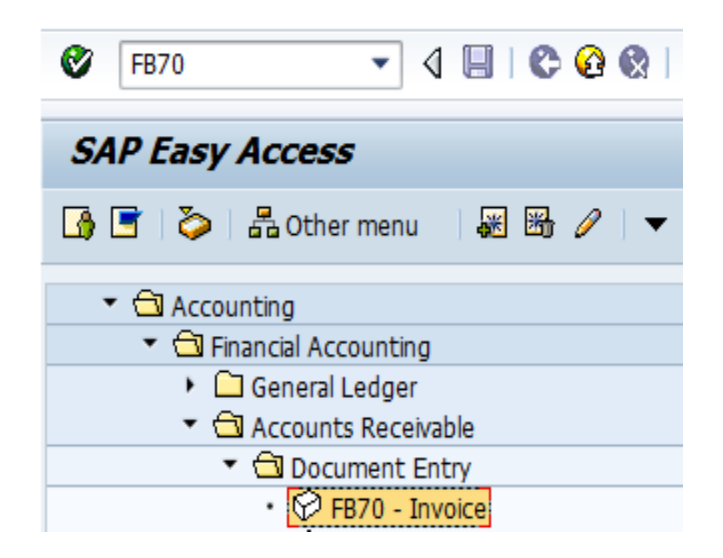

| Confidential Document | Copyright © 2020 Tech Mahindra. | All rights reserved.    |  |
|-----------------------|---------------------------------|-------------------------|--|
| Accepting No Limits   | Alternative Thinking            | Driving Positive Change |  |

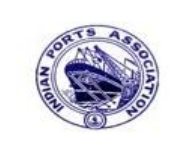

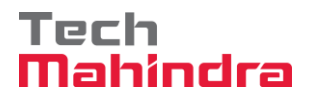

### **SAP User Manual for Accounts Receivables Process**

Step 2: Double click on "FB70" the system will open the below screen

| Enter Customer Invoice: Company Code 1200                                                                                                    |                                                                                                    |  |  |  |  |  |  |  |
|----------------------------------------------------------------------------------------------------|----------------------------------------------------------------------------------------------------|--|--|--|--|--|--|--|
| 📇 Tree on 🛐 Company Code 🥸 Hold 📅 Simulate 📙 Park 🥒 Editing                                                                                                    | options                                                                                                    |  |  |  |  |  |  |  |
| Transactn Invoice                                                                                                    | cou                                                                                                    |  |  |  |  |  |  |  |
| Basic data Payment Details Tax Withholding tax Notes                                                                                                    | Customer Address                                                                                                    |  |  |  |  |  |  |  |
| A1 (CGST+SGST 5%  Bus.Place/Sectn / Text CUSTOMER INVOICE Paymt terms Due immediately Baseline Date 31.03.2020 Company Code 1200 Deendayal Port Trust Gandhidham Lot No. IR coefficient | Company<br>J.M. Baxi & Company<br>No.87 3rd Floor, Seva Sadan Ll, Ne<br>370210 Kutch<br>2834276030<br>OIs<br>Bank data: not available |  |  |  |  |  |  |  |
| GST Partnr 700031 Place of Supply 24                                                                                                    |                                                                                                    |  |  |  |  |  |  |  |
| I Items ( No entry variant selected ) St. G/L acct Short Text D/C Amount in doc.curr. Sc                                                                                                | h Pint Pu Purc Profit center Partne                                                                                                   |  |  |  |  |  |  |  |
| ✔ 34180000         Water Char         Cred ■         12.000,00 0                                                                                                    | 1204                                                                                                    |  |  |  |  |  |  |  |

Step 3: Provide the values as shown above and click on "Simulate"

| Confidential Document | Copyright © 2020 Tech Mahindra. | All rights reserved.    |
|-----------------------|---------------------------------|-------------------------|
| Accepting No Limits   | Alternative Thinking            | Driving Positive Change |

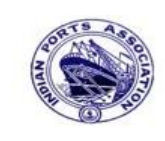

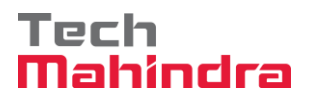

#### **SAP User Manual for Accounts Receivables Process**

| 로<br>Document overview Edit Goto Settings System Help  |                      |                                           |                                                                  |          |           |      |                      |        |                                         |        |   |     |       |  |
|--------------------------------------------------------|----------------------|-------------------------------------------|------------------------------------------------------------------|----------|-----------|------|----------------------|--------|-----------------------------------------|--------|---|-----|-------|--|
| 8 I I I I I I I I I I I I I I I I I I I                |                      |                                           |                                                                  |          |           |      |                      |        |                                         |        |   |     |       |  |
| Document Overview                                      |                      |                                           |                                                                  |          |           |      |                      |        |                                         |        |   |     |       |  |
| 2                                                      | Ø                    | Reset 🚹                                   | Taxes 📙 Park                                                     | 📙 Cor    | nplete 🍞  | 8 8  | 6                    | Choose | 🔁 Sav                                   | e 🔀    | 1 | 1 📝 | ABC   |  |
|                                                        | _                    |                                           |                                                                  |          |           |      |                      |        |                                         |        |   |     | <br>] |  |
| Doc                                                    | .т                   | ype:DR (                                  | Customer Invoid                                                  | ce ) No: | rmal docu | ment |                      |        |                                         |        |   |     |       |  |
| Doc                                                    | . 1                  | Number                                    |                                                                  | Compa    | ny Code   | 1200 |                      | Fiscal | Year                                    | 2019   |   |     |       |  |
| Doc. Date 31.03.2020 Posting Date 31.03.2020 Period 12 |                      |                                           |                                                                  |          |           |      |                      |        |                                         |        |   |     |       |  |
| Calculate Tax 🗹                                        |                      |                                           |                                                                  |          |           |      |                      |        |                                         |        |   |     |       |  |
| Def                                                    | : n.                 | DC. D                                     | EPT/INV/2020                                                     |          |           |      |                      |        |                                         |        |   |     |       |  |
| Rel                                                    | D0                   |                                           |                                                                  |          |           |      |                      |        |                                         |        |   |     |       |  |
| Doc                                                    | . (                  | Currency I                                | NR                                                               |          |           |      |                      |        |                                         |        |   |     | J     |  |
| Doc                                                    | :. (                 | Currency I                                | NR                                                               |          |           |      |                      |        |                                         |        |   |     | <br>J |  |
| Doc                                                    | :. (                 | Currency I                                | NR                                                               |          |           |      |                      |        |                                         |        |   |     | <br>J |  |
| Doc                                                    | PK                   | Account                                   | Account Short                                                    | Text     | Assignme  | nt   | Tx                   |        | Amoun                                   | E      |   |     | <br>J |  |
| Doc<br>Itm<br>1                                        | PK 01                | Account<br>700031                         | Account Short<br>J.M. Baxi & Co                                  | Text     | Assignme  | nt   | Tx                   | 1:     | Amoun<br>2.000,00                       | t      |   |     | <br>J |  |
| Itm<br>1<br>2                                          | PK<br>01<br>50       | Account<br>700031<br>34180000             | Account Short<br>J.M. Baxi & Co<br>Water Charges                 | Text     | Assignme  | nt   | Tx<br>Al<br>Al       | 1:     | Amoun<br>2.000,00<br>1.428,58           | t<br>- |   |     | <br>J |  |
| Itm<br>1<br>2<br>3                                     | PK<br>01<br>50<br>50 | Account<br>700031<br>34180000<br>18150003 | Account Short<br>J.M. Baxi & Co<br>Water Charges<br>CGST Payable | Text     | Assignme  | nt   | Tx<br>A1<br>A1<br>A1 | 1:     | Amoun<br>2.000,00<br>1.428,58<br>285,71 | t<br>- |   |     | <br>J |  |

Step 4: In the above screen check and verify the line items and "Complete" the document. This will trigger the workflow

To park the document, click on "Complete Button", the system will give the information message as below

© Document 1700000040 1200 was parked

| Confidential Document | Copyright © 2020 Tech Mahindra. | All rights reserved.    |  |
|-----------------------|---------------------------------|-------------------------|--|
| Accepting No Limits   | Alternative Thinking            | Driving Positive Change |  |

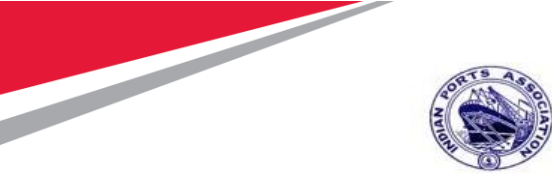

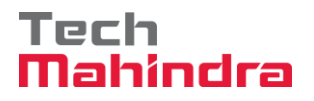

#### **SAP User Manual for Accounts Receivables Process**

| User Svstem Help                                                                                                    |                                                                                                    |                                          |                     |
|----------------------------------------------------------------------------------------------------|----------------------------------------------------------------------------------------------------|------------------------------------------|---------------------|
|                                                                                                    |                                                                                                    | 1 () () () () () () () () () () () () () | 1 🕲 💾               |
| SAP                                                                                                    |                                                                                                    |                                          |                     |
| New password                                                                                                    |                                                                                                    |                                          |                     |
| Client                                                                                                    | 400                                                                                                    |                                          |                     |
|                                                                                                    |                                                                                                    |                                          |                     |
| User                                                                                                    | AE001                                                                                                    |                                          |                     |
| Password                                                                                                    | ******                                                                                                    |                                          |                     |
|                                                                                                    |                                                                                                    |                                          |                     |
| Logon Language                                                                                                    | EN                                                                                                    |                                          |                     |
|                                                                                                    |                                                                                                    |                                          |                     |
| t <b>ep 6:</b> Click on " 🌽 " SA                                                                                                    | .P Business Worksp                                                                                                    | ace Button.                              |                     |
| t <b>ep 6:</b> Click on " <sup>2</sup> " SA<br>Menu Edit Favorites Extras Svs<br>1 8 9 9 9 9 9                                                                                                    | .P Business Workspa<br>tem Help<br>କାରା କାର୍ଯ୍ୟ ସେହାର ସେ                                                                                                    | ace Button.                              |                     |
| tep 6: Click on " <sup>2</sup> SA<br>Menu Edit Favorites Extras Svs<br>SAP Easy Access                                                                                                    | .P Business Workspa<br>em Help<br>ଭାଇଜାରେ ସେହର ସେ                                                                                                    | ace Button.                              |                     |
| ep 6: Click on " SA<br>Menu Edit Favorites Extras Svs<br>SAP Easy Access                                                                                                    | .P Business Workspa<br>em Help<br>e ា ല មា ខោ ខោ ខា ខា ខា<br>ខ                                                                                                    | ace Button.                              | _                   |
| tep 6: Click on "<br>Menu Edit Favorites Extras Svs<br><b>SAP Easy Access</b><br>Favorites<br>Favorites<br>Favorites<br>Funds Management<br>FMRP_RW_BUDCON - Budget                                                                                                    | .P Business Workspa<br>tem Helo<br>ම ම I ല በስ በፅ ነ የው የው ል የው<br>ድ Control System (BCS) ->                                                                                                    | ace Button.                              | ew of Bu            |
| tep 6: Click on "SA<br>Menu Edit Favorites Extras Svs<br>BAP Easy Access<br>FAP Favorites<br>Funds Management<br>FMRP_RW_BUDCON - Budget<br>FMRP_RW_BUDCGET - Budget                                                                                                    | P Business Workspa<br>em Help<br>은 그 대 대 대 고 고 고 고<br>: Control System (BCS) -><br>Control System (BCS) ->                                                                                          | Budget -> Budget                         | ew of Bu<br>Overvie |
| tep 6: Click on "SA<br>Menu Edit Favorites Extras Svs<br>SAP Easy Access<br>Favorites<br>Funds Management<br>FMRP_RW_BUDCON - Budget<br>Port Specific Development<br>FMRP_RW_BUDCET - Budget<br>OB_GLACC13 - G/L acct recor<br>KS12N - Mass Maintenance for                                                                                                    | P Business Workspa<br>em Helo<br>이 그 그 데 데 이 지 다 다 다<br>Control System (BCS) -><br>Control System (BCS) -><br>d: Mass maintenance 03<br>r Cost Centers                                              | ace Button.                              | ew of Bu<br>Overvie |
| tep 6: Click on "SA<br>Menu Edit Favorites Extras Svs<br>SAP Easy Access<br>Favorites<br>Favorites<br>Funds Management<br>FMRP_RW_BUDCON - Budget<br>Port Specific Development<br>FMRP_RW_BUDCON - Budget<br>OB_GLACC13 - G/L acct recor<br>KS12N - Mass Maintenance for<br>ZMMR001 - Purchase Register<br>ZFI14 - Fixed Deposit Upload                                                                                                    | P Business Workspa<br>em Helo<br>응 은 유 관 관 관 관 관 관 관<br>: Control System (BCS) -><br>Control System (BCS) -><br>d: Mass maintenance 03<br>r Cost Centers                                            | ace Button.                              | ew of Bu<br>Overvie |
| tep 6: Click on "SA<br>Menu Edit Favorites Extras Svs<br>SAP Easy Access<br>Favorites<br>Favorites<br>FMRP_RW_BUDCON - Budget<br>FMRP_RW_BUDCON - Budget<br>Port Specific Development<br>FMRP_RW_BUDGET - Budget<br>GB_GLACC13 - G/L acct recor<br>KS12N - Mass Maintenance for<br>KS12N - Mass Maintenance for<br>KS12N - Mass Maintenance for<br>ZMMR001 - Purchase Register<br>ZMMR01 - Purchase Register<br>ZFI14 - Fixed Deposit Upload<br>ZFI13 - Fixed Deposit Interest<br>SAP Menu                                                                                                    | P Business Workspa<br>tem Help<br>已的的的口口口口口口<br>Control System (BCS) -><br>Control System (BCS) -><br>d: Mass maintenance 03<br>r Cost Centers<br>: calculation                                     | ace Button.                              | ew of Bu<br>Overvie |
| SAP Easy Access<br>Constant of the second second seco | P Business Workspa<br>em Help<br>Control System (BCS) -><br>Control System (BCS) -><br>Control System (BCS) -><br>d: Mass maintenance 03<br>r Cost Centers<br>calculation<br>nectivity              | ace Button.                              | ew of Bu<br>Overvie |
| tep 6: Click on "SA<br>Menu Edit Favorites Extras Svs<br>SAP Easy Access<br>Favorites<br>FARP_RW_BUDCON - Budget<br>FMRP_RW_BUDCON - Budget<br>Port Specific Development<br>FMRP_RW_BUDGET - Budget<br>OB_GLACC13 - G/L acct recor<br>KS12N - Mass Maintenance for<br>ZFI14 - Fixed Deposit Upload<br>ZFI13 - Fixed Deposit Upload<br>ZFI13 - Fixed Deposit Interest<br>SAP Menu<br>Connector for Multi-Bank Con<br>Connector for Multi-Bank Con<br>Consector for Multi-Bank Con<br>Consector for Multi-Bank Con<br>Consector for Multi-Bank Con<br>Consector for Multi-Bank Con<br>Consector for Multi-Bank Con                                                                                                    | P Business Workspa<br>tem Help<br>P L A A B P D D D D D<br>Control System (BCS) -><br>Control System (BCS) -><br>d: Mass maintenance 03<br>r Cost Centers<br>calculation<br>nectivity<br>s          | ace Button.                              | ew of Bu<br>Overvie |
| tep 6: Click on " SA<br>Menu Edit Favorites Extras Svs<br>SAP Easy Access<br>SAP Easy Access<br>SAP Easy Access<br>C Funds Management<br>FMRP_RW_BUDCON - Budget<br>Port Specific Development<br>FMRP_RW_BUDGET - Budget<br>OB_GLACC13 - G/L acct recor<br>KS12N - Mass Maintenance for<br>SAP Menu<br>Connector for Multi-Bank Con<br>Consector for Multi-Bank Con<br>C Consector for Multi-Bank Con<br>C Office<br>C Cross-Application Components<br>C Logistics<br>C Accounting<br>C Human Resources<br>C Hormation Systems                                                                                                    | P Business Workspa<br>tem Help<br>은 I 은 M M I 원 원 원 원 원 원<br>: Control System (BCS) -><br>Control System (BCS) -><br>I'd: Mass maintenance 03<br>I' Cost Centers<br>: calculation<br>nectivity<br>s | ace Button.                              | ew of Bu<br>Overvie |

**Step 5:** To approve the document login as approver in the SAP system.

Confidential DocumentCopyright © 2020 Tech Mahindra.All rights reserved.Accepting No LimitsAlternative ThinkingDriving Positive Change

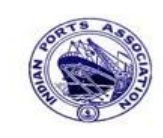

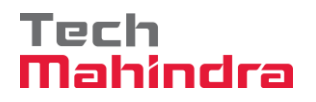

## **SAP User Manual for Accounts Receivables Process**

**Step 7:** Expand "**Inbox**" button, under workflow Please Approve Parked Invoice "**1700000040**" message will appear, Double click on the work flow and proceed for next step.

| Business Workplace of Assistant Engineer                                                                                                    |                                                                                                    |              |                                                 |                         |        |
|----------------------------------------------------------------------------------------------------|----------------------------------------------------------------------------------------------------|--------------|-------------------------------------------------|-------------------------|--------|
| 📅 New message 🔀 Find folder 🕼 Find document 📠 Appointment ca                                                                                                    | lendar 🙆 Distribution lists                                                                                                    |              |                                                 |                         |        |
| <ul> <li>Workplace: Assistant Engineer</li> <li>Inbox</li> <li>Unread Documents 58</li> <li>Documents 110</li> <li>Workflow 654</li> <li>Overdue entries 0</li> </ul> | の                                                                                                    | Status       | Work Item ID Creation Date<br>428385 01.04.2020 | Creation Ti<br>17:21:27 |        |
| Deadline Messages 0                                                                                                    | Please approve the Parked Invoice 2000000010, Year 2019     Please approve the Parked Invoice 2200000091, Year 2019               | Q            | 428206 01.04.2020<br>428048 31.03.2020          | 02:23:18<br>23:10:35    | 5      |
| Entries with Errors 0                                                                                                    | Please approve the Purchase Order 4502000131                                                                                      | Ø            | 428034 31.03.2020                               | 16:30:49                | 5      |
| D C Resubmission                                                                                                    | <ul> <li>Please approve the Purchase Order 4502000131</li> <li>Please approve the Parked Invoice 2900000054, Year 2019</li> </ul> |              | 428027 31.03.2020<br>427931 31.03.2020          | 16:28:53                | 5      |
| Private folders                                                                                                    | Please approve the RESERVATION 0000000776                                                                                         | Ø            | 427754 30.03.2020                               | 19:03:28                | 5      |
| Subscribed Folders                                                                                                    | Please approve the RESERVATION 0000000776                                                                                         | Ø            | 427751 30.03.2020                               | 19:00:07                | 5      |
| Trash                                                                                                    | Please approve the Purchase Order 4502000129                                                                                      |              | 427680 30.03.2020                               | 18:36:22                | 5      |
| Shared trash                                                                                                    | Please approve the Purchase Order 4502000129      Please approve the Quotation 1002000063                                         | Q            | 427673 30.03.2020                               | 18:32:40                | 5      |
|                                                                                                    | Please approve the Purchase Requisition 2002000496                                                                                | Ø            | 427629 30.03.2020                               | 18:15:50                | 5      |
|                                                                                                    | Please approve the Purchase Requisition 2002000496                                                                                | Ø            | 427608 30.03.2020                               | 18:07:20                | 5      |
|                                                                                                    | Please approve the Purchase Order 4502000128                                                                                      | Ø            | 427541_30.03.2020                               | 17:43:46                | .5     |
|                                                                                                    | Please approve the Parked Invoice 170000004                                                                                       | ), Year 2019 | n Tips & tricks:                                | Replace                 | e work |

| Confidential Document | Copyright © 2020 Tech Mahindra. |
|-----------------------|---------------------------------|
|                       |                                 |

All rights reserved.

Accepting No Limits

Alternative Thinking

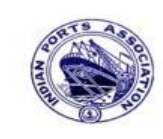

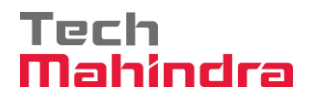

# **SAP User Manual for Accounts Receivables Process**

| Step 8: In this step Click on the Approve or                                                                               | ption to post the parked Invoice "1700000040".      |  |  |  |  |  |
|----------------------------------------------------------------------------------------------------|-----------------------------------------------------|--|--|--|--|--|
| Decision Step in Workflow                                                                                                  |                                                     |  |  |  |  |  |
| 🖉 Workflow 🖸 Create 😰 Import                                                                                               |                                                     |  |  |  |  |  |
| Please approve the Parked Invoice 1700000040, Year 2019                                                                    |                                                     |  |  |  |  |  |
| Choose one of the following alternatives                                                                                   |                                                     |  |  |  |  |  |
| Approve                                                                                                    |                                                     |  |  |  |  |  |
| Reject                                                                                                    | Reject                                              |  |  |  |  |  |
| Display                                                                                                    |                                                     |  |  |  |  |  |
| Approval or Rejection History                                                                                              |                                                     |  |  |  |  |  |
| Hold                                                                                                    |                                                     |  |  |  |  |  |
|                                                                                                    |                                                     |  |  |  |  |  |
| Description                                                                                                    | Objects and attachments                             |  |  |  |  |  |
| Select one of the available decision options. This complete this step.                                                     | s the processing of No attachments or objects exist |  |  |  |  |  |
| Before you make a decision, you can display the attachments<br>have been attached to the user decision. You can also add y | and objects which your own attachments.             |  |  |  |  |  |
| If you choose Cancel, the user decision remains in your ink                                                                | nox for processing.                                 |  |  |  |  |  |

**Step 9:** Once parked document approved document got posted in company code to display parked document go to FB03 and display the document.

#### Display of posted document:

| Display Document: Data Entry View                                 |                                                                   |                                                                                     |                                                         |                                                            |             |                     |  |
|-------------------------------------------------------------------|-------------------------------------------------------------------|-------------------------------------------------------------------------------------|---------------------------------------------------------|------------------------------------------------------------|-------------|---------------------|--|
| 💅 🖻 🕄 🕘 🚹 Taxes ដ Display Currency 🗟 General Ledger View          |                                                                   |                                                                                     |                                                         |                                                            |             |                     |  |
| Data Entry View                                                   |                                                                   |                                                                                     |                                                         |                                                            |             |                     |  |
| Document Number                                                   | r 170000040                                                       | Company Code 1200                                                                   | Fiscal Year 2019                                        |                                                            |             |                     |  |
| Document Date                                                     | 31.03.2020                                                        | Posting Date 31.03.2                                                                | 2020 Period 12                                          |                                                            |             |                     |  |
| Reference                                                         | DEPT/INV/2020                                                     | Cross-Comp.No.                                                                      |                                                         |                                                            |             |                     |  |
| Currency                                                          | INR                                                               | Texts Exist                                                                         | Ledger Group                                            |                                                            |             |                     |  |
|                                                                   |                                                                   |                                                                                     |                                                         |                                                            |             |                     |  |
| 3 8 7 6                                                           | 🖧 7 🖻 🛛 🔀 🗎                                                       | % I) 📮 🗗 I 🖪 I 🖽                                                                    |                                                         |                                                            |             |                     |  |
| CoCd <sup>+</sup> Item Key S                                      | Trs Account                                                       | Description                                                                         | Amount                                                  | Curr. Tx                                                   | Cost Center | Profit Center       |  |
| 1200 1 01                                                         | 700031                                                            | J.M. Baxi & Company                                                                 | 12.000,00                                               | INR A1                                                     |             |                     |  |
| 2 50                                                              | 34180000                                                          | Water Charges                                                                       | 11.428,58-                                              | INR A1                                                     |             | 1204                |  |
| 3 50                                                              | ZOC 18150003                                                      | CGST Payable                                                                        | 285,71-                                                 | INR A1                                                     |             |                     |  |
| 4 50                                                              | ZOS 18150004                                                      | SGST Payable                                                                        | 285,71-                                                 | INR A1                                                     |             |                     |  |
| Cocd <sup>4</sup> Item Key S<br>1200 1 01<br>2 50<br>3 50<br>4 50 | Trs Account<br>700031<br>34180000<br>ZOC 18150003<br>ZOC 18150004 | Description<br>J.M. Baxi & Company<br>Water Charges<br>CGST Payable<br>SGST Payable | Amount<br>12.000,00<br>11.428,58-<br>285,71-<br>285,71- | Curr. Tx<br>INR A1<br>INR A1<br>INR A1<br>INR A1<br>INR A1 | Cost Center | Profit Cent<br>1204 |  |

| Confidential Document | Copyright © 2020 Tech Mahindra. | All rights reserved.    |  |  |
|-----------------------|---------------------------------|-------------------------|--|--|
| Accepting No Limits   | Alternative Thinking            | Driving Positive Change |  |  |
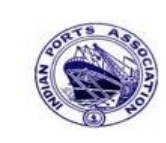

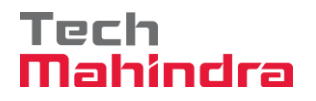

## **SAP User Manual for Accounts Receivables Process**

#### FBL5N – Customer Line Item Report:

| Customer Line Item Display |                                 |      |            |   |    |                |       |            |                       |
|----------------------------|---------------------------------|------|------------|---|----|----------------|-------|------------|-----------------------|
| K • • • • • • • • • •      | 🗠   🚰 🚰 🛛                       | 2    | 747        |   |    | •= •=   🗵 📃    |       |            |                       |
| Customer 700031            |                                 |      |            |   |    |                |       |            |                       |
| Name<br>City               | J.M. Baxi & C<br>Mutch          | ompa | any        |   |    |                |       |            |                       |
|                            |                                 |      |            |   |    |                |       |            |                       |
| St Assignment              | DocumentNo                      | Тур  | DocDate    | S | DD | Local Crcy Amt | LCurr | Clrng doc. | Text                  |
|                            | 160000012                       | DG   | 31 03 2020 |   | ۵. | 1 200 00-      | TND   |            |                       |
|                            | 1600000013                      | DG   | 31.03.2020 |   |    | 1.200,00-      | TNR   |            | customer credit memo  |
|                            | 170000035                       | DR   | 31.03.2020 |   | Å  | 21.000,00      | INR   |            | park customer invoice |
|                            | 170000040                       | DR   | 31.03.2020 |   | 40 | 12.000,00      | INR   |            | CUSTOMER INVOICE      |
| CUSTOMER INVOICE           | 170000036                       | DR   | 31.03.2020 |   | 4) | 30.000,00      | INR   |            | CUSTOMER INVOICE      |
| * 🗶                        |                                 |      |            |   |    | 60.600,00      | INR   |            |                       |
| ** Account 700031          | ** Account 700031 60.600,00 INR |      |            |   |    |                |       |            |                       |

**Confidential Document** Copyright © 2020 Tech Mahindra. All rights reserved.

Accepting No Limits

Alternative Thinking

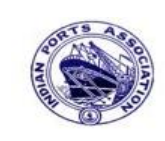

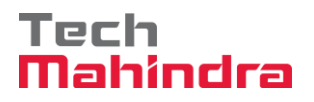

#### **SAP User Manual for Accounts Receivables Process**

#### F-28 – Customer Incoming Payment (Residual Payment)

Enter Transaction Code F-28 in command bar (or) Follow the below navigation path:

**Step 1:** SAP Easy Access  $\rightarrow$  SAP Menu  $\rightarrow$  Accounting  $\rightarrow$  Financial Accounting  $\rightarrow$  Accounts Receivable  $\rightarrow$  Document Entry  $\rightarrow$  F-28 (Incoming Payments)

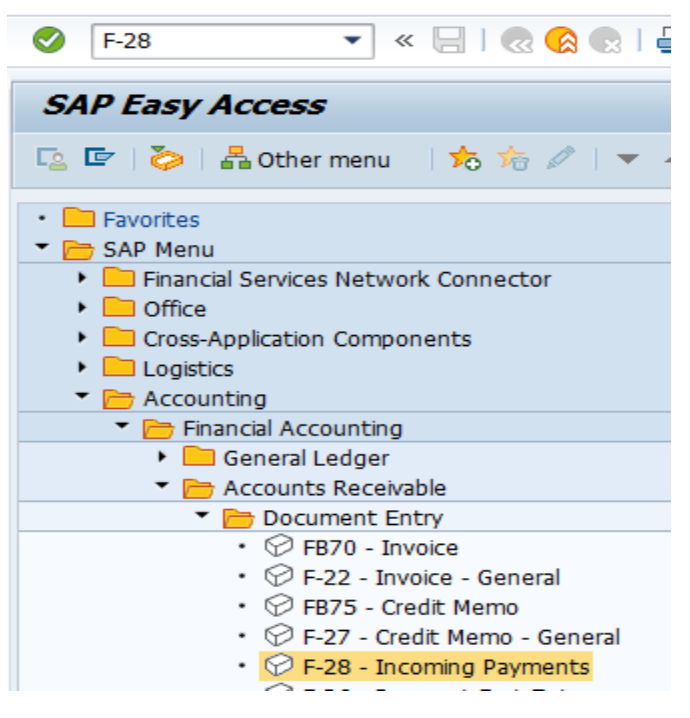

**Step 2:** Double click on "F-28" the system will open the below screen.

| Confidential Document | Copyright © 2020 Tech Mahindra. | All rights reserved.    |
|-----------------------|---------------------------------|-------------------------|
| Accepting No Limits   | Alternative Thinking            | Driving Positive Change |
|                       |                                 | Page 146 of 241         |

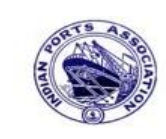

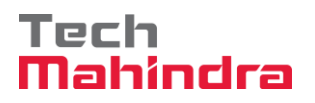

# **SAP User Manual for Accounts Receivables Process**

| Post Incoming Payments: Header Data |                 |              |      |                      |                   |         |  |
|-------------------------------------|-----------------|--------------|------|----------------------|-------------------|---------|--|
| Process Open Items                  |                 |              |      |                      |                   |         |  |
| Document Date                       | 31.03.2020      | Туре         | DZ   | Company Code         | 1200              |         |  |
| Posting Date                        | 31.03.2020      | Period       | 1    | Currency/Rate        | INR               |         |  |
| Document Number                     |                 |              |      | Translation dte      |                   |         |  |
| Reference                           | DEPT/INV/20     | 020          |      | Cross-CC Number      |                   |         |  |
| Doc.Header Text                     | CUSTOMER P      | AYMENT       |      | Trading part.BA      |                   |         |  |
| Clearing Text                       | CUSTOMER P      | AYMENT       |      |                      |                   |         |  |
| Bank data                           |                 |              |      |                      |                   |         |  |
| Account                             | 23110001        |              |      | Business Area        |                   |         |  |
| Amount                              | 7000            |              |      |                      |                   |         |  |
| Amt.in loc.cur.                     |                 |              |      |                      |                   |         |  |
| Bank Charges                        |                 |              |      | LC Bank Charges      |                   |         |  |
| Value date                          | 31.03.2020      |              |      | Profit Center        | 1204              | Q       |  |
| Text                                | customer resi   | dual payment |      | Assignment           | CUSTO             | MER PAY |  |
|                                     |                 |              |      |                      |                   |         |  |
| Open item selection                 | /               |              |      | Additional selection | ns                |         |  |
| Account                             | 700031          |              |      | ○ None               |                   |         |  |
| Account Type                        | D               | Other Acco   | unts | O Amount             |                   |         |  |
| Special G/L Ind                     | Standard OIs    |              |      | O Document Nu        | O Document Number |         |  |
| Payt Advice No.                     | Payt Advice No. |              |      |                      |                   |         |  |
| Distribute by Age                   | e               |              |      | O Dunning Area       |                   |         |  |
| Automatic Searc                     | h               |              |      | ○ Others             |                   |         |  |

Step 3: Provide the values as shown above and click on "Process Open Items"

| Confidential Document | Copyright © 2020 Tech Mahindra. | All rights reserved.    |
|-----------------------|---------------------------------|-------------------------|
| Accepting No Limits   | Alternative Thinking            | Driving Positive Change |
|                       |                                 | Page 147 of 241         |

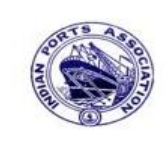

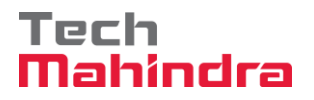

# **SAP User Manual for Accounts Receivables Process**

| Post Incoming Payments Enter selection criteria |                       |              |  |  |  |
|-------------------------------------------------|-----------------------|--------------|--|--|--|
| Other selection Other                           | ner account Process ( | Open Items   |  |  |  |
|                                                 |                       |              |  |  |  |
| Parameters entered                              |                       |              |  |  |  |
| Company Code                                    | 1200                  |              |  |  |  |
| Account                                         | 700031                |              |  |  |  |
| Account Type                                    | D                     |              |  |  |  |
| Special G/L Ind.                                |                       | Standard QIs |  |  |  |
|                                                 |                       |              |  |  |  |
|                                                 |                       |              |  |  |  |
| Posting Date                                    |                       |              |  |  |  |
| From                                            | То                    |              |  |  |  |
| 31.03.2020 🗗                                    |                       |              |  |  |  |
|                                                 |                       |              |  |  |  |

Step 4: Provide the values as shown above and click on "Process Open Items"

| Confidential Document | Copyright © 2020 Tech Mahindra. | All rights reserved.    |
|-----------------------|---------------------------------|-------------------------|
| Accepting No Limits   | Alternative Thinking            | Driving Positive Change |
|                       |                                 | Page 148 of 241         |

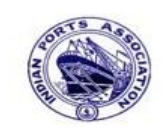

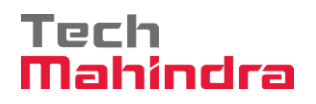

# **SAP User Manual for Accounts Receivables Process**

|                                                         | cribu                | ite Diff                            | rence    |          | Charge   | e Off [                         | Difference // Editing Options Creat                                                                                                    | e Dispute Case       |         |
|---------------------------------------------------------|----------------------|-------------------------------------|----------|----------|----------|---------------------------------|----------------------------------------------------------------------------------------------------|----------------------|---------|
| Standar                                                 |                      | Dort                                | ial Brat | 7        | Poc It   | ome                             | M/H Tax                                                                                                    |                      |         |
| Stanuart                                                | -1                   | Faiu                                |          |          | AC5.10   | ems                             | WITTER                                                                                                    |                      |         |
| Account                                                 | terr                 | ns 700(                             | 031 J.M  | I. Ba    | axi & C  | ompar                           | NA CONTRACTOR OF CONTRACTOR OF |                      |         |
| Document                                                | D                    | Docur                               | nent     | P        | Busi     | Day                             | Net Amount                                                                                                    | Residual Items       | RCd     |
| 1600000012                                              | DG                   | 31.03                               | .2020    | 11       | <u> </u> | 0                               | 1.200,00-                                                                                                    |                      |         |
| 1600000013                                              | DG                   | 31.03                               | .2020    | 11       |          | 0                               | 1.200,00-                                                                                                    |                      |         |
| 1700000035                                              | DR                   | 31.03                               | .2020    | 01       |          | 0                               | 21.000,00                                                                                                    |                      |         |
| 1700000040                                              | DR                   | 31.03                               | .2020    | 01       |          | 0                               | 12.000,00                                                                                                    |                      |         |
| 1700000036                                              | DR                   | 31.03                               | .2020    | 01       |          | 0                               | 30.000,00                                                                                                    |                      |         |
|                                                         |                      |                                     |          |          |          |                                 |                                                                                                    |                      |         |
|                                                         |                      |                                     |          |          |          |                                 |                                                                                                    |                      |         |
|                                                         |                      |                                     |          |          |          |                                 |                                                                                                    |                      |         |
|                                                         |                      |                                     |          |          |          |                                 |                                                                                                    |                      |         |
|                                                         |                      |                                     |          |          |          |                                 |                                                                                                    |                      |         |
|                                                         | _                    |                                     | _        |          |          |                                 |                                                                                                    |                      |         |
|                                                         | R                    | AF                                  | 7 M      | 旧        | Amo      | \$                              | Gross<> 👪 Currency 👫 Items                                                                                                    | Ttems 👫 Disc. TDisc. |         |
|                                                         | _                    |                                     |          |          |          |                                 |                                                                                                    |                      |         |
|                                                         | Stat                 | us                                  |          |          |          |                                 |                                                                                                    |                      |         |
| Processing S                                            | -                    | ms                                  | 5        |          |          |                                 | Amount Entere                                                                                                    | d                    | 7.000,0 |
| Processing S                                            | Iter                 | Display from Item 1 Assigned 12,000 |          | Assigned |          | 12.000,0                        |                                                                                                    |                      |         |
| Processing S<br>Number of<br>Display fron               | Iter<br>1 Ite        | em                                  | 1        |          |          | Reason Code Difference Postings |                                                                                                    |                      |         |
| Processing S<br>Number of<br>Display from<br>Reason Coo | Iter<br>1 Ite<br>1 e | em                                  | 1        | 1        |          |                                 | Difference Post                                                                                                    | ings                 |         |

-> Step 5: Click on "Residual Items" tab

| Confidential Document | Copyright © 2020 Tech Mahindra. | All rights reserved.    |
|-----------------------|---------------------------------|-------------------------|
| Accepting No Limits   | Alternative Thinking            | Driving Positive Change |
|                       |                                 | Page 149 of 241         |

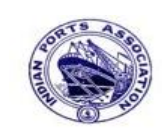

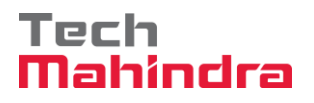

# SAP User Manual for Accounts Receivables Process

| Post Incoming Payments Create residual items                             |                                |                             |           |  |  |  |  |  |
|--------------------------------------------------------------------------|--------------------------------|-----------------------------|-----------|--|--|--|--|--|
| 🚨 📝 Distribute Difference 🛛 Cl                                           | harge Off Difference 🖉 Editing | Options Create Dispute Case |           |  |  |  |  |  |
| Standard Partial Pmt Res.Items WH Tax                                    |                                |                             |           |  |  |  |  |  |
| Account items 700031 J.M. Bax                                            | i & Company                    |                             |           |  |  |  |  |  |
| Document D Document P B                                                  | Busi Day Net Amount            | Residual Items              | RCd       |  |  |  |  |  |
| 1600000012 DG 31.03.2020 11                                              | 0                              | 1.200,00-                   |           |  |  |  |  |  |
| 1600000013 DG 31.03.2020 11                                              | 0                              | 1.200,00-                   |           |  |  |  |  |  |
| 1700000035 DR 31.03.2020 01                                              | 0                              | 21.000,00                   |           |  |  |  |  |  |
| 1700000040 DR 31.03.2020 01                                              | 0                              | 12.000,00                   |           |  |  |  |  |  |
| 1700000036 DR 31.03.2020 01                                              | 0                              | 30.000,00                   |           |  |  |  |  |  |
|                                                                          |                                |                             |           |  |  |  |  |  |
|                                                                          |                                |                             |           |  |  |  |  |  |
|                                                                          |                                |                             |           |  |  |  |  |  |
|                                                                          |                                |                             |           |  |  |  |  |  |
|                                                                          |                                |                             |           |  |  |  |  |  |
|                                                                          |                                |                             |           |  |  |  |  |  |
| 🖳 🗈 🗟 🐨 🕼 🕼 Amo ) 👬 Gross<> ) 🕌 Currency 🕴 Items 🍸 Items 🔭 Disc. 🍸 Disc. |                                |                             |           |  |  |  |  |  |
| Processing Status                                                        | Processing Status              |                             |           |  |  |  |  |  |
| Number of Items 5                                                        |                                | Amount Entered              | 7.000,00  |  |  |  |  |  |
| Display from Item 1                                                      |                                | Assigned                    | 12.000,00 |  |  |  |  |  |
| Reason Code                                                              |                                | Difference Postings         |           |  |  |  |  |  |
| Currency INR                                                             |                                |                             |           |  |  |  |  |  |
| Display in clearing currency                                             |                                | Not Assigned                | 5.000,00- |  |  |  |  |  |

**Step 6:** Keep the cursor on **"Residual Items"** and double click on that then the system *(*will display the screen as below.

| Confidential Document | Copyright © 2020 Tech Mahindra. | All rights reserved.    |  |
|-----------------------|---------------------------------|-------------------------|--|
| Accepting No Limits   | Alternative Thinking            | Driving Positive Change |  |
|                       |                                 | Page 150 of 241         |  |

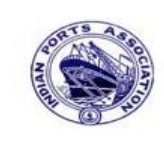

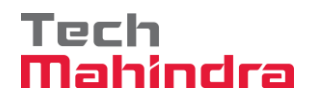

# **SAP User Manual for Accounts Receivables Process**

| ost meoning P            | ayını         | ints cre    | cate residual items            |                     |             |            |
|--------------------------|---------------|-------------|--------------------------------|---------------------|-------------|------------|
| 🔮 📝 🛛 Distribute Differe | ence          | Charge Off  | f Difference 🖉 Editing Options | Create Dispute Case |             | Residual   |
| Standard Partial P       | mt            | Res.Items   | WH Tax                         |                     |             | Balance is |
|                          |               |             |                                |                     |             | Rs.5000    |
| Account items 700031     | <b>Ј.М.</b> В | axi & Compa | any                            |                     |             |            |
| ocument D Documer        | nt P.,        | Busi. Day   | Net Amount                     | Residual Items      | RC          | <u>a</u>   |
| 600000012 DG 31.03.2     | 020 11        | 0           | 1.2                            | 200,00-             |             |            |
| 600000013 DG 31.03.2     | 020 11        | 0           | 1.2                            | 200,00-             |             |            |
| 700000035 DR 31.03.2     | 020 01        | 0           | 21.0                           | 000,00              |             |            |
| 700000040 DR 31.03.2     | 020 01        | 0           | 12.0                           | 000,00              | 5.000,00    |            |
| 700000036 DR 31.03.2     | 020 01        | 0           | 30.0                           | 000,00              |             |            |
|                          |               |             |                                |                     |             |            |
|                          |               |             |                                |                     |             | _          |
|                          |               |             |                                |                     |             | _          |
|                          |               |             |                                |                     |             | _          |
|                          |               |             |                                |                     |             | 1          |
|                          |               |             |                                |                     |             |            |
|                          |               | Amo         | 👪 Gross<> 👪 Currency 👫         | Items 🍸 Items 🎽     | Disc. Disc. |            |
|                          |               |             |                                |                     |             |            |
| Processing Status        |               |             |                                |                     |             |            |
| Number of Items          | 5             |             | Not assigned                   | ntered              | 7.00        | 0,00       |
| Display from Item        | 1             |             | should be                      |                     | 7.00        | 0,00       |
| Display from reem        |               |             |                                |                     |             |            |

Step 7: Go to menu bar and click on "Document" and click on "Simulate"

| Confidential Document | Copyright © 2020 Tech Mahindra. | All rights reserved.    |  |
|-----------------------|---------------------------------|-------------------------|--|
| Accepting No Limits   | Alternative Thinking            | Driving Positive Change |  |
|                       |                                 | Page 151 of 241         |  |

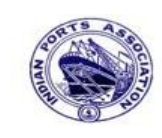

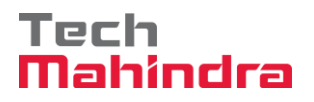

Page 152 of 241

# **SAP User Manual for Accounts Receivables Process**

| <b>©</b>        | Ē              | 4 🛛 🖓 🚱         | 🔁 🚷 I 🖴 | ) (H) (H) ( 🖏 🗓 | ) 🕰   🔀 🗘     | 2   🕜 🖪 |
|-----------------|----------------|-----------------|---------|-----------------|---------------|---------|
| Post Incor      | ning Paym      | ents Display    | overvi  | iew             |               |         |
| Supplemen       | nt 🛗 Display C | urrency 🚺 Taxe  | es 🖾 Re | set             |               |         |
| Document Date   | 31.03.2020     | Туре            | DZ (    | Company Code    | 1200          |         |
| Posting Date    | 31.03.2020     | Period          | 12 0    | Currency        | INR           |         |
| Document Numb   | er INTERNAL    | Fiscal Year     | 2019 7  | Franslation dte | 31.03.2020    |         |
| Reference       | DEPT/INV/20    | 020             | C       | Cross-CC Number |               |         |
| Doc.Header Text | CUSTOMER P     | AYMENT          | 1       | Trading part.BA |               |         |
| Items in docume | ent currency   |                 |         |                 |               |         |
| PK BusA         | Acct           |                 | I       | INR Amount      | Tax amnt      |         |
| 001 40          | 0023110001 A   | llahabad Bank - | Inc     | 7.000,00        |               |         |
| 002 06          | 0000700031 J.  | .M. Baxi & Comp | any     | 5.000,00        |               | Al      |
| 003 15          | 0000700031 J.  | .M. Baxi & Comp | any     | 12.000,00-      |               |         |
|                 |                |                 |         |                 |               |         |
|                 |                |                 |         |                 |               |         |
|                 |                |                 |         |                 |               |         |
|                 |                |                 |         |                 |               |         |
|                 |                |                 |         |                 |               |         |
|                 |                |                 |         |                 |               |         |
|                 |                |                 |         |                 |               |         |
| D 12.000,00     | C 12           | .000,00         | 0,00    |                 | * 3 Line Iten | ns      |

**Step 8:** Check and verify the line items and post the document. To post click on **"Post".** Once the document is posted the system will propose the below message.

Ocument 1800000094 was posted in company code 1200

| Accepting No Limits   | Alternative Thinking            | Driving Positive Change |
|-----------------------|---------------------------------|-------------------------|
| Confidential Document | Copyright © 2020 Tech Mahindra. | All rights reserved.    |

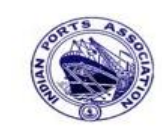

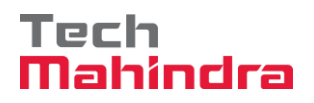

# **SAP User Manual for Accounts Receivables Process**

#### Display of posted document:

|        | Display Document: Data Entry View            |       |       |          |    |                    |         |      |              |            |       |    |             |               |
|--------|----------------------------------------------|-------|-------|----------|----|--------------------|---------|------|--------------|------------|-------|----|-------------|---------------|
| 💅 ۲    | 💅 🖻 🕃 Jisplay Currency 🗏 General Ledger View |       |       |          |    |                    |         |      |              |            |       |    |             |               |
| Data E | Data Entry View                              |       |       |          |    |                    |         |      |              |            |       |    |             |               |
| Docur  | nent                                         | Numbe | r 180 | 0000094  |    | Company Code       | 1200    |      | Fiscal Year  | 2019       |       |    |             |               |
| Docur  | nent                                         | Date  | 31.   | 03.2020  |    | Posting Date       | 31.03.2 | 2020 | Period       | 12         |       |    |             |               |
| Refer  | ence                                         |       | DEI   | T/INV/20 | 20 | Cross-Comp.No.     |         |      |              |            |       |    |             |               |
| Curren | ncy                                          |       | INF   | 2        |    | Texts Exist        |         |      | Ledger Group |            |       |    |             |               |
|        |                                              |       |       |          |    |                    |         |      |              |            |       |    |             |               |
|        |                                              |       |       |          |    |                    |         |      |              |            |       |    |             |               |
| CoCd   | Item                                         | Key S | Trs   | Account  |    | Description        |         |      |              | Amount     | Curr. | Тх | Cost Center | Profit Center |
| 1200   | 1                                            | 40    |       | 2311000  | 1  | Allahabad Bank -In | 0       |      |              | 7.000,00   | INR   |    |             | 1204          |
|        | 2                                            | 06    |       | 700031   |    | J.M. Baxi & Compar | пу      |      |              | 5.000,00   | INR   | A1 |             |               |
|        | 3                                            | 15    |       | 700031   |    | J.M. Baxi & Compar | ıy      |      |              | 12.000,00- | INR   |    |             |               |

| Confidential Document Copyright © 2020 Tech Mahindra. All rights reserved. | Accounting No Limits  | Alternative Thinking            | Driving Positive Change |
|----------------------------------------------------------------------------|-----------------------|---------------------------------|-------------------------|
|                                                                            | Confidential Document | Copyright © 2020 Tech Mahindra. | All rights reserved.    |

Accepting No Limits

Alternative Thinking

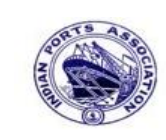

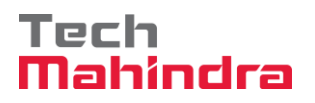

# **SAP User Manual for Accounts Receivables Process**

| Customer Line Item Display  |            |    |          |  |  |  |
|-----------------------------|------------|----|----------|--|--|--|
| 🕒 🔁 📕 🖪 Data Sources        |            |    |          |  |  |  |
| Customer selection          |            |    |          |  |  |  |
| Customer account            | 700031     | to | \$       |  |  |  |
| Company code                | 1200       | to | <b>•</b> |  |  |  |
| Selection using search help |            |    |          |  |  |  |
| Search help ID              |            |    |          |  |  |  |
| Search string               |            |    |          |  |  |  |
| Search help                 |            |    |          |  |  |  |
| Line item selection         |            |    |          |  |  |  |
| Status                      |            |    |          |  |  |  |
| Open items                  |            |    |          |  |  |  |
| Open at key date            | 31.03.2020 |    |          |  |  |  |
|                             |            |    |          |  |  |  |
| O Cleared items             |            |    |          |  |  |  |
| Clearing date               |            | to | <b>S</b> |  |  |  |
| Open at key date            |            |    |          |  |  |  |
|                             |            |    |          |  |  |  |
| Desting date                |            | to |          |  |  |  |
|                             |            |    |          |  |  |  |
|                             |            |    |          |  |  |  |
| Normal items                |            |    |          |  |  |  |

Now go and check in **FBL5N** – Customer Line Item Report:

Provide the values as shown above and click on "Execute"

| Confidential Document | Copyright © 2020 Tech Mahindra. | All rights reserved.    |  |
|-----------------------|---------------------------------|-------------------------|--|
| Accepting No Limits   | Alternative Thinking            | Driving Positive Change |  |

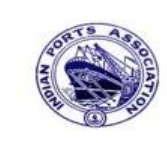

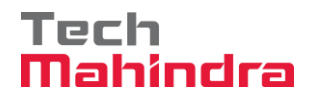

### **SAP User Manual for Accounts Receivables Process**

| Си         | Customer Line Item Display           |                  |                      |       |            |   |    |                |       |            |                       |
|------------|--------------------------------------|------------------|----------------------|-------|------------|---|----|----------------|-------|------------|-----------------------|
| K          |                                      | )     & / 🎫      | 2   🖓 🕼              | 2     |            |   |    |                |       |            |                       |
| Cus<br>Com | Customer 700031<br>Company Code 1200 |                  |                      |       |            |   |    |                |       |            |                       |
| Nam        | e                                    | i<br>t           | M. Baxi د (<br>Witch | Compa | any        |   |    |                |       |            |                       |
| CIU        | ¥                                    |                  | uten                 |       |            |   |    |                |       |            |                       |
|            | St                                   | Assignment       | DocumentNo           | Тур   | DocDate    | s | DD | Local Crcy Amt | LCurr | Clrng doc. | Text                  |
|            | Ø                                    |                  | 1600000012           | DG    | 31.03.2020 |   | 4, | 1.200,00-      | INR   |            |                       |
|            | Ø                                    |                  | 1600000013           | DG    | 31.03.2020 |   | 4) | 1.200,00-      | INR   |            | customer credit memo  |
| H          | <u> </u>                             |                  | 170000035            | DR    | 31.03.2020 |   | A) | 21.000,00      | INR   |            | park customer invoice |
| H          |                                      | CUCTOWED INTOICE | 1800000094           | DZ    | 31.03.2020 |   |    | 5.000,00       | INR   |            | CUSTOMER PAYMENT      |
|            |                                      | CUSTOMER INVOICE | 170000036            | DR    | 31.03.2020 |   | 4) | 30.000,00      | INK   |            | CUSIOMER INVOICE      |
| *          | Ø                                    |                  |                      |       |            |   |    | 53.600,00      | INR   |            |                       |
| *          | ** Account 700031 53.600,00 INR      |                  |                      |       |            |   |    |                |       |            |                       |

As per the above screen shown, now the system has been cleared the "**original invoice**" and the system is generated the "**new document line item**" for the residual balance amount after the residual payment done in F-28.

#### Customer Incoming Payment (Advance adjustment with Invoice):

Business Scenario Example:

| Advance | Rs. 5000  |
|---------|-----------|
| Invoice | Rs. 10000 |

Balance Payment Rs. 5000

#### F-29 Customer Advance Payment:

Enter Transaction Code F-29 in command bar (or) Follow the below navigation path:

**Step 1**: SAP Easy Access  $\rightarrow$  SAP Menu  $\rightarrow$  Accounting  $\rightarrow$  Financial Accounting  $\rightarrow$  Accounts Receivable  $\rightarrow$  Document Entry  $\rightarrow$  Down Payment  $\rightarrow$  F-29 (Down Payment)

| Confidential Document | Copyright © 2020 Tech Mahindra. | All rights reserved.    |
|-----------------------|---------------------------------|-------------------------|
| Accepting No Limits   | Alternative Thinking            | Driving Positive Change |

Page 155 of 241

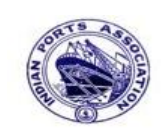

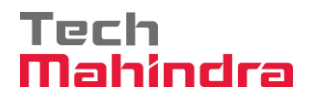

### **SAP User Manual for Accounts Receivables Process**

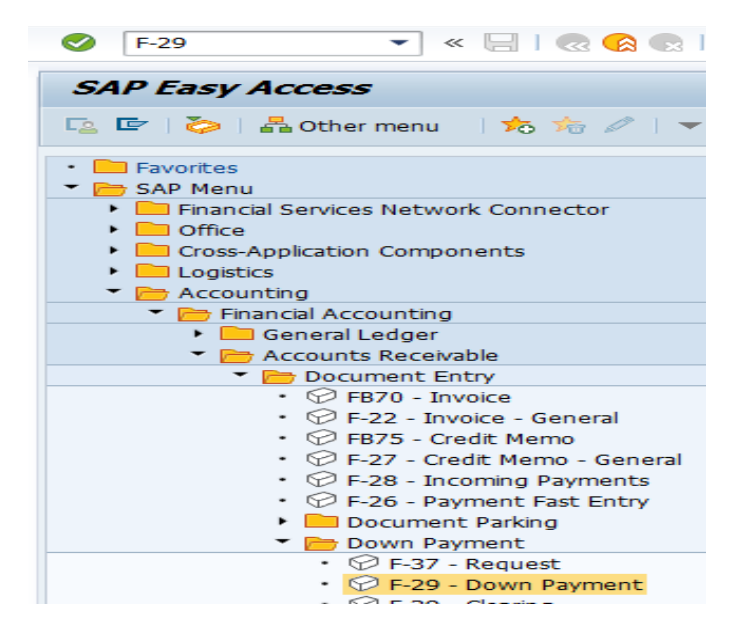

Step 2: Double click on "F-29" the system will open the below screen

| Confidential Document Copyright © 2020 Tech Mahindra. All rights reserv | Accepting No Limits   | Alternative Thinking            | Driving Positive Change |
|-------------------------------------------------------------------------|-----------------------|---------------------------------|-------------------------|
|                                                                         | Confidential Document | Copyright © 2020 Tech Mahindra. | All rights reserved     |

Page 156 of 241

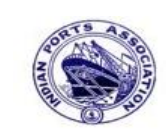

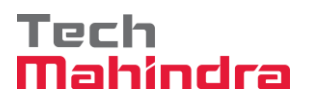

# **SAP User Manual for Accounts Receivables Process**

| Post Customer Down Payment: Header Data |              |         |    |      |              |          |         |
|-----------------------------------------|--------------|---------|----|------|--------------|----------|---------|
| New Item R                              | equests      |         |    |      |              |          |         |
| Document Date                           | 31.03.2020   | Туре    | DZ | Com  | npany Code   | 1200     |         |
| Posting Date                            | 31.03.2020   | Period  | 1  | Curr | ency/Rate    | INR      |         |
| Document Number                         |              |         |    | Trar | nslation dte |          |         |
| Reference                               | DEPT/INV/20  | 20      |    | Cros | s-CC Number  |          |         |
| Doc.Header Text                         | customer adv | payment |    |      |              |          |         |
| Trading part.BA                         |              |         |    | Tax  | Reporting D  |          |         |
|                                         |              |         |    |      |              |          |         |
| Customer                                |              |         |    |      |              |          |         |
| Account                                 | 700031       |         |    | Spe  | cial G/L Ind | AQ       |         |
| Altern. CoCode                          |              |         |    |      |              |          |         |
|                                         |              |         |    |      |              |          |         |
|                                         |              |         |    |      |              |          |         |
| Bank                                    |              |         |    |      |              |          |         |
| Account                                 | 23110001     |         |    | Busi | ness Area    |          |         |
| Amount                                  | 5000         |         |    |      |              |          |         |
| LC amount                               |              | _       |    |      |              |          |         |
| Bank Charges                            |              |         |    | LC E | Bank Charges |          | _       |
| Value date                              | 31.03.2020   |         |    |      | ît Center    | 1204     |         |
| Text                                    | customer adv | payment |    | Assi | gnment       | customer | advance |
|                                         |              |         |    |      |              |          |         |

**Step 3:** Provide the values as shown above and press enter.

| Confidential Document | Copyright © 2020 Tech Mahindra.          | All rights reserved. |  |  |
|-----------------------|------------------------------------------|----------------------|--|--|
| Accepting No Limits   | Accepting No Limits Alternative Thinking |                      |  |  |
|                       |                                          | Page 157 of 241      |  |  |

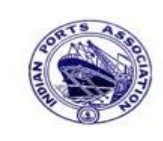

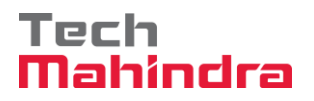

# SAP User Manual for Accounts Receivables Process

| 로<br>— <u>D</u> ocument <u>[</u> | <u>-</u><br>         | ngs En <u>v</u> ironment System <u>H</u> | elp              |
|----------------------------------|----------------------|------------------------------------------|------------------|
| <b>Ø</b>                         | ē 4 🛛                | 😋 🙆 🚷   🖴 🕼 🖧                            | 87 H H S I 🗶 🗾 🤇 |
| Post Custo                       | omer Down Paym       | ent Add Customer ite                     | em               |
| 🚨 🖨 More (                       | data 🔂 🔂 🗀 New       | Item 🚺 Withholding tax                   |                  |
| Customer                         | 700031 J.M. Baxi 8   | k Company                                | G/L Acc 18140000 |
| Company Code                     | 1200 No.87 3rd       | Floor, Seva Sadan Ll, New                |                  |
| Deendayal Port                   | Trust Kutch          |                                          |                  |
| Item 2 / Down                    | pmnt received / 19 A |                                          |                  |
| Amount                           | 5000                 | INR                                      |                  |
|                                  | Calculate Tax        | Bus./Sectn                               |                  |
| Bus. Area                        |                      |                                          |                  |
| Disc.perc.                       |                      | CD Amount                                |                  |
|                                  |                      |                                          | Real Estate      |
| Purch.Doc.                       |                      |                                          |                  |
|                                  |                      |                                          | Flow Type        |
| Contract                         | 1                    |                                          |                  |
|                                  |                      |                                          |                  |
| Assignment                       | customer advance     |                                          |                  |
| Text                             | customer adv payment |                                          | 🕑 🛷 Long Texts   |
|                                  |                      |                                          |                  |

Step 4: Provide the values as shown above and go to menu bar and click on "Document" and click on "Simulate".

| Confidential Document | Copyright © 2020 Tech Mahindra. | All rights reserved     |  |  |
|-----------------------|---------------------------------|-------------------------|--|--|
| Accepting No Limits   | Alternative Thinking            | Driving Positive Change |  |  |
|                       |                                 | Page 158 of 241         |  |  |

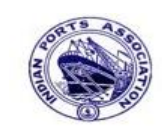

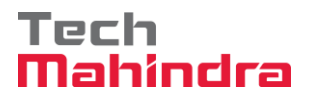

### **SAP User Manual for Accounts Receivables Process**

| 8                                           |                | -4 📙   😋 🤅     | 9 🐼 🗆 | 🗅 (H) (H) ( 🏝 🕯 | 3 <mark>1</mark> 7 2 | )  💥 🛃  | 7 |  |
|---------------------------------------------|----------------|----------------|-------|-----------------|----------------------|---------|---|--|
| Post Customer Down Payment Display Overview |                |                |       |                 |                      |         |   |  |
| 🕄 👬 Display Currency 🚺 Taxes 🖄 Reset        |                |                |       |                 |                      |         |   |  |
| Document Date                               | 31.03.2020     | Туре           | DZ    | Company Code    | 1200                 |         |   |  |
| Posting Date                                | 31.03.2020     | Period         | 12    | Currency        | INR                  |         |   |  |
| Document Number                             | INTERNAL       | Fiscal Year    | 2019  | Translation dte | 31.03                | .2020   |   |  |
| Reference                                   | DEPT/INV/202   | D              |       | Cross-CC Number |                      |         |   |  |
| Doc.Header Text                             | customer adv p | ayment         |       | Trading part.BA |                      |         |   |  |
| Items in document                           | t currency     |                |       |                 |                      |         |   |  |
| PK BusA A                                   | cct            |                |       | INR Amount      | Т                    | ax amnt |   |  |
| 001 40 0                                    | 023110001 Alla | ahabad Bank -: | Inc   | 5.000,00        |                      |         |   |  |
| 002 19A 0                                   | 000700031 J.M  | . Baxi & Compa | any   | 5.000,00-       |                      |         |   |  |
|                                             |                |                |       |                 |                      |         |   |  |
|                                             |                |                |       |                 |                      |         |   |  |
|                                             |                |                |       |                 |                      |         |   |  |
|                                             |                |                |       |                 |                      |         |   |  |
|                                             |                |                |       |                 |                      |         |   |  |
|                                             |                |                |       |                 |                      |         |   |  |
|                                             |                |                |       |                 |                      |         |   |  |
|                                             |                |                |       |                 |                      |         |   |  |
| D E 000 00                                  |                |                |       |                 |                      |         |   |  |

**Step 5:** Check and verify the line items and post the document. To post click on **"Post".** Once the document is posted the system will propose the below message.

Socument 1800000097 was posted in company code 1200

| Confidential Document | Copyright © 2020 Tech Mahindra. | All rights reserved     |  |  |
|-----------------------|---------------------------------|-------------------------|--|--|
| Accepting No Limits   | Alternative Thinking            | Driving Positive Change |  |  |

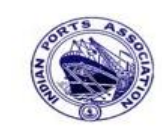

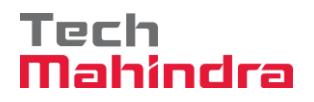

### **SAP User Manual for Accounts Receivables Process**

#### Display of posted document:

| 🕫 🗎 Displa                   | Display Document: Data Entry View              |                      |              |               |       |             |               |  |  |
|------------------------------|------------------------------------------------|----------------------|--------------|---------------|-------|-------------|---------------|--|--|
| 🦅 🖻 🕄 🞩                      | 💅 🖻 🕃 ∔ Display Currency 🗉 General Ledger View |                      |              |               |       |             |               |  |  |
| Data Entry View              | Data Entry View /                              |                      |              |               |       |             |               |  |  |
| Document Numbe               | r 180000097                                    | Company Code 1200    | Fiscal Year  | 2019          |       |             |               |  |  |
| Document Date                | 31.03.2020                                     | Posting Date 31.03.  | 2020 Period  | 12            |       |             |               |  |  |
| Reference                    | DEPT/INV/2020                                  | Cross-Comp.No.       |              |               |       |             |               |  |  |
| Currency                     | INR                                            | Texts Exist          | Ledger Group |               |       |             |               |  |  |
|                              |                                                |                      |              |               |       |             |               |  |  |
|                              |                                                |                      |              |               |       |             |               |  |  |
| CoCd <sup>+</sup> Item Key S | Trs Account                                    | Description          |              | Amount Cur    | r. Tx | Cost Center | Profit Center |  |  |
| 1200 1 40                    | 23110001                                       | Allahabad Bank -Inco |              | 5.000,00 INR  |       |             | 1204          |  |  |
| 2 19 A                       | 700031                                         | J.M. Baxi & Company  |              | 5.000,00- INR |       |             |               |  |  |

#### FB70 – Customer Invoice:

Enter Transaction code FB70 in command bar (or) Follow the below navigation path:

**Step 1**: SAP Easy Access  $\rightarrow$  SAP Menu  $\rightarrow$  Accounting  $\rightarrow$  Financial Accounting  $\rightarrow$  Accounts Receivable  $\rightarrow$  Document Entry  $\rightarrow$  FB70 (Invoice)

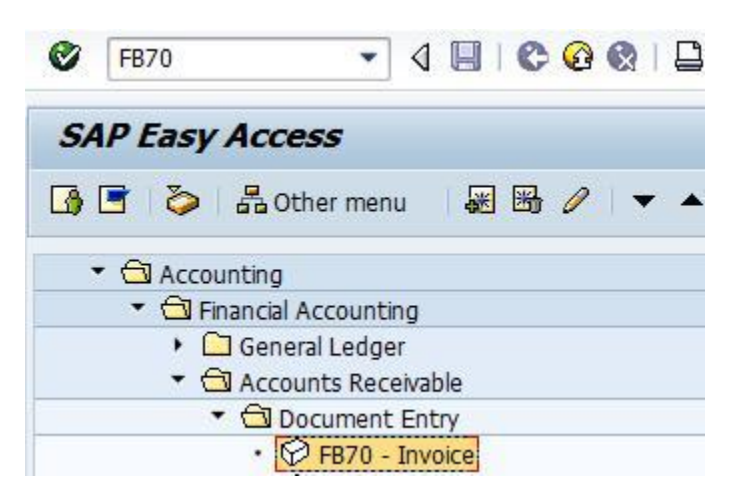

**Step 2**: Double click on "FB70" then the system will open the below screen.

| Confidential Document | Copyright © 2020 Tech Mahindra. | All rights reserved.    |
|-----------------------|---------------------------------|-------------------------|
| Accepting No Limits   | Alternative Thinking            | Driving Positive Change |

Page 160 of 241

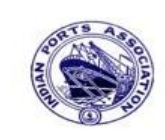

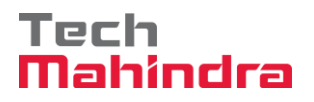

## **SAP User Manual for Accounts Receivables Process**

| Enter Custon    | ner Invoid       | ce: Cor | mpany Cod      | le 1200     | 2          |       |         |                  |                 |     | Enter Customer Invoice: Company Code 1200 |  |  |  |  |  |  |
|-----------------|------------------|---------|----------------|-------------|------------|-------|---------|------------------|-----------------|-----|-------------------------------------------|--|--|--|--|--|--|
| 🖁 Tree on       | Company Code     | 🍪 Ho    | old 📴 Simulat  | te 📙 Pa     | ark 🖉 Edit | ing ( | options |                  |                 |     |                                           |  |  |  |  |  |  |
| Transactn Invoi | ce               | ĩ       |                |             |            |       |         |                  |                 |     |                                           |  |  |  |  |  |  |
|                 |                  |         |                | Bal.        | 0,00       |       |         |                  | 000             |     |                                           |  |  |  |  |  |  |
| Basic data      | Payment 👔 I      | Details | Tax With       | holding tax | Notes      |       | Custom  | ner              |                 |     |                                           |  |  |  |  |  |  |
|                 |                  |         |                |             |            | _     | Addre   | ISS              |                 |     |                                           |  |  |  |  |  |  |
| Customer        | 700031           |         | Sp.G/LI        |             |            |       | Comp    | any              |                 |     |                                           |  |  |  |  |  |  |
| Invoice date    | 31.03.2020       |         | Reference      | DEPT/INV    | 7/2020     | Η     | J.M. I  | Baxi & Compar    | ıy              |     |                                           |  |  |  |  |  |  |
| Posting Date    | 31.03.2020       |         |                |             |            |       | No.8    | 7 3rd Floor, Se  | eva Sadan Ll, I | Ne  |                                           |  |  |  |  |  |  |
| Cross-CC Number |                  |         |                |             |            |       | 3702    | 10 Kutch         |                 |     |                                           |  |  |  |  |  |  |
| Amount          | 10.000,00        |         |                | INR         |            |       | 2 2     | 834276030        |                 |     |                                           |  |  |  |  |  |  |
|                 |                  |         | Calculate Tax  |             |            |       |         |                  |                 |     |                                           |  |  |  |  |  |  |
| Tax Amount      |                  |         |                | Ē           |            |       |         | OIs              |                 |     |                                           |  |  |  |  |  |  |
| Bus.Place/Sectn | 1                |         |                |             |            |       | Bank d  | lata: not availa | able            |     |                                           |  |  |  |  |  |  |
| Text            | CUSTOMER IN      | VOICE   |                |             | 6          |       |         |                  |                 |     |                                           |  |  |  |  |  |  |
| Paymt terms     | Due immediat     | ely     |                |             | 4          |       |         |                  |                 |     |                                           |  |  |  |  |  |  |
| ••              |                  |         |                |             |            |       |         |                  |                 |     |                                           |  |  |  |  |  |  |
|                 |                  |         |                |             |            |       |         |                  |                 |     |                                           |  |  |  |  |  |  |
| 1 Items ( No en | try variant sele | cted )  |                |             |            | _     |         |                  |                 |     |                                           |  |  |  |  |  |  |
| St. G/L acct    | Short Text       | D/C     | Amount in doc. | .curr.      |            | Pu    | Purc_   | Profit center    | Partner pro     | WBS |                                           |  |  |  |  |  |  |
| ✓ 34180000      | Water Char       | Cred 🗎  |                |             | 10.000,00  |       |         | 1204             |                 |     |                                           |  |  |  |  |  |  |
|                 |                  | Cred 🖹  |                |             |            |       |         |                  |                 |     |                                           |  |  |  |  |  |  |

Step 3: Provide the values as shown above and click on "Simulate"

| Confidential Document | Copyright © 2020 Tech Mahindra. | All rights reserved.    |
|-----------------------|---------------------------------|-------------------------|
| Accepting No Limits   | Alternative Thinking            | Driving Positive Change |
|                       |                                 | Page 161 of 241         |

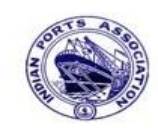

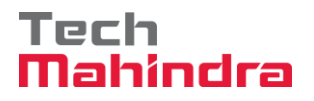

### **SAP User Manual for Accounts Receivables Process**

| 8 I I I I I I I I I I I I I I I I I I I                       |      |            |                        |            |          |            |        |          |      |
|---------------------------------------------------------------|------|------------|------------------------|------------|----------|------------|--------|----------|------|
| Do                                                            | си   | ment Ov    | erview                 |            |          |            |        |          |      |
| 🕄 🕼 Reset 🚹 Taxes 📙 Park 📙 Complete 🝞 🚔 🛜 🔁 🔁 Choose 🔁 Save 🔀 |      |            |                        |            |          |            |        |          |      |
|                                                               | _    |            |                        |            |          |            |        |          |      |
| Doc                                                           | :.Ty | ype:DR()   | Customer Invoice ) No: | rmal docum | ent      |            |        |          |      |
| Doc                                                           | :. 1 | Number     | Compa                  | ny Code    | 1200     |            | Fiscal | Year     | 2019 |
| Doc                                                           | :. I | Date 3     | 1.03.2020 Posti        | ng Date    | 31.03.20 | 20         | Period |          | 12   |
| Cal                                                           | .cu] | late Tax   |                        |            |          |            |        |          |      |
| Ref                                                           | E.Do | bc. D      | EPT/INV/2020           |            |          |            |        |          |      |
| Doc                                                           | . (  | Currency I | NR                     |            |          |            |        |          |      |
|                                                               |      |            |                        |            |          |            |        |          |      |
|                                                               |      |            |                        |            |          |            |        |          |      |
| Itm                                                           | PK   | Account    | Account Short Text     | Assignmen  | t        | Tx         |        | Amount   |      |
|                                                               | _    |            |                        |            |          |            |        |          |      |
| 1                                                             | 01   | 700031     | J.M. Baxi & Company    |            |          |            | 10     | 0.000.00 |      |
| 2                                                             | 50   | 34180000   | Water Charges          |            |          | <b>A</b> 1 | 10     | 000 00-  |      |
| - 4                                                           | 30   | 34100000   | nater charges          |            |          | AT         | 10     |          | J    |

**Step 4:** Check and verify the line items and park the document. To post click on **"Park".** Once the document is posted the system will propose the below message.

Document 1700000041 1200 was parked

**Step 5:** To approve the document login as approver in the SAP system.

| User Svstem Help      |                                 |                         |
|-----------------------|---------------------------------|-------------------------|
|                       | 🏵 🚱   📮 🛗 🛗 (참 12 14 25 1 🕱 🔊 🕞 |                         |
| SAP                   |                                 |                         |
| New password          |                                 |                         |
| Client                | 400                             |                         |
|                       |                                 |                         |
| User                  | AE001                           |                         |
| Password              | * * * * * * * * * * * *         |                         |
|                       |                                 |                         |
| Logon Language        | EN                              |                         |
|                       |                                 |                         |
|                       |                                 |                         |
|                       |                                 |                         |
| Confidential Document | Copyright © 2020 Tech Mahindra. | All rights reserved.    |
| Accepting No Limits   | Alternative Thinking            | Driving Positive Change |
|                       |                                 | Page 162 of 241         |

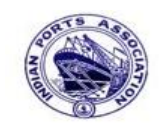

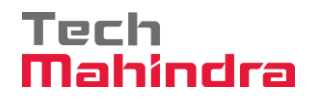

### **SAP User Manual for Accounts Receivables Process**

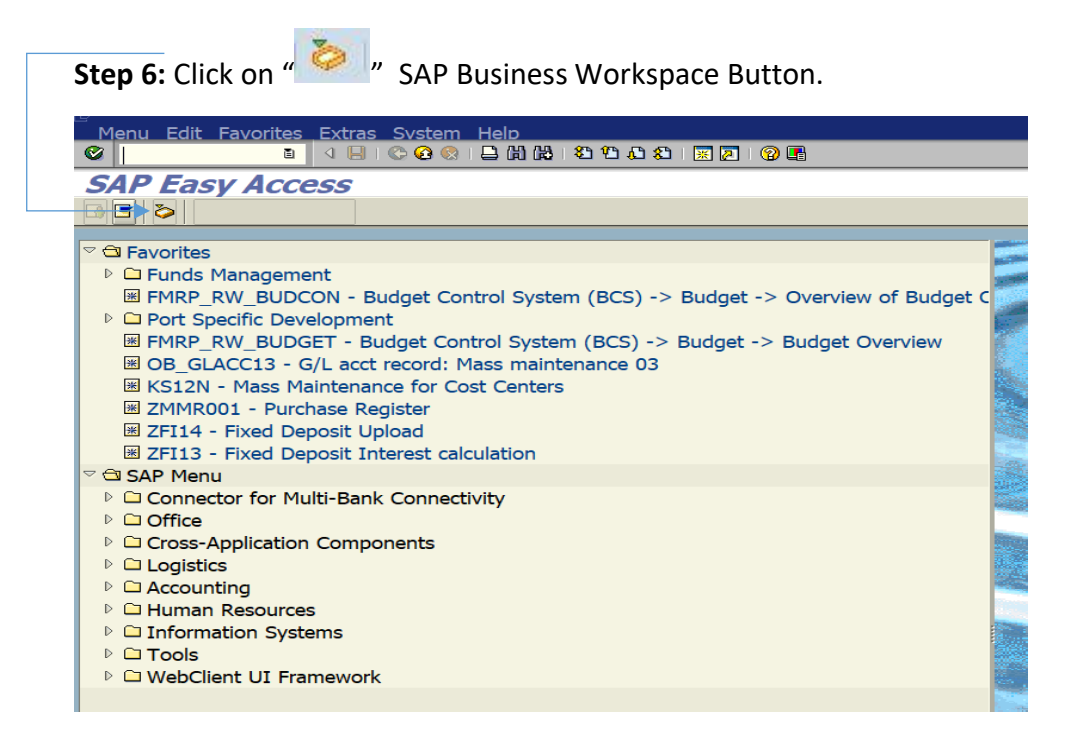

Confidential Document

Copyright © 2020 Tech Mahindra.

All rights reserved.

Accepting No Limits

Alternative Thinking

Driving Positive Change

Page 163 of 241

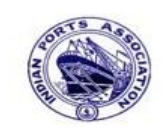

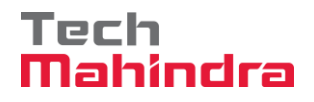

#### **SAP User Manual for Accounts Receivables Process**

**Step 7:** Expand "**Inbox**" button, under workflow Please Approve Parked Invoice "**1700000041**" message will appear, Double click on the work flow and proceed for next step.

| Business Workplace of Assistant Engineer |                                  |              |                                                         |             |                            |             |        |
|------------------------------------------|----------------------------------|--------------|---------------------------------------------------------|-------------|----------------------------|-------------|--------|
| 7 New message 🛯 🛗 Find folder            | 🕼 Find document 🔟 Appointment ca | lendar       | Distribution lists                                      |             |                            |             |        |
|                                          |                                  |              |                                                         |             |                            |             |        |
| Vorkplace: Assistant Engineer            |                                  | <b>S</b> ) ( | ⊉ & © ○ 〒 르 ≝ ① □ 〒 ■ 串 □ ⊇ 🥄 🖽 □                       | 8 7 B       |                            |             |        |
| V 🗘 Inbox                                |                                  | Mo           | rkflow 654                                              |             |                            |             |        |
| Documents 59                             |                                  | 1000         |                                                         |             |                            |             |        |
| Documents III                            |                                  | Exe          | Title                                                   | Status      | Work Item ID Creation Date | Creation Ti | P Att  |
|                                          |                                  | <b></b>      | Please approve the Parked Invoice 1700000041, Year 2019 | Ø           | 428400 01.04.2020          | 17:53:54    | 5      |
| Deadline Messages 0                      |                                  | ۲            | Please approve the Parked Invoice 2000000010, Year 2019 | <u> </u>    | 428206 01.04.2020          | 02:23:18    | 5      |
| Entries with Errors 0                    |                                  | ۲            | Please approve the Parked Invoice 2200000091, Year 2019 | Ø           | 428048 31.03.2020          | 23:10:35    | 5      |
| D Couthox                                |                                  | ۲            | Please approve the Purchase Order 4502000131            | <u> </u>    | 428034 31.03.2020          | 16:30:49    | 5      |
|                                          |                                  | ۰            | Please approve the Purchase Order 4502000131            | Ø           | 428027 31.03.2020          | 16:28:53    | 5      |
| Private folders                          |                                  | ۷            | Please approve the Parked Invoice 2900000054, Year 2019 | Ø           | 427931 31.03.2020          | 14:25:55    | 5      |
| Shared folders                           |                                  | ٧            | Please approve the RESERVATION 0000000776               | Ø           | 427754 30.03.2020          | 19:03:28    | 5      |
| Subscribed Folders                       |                                  | ٧            | Please approve the RESERVATION 0000000776               | Ø           | 427751 30.03.2020          | 19:00:07    | 5      |
| Trash                                    |                                  | ۲            | Please approve the Purchase Order 4502000129            | Ø           | 427680 30.03.2020          | 18:36:22    | 5      |
| 🗍 Shared trash                           |                                  | ۲            | Please approve the Purchase Order 4502000129            | Ø           | 427673 30.03.2020          | 18:32:46    | 5      |
|                                          |                                  | ۲            | Please approve the Quotation 1002000063                 | Ø           | 427666 30.03.2020          | 18:29:50    | 5      |
|                                          |                                  | ۲            | Please approve the Purchase Requisition 2002000496      | Ø           | 427629 30.03.2020          | 18:15:50    | 5      |
|                                          |                                  | ۲            | Please approve the Purchase Requisition 2002000496      | Ø           | 427608 30.03.2020          | 18:07:20    | 5      |
|                                          |                                  | <u>ښ</u>     | Please approve the Purchase Order 4502000128            | Ø           | 427541_30.03.2020          | 17:43:46    | 5      |
|                                          |                                  |              |                                                         |             |                            |             |        |
|                                          |                                  |              |                                                         |             | 🏸 Tips & tricks:           | Create      | substi |
|                                          |                                  | Ple          | ease approve the Parked Invoice 1700000041              | , Year 2019 |                            |             |        |

Confidential Document

Copyright © 2020 Tech Mahindra.

All rights reserved.

Accepting No Limits

Alternative Thinking

Driving Positive Change

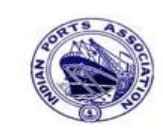

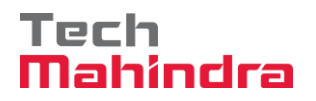

# **SAP User Manual for Accounts Receivables Process**

|   | <b>Step 8:</b> In this step Click on the Approve option to post the parket                                                                                    | ed Invoice " <b>1700000041</b> ". |
|---|----------------------------------------------------------------------------------------------------|-----------------------------------|
|   | Decision Step in Workflow                                                                                                    |                                   |
|   | 🐨 Workflow 🔃 Create 😰 Import                                                                                                    |                                   |
|   |                                                                                                    |                                   |
|   | Choose one of the following alternatives                                                                                                    |                                   |
| - | Approve                                                                                                    |                                   |
|   | Reject                                                                                                    |                                   |
|   | Display                                                                                                    |                                   |
|   | Approval or Rejection History                                                                                                    |                                   |
|   | Hold                                                                                                    |                                   |
|   |                                                                                                    |                                   |
|   | Description                                                                                                    | Objects and attachments           |
|   | Select one of the available decision options. This completes the processing of this step.                                                                     | No attachments or objects exist   |
|   | Before you make a decision, you can display the attachments and objects which have been attached to the user decision. You can also add your own attachments. |                                   |
|   | If you choose Cancel, the user decision remains in your inbox for processing.                                                                                 |                                   |

**Step 9:** Onces parked Invoice "**Approved**" document got posted in company code to display posted document go to FB03 and display the document.

#### Display of posted document:

| 🔊      | Dis       | pla  | y D   | ocume   | ent: L  | Data Entry V     | liew/        |         |              |            |       |    |             |               |
|--------|-----------|------|-------|---------|---------|------------------|--------------|---------|--------------|------------|-------|----|-------------|---------------|
| 1      | 9 🔍 4     | 3    | Ta    | xes 🚦   | Display | Currency         | General Ledg | er View | ]            |            |       |    |             |               |
| Data E | intry Vie | w /  |       |         |         |                  |              |         |              |            |       |    |             |               |
| Docun  | ment Nu   | mber | r 170 | 0000041 |         | Company Code     | 1200         |         | Fiscal Year  | 2019       |       |    |             |               |
| Docun  | nent Dai  | te   | 31.   | 03.2020 |         | Posting Date     | 31.03.2      | 2020    | Period       | 12         |       |    |             |               |
| Refere | ence      |      | DEP   | T/INV/2 | 020     | Cross-Comp.No.   |              |         |              |            |       |    |             |               |
| Currer | псу       |      | INR   |         |         | Texts Exist      |              |         | Ledger Group |            |       |    |             |               |
|        |           |      |       |         |         |                  |              |         |              |            |       |    |             |               |
| 3.     | 4 7       | 尙    | 畏     | 701     | 2 🗈 🕴   | %in)  🗳 🗗 i      | 0 🕒 0 🖷      |         | l            |            |       |    |             |               |
| CoCd   | Item Ke   | ey S | Trs   | Account |         | Description      |              |         |              | Amount     | Curr. | Тх | Cost Center | Profit Center |
| 1200   | 1 01      | L    |       | 700031  |         | J.M. Baxi & Comp | any          |         |              | 10.000,00  | INR   | A1 |             |               |
|        | 2 50      | )    |       | 3418000 | 0       | Water Charges    |              |         |              | 10.000,00- | INR   | A1 |             | 1204          |

| Confidential Document | Copyright © 2020 Tech Mahindra. | All rights reserved.    |
|-----------------------|---------------------------------|-------------------------|
| Accepting No Limits   | Alternative Thinking            | Driving Positive Change |

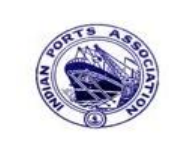

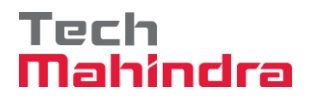

## **SAP User Manual for Accounts Receivables Process**

Now go and check in **FBL5N** – Customer Line Item Report:

| Customer Line Item Dis      | splay      |    |           |  |
|-----------------------------|------------|----|-----------|--|
| 🕒 🔁 🔳 🖬 Data Sources        |            |    |           |  |
| Customer selection          |            |    |           |  |
| Customer account            | 700031     | to | ⇒         |  |
| Company code                | 1200       | to | \$        |  |
| Selection using search help |            |    |           |  |
| Search help ID              |            |    |           |  |
| Search string               |            |    |           |  |
| 🖻 Search help               |            |    |           |  |
|                             |            |    |           |  |
| Line item selection         |            |    |           |  |
| Status                      |            |    |           |  |
| Open items                  |            |    |           |  |
| Open at key date            | 31.03.2020 |    |           |  |
|                             |            |    |           |  |
| O Cleared items             |            |    |           |  |
| Clearing date               |            | to | <b>_</b>  |  |
| Open at key date            |            |    |           |  |
|                             |            |    |           |  |
| O All items                 |            |    |           |  |
| Posting date                |            | to | <b>\$</b> |  |
|                             |            |    |           |  |
| Туре                        |            |    |           |  |
| Normal items                |            |    |           |  |
| Special G/L transactions    |            |    |           |  |

Provide the values as shown above and click on "Simulate"

| Confidential Document | Copyright © 2020 Tech Mahindra. | All rights reserved.    |
|-----------------------|---------------------------------|-------------------------|
| Accepting No Limits   | Alternative Thinking            | Driving Positive Change |

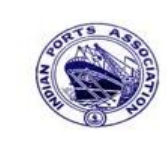

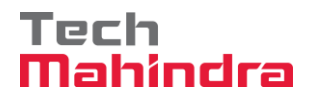

### **SAP User Manual for Accounts Receivables Process**

| Customer Line Item                       | Display                                                                                  |                                  |                                                                                  |   |                                                                         |                                                                          |                                        |            |                                                                                                    |
|------------------------------------------|------------------------------------------------------------------------------------------|----------------------------------|----------------------------------------------------------------------------------|---|-------------------------------------------------------------------------|--------------------------------------------------------------------------|----------------------------------------|------------|----------------------------------------------------------------------------------------------------|
| H • • • • • • • • • • • • • • • • • • •  | 🖉   🖓 😭 🔮                                                                                |                                  | 7 4 7                                                                            |   |                                                                         |                                                                          | -   1                                  | Selectio   | ons Create Dispute Case                                                                                   |
| Customer<br>Company Code<br>Name<br>City | 700031<br>1200<br>J.M. Baxi & Con<br>Kutch                                               | ompa                             | пу                                                                               |   |                                                                         |                                                                          |                                        |            |                                                                                                    |
| St Assignment                            | DocumentNo T                                                                             | Гур                              | DocDate                                                                          | s | DD                                                                      | Local Crcy Amt                                                           | LCurr                                  | Clrng doc. | Text                                                                                                    |
| CUSTOMER INVOICE                         | 1600000012 D<br>1600000013 D<br>170000035 D<br>170000041 D<br>180000094 D<br>170000036 D | DG<br>DG<br>DR<br>DR<br>DZ<br>DR | 31.03.2020<br>31.03.2020<br>31.03.2020<br>31.03.2020<br>31.03.2020<br>31.03.2020 |   | 4<br>4<br>4<br>4<br>4<br>4<br>4<br>4<br>4<br>4<br>4<br>4<br>4<br>1<br>4 | 1.200,00-<br>1.200,00-<br>21.000,00<br>0.000,00<br>5.000,00<br>63.600,00 | INR<br>INR<br>INR<br>INR<br>INR<br>INR |            | customer credit memo<br>park customer invoice<br>CUSTOMER INVOICE<br>CUSTOMER PAYMENT<br>CUSTOMER INVOICE |
| ** Account 700031                        |                                                                                          |                                  |                                                                                  |   |                                                                         | 63.600,00                                                                | INR                                    |            |                                                                                                    |

As per the above screen shown, the customer advance is Rs. 5000 and the customer invoice is Rs.10000. The balance amount is Rs. 5000 we have to receive from customer.

- Customer Advance is Rs. 5000
- Customer Invoice is Rs. 10000
- Balance Amount is Rs. 5000 we have to receive from Customer.

| Confidential Document | Copyright © 2020 Tech Mahindra. | All rights reserved.    |
|-----------------------|---------------------------------|-------------------------|
| Accepting No Limits   | Alternative Thinking            | Driving Positive Change |
|                       |                                 | Page 167 of 241         |

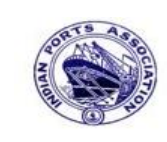

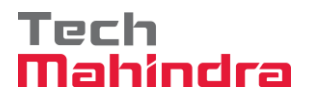

#### **SAP User Manual for Accounts Receivables Process**

#### F-28 – Customer Incoming Payment:

Enter transaction code F-28 in command bar (or) Follow the below navigation path:

**Step 1:** SAP Easy Access  $\rightarrow$  SAP Menu  $\rightarrow$  Accounting  $\rightarrow$  Financial Accounting  $\rightarrow$  Accounts Receivable  $\rightarrow$  Document Entry  $\rightarrow$  F-28 (Incoming Payments)

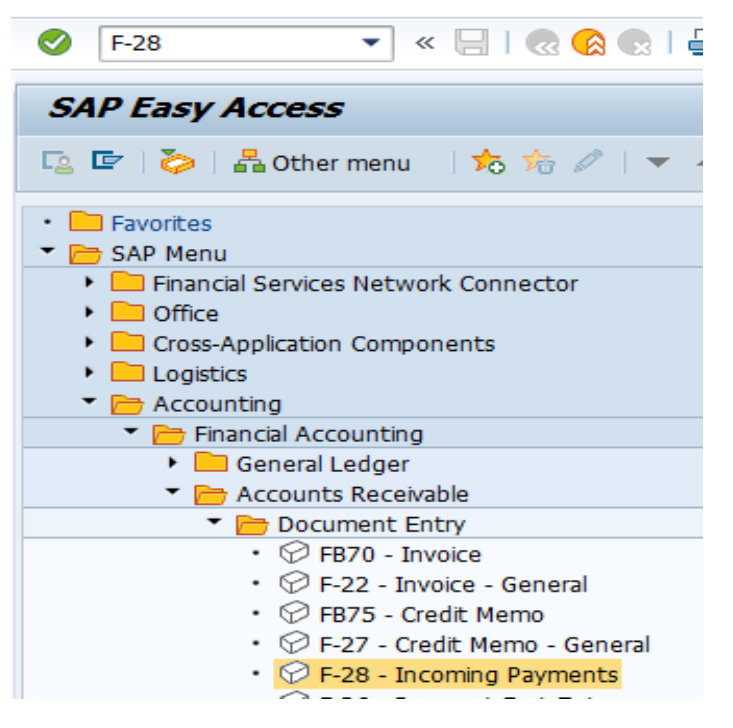

Step 2: Double click on "F-28" the system will open the below screen.

| Confidential Document | Copyright © 2020 Tech Mahindra. | All rights reserved.    |
|-----------------------|---------------------------------|-------------------------|
| Accepting No Limits   | Alternative Thinking            | Driving Positive Change |
|                       |                                 | Page 168 of 241         |

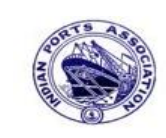

↳

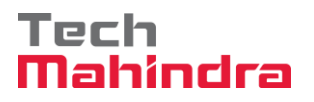

# **SAP User Manual for Accounts Receivables Process**

| Post Incomin        | ng Payme     | nts: Heade  | er D | )ata | 9                    |      |        |    |
|---------------------|--------------|-------------|------|------|----------------------|------|--------|----|
| Process Open Item   | ns           |             |      |      |                      |      |        |    |
| Document Date       | 31.03.2020   | Туре        | DZ   |      | Company Code         | 1200 |        |    |
| Posting Date        | 31.03.2020   | Period      |      |      | Currency/Rate        | INR  |        |    |
| Document Number     |              |             |      |      | Translation dte      |      |        |    |
| Reference           | DEPT/INV/20  | 20          |      |      | Cross-CC Number      |      |        |    |
| Doc.Header Text     | customer pay | ment        |      |      | Trading part.BA      |      |        |    |
| Clearing Text       | CUSTOMER P   | AYMENT      |      |      |                      |      |        |    |
| Bank data           |              |             |      |      |                      |      |        |    |
| Account             | 23110001     |             |      |      | Business Area        |      |        |    |
| Amount              | 5000         |             |      |      |                      |      |        |    |
| Amt.in loc.cur.     |              |             |      |      |                      |      |        |    |
| Bank Charges        |              |             |      |      | LC Bank Charges      |      |        |    |
| Value date          | 31.03.2020   |             |      |      | Profit Center        | 1204 |        |    |
| Text                | CUSTOMER P   | AYMENT      |      |      | Assignment           | CUST | OMER P | AY |
|                     |              |             |      |      |                      |      |        |    |
| Open item selection | /            |             |      | _    | Additional selection | IS   |        |    |
| Account             | 700031       |             |      |      | ○ None               |      |        |    |
| Account Type        | D            | Other Accou | ints |      | ○ Amount             |      |        |    |
| Special G/L Ind     |              | Standard OI | 5    |      | O Document Nur       | mber |        |    |
| Payt Advice No.     |              |             |      |      | Posting Date         |      |        |    |
| Distribute by Age   | 9            |             |      |      | O Dunning Area       |      |        |    |
| Automatic Search    | h            |             |      |      | O Others             |      |        |    |

Step 3: Provide the values as shown above and click on "Process Open Items"

| Confidential Document | Copyright © 2020 Tech Mahindra. | All rights reserved.    |
|-----------------------|---------------------------------|-------------------------|
| Accepting No Limits   | Alternative Thinking            | Driving Positive Change |
|                       |                                 | Page 169 of 241         |

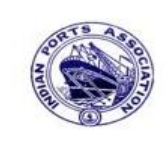

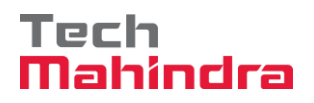

# **SAP User Manual for Accounts Receivables Process**

| Post Incom        | ing Paymen    | ts Enter selection criteria |
|-------------------|---------------|-----------------------------|
| Other selection   | Other account | Process Open Items          |
|                   |               |                             |
| Parameters entere | ed            |                             |
| Company Code      | 1200          |                             |
| Account           | 700031        |                             |
| Account Type      | D             |                             |
| Special G/L Ind.  |               | Standard OIs                |
|                   |               |                             |
|                   |               |                             |
| Posting Date      |               |                             |
| From              | То            |                             |
| 31.03.2020        |               |                             |

Step 4: Provide the values as shown above and click on "Process Open Items"

| Confidential Document | Copyright © 2020 Tech Mahindra. | All rights reserved.    |
|-----------------------|---------------------------------|-------------------------|
| Accepting No Limits   | Alternative Thinking            | Driving Positive Change |
|                       |                                 | Page 170 of 241         |

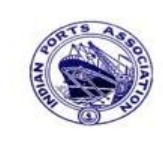

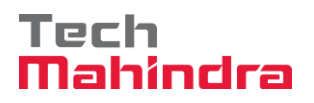

## **SAP User Manual for Accounts Receivables Process**

| Post Incoming Day         | men     | ts Ent     | er nartial navments                |                         |          |  |
|---------------------------|---------|------------|------------------------------------|-------------------------|----------|--|
|                           |         |            |                                    |                         |          |  |
| 🔏 🕼 Distribute Difference | e Cha   | arge Off [ | Difference 2 Editing Options Creat | e Dispute Case          |          |  |
| Standard Partial Pmt      | Re      | es.Items   | WH Tax                             |                         |          |  |
|                           |         |            |                                    |                         |          |  |
| Account items 700031 J.M  | I. Baxi | & Compar   | ıy                                 |                         |          |  |
| Document D. Document      | PBu     | ısi Day    | Net Amount                         | Payment Amount          | RCd      |  |
| 1600000012 DG 31.03.2020  | 11      | 0          | 1.200,00-                          | -                       |          |  |
| 1600000013 DG 31.03.2020  | 11      | 0          | 1.200,00-                          | -                       |          |  |
| 1700000035 DR 31.03.2020  | 01      | 0          | 21.000,00                          |                         |          |  |
| 1700000041 DR 31.03.2020  | 01      | 0          | 10.000,00                          | 10.000,00               |          |  |
| 1700000036 DR 31.03.2020  | 01      | 0          | 30.000,00                          |                         |          |  |
| 1800000095 DZ 31.03.2020  | 19      | 0          | 5.000,00-                          | -                       |          |  |
| 1800000097 DZ 31.03.2020  | 19      | 0          | (5.000,00-                         | 5.000,00                | -        |  |
|                           |         |            |                                    |                         |          |  |
|                           |         |            |                                    |                         |          |  |
|                           |         |            |                                    |                         |          |  |
|                           |         |            |                                    |                         |          |  |
| <u>se be av m</u>         | 尚 A     | mo 🗄       | 5 Gross<> 話 Currency               | 🖞 Items 🏄 Disc. 🎽 Disc. |          |  |
|                           |         |            |                                    |                         |          |  |
| Processing Status         |         |            |                                    |                         |          |  |
| Number of Items 7         |         |            | Amount Entere                      | d                       | 5.000,00 |  |
| Display from Item 1       |         |            | Assigned                           | Assigned 5.000, 0       |          |  |
| Reason Code               |         |            | Difference Post                    | ings                    |          |  |
| Reason courc              |         |            |                                    |                         |          |  |
| Currency I                | NR      |            |                                    |                         |          |  |

Step 5: Go to menu bar and click on "Document" and click on "Simulate"

| Confidential Document | Copyright © 2020 Tech Mahindra. | All rights reserved.    |  |
|-----------------------|---------------------------------|-------------------------|--|
| Accepting No Limits   | Alternative Thinking            | Driving Positive Change |  |

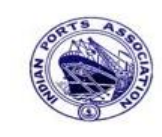

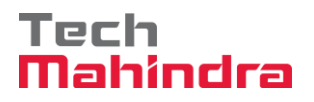

Page 172 of 241

# **SAP User Manual for Accounts Receivables Process**

| Post Incomi                                                                                                    | ing Payme                  | nts Display    | 🔒 🚷  <br>Over |                 | ן 🖪 🛒 ו 🕄 🖓 ו  |  |  |
|----------------------------------------------------------------------------------------------------|----------------------------|----------------|---------------|-----------------|----------------|--|--|
| Image: Second second second |                            |                |               |                 |                |  |  |
| Document Date                                                                                                    | 31.03.2020                 | Туре           | DZ            | Company Code    | 1200           |  |  |
| Posting Date                                                                                                    | 31.03.2020                 | Period         | 12            | Currency        | INR            |  |  |
| Document Number                                                                                                    | INTERNAL                   | Fiscal Year    | 2019          | Translation dte | 31.03.2020     |  |  |
| Reference                                                                                                    | DEPT/INV/20                | 20             |               | Cross-CC Number |                |  |  |
| Doc.Header Text                                                                                                    | CUSTOMER PA                | AYMENT         |               | Trading part.BA |                |  |  |
| Items in document                                                                                                    | Items in document currency |                |               |                 |                |  |  |
| PK BusA A                                                                                                    | cct                        |                |               | INR Amount      | Tax amnt       |  |  |
| 001 40 0                                                                                                    | 023110001 A1               | lahabad Bank - | Inc           | 5.000,00        |                |  |  |
| 002 09A 0                                                                                                    | 000700031 J.               | M. Baxi & Comp | any           | 5.000,00        |                |  |  |
| 003 15 0                                                                                                    | 000700031 J.               | M. Baxi & Comp | any           | 10.000,00-      |                |  |  |
|                                                                                                    |                            |                |               |                 |                |  |  |
| D 10.000,00                                                                                                    | C 10.                      | 000,00         | 0,00          |                 | * 3 Line Items |  |  |

**Step 6:** Check and verify the line items and post the document. To post click on **"Post".** Once the document is posted the system will propose the below message.

Socument 1800000098 was posted in company code 1200

| Confidential Document | Copyright © 2020 Tech Mahindra. | All rights reserved.    |
|-----------------------|---------------------------------|-------------------------|
| Accepting No Limits   | Alternative Thinking            | Driving Positive Change |

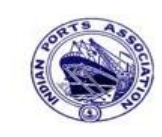

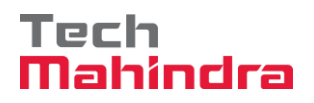

# **SAP User Manual for Accounts Receivables Process**

#### Display of posted document:

| <b>10</b> | Display Document: Data Entry View              |     |      |          |    |                     |                    |      |              |            |       |    |             |                 |
|-----------|------------------------------------------------|-----|------|----------|----|---------------------|--------------------|------|--------------|------------|-------|----|-------------|-----------------|
| 💅 🖣       | 💅 🖻 🕃 👪 Display Currency 🗏 General Ledger View |     |      |          |    |                     |                    |      |              |            |       |    |             |                 |
| Data E    | Data Entry View                                |     |      |          |    |                     |                    |      |              |            |       |    |             |                 |
| Docur     | nent Num                                       | ber | 1800 | 8600000  |    | Company Code        | 1200               |      | Fiscal Year  | 2019       |       |    |             |                 |
| Docur     | ment Date                                      | •   | 31.0 | 03.2020  |    | Posting Date        | 31.03.2            | 2020 | Period       | 12         |       |    |             |                 |
| Refer     | ence                                           |     | DEPI | I/INV/20 | 20 | Cross-Comp.No.      |                    |      |              |            |       |    |             |                 |
| Curren    | псу                                            |     | INR  |          |    | Texts Exist         |                    |      | Ledger Group |            |       |    |             |                 |
|           |                                                |     |      |          |    |                     |                    |      |              |            |       |    |             |                 |
|           | 3 A 7 M K 70 S 8 K 1 A 6 0 B 4 B 1 E           |     |      |          |    |                     |                    |      |              |            |       |    |             |                 |
| CoCd      | Item Key                                       | S   | Trs  | Account  |    | Description         |                    |      |              | Amount     | Curr. | Тх | Cost Center | Profit Center 9 |
| 1200      | 1 40                                           |     |      | 2311000  | 1  | Allahabad Bank -Inc | 0                  |      |              | 5.000,00   | INR   |    |             | 1204            |
|           | 2 09                                           | Α   |      | 700031   |    | J.M. Baxi & Compan  | .M. Baxi & Company |      |              | 5.000,00   | INR   |    |             |                 |
|           | 3 15                                           |     |      | 700031   |    | J.M. Baxi & Compan  | у                  |      |              | 10.000,00- | INR   |    |             |                 |

| According No. 7 Instead | Alternative Whiching            | Delaise Desider Change |
|-------------------------|---------------------------------|------------------------|
| Confidential Document   | Copyright © 2020 Tech Mahindra. | All rights reserved.   |

Accepting No Limit

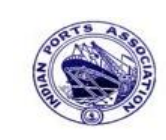

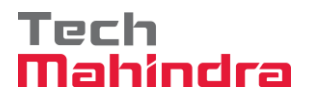

## **SAP User Manual for Accounts Receivables Process**

| Customer Line Item Dis      | Customer Line Item Display |    |           |  |  |  |
|-----------------------------|----------------------------|----|-----------|--|--|--|
| 🕒 🚱 📜 🚹 Data Sources        |                            |    |           |  |  |  |
| Output and a time of        |                            |    |           |  |  |  |
| Customer selection          |                            |    |           |  |  |  |
| Customer account            | 700031 Q                   | to |           |  |  |  |
| Company code                | 1200                       | to | P         |  |  |  |
| Selection using search help |                            |    |           |  |  |  |
| Search help ID              |                            |    |           |  |  |  |
| Search string               |                            |    |           |  |  |  |
| Search help                 |                            |    |           |  |  |  |
|                             |                            |    |           |  |  |  |
| Line item selection         |                            |    |           |  |  |  |
| Status                      |                            |    |           |  |  |  |
| Open items                  |                            |    |           |  |  |  |
| Open at key date            |                            |    |           |  |  |  |
|                             |                            |    |           |  |  |  |
| Cleared items               |                            |    |           |  |  |  |
| Clearing date               | 31.03.2020                 | to | <b>P</b>  |  |  |  |
| Open at key date            |                            |    |           |  |  |  |
|                             |                            |    |           |  |  |  |
| O All items                 |                            |    |           |  |  |  |
| Posting date                | 31.03.2020                 | to | <b>\$</b> |  |  |  |
|                             |                            |    |           |  |  |  |
| Туре                        |                            |    |           |  |  |  |
| Normal items                |                            |    |           |  |  |  |
| Special G/L transactions    |                            |    |           |  |  |  |
| Noted items                 |                            |    |           |  |  |  |

Now go and check in **FBL5N** – Customer Line Item Report:

Provide the values as shown above and click on "Execute"

| Confidential Document | Copyright © 2020 Tech Mahindra. | All rights reserved.    |
|-----------------------|---------------------------------|-------------------------|
| Accepting No Limits   | Alternative Thinking            | Driving Positive Change |

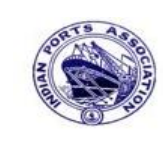

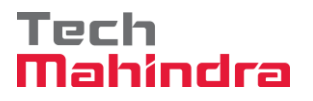

### **SAP User Manual for Accounts Receivables Process**

| Customer Line Item Display                                                   |               |      |            |   |    |                |       |            |                  |
|------------------------------------------------------------------------------|---------------|------|------------|---|----|----------------|-------|------------|------------------|
| 🖌 🖌 🕨   🗞 🖉 🏧 🕼 🕼 🕼 🖗 🛱 🗮 🖽 🖽 🔛 🌌 🏂 層 🎦   🖬 Selections 🗋 Create Dispute Case |               |      |            |   |    |                |       |            |                  |
|                                                                              |               |      |            |   |    |                |       |            |                  |
| Customer                                                                     | 00031         |      |            |   |    |                |       |            |                  |
| Company Code                                                                 | 1200          |      |            |   |    |                |       |            |                  |
| Name                                                                         | IM Barri e Ce |      |            |   |    |                |       |            |                  |
| City F                                                                       | utch          | ompa | шy         |   |    |                |       |            |                  |
|                                                                              |               |      |            |   |    |                |       |            |                  |
|                                                                              | I             |      |            | _ | _  |                |       |            |                  |
| St Assignment                                                                | DocumentNo 1  | Тур  | DocDate    | S | DD | Local Crcy Amt | LCurr | Clrng doc. | Text             |
|                                                                              | 1800000088    | D7   | 31 03 2020 |   |    | 10,000,00-     | TND   | 1800000088 | CUSTOMER DAYMENT |
|                                                                              | 1800000098 1  | DZ   | 31.03.2020 | A |    | 5.000.00       | INR   | 1800000098 | CUSTOMER PAYMENT |
|                                                                              |               |      |            |   |    |                |       |            |                  |
| *                                                                            |               |      |            |   |    | 5.000,00-      | INR   |            |                  |
| tt 3                                                                         |               |      |            |   | _  | 5 000 00       | THE   |            |                  |
| ACCOUNT 700031                                                               |               |      |            |   |    | 5.000,00-      | INR   |            |                  |

As per the above screen shown, now the system has been cleared the both invoice as well as advance after the balance payment done in F-28.

#### 8. Customer Outgoing Payment (Refund to customer):

#### **Business Scenario Example:**

Customer advance Rs. 10000

Customer invoice Rs. 8000

Refund to customer Rs. 2000

As per the above example, we have received an advance Rs.10000 from customer and we have raised the customer invoice against the advance is Rs.8000. So we have to make refund to customer the amount of Rs.2000 of excess advance amount received from customer.

#### F-29 – Customer Advance:

Enter transaction code F-29 in command bar (or) Follow the below navigation path:

**Step 1**: SAP Easy Access  $\rightarrow$  SAP Menu  $\rightarrow$  Accounting  $\rightarrow$  Financial Accounting  $\rightarrow$  Accounts Receivable  $\rightarrow$  Document Entry  $\rightarrow$  Down Payment  $\rightarrow$  F-29 (Down Payment)

| Confidential Document | Copyright © 2020 Tech Mahindra. | All rights reserved.    |
|-----------------------|---------------------------------|-------------------------|
| Accepting No Limits   | Alternative Thinking            | Driving Positive Change |

Page 175 of 241

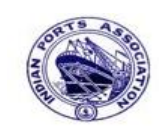

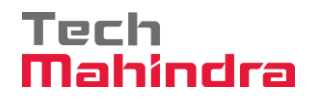

### **SAP User Manual for Accounts Receivables Process**

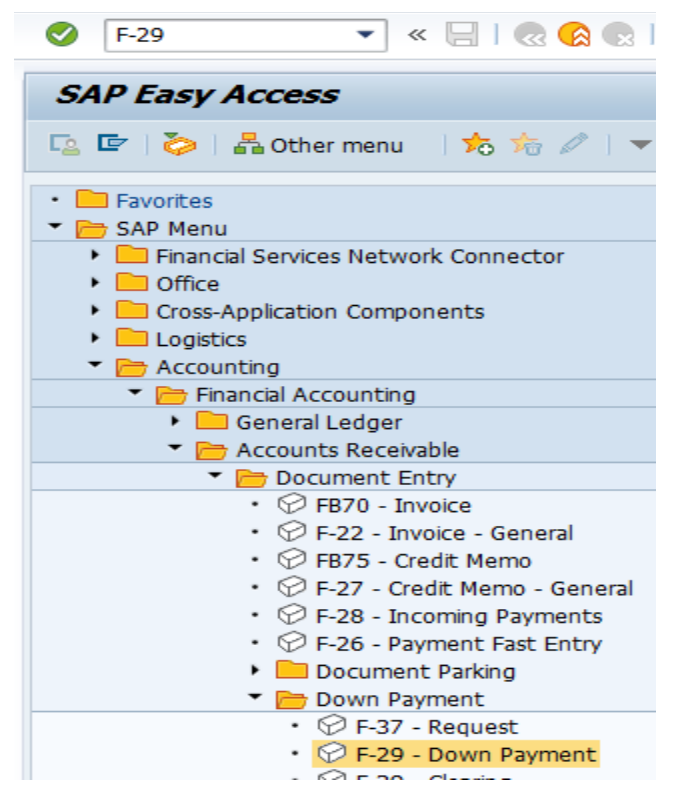

Step 2: Double click on "F-29" the system will open the below screen.

| Confidential Document | Copyright © 2020 Tech Mahindra. | All rights reserved     |  |  |
|-----------------------|---------------------------------|-------------------------|--|--|
| Accepting No Limits   | Alternative Thinking            | Driving Positive Change |  |  |

Page 176 of 241

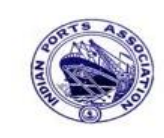

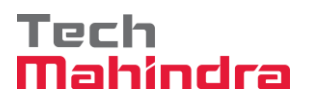

# **SAP User Manual for Accounts Receivables Process**

| Post Customer Down Payment: Header Data |              |         |    |                 |                  |  |  |
|-----------------------------------------|--------------|---------|----|-----------------|------------------|--|--|
| New Item Requests                       |              |         |    |                 |                  |  |  |
| Document Date                           | 31.03.2020   | Туре    | DZ | Company Code    | 1200             |  |  |
| Posting Date                            | 31.03.2020   | Period  | 1  | Currency/Rate   | INR              |  |  |
| Document Number                         |              |         |    | Translation dte |                  |  |  |
| Reference                               | DEPT/INV/20  | 20      |    | Cross-CC Number |                  |  |  |
| Doc.Header Text                         | customer adv | payment |    |                 |                  |  |  |
| Trading part.BA                         | part.BA      |         |    | Tax Reporting D |                  |  |  |
|                                         |              |         |    |                 |                  |  |  |
| Customer                                |              |         |    |                 |                  |  |  |
| Account                                 | 700031       |         |    | Special G/L Ind | Α                |  |  |
| Altern. CoCode                          |              |         |    |                 |                  |  |  |
|                                         |              |         |    |                 |                  |  |  |
|                                         |              |         |    |                 |                  |  |  |
| Bank                                    |              |         |    |                 |                  |  |  |
| Account                                 | 23110001     |         |    | Business Area   |                  |  |  |
| Amount                                  | 10000        |         |    |                 |                  |  |  |
| LC amount                               |              | _       |    |                 |                  |  |  |
| Bank Charges                            |              |         |    | LC Bank Charges |                  |  |  |
| Value date                              | 31.03.2020   |         |    | Profit Center   | 1204             |  |  |
| Text                                    | customer adv | payment |    | Assignment      | customer advance |  |  |
|                                         |              |         |    |                 |                  |  |  |

**Step 3:** Provide the values as shown above and press enter.

| Confidential Document | All rights reserved. |                         |
|-----------------------|----------------------|-------------------------|
| Accepting No Limits   | Alternative Thinking | Driving Positive Change |

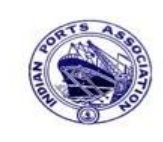

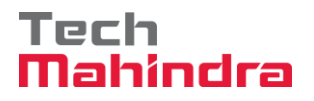

# SAP User Manual for Accounts Receivables Process

| <u> </u>       |               |             |                      |          | 80 YO XO   💥 🛃   ( |
|----------------|---------------|-------------|----------------------|----------|--------------------|
| Post Cust      | omer Dov      | vn Payme    | ent Add Cust         | omer ite | em                 |
| 🙎 鹶 More       | data 🙆 🛃      | 2           |                      |          |                    |
| Customer       | 700031        | J.M. Baxi & | Company              |          | G/L Acc 18140000   |
| Company Code   | 1200          | No.87 3rd F | -loor, Seva Sadan Ll | , New    |                    |
| Deendayal Port | Trust         | Kutch       |                      |          |                    |
| Item 2 / Down  | pmnt received | 1 / 19 A    |                      |          |                    |
| Amount         | 10000         |             | INR                  |          |                    |
|                | Cal           | culate Tax  | Bus./Sectn           |          |                    |
| Bus. Area      |               |             |                      |          |                    |
| Disc.perc.     |               |             | CD Amount            |          |                    |
|                |               |             |                      |          | Real Estate        |
| Purch.Doc.     |               |             |                      |          |                    |
|                |               |             |                      |          | Flow Type          |
| Contract       |               | 1           |                      |          |                    |
|                |               |             |                      |          |                    |
| Assignment     | customer ad   | vance       |                      |          |                    |
| Text           | customer ad   | v payment   |                      |          | A Long Texts       |

Step 4: Provide the values as shown above and go to menu bar and click on "Document" and click on "Simulate".

| Confidential Document | Copyright © 2020 Tech Mahindra. | All rights reserved.    |  |
|-----------------------|---------------------------------|-------------------------|--|
| Accepting No Limits   | Alternative Thinking            | Driving Positive Change |  |
|                       |                                 | Page 178 of 241         |  |

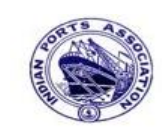

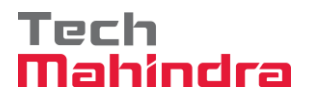

## **SAP User Manual for Accounts Receivables Process**

| <b>Ø</b>                                          | Ð                                    |                | 2 😧  | B H H I <b>S</b> 1 | )   🛐 🛒   🕼 🗘 ( |
|---------------------------------------------------|--------------------------------------|----------------|------|--------------------|-----------------|
| Post Customer Down Payment Display Overview       |                                      |                |      |                    |                 |
| 🕄 昔 Display Cu                                    | 🕄 👬 Display Currency 📘 Taxes 🖾 Reset |                |      |                    |                 |
| Document Date                                     | 31.03.2020                           | Туре           | DZ   | Company Code       | 1200            |
| Posting Date                                      | 31.03.2020                           | Period         | 12   | Currency           | INR             |
| Document Number                                   | INTERNAL                             | Fiscal Year    | 2019 | Translation dte    | 31.03.2020      |
| Reference                                         | DEPT/INV/202                         | 20             |      | Cross-CC Number    |                 |
| Doc.Header Text                                   | customer adv                         | payment        |      | Trading part.BA    |                 |
| Items in document currency                        |                                      |                |      |                    |                 |
| PK BusA Ad                                        | ct                                   |                |      | INR Amount         | Tax amnt        |
| 001 40 00                                         | 23110001 A1:                         | lahabad Bank - | Inc  | 10.000,00          |                 |
| 002 19A 0000700031 J.M. Baxi & Company 10.000,00- |                                      |                |      |                    |                 |
|                                                   |                                      |                |      |                    |                 |
|                                                   |                                      |                |      |                    |                 |
|                                                   |                                      |                |      |                    |                 |
|                                                   |                                      |                |      |                    |                 |
|                                                   |                                      |                |      |                    |                 |
|                                                   |                                      |                |      |                    |                 |
|                                                   |                                      |                |      |                    |                 |
| D 10.000,00                                       | C 10.0                               | 000,00         | 0,00 |                    | * 2 Line Items  |

**Step 5:** Check and verify the line items and post the document. To post click on **"Post".** Once the document is posted the system will propose the below message.

Socument 1800000099 was posted in company code 1200

| Confidential Document | Copyright © 2020 Tech Mahindra. | All rights reserved.    |
|-----------------------|---------------------------------|-------------------------|
| Accepting No Limits   | Alternative Thinking            | Driving Positive Change |

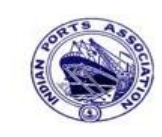

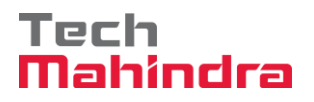

Page 180 of 241

### **SAP User Manual for Accounts Receivables Process**

#### Display of posted document:

| Display Document: Data Entry View                |               |                      |                  |                                    |  |
|--------------------------------------------------|---------------|----------------------|------------------|------------------------------------|--|
| 😢 🖻 🛃 🕒 🛗 Display Currency 🗏 General Ledger View |               |                      |                  |                                    |  |
| Data Entry View                                  |               |                      |                  |                                    |  |
| Document Numb                                    | er 180000099  | Company Code 1200    | Fiscal Year 2019 |                                    |  |
| Document Date                                    | 31.03.2020    | Posting Date 31.03.2 | 2020 Period 12   |                                    |  |
| Reference                                        | DEPT/INV/2020 | Cross-Comp.No.       |                  |                                    |  |
| Currency                                         | INR           | Texts Exist          | Ledger Group     |                                    |  |
|                                                  |               |                      |                  |                                    |  |
|                                                  |               |                      |                  |                                    |  |
| CoCd <sup>+</sup> Item Key S                     | Trs Account   | Description          | Amount           | Curr. Tx Cost Center Profit Center |  |
| 1200 1 40                                        | 23110001      | Allahabad Bank -Inco | 10.000,00        | INR 1204                           |  |
| 2 19 A                                           | 700031        | J.M. Baxi & Company  | 10.000,00-       | INR                                |  |
|                                                  |               |                      |                  |                                    |  |

#### FB70 – Customer Invoice:

Enter Transaction code FB70 in command bar (or) Follow the below navigation path:

**Step 1:** SAP Easy Access  $\rightarrow$  SAP Menu  $\rightarrow$  Accounting  $\rightarrow$  Financial Accounting  $\rightarrow$  Accounts Receivable  $\rightarrow$  Document Entry  $\rightarrow$  FB70 (Invoice)

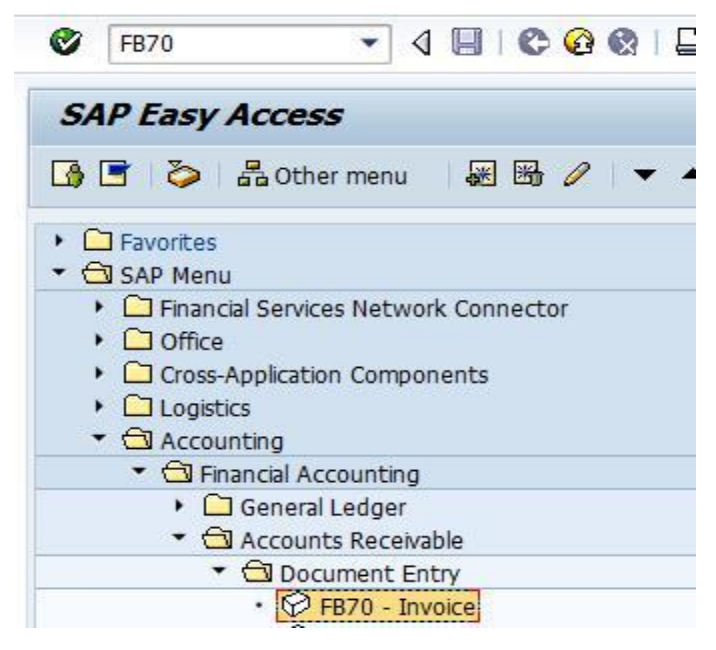

| Confidential Document | Copyright © 2020 Tech Mahindra. | All rights reserved.    |
|-----------------------|---------------------------------|-------------------------|
| Accepting No Limits   | Alternative Thinking            | Driving Positive Change |
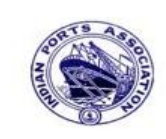

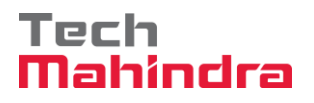

#### **SAP User Manual for Accounts Receivables Process**

| Enter Custon                                                        | Enter Customer Invoice: Company Code 1200 |                     |                |      |        |        |         |               |        |
|---------------------------------------------------------------------|-------------------------------------------|---------------------|----------------|------|--------|--------|---------|---------------|--------|
| 🖥 Tree on 🔄 Company Code 🚱 Hold 🖼 Simulate 📙 Park 🖉 Editing options |                                           |                     |                |      |        |        |         |               |        |
| Transactn Invoice                                                   |                                           |                     |                |      |        |        |         |               |        |
|                                                                     |                                           |                     | Bal. 0,00      |      |        |        |         | 000           |        |
| Basic data                                                          | Payment 🔓 Details                         | Tax Withholdir      | ng tax 🔓 Notes |      | Custor | ner    | /       |               |        |
|                                                                     |                                           |                     |                |      | Addre  | ess    |         |               |        |
| Customer                                                            | 700031                                    | Sp.G/LI             |                |      | Com    | bany   |         |               |        |
| Invoice date                                                        | 31.03.2020                                | Reference DEP       | T/INV/2020     | H    | J.M.   | Baxi 8 | & Comp  | any           |        |
| Posting Date                                                        | 31.03.2020                                |                     |                |      | No.8   | 7 3rd  | Floor,  | Seva Sadan Ll | , Ne   |
| Cross-CC Number                                                     |                                           |                     |                |      | 3702   | 10 K   | utch    |               |        |
| Amount                                                              | 8.000,00                                  | INR                 |                |      | T 2    | 8342   | 276030  |               | 2      |
|                                                                     |                                           | Calculate Tax       |                |      |        |        |         |               |        |
| Tax Amount                                                          |                                           |                     | ē.             |      | iffi   |        | OIs     |               |        |
| Bus.Place/Sectn                                                     | 1                                         |                     |                |      | Bank ( | lata:  | not ava | ailable       |        |
| Text                                                                | CUSTOMER INVOICE                          |                     |                |      |        |        |         |               |        |
| Paymt terms                                                         | Due immediately                           |                     |                |      |        |        |         |               |        |
| • •                                                                 |                                           |                     |                |      |        |        |         |               |        |
|                                                                     |                                           |                     |                |      |        |        |         |               |        |
| 1 Items ( No en                                                     | try variant selected )                    |                     |                |      |        |        |         |               |        |
| St. G/L acct                                                        | Short Text D/C                            | Amount in doc.curr. |                | Sch. | . Plnt | Pu     | Purc    | Profit center | Partne |
| ✔ 34180000                                                          | Water Char Cred                           | 1                   | 8.000,00       | 0    |        |        |         | 1204          |        |
|                                                                     | Cred                                      | <b>2</b> 1          |                |      |        |        |         |               |        |

**Step 2:** Double click on "**FB70**" the system will open the below screen.

Step 3: Provide the values as shown above and click on "Simulate".

| Confidential Document | Copyright © 2020 Tech Mahindra. | All rights reserved.    |
|-----------------------|---------------------------------|-------------------------|
| Accepting No Limits   | Alternative Thinking            | Driving Positive Change |
|                       |                                 | Page 181 of 241         |

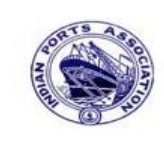

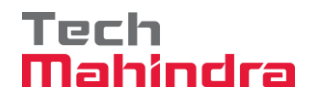

#### **SAP User Manual for Accounts Receivables Process**

|              | -~          |                    |                     |                   | inproce. |       |        |     | 0      |                 |      |   |      |  |
|--------------|-------------|--------------------|---------------------|-------------------|----------|-------|--------|-----|--------|-----------------|------|---|------|--|
| Doc          | .Tv         | me:DR(             | Customer Invoi      | ice ) No          | rmal do  | cumen | t.     |     |        |                 |      |   | <br> |  |
| Doc          | . N         | lumber             |                     | Compa             | ny Code  | 1     | 200    |     | Fiscal | Year            | 2019 | ) |      |  |
| Doc          | . D         | ate 3              | 1.03.2020           | Posti             | ng Date  | 3     | 1.03.2 | 020 | Period |                 | 12   |   |      |  |
| Cal          | 1           | ate Tax            |                     |                   | -        |       |        |     |        |                 |      |   |      |  |
| Care         | CUL         | auc Iun            |                     |                   |          |       |        |     |        |                 |      |   |      |  |
| Ref.         | .Do         | c. I               | EPT/INV/2020        |                   |          |       |        |     |        |                 |      |   |      |  |
| Ref.<br>Doc. | . Do        | c. I<br>Currency I | DEPT/INV/2020<br>NR |                   |          |       |        |     |        |                 |      |   |      |  |
| Ref.<br>Doc. | . Do        | c. I<br>Currency I | DEPT/INV/2020<br>NR |                   |          |       |        |     |        |                 |      |   | <br> |  |
| Ref.         | . C         | c. I<br>Currency I | EPT/INV/2020<br>NR  |                   |          |       |        |     |        |                 |      |   | <br> |  |
| Ref.<br>Doc. | . Do<br>. C | Account            | Account Short       | t Text            | Assign   | ment  |        | Tx  |        | Amou            | nt   |   | <br> |  |
| Itm I        | . Do<br>. C | Account            | Account Short       | t Text            | Assign   | ment  |        | Tx  |        | Amou            | nt   |   | <br> |  |
| Itm I        | . Do<br>. C | Account<br>700031  | Account Short       | t Text<br>Company | Assign   | ment  |        | Tx  |        | Amou<br>8.000,0 | nt   |   | <br> |  |

Step 4: In the above screen check and verify the line items and "Complete" the document. This will trigger the workflow

To park the document, click on "Complete Button", the system will give the information message as below

Ocument 170000042 1200 was parked

| Confidential Document | Copyright © 2020 Tech Mahindra. | All rights reserved.    |
|-----------------------|---------------------------------|-------------------------|
| Accepting No Limits   | Alternative Thinking            | Driving Positive Change |
|                       |                                 | Page 182 of 241         |

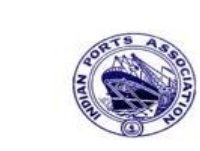

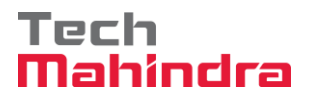

### **SAP User Manual for Accounts Receivables Process**

| - E C C C E E E E E E E E E E E E E E E                                                                                             |
|----------------------------------------------------------------------------------------------------|
|                                                                                                    |
|                                                                                                    |
| 400                                                                                                    |
|                                                                                                    |
| AE001                                                                                                    |
| ****                                                                                                    |
|                                                                                                    |
| EN                                                                                                    |
|                                                                                                    |
|                                                                                                    |
|                                                                                                    |
| Svstem Help<br>중 영 😪   그 배 않 ! 환 한 좌 왕 ! 🗵 🔊 । 🚱 🖷                                                                                  |
|                                                                                                    |
|                                                                                                    |
| ident Control System (RCS) -> Rudget -> Overview of Rudget (                                                                        |
| it<br>it<br>idant Control System (BCS) -> Budget -> Overview of Budget C<br>idant Control System (BCS) -> Budget -> Budget Overview |
| record: Mass maintenance 03                                                                                                    |
| aister                                                                                                    |
| load                                                                                                    |
| load<br>terest calculation                                                                                                    |
| load<br>terest calculation<br>Connectivity                                                                                          |
| load<br>terest calculation<br>: Connectivity<br>nents                                                                               |
| load<br>terest calculation<br>: Connectivity<br>ments                                                                               |
| oload<br>terest calculation<br>: Connectivity<br>inents                                                                             |
|                                                                                                    |

**Step 5:** To approve the document login as approver in the SAP system.

| Confidential Document | Copyright © 2020 Tech Mahindra. | All rights reserved     |  |  |
|-----------------------|---------------------------------|-------------------------|--|--|
| Accepting No Limits   | Alternative Thinking            | Driving Positive Change |  |  |
|                       |                                 | Page 183 of 241         |  |  |

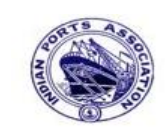

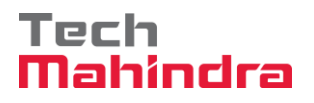

#### **SAP User Manual for Accounts Receivables Process**

**Step 7:** Expand "**Inbox**" button, under workflow Please Approve Parked Invoice "**1700000042**" message will appear, Double click on the work flow and proceed for next step.

| Business Workplace of Assistant Engineer                                                                                            |                                                                                                    |            |                            |             |        |  |  |  |  |  |
|----------------------------------------------------------------------------------------------------|----------------------------------------------------------------------------------------------------|------------|----------------------------|-------------|--------|--|--|--|--|--|
| 😿 New message 🔀 Find folder 🔀 Find document 🔟 Appointment o                                                                         | alendar 🙆 Distribution lists                                                                                      |            |                            |             |        |  |  |  |  |  |
| <ul> <li>✓ X Workplace: Assistant Engineer</li> <li>✓ &gt; Inbox</li> <li>✓ Unread Documents 60</li> <li>✓ Documents 112</li> </ul> | 월 & @ @ 한 <b>문 또</b> (한 1 년 8 월 <b>년</b> 일 4 1 1 1 1 1 1 1 1 1 1 1 1 1 1 1 1 1 1                                  | 870 B      | ]                          |             |        |  |  |  |  |  |
| Workflow 654                                                                                                    | Exe. Title                                                                                                    | Status     | Work Item ID Creation Date | Creation Ti | P Att  |  |  |  |  |  |
| Overdue entries 0                                                                                                    | Please approve the Parked Invoice 170000042, Year 2019     Please approve the Parked Invoice 200000010, Year 2019 | R<br>R     | 428415 01.04.2020          | 02:23:18    | 5      |  |  |  |  |  |
| Deadline Messages 0                                                                                                    | Please approve the Parked Invoice 2200000091, Year 2019                                                           | - ě        | 428048 31.03.2020          | 23:10:35    | 5      |  |  |  |  |  |
| Entries with Errors 0                                                                                                    | Please approve the Purchase Order 4502000131                                                                      | Ŷ          | 428034 31.03.2020          | 16:30:49    | 5      |  |  |  |  |  |
|                                                                                                    | Please approve the Purchase Order 4502000131                                                                      | Ø          | 428027 31.03.2020          | 16:28:53    | 5      |  |  |  |  |  |
|                                                                                                    | Please approve the Parked Invoice 2900000054, Year 2019                                                           | Ø          | 427931 31.03.2020          | 14:25:55    | 5      |  |  |  |  |  |
| Shared folders                                                                                                    | Please approve the RESERVATION 0000000776                                                                         | Ø          | 427754 30.03.2020          | 19:03:28    | 5      |  |  |  |  |  |
| Subscribed Folders                                                                                                    | Please approve the RESERVATION 0000000776                                                                         | Ø          | 427751 30.03.2020          | 19:00:07    | 5      |  |  |  |  |  |
| Trash                                                                                                    | Please approve the Purchase Order 4502000129                                                                      | Ø          | 427680 30.03.2020          | 18:36:22    | 5      |  |  |  |  |  |
| Shared trash                                                                                                    | Please approve the Purchase Order 4502000129                                                                      | Ø          | 427673 30.03.2020          | 18:32:46    | 5      |  |  |  |  |  |
|                                                                                                    | Please approve the Quotation 1002000063                                                                           | Ø          | 427666 30.03.2020          | 18:29:50    | 5      |  |  |  |  |  |
|                                                                                                    | Please approve the Purchase Requisition 2002000496                                                                | Ø          | 427629 30.03.2020          | 18:15:50    | 5      |  |  |  |  |  |
|                                                                                                    | Please approve the Purchase Requisition 2002000496                                                                | <u> </u>   | 427608 30.03.2020          | 18:07:20    | 5      |  |  |  |  |  |
|                                                                                                    | Please approve the Purchase Order 4502000128                                                                      | Ø          | 427541_30.03.2020          | 17:43:46    | 5      |  |  |  |  |  |
|                                                                                                    |                                                                                                    |            | 🏸 Tips & tricks:           | Replace     | e work |  |  |  |  |  |
|                                                                                                    | Please approve the Parked Invoice 1700000042                                                                      | , Year 201 | .9                         |             |        |  |  |  |  |  |

Confidential Document

Copyright © 2020 Tech Mahindra.

All rights reserved.

Accepting No Limits

Alternative Thinking

Driving Positive Change

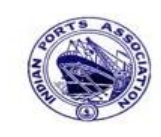

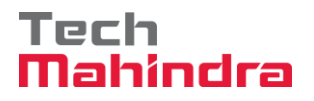

#### **SAP User Manual for Accounts Receivables Process**

| 9 | Step 8: In this step Click on the Approve option to post the particular step option to post the particular step option step option to post the particular step option step option step op | rked Invoice " <b>1700000042</b> ". |
|---|----------------------------------------------------------------------------------------------------|-------------------------------------|
|   | Decision Step in Workflow                                                                                                    |                                     |
|   | Workflow                                                                                                    |                                     |
|   | Please approve the Parked Invoice 1700000042, Year 2019                                                                                                    |                                     |
|   | Choose one of the following alternatives                                                                                                    |                                     |
| ▶ | Approve                                                                                                    |                                     |
|   | Reject                                                                                                    |                                     |
|   | Display                                                                                                    |                                     |
|   | Approval or Rejection History                                                                                                    |                                     |
|   | Hold                                                                                                    |                                     |
|   |                                                                                                    |                                     |
|   |                                                                                                    |                                     |
|   | Description                                                                                                    | Objects and attachments             |
|   | Select one of the available decision options. This completes the processing of this step.                                                                                                    | No attachments or objects exist     |
|   | Before you make a decision, you can display the attachments and objects which have been attached to the user decision. You can also add your own attachments.                                                                                                    |                                     |
|   | If you choose Cancel, the user decision remains in your inbox for processing.                                                                                                    |                                     |

**Step 9:** Onces parked Invoice "**Approved**" document got posted in company code to display posted document go to FB03 and display the document.

#### **Display of posted Document:**

| 🗫 i 🛛                                            | Display Document: Data Entry View |     |       |          |       |                  |         |        |              |           |       |    |             |              |   |
|--------------------------------------------------|-----------------------------------|-----|-------|----------|-------|------------------|---------|--------|--------------|-----------|-------|----|-------------|--------------|---|
| 🞾 🖻 🕄 🕘 👬 Display Currency 🗏 General Ledger View |                                   |     |       |          |       |                  |         |        |              |           |       |    |             |              |   |
| Data Entry View                                  |                                   |     |       |          |       |                  |         |        |              |           |       |    |             |              |   |
| Docu                                             | ment Nu                           | mbe | r 170 | 0000042  |       | Company Code     | 1200    | F      | iscal Year   | 2019      |       |    |             |              |   |
| Docu                                             | ment Dat                          | e   | 31.   | 03.2020  |       | Posting Date     | 31.03.2 | 2020 P | eriod        | 12        |       |    |             |              |   |
| Refer                                            | ence                              |     | DEP   | T/INV/20 | 20    | Cross-Comp.No.   |         |        |              |           |       |    |             |              |   |
| Curre                                            | ncy                               |     | INR   | L        |       | Texts Exist      |         | L      | edger Group. |           |       |    |             |              |   |
|                                                  |                                   |     |       |          |       |                  |         |        |              |           |       |    |             |              |   |
|                                                  | 87                                | 間   | 68    | 712   2  | 2 🗈 🕴 | Mi   📮 🔂 🕯       | 8 🕒 8 🖽 |        |              |           |       |    |             |              |   |
| CoCd                                             | Item Ke                           | y S | Trs   | Account  |       | Description      |         |        |              | Amount    | Curr. | Тх | Cost Center | Profit Cente | r |
| 1200                                             | 1 01                              |     |       | 700031   |       | J.M. Baxi & Comp | bany    |        |              | 8.000,00  | INR   |    |             |              |   |
|                                                  | 2 50                              |     |       | 3418000  | 0     | Water Charges    |         |        |              | 8.000,00- | INR   |    |             | 1204         |   |
|                                                  |                                   |     |       |          |       |                  |         |        |              |           |       |    |             |              |   |

| Confidential Document | Copyright © 2020 Tech Mahindra. | All rights reserved.    |  |  |
|-----------------------|---------------------------------|-------------------------|--|--|
| Accepting No Limits   | Alternative Thinking            | Driving Positive Change |  |  |

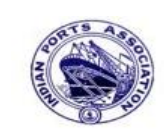

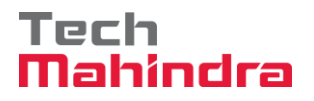

## **SAP User Manual for Accounts Receivables Process**

| 🖉 🎦 🔳 🚺 Data Sources       |            |               |   |
|----------------------------|------------|---------------|---|
| ustomer selection          |            |               |   |
| Customer account           | 700001     | to            |   |
| Company code               | 1200       | to            | Ľ |
| election using search help |            |               |   |
| Search help ID             |            |               |   |
| Search string              |            |               |   |
| Search help                |            |               |   |
| ine item selection         |            |               |   |
| Status                     |            |               |   |
| Open items                 |            |               |   |
| Open at key date           | 30.09.2019 |               |   |
|                            |            |               |   |
| Cleared items              |            |               |   |
| Clearing date              |            | to            |   |
| Open at key date           |            |               |   |
|                            |            |               |   |
|                            | 30 09 2019 | to 30.09.2019 |   |
| Posting date               | 30.03.2013 | 0 30.03.2013  |   |
| Туре                       |            |               |   |

Now go and check in FBL5N – Customer line item report:

Provide the values as shown above and click on "Execute"

| Confidential Document | Copyright © 2020 Tech Mahindra. | All rights reserved.    |
|-----------------------|---------------------------------|-------------------------|
| Accepting No Limits   | Alternative Thinking            | Driving Positive Change |

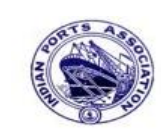

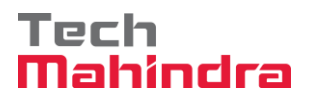

#### **SAP User Manual for Accounts Receivables Process**

Customer Line Item Display

|                   | l 🔗 🥖 🧱                                | 20   🔁 🕼   |     | 7     | 57    |   |    | • • • •        | 1   E | Selectio   | ons Create Dispute Case |
|-------------------|----------------------------------------|------------|-----|-------|-------|---|----|----------------|-------|------------|-------------------------|
|                   |                                        |            |     |       |       |   |    |                |       |            |                         |
| Customer          | 7                                      | 00031      |     |       |       |   |    |                |       |            |                         |
| Company Code 1200 |                                        |            |     |       |       |   |    |                |       |            |                         |
| Name<br>City      | Name J.M. Baxi & Company<br>City Kutch |            |     |       |       |   |    |                |       |            |                         |
| St Assig          | ment                                   | DocumentNo | Тур | DocI  | Date  | s | DD | Local Crcy Amt | LCurr | Clrng doc. | Text                    |
| _                 |                                        |            |     |       |       |   |    |                |       |            |                         |
|                   |                                        | 170000042  | DR  | 31.03 | .2020 |   | 4) | 8.000,00       | INR   |            | CUSTOMER INVOICE        |
| L 🍳 custo         | mer advance                            | 1800000099 | DZ  | 31.03 | .2020 | Α |    | 10.000,00-     | INR   |            | customer adv payment    |
| * 🗶               |                                        |            |     |       |       |   |    | 2.000,00-      | INR   |            |                         |
| ** Account        | ** Account 700031 2.000,00- INR        |            |     |       |       |   |    |                |       |            |                         |

As per the above screen shown, Customer advance is Rs.10000 and customer Invoice is Rs. 8000. We are going to make refund to customer is Rs. 2000 (10000 -8000)

#### F-31 - Outgoing Payments (Refund to Customer):

Enter transaction code F-31 in command bar (or) Follow the below navigation path:

**Step 1**: SAP Easy Access  $\rightarrow$  SAP Menu  $\rightarrow$  Accounting  $\rightarrow$  Financial Accounting  $\rightarrow$  Accounts Receivable  $\rightarrow$  Document Entry  $\rightarrow$  Other  $\rightarrow$  F-31 (Outgoing Payments)

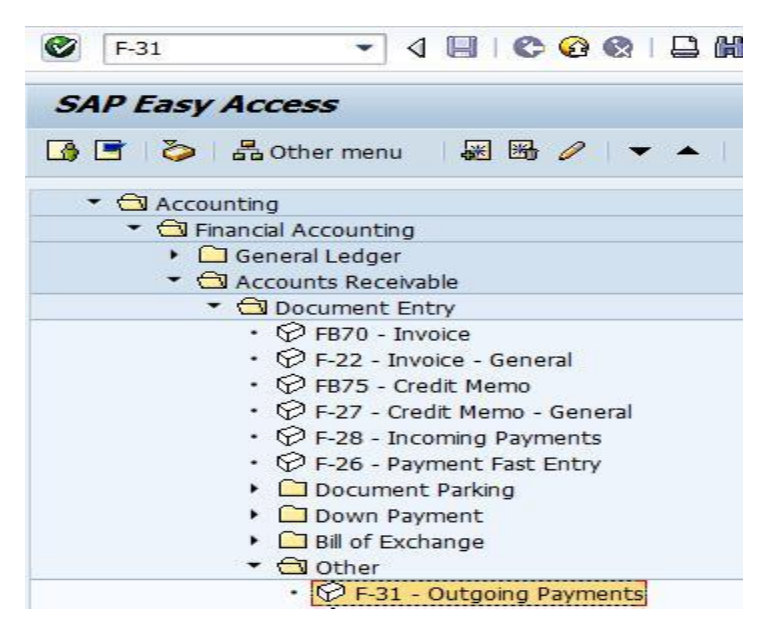

| Confidential Document | Copyright © 2020 Tech Mahindra. | All rights reserved.    |  |  |
|-----------------------|---------------------------------|-------------------------|--|--|
| Accepting No Limits   | Alternative Thinking            | Driving Positive Change |  |  |

Page 187 of 241

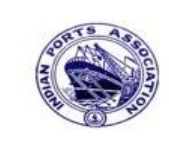

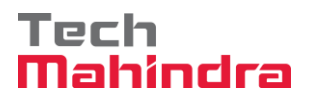

Page 188 of 241

### **SAP User Manual for Accounts Receivables Process**

Step 2: Double click on "F-31" the system will open the below screen.

| Process Open Iten                                  | ns          |           |        |                            |                    |  |  |  |  |  |  |  |
|----------------------------------------------------|-------------|-----------|--------|----------------------------|--------------------|--|--|--|--|--|--|--|
| Document Date 31.03.2020 Type DZ Company Code 1200 |             |           |        |                            |                    |  |  |  |  |  |  |  |
| Posting Date                                       | 31.03.2020  | Period    | 1      | Currency/Rate              | INR                |  |  |  |  |  |  |  |
| Document Number                                    |             |           |        | Translation dte            |                    |  |  |  |  |  |  |  |
| Reference                                          | DEPT/INV/20 | 020       |        | Cross-CC Number            |                    |  |  |  |  |  |  |  |
| Doc.Header Text                                    | CUSTOMER R  | EFUND     |        | Trading part.BA            |                    |  |  |  |  |  |  |  |
| Clearing Text                                      | CUSTOMER R  |           |        |                            |                    |  |  |  |  |  |  |  |
| Bank data                                          |             |           |        |                            |                    |  |  |  |  |  |  |  |
| Account                                            | 23110002    |           |        | Business Area              |                    |  |  |  |  |  |  |  |
| Amount                                             | 2000        |           |        |                            |                    |  |  |  |  |  |  |  |
| Amt.in loc.cur.                                    |             |           |        |                            |                    |  |  |  |  |  |  |  |
| Bank Charges                                       |             |           |        | LC Bank Charges            |                    |  |  |  |  |  |  |  |
| Value date                                         | 31.03.2020  |           |        | Profit Center              | Profit Center 1204 |  |  |  |  |  |  |  |
| Text                                               | CUSTOMER R  | EFUND     |        | Assignment CUSTOMER REFUND |                    |  |  |  |  |  |  |  |
|                                                    |             |           |        |                            |                    |  |  |  |  |  |  |  |
| Open item selection                                | 1/          |           |        | Additional selectio        | ns                 |  |  |  |  |  |  |  |
| Account                                            | 700031      |           |        | ○ None                     |                    |  |  |  |  |  |  |  |
| Account Type                                       | D           | Other Acc | counts | ○ Amount                   | ○ Amount           |  |  |  |  |  |  |  |
| Special G/L Ind                                    | Α           | Standard  | OIs    | O Document Nu              | O Document Number  |  |  |  |  |  |  |  |
| Payt Advice No.                                    |             |           |        | Posting Date               | Posting Date       |  |  |  |  |  |  |  |
| Distribute by Ag                                   | е           |           |        | O Dunning Area             | O Dunning Area     |  |  |  |  |  |  |  |
| Automatic Search Others                            |             |           |        |                            |                    |  |  |  |  |  |  |  |

-> Step 3: Provide the values as shown above and click on "Process Open Items".

| Confidential Document | Copyright © 2020 Tech Mahindra. | All rights reserved.    |
|-----------------------|---------------------------------|-------------------------|
| Accepting No Limits   | Alternative Thinking            | Driving Positive Change |

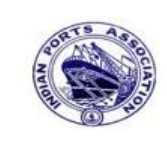

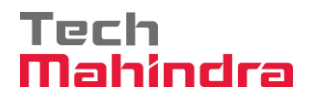

Page 189 of 241

## **SAP User Manual for Accounts Receivables Process**

| Post Outgoing Payments Enter selection criteria |                 |                   |  |  |  |  |  |  |  |
|-------------------------------------------------|-----------------|-------------------|--|--|--|--|--|--|--|
| Other selection                                 | Other account P | rocess Open Items |  |  |  |  |  |  |  |
|                                                 |                 |                   |  |  |  |  |  |  |  |
| Parameters entere                               | d               |                   |  |  |  |  |  |  |  |
| Company Code                                    | 1200            |                   |  |  |  |  |  |  |  |
| Account                                         | 700031          |                   |  |  |  |  |  |  |  |
| Account Type                                    | D               |                   |  |  |  |  |  |  |  |
| Special G/L Ind.                                | A               | Standard OIs      |  |  |  |  |  |  |  |
|                                                 |                 |                   |  |  |  |  |  |  |  |
|                                                 |                 |                   |  |  |  |  |  |  |  |
| Posting Date                                    |                 |                   |  |  |  |  |  |  |  |
| From                                            | То              |                   |  |  |  |  |  |  |  |
| 31.03.2020                                      |                 |                   |  |  |  |  |  |  |  |

Step 4: provide the values as shown above and click on "Process Open Items"

|                       |                                 | Deleter Deleter Change |  |  |
|-----------------------|---------------------------------|------------------------|--|--|
| Confidential Document | Copyright © 2020 Tech Mahindra. | All rights reserve     |  |  |

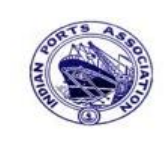

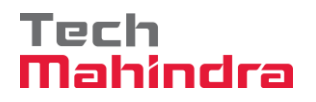

## **SAP User Manual for Accounts Receivables Process**

|                                                         | זה    | Charge  | o Off I |                                                    |                      |
|---------------------------------------------------------|-------|---------|---------|----------------------------------------------------|----------------------|
|                                                         |       | charge  | e on t  |                                                    |                      |
| Standard Partial Pmt                                    | K     | Res.I   | tems    | WH Tax                                             |                      |
|                                                         |       |         |         |                                                    |                      |
| Account items 700031 J.M                                | I. Ba | axi & C | ompar   | ny                                                 | Incul                |
| Document DDocument                                      | P     | Busi    | Day     | INET AMOUNT Payment Amount                         | RCd                  |
| 1600000012 DG 31.03.2020                                | 11    |         | 0       | 1.200,00-                                          |                      |
| 1700000035 DB 31.03.2020                                | 01    |         | 0       | 21,000,00                                          |                      |
| 1700000042 DR 31.03.2020                                | 01    |         | 0       | 8,000,00 8,000,00                                  |                      |
| 1700000036 DR 31.03.2020                                | 01    |         | 0       | 30.000,00                                          |                      |
| 1800000095 DZ 31.03.2020                                | 19    |         | 0       | 5.000,00-                                          |                      |
| 1800000099 DZ 31.03.2020                                | 19    |         | 0       | 10.000,00- 10.000,00-                              | -                    |
|                                                         |       |         |         |                                                    |                      |
|                                                         |       |         |         |                                                    |                      |
|                                                         |       |         |         |                                                    |                      |
|                                                         |       |         |         |                                                    |                      |
|                                                         | R     | Amo     |         | Gross<> 👪 Currency 👫 Items 🖷 Items 👫 Disc. 🖷 Disc. |                      |
|                                                         | و مع  |         |         |                                                    |                      |
|                                                         |       |         |         |                                                    |                      |
| Processing Status                                       |       |         |         |                                                    | 2 000 00             |
| Processing Status Number of Items 7                     |       |         |         | Amount Entered                                     | \$.000,00            |
| Processing Status Number of Items 7 Display from Item 1 |       |         |         | Amount Entered 2<br>Assigned 2                     | 2.000,00<br>2.000,00 |

Step 5: Go to menu bar and click on "Document" and click on "Simulate".

| Confidential Document | Copyright © 2020 Tech Mahindra. | All rights reserved.    |
|-----------------------|---------------------------------|-------------------------|
| Accepting No Limits   | Alternative Thinking            | Driving Positive Change |
|                       |                                 | Page 190 of 241         |

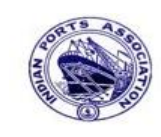

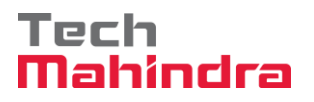

Page 191 of 241

## **SAP User Manual for Accounts Receivables Process**

| Document Date                                     | 31.03.2020                              | Туре                                            | DZ                   | Company Code                                      | 1200       |
|---------------------------------------------------|-----------------------------------------|-------------------------------------------------|----------------------|---------------------------------------------------|------------|
| Posting Date                                      | 31.03.2020                              | Period                                          | 12                   | Currency                                          | INR        |
| Document Number                                   | INTERNAL                                | Fiscal Year                                     | 2019                 | Translation dte                                   | 31.03.2020 |
| Reference                                         | DEPT/INV/2020                           | )                                               |                      | Cross-CC Number                                   |            |
| Doc.Header Text                                   | CUSTOMER REF                            | UND                                             |                      | Trading part.BA                                   |            |
| PK BusA A<br>001 50 0(<br>002 09A 0(<br>003 18 0( | cct<br>023110002 Alla<br>000700031 J.M. | ahabad Bank-C<br>. Baxi & Comp<br>. Baxi & Comp | outg<br>oany<br>oany | INR Amount<br>2.000,00-<br>10.000,00<br>8.000,00- | Tax amnt   |

**Step 6:** Check and verify the line items and post the document. To post click on **"Post".** Once the document is posted the system will propose the below message.

Socument 1800000100 was posted in company code 1200

| Accepting No Limits   | Alternative Thinking            | Driving Positive Change |  |  |
|-----------------------|---------------------------------|-------------------------|--|--|
| Confidential Document | Copyright © 2020 Tech Mahindra. | All rights reserved     |  |  |

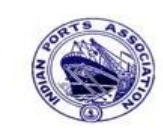

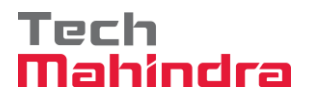

## **SAP User Manual for Accounts Receivables Process**

#### Display of posted document:

| 🦻               | Display Document: Data Entry View                |       |    |     |          |    |                    |         |     |              |           |       |    |             |               |
|-----------------|--------------------------------------------------|-------|----|-----|----------|----|--------------------|---------|-----|--------------|-----------|-------|----|-------------|---------------|
| ۶               | 💯 🖷 🕄 🞩 🏭 Display Currency 🗏 General Ledger View |       |    |     |          |    |                    |         |     |              |           |       |    |             |               |
| Data Entry View |                                                  |       |    |     |          |    |                    |         |     |              |           |       |    |             |               |
| Docur           | ment I                                           | Numb  | er | 180 | 0000100  |    | Company Code       | 1200    |     | Fiscal Year  | 2019      |       |    |             |               |
| Docur           | ment (                                           | Date  |    | 31. | 03.2020  |    | Posting Date       | 31.03.2 | 020 | Period       | 12        |       |    |             |               |
| Refer           | ence                                             |       |    | DEP | T/INV/20 | 20 | Cross-Comp.No.     |         |     |              |           |       |    |             |               |
| Curren          | ncy                                              |       |    | INR |          |    | Texts Exist        |         |     | Ledger Group |           |       |    |             |               |
|                 |                                                  |       |    |     |          |    |                    |         |     |              |           |       |    |             |               |
|                 | <u> </u>                                         | 7 (6  | 5  | ß   | 712      |    | %D  🗋 🗗 D          | 🞝 🛯 🖽   |     | 1            |           |       |    |             |               |
| CoCd            | Item                                             | Key S | ;  | Trs | Account  |    | Description        |         |     |              | Amount    | Curr. | Тх | Cost Center | Profit Center |
| 1200            | 1                                                | 50    |    |     | 2311000  | 2  | Allahabad Bank-Ou  | tgo     |     |              | 2.000,00- | INR   |    |             | 1204          |
|                 | 2                                                | 09 /  | ١  |     | 700031   |    | J.M. Baxi & Compar | пу      |     |              | 10.000,00 | INR   |    |             |               |
|                 | 3                                                | 18    |    |     | 700031   |    | J.M. Baxi & Compar | ny      |     |              | 8.000,00- | INR   |    |             |               |
|                 |                                                  |       |    |     |          |    |                    |         |     |              |           |       |    |             |               |

Confidential Document

Copyright © 2020 Tech Mahindra.

All rights reserved.

Accepting No Limits

Alternative Thinking

Driving Positive Change

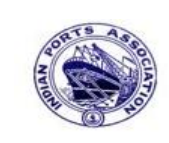

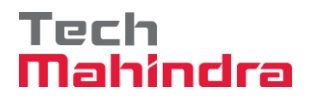

Page 193 of 241

### **SAP User Manual for Accounts Receivables Process**

Now go and check in FBL5N – Customer line item report:

| Customer Line Item Display        |            |    |           |  |  |  |  |  |  |  |
|-----------------------------------|------------|----|-----------|--|--|--|--|--|--|--|
| 🕀 🔁 📜 1 active 🚺 Data S           | ources     |    |           |  |  |  |  |  |  |  |
| Customer selection                |            |    |           |  |  |  |  |  |  |  |
| Customer account                  | 700031     | to | <b>P</b>  |  |  |  |  |  |  |  |
| Company code                      | 1200       | to | <b>•</b>  |  |  |  |  |  |  |  |
|                                   |            |    |           |  |  |  |  |  |  |  |
| Selection using search help       |            |    |           |  |  |  |  |  |  |  |
| Search help ID                    |            |    |           |  |  |  |  |  |  |  |
| Search string                     |            |    |           |  |  |  |  |  |  |  |
| 🗢 Search help                     |            |    |           |  |  |  |  |  |  |  |
|                                   |            |    |           |  |  |  |  |  |  |  |
| Line item selection               |            |    |           |  |  |  |  |  |  |  |
| Status                            |            |    |           |  |  |  |  |  |  |  |
| Open items                        |            |    |           |  |  |  |  |  |  |  |
| Open at key date                  |            |    |           |  |  |  |  |  |  |  |
|                                   |            |    |           |  |  |  |  |  |  |  |
| <ul> <li>Cleared items</li> </ul> |            |    |           |  |  |  |  |  |  |  |
| Clearing date                     |            | to | <b>-</b>  |  |  |  |  |  |  |  |
| Open at key date                  |            |    |           |  |  |  |  |  |  |  |
|                                   |            |    |           |  |  |  |  |  |  |  |
| All items                         |            |    |           |  |  |  |  |  |  |  |
| Posting date                      | 31.03.2020 | to | <b>\$</b> |  |  |  |  |  |  |  |
|                                   |            |    |           |  |  |  |  |  |  |  |
| Туре                              |            |    |           |  |  |  |  |  |  |  |
| Normal items                      |            |    |           |  |  |  |  |  |  |  |
| Special G/L transactions          |            |    |           |  |  |  |  |  |  |  |
|                                   |            |    |           |  |  |  |  |  |  |  |

Provide the values as shown above and click on "Execute"

| Confidential Document | Copyright © 2020 Tech Mahindra. | All rights reserved.    |
|-----------------------|---------------------------------|-------------------------|
| Accepting No Limits   | Alternative Thinking            | Driving Positive Change |

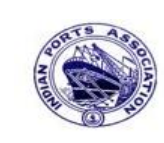

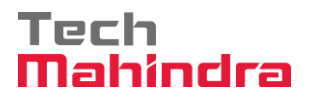

#### **SAP User Manual for Accounts Receivables Process**

| Customer Line Item Display                                                             |               |       |            |   |          |                |       |            |                  |
|----------------------------------------------------------------------------------------|---------------|-------|------------|---|----------|----------------|-------|------------|------------------|
| 📕 🗲 🕨   🗞 🖉 🖾 😰   🖗 🚰 🖆   🍞 🚔 🛜   🇮 🖽 🖼 🌌 🏂 🔚 🛅   🚺 🔝 Selections 🗋 Create Dispute Case |               |       |            |   |          |                |       |            |                  |
|                                                                                        |               |       |            |   |          |                |       |            |                  |
| Customer                                                                               | 700031        |       |            |   |          |                |       |            |                  |
| Company Code                                                                           | 1200          |       |            |   |          |                |       |            |                  |
|                                                                                        |               | _     |            |   |          |                |       |            |                  |
| Name                                                                                   | J.M. Baxi & ( | Compa | any        |   |          |                |       |            |                  |
| CITY                                                                                   | Kutch         |       |            |   |          |                |       |            |                  |
|                                                                                        |               |       |            |   |          |                |       |            | I                |
| St Assignment                                                                          | DocumentNo    | Тур   | DocDate    | s | DD       | Local Crcy Amt | LCurr | Clrng doc. | Text             |
|                                                                                        | 1000000100    | D7    | 21 02 2020 | _ |          | 0,000,00       | THE   | 1000000100 | CUCTONED DEFINID |
|                                                                                        | 1800000100    | D2    | 31.03.2020 | 7 |          | 8.000,00-      | TNR   | 1800000100 | CUSTOMER REFUND  |
|                                                                                        | 1800000100    | DZ    | 31.03.2020 | A |          | 10.000,00      | INK   | 1800000100 | COSTOMER REFOND  |
| *                                                                                      |               |       |            |   |          | 2 000 00       | TNR   |            |                  |
|                                                                                        |               |       |            |   | 2.000,00 | THIN           |       |            |                  |
| ** Account 700031                                                                      |               |       |            |   | 2.000,00 | INR            |       |            |                  |

As per the above screen shown, now the system has been cleared the advance and invoice after the refund made to customer in F-31.

#### 9. Customer Manual Clearing:

**Business Scenario:** 

Where debit and credit line items are matched with Zero balance but line items are not yet cleared. This case we can use customer manual clearing process.

| Example                    |           |                  |
|----------------------------|-----------|------------------|
| Advance From Customer      | Rs. 10000 | (Credit Balance) |
| Invoice Raised to Customer | Rs. 10000 | (Debit Balance)  |
| (Balance is Zero)          |           |                  |

| Confidential Document | All rights reserved. |                         |
|-----------------------|----------------------|-------------------------|
| Accepting No Limits   | Alternative Thinking | Driving Positive Change |

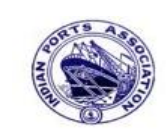

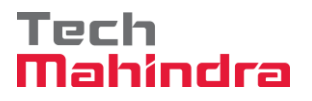

#### **SAP User Manual for Accounts Receivables Process**

#### F-29 – Advance from customer:

Enter transaction code FBV2 in command bar (or) Follow the below navigation path:

**Step 1**: SAP Easy Access  $\rightarrow$  SAP Menu  $\rightarrow$  Accounting  $\rightarrow$  Financial Accounting  $\rightarrow$  Accounts Receivable  $\rightarrow$  Document Entry  $\rightarrow$  Down Payment  $\rightarrow$  F-29 (Down Payment)

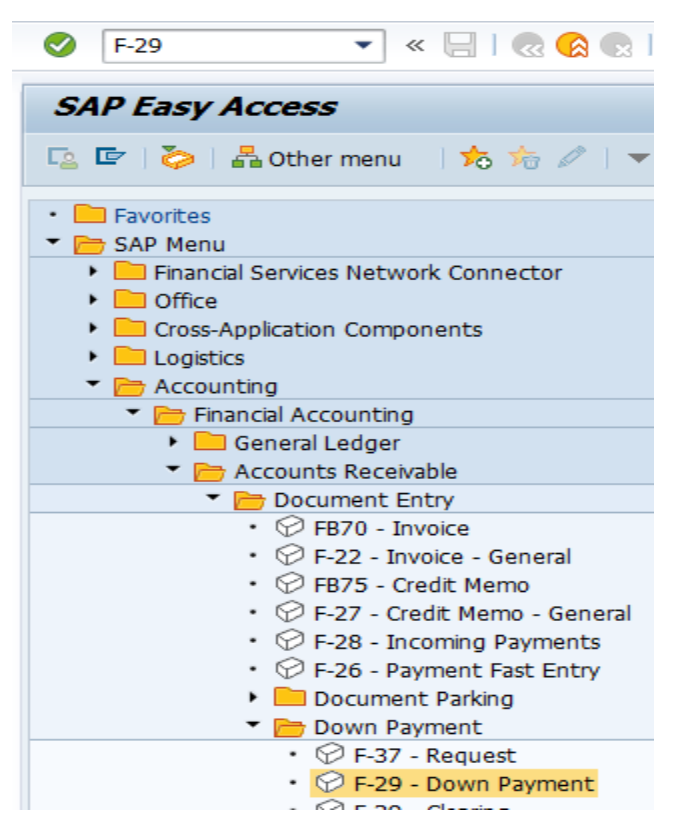

Step 2: Double click on "F-29" the system will open the below screen.

| Confidential Document | Copyright © 2020 Tech Mahindra. | All rights reserved.    |
|-----------------------|---------------------------------|-------------------------|
| Accepting No Limits   | Alternative Thinking            | Driving Positive Change |
|                       |                                 | Page 195 of 241         |

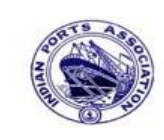

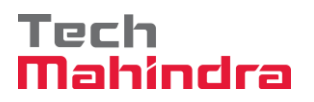

# **SAP User Manual for Accounts Receivables Process**

| Post Customer Down Payment: Header Data |             |        |    |                 |                  |  |  |  |  |
|-----------------------------------------|-------------|--------|----|-----------------|------------------|--|--|--|--|
| Requests                                |             |        |    |                 |                  |  |  |  |  |
| Document Date                           | 31.03.2020  | Туре   | DZ | Company Code    | 1200             |  |  |  |  |
| Posting Date                            | 31.03.2020  | Period |    | Currency/Rate   | INR              |  |  |  |  |
| Document Number                         |             |        |    | Translation dte |                  |  |  |  |  |
| Reference                               | CUSTOMER AD | VANCE  |    | Cross-CC Number |                  |  |  |  |  |
| Doc.Header Text                         | CUSTOMER A  | DVANCE |    |                 |                  |  |  |  |  |
| Trading part.BA                         |             |        |    | Tax Reporting D |                  |  |  |  |  |
|                                         |             |        |    |                 |                  |  |  |  |  |
| Customer                                |             |        |    |                 | _                |  |  |  |  |
| Account                                 | 700031      |        |    | Special G/L Ind | A                |  |  |  |  |
| Altern. CoCode                          |             |        |    |                 |                  |  |  |  |  |
|                                         |             |        |    |                 |                  |  |  |  |  |
|                                         |             |        |    |                 |                  |  |  |  |  |
| Bank                                    |             |        |    |                 |                  |  |  |  |  |
| Account                                 | 23110001    |        |    | Business Area   |                  |  |  |  |  |
| Amount                                  | 10000       |        |    |                 |                  |  |  |  |  |
| LC amount                               |             | _      |    |                 |                  |  |  |  |  |
| Bank Charges                            |             |        |    | LC Bank Charges |                  |  |  |  |  |
| Value date                              | 31.03.2020  |        |    | Profit Center   | 1204             |  |  |  |  |
| Text                                    | CUSTOMER A  | OVANCE |    | Assignment      | customer advance |  |  |  |  |

**Step 3:** Provide the values as shown above and press enter.

| Confidential Document | Copyright © 2020 Tech Mahindra. | All rights reserved.    |  |  |
|-----------------------|---------------------------------|-------------------------|--|--|
| Accepting No Limits   | Alternative Thinking            | Driving Positive Change |  |  |
|                       |                                 | Page 196 of 241         |  |  |

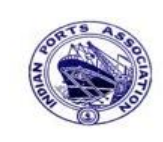

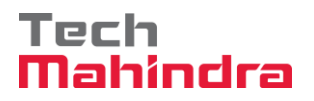

# **SAP User Manual for Accounts Receivables Process**

| Image: Contract     Image: Contract     Image: Contrac                                                                                                    | <u> ⊡</u> ocument <u>E</u>                     | <u>E</u> dit <u>G</u> oto Extr <u>a</u> s <u>S</u> et | tings En <u>v</u> ironment S <u>y</u> stem <u>I</u> | <u>H</u> elp     |  |  |  |  |  |
|----------------------------------------------------------------------------------------------------|------------------------------------------------|-------------------------------------------------------|-----------------------------------------------------|------------------|--|--|--|--|--|
| Post Customer Down Payment Add Customer item         Image: Customer Could and Customer Could and Customer Could and Customer Could and Customer Could and Customer Could and Customer Could and Customer Could and Customer Customer Could and Customer Customer                                                                       | <b>Ø</b>                                       | I 4 (                                                 | BI C 🛛 🕄 🕒 H H                                      | 8 H D S I 🐹 🗾 🔞  |  |  |  |  |  |
| More data Image: Constraint of the second second sec                     | Post Custo                                     | omer Down Payn                                        | nent Add Customer it                                | tem (            |  |  |  |  |  |
| Customer       700031       J.M. Baxi & Company       G/L Acc 18140000         Company Code       1200       No.87 3rd Floor, Seva Sadan Ll, New       Image: Company Code 1200         Deendayal Port       Trust       Kutch       Image: Company Code 1200       Image: Company Code 1200         Item 2 / Down       pmnt received / 19 A       Amount       10000       INR         Amount       10000       INR       Image: Company Code 1200       Image: Company Code 1200         Bus. Area                                                                                                    | 🚨 🖻 More data 🗔 🗟 🛍 New Item 🚺 Withholding tax |                                                       |                                                     |                  |  |  |  |  |  |
| Company Code       1200       No.87 3rd Floor, Seva Sadan Ll, New         Deendayal Port Trust       Kutch         Item 2 / Down pmnt received / 19 A       Amount       10000         Amount       10000       INR         Calculate Tax       Bus./Sectn       Bus./Sectn         Bus. Area       Other contract       CD Amount         Purch.Doc.       CD Amount       Real Estate         Flow Type       Flow Type         Contract       /         Assignment       customer advance         Text       CUSTOMER ADVANCE       Image: Contract                                                                                                    | Customer                                       | 700031 J.M. Bax                                       | i & Company                                         | G/L Acc 18140000 |  |  |  |  |  |
| Deendayal Port Trust       Kutch         Item 2 / Down pmnt received / 19 A       Amount         Amount       10000         Include Tax       Bus./Sectn         Bus. Area       Disc.perc.         Disc.perc.       CD Amount         Purch.Doc.       Flow Type         Contract       /         Assignment       customer advance         Text       CUSTOMER ADVANCE                                                                                                    | Company Code                                   | 1200 No.87 3r                                         | rd Floor, Seva Sadan Ll, New                        |                  |  |  |  |  |  |
| Item 2 / Down pmnt received / 19 A         Amount       10000         INR         Calculate Tax       Bus./Sectn         Bus. Area       Obsc.perc.         Disc.perc.       CD Amount         Purch.Doc.       Real Estate         Flow Type         Contract       /         Assignment       customer advance         Text       CUSTOMER ADVANCE                                                                                                    | Deendayal Port T                               | Trust Kutch                                           |                                                     |                  |  |  |  |  |  |
| Amount       10000       INR         □ Calculate Tax       Bus./Sectn         Bus. Area       □         □ Disc.perc.       CD Amount         Purch.Doc.       Real Estate         Purch.Doc.       Flow Type         Contract       /         Assignment       customer advance         Text       CUSTOMER ADVANCE                                                                                                    | Item 2 / Down p                                | pmnt received / 19 A                                  |                                                     |                  |  |  |  |  |  |
| Calculate Tax Bus./Sectn Bus. Area Disc.perc. CD Amount Real Estate Purch.Doc. Flow Type Contract / Assignment customer advance Text CUSTOMER ADVANCE COLUMN CE COLUMN CE CUSTOMER ADVANCE COLUMN CE COLUMN C  | Amount                                         | 10000                                                 | INR                                                 |                  |  |  |  |  |  |
| Bus. Area Disc.perc. CD Amount Real Estate Purch.Doc. Flow Type Contract / Assignment customer advance Text CUSTOMER ADVANCE CD Amount CD Amount CD Amount Real Estate Real Estate Real Es |                                                | Calculate Tax                                         | Bus./Sectn                                          |                  |  |  |  |  |  |
| Disc.perc. CD Amount Real Estate Purch.Doc. Flow Type Contract Assignment customer advance Text CUSTOMER ADVANCE CD Amount Real Estate Real Estate CD Amount Real Estate CD Amount CD Amount CD Amou | Bus. Area                                      |                                                       |                                                     |                  |  |  |  |  |  |
| Purch.Doc. Purch.Doc. Flow Type Contract / Assignment customer advance Text CUSTOMER ADVANCE CUSTOMER ADVANCE CUSTOMER ADVANCE CUSTOMER ADVANCE                                                                                                    | Disc.perc.                                     |                                                       | CD Amount                                           |                  |  |  |  |  |  |
| Purch.Doc. Flow Type Contract / Assignment customer advance Text CUSTOMER ADVANCE                                                                                                    |                                                |                                                       |                                                     | Real Estate      |  |  |  |  |  |
| Contract /<br>Assignment customer advance<br>Text CUSTOMER ADVANCE                                                                                                    | Purch.Doc.                                     |                                                       |                                                     |                  |  |  |  |  |  |
| Contract /<br>Assignment customer advance<br>Text CUSTOMER ADVANCE                                                                                                    |                                                |                                                       |                                                     | Flow Type        |  |  |  |  |  |
| Assignment customer advance                                                                                                    | Contract                                       | /                                                     |                                                     |                  |  |  |  |  |  |
| Assignment customer advance Text CUSTOMER ADVANCE                                                                                                    |                                                |                                                       |                                                     |                  |  |  |  |  |  |
| Text CUSTOMER ADVANCE                                                                                                    | Assignment                                     | customer advance                                      |                                                     |                  |  |  |  |  |  |
|                                                                                                    | Text                                           | CUSTOMER ADVANCE                                      |                                                     | 🕑 🐶 Long Texts   |  |  |  |  |  |

Step 4: Provide the values as shown above and go to menu bar and click on "Document" and click on "Simulate"

| Confidential Document | Copyright © 2020 Tech Mahindra. | All rights reserved.    |  |  |
|-----------------------|---------------------------------|-------------------------|--|--|
| Accepting No Limits   | Alternative Thinking            | Driving Positive Change |  |  |
|                       |                                 | Page 197 of 241         |  |  |

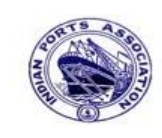

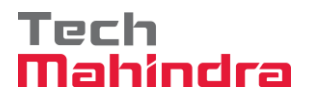

Page 198 of 241

## **SAP User Manual for Accounts Receivables Process**

| <b>Ø</b>                                    | 1            | - 4 🛛   😋 🤇    | 2 😡  | 🖹 (1) (1) (1) (1) (1) (1) (1) (1) (1) (1) | ) 🗘 🖇 | )   🐹 🗾   🦉 |  |  |  |
|---------------------------------------------|--------------|----------------|------|-------------------------------------------|-------|-------------|--|--|--|
| Post Customer Down Payment Display Overview |              |                |      |                                           |       |             |  |  |  |
| 🕄 🚼 Display Currency 🚹 Taxes 🖄 Reset        |              |                |      |                                           |       |             |  |  |  |
| Document Date                               | 31.03.2020   | Туре           | DZ   | Company Code                              | 1200  |             |  |  |  |
| Posting Date                                | 31.03.2020   | Period         | 12   | Currency                                  | INR   |             |  |  |  |
| Document Number                             | INTERNAL     | Fiscal Year    | 2019 | Translation dte                           | 31.03 | .2020       |  |  |  |
| Reference                                   | CUSTOMER AD  | VANCE          |      | Cross-CC Number                           |       |             |  |  |  |
| Doc.Header Text                             | CUSTOMER A   | DVANCE         |      | Trading part.BA                           |       |             |  |  |  |
| Items in document                           | currency     |                |      |                                           |       |             |  |  |  |
| PK BusA Ad                                  | ct           |                |      | INR Amount                                | Т     | ax amnt     |  |  |  |
| 001 40 00                                   | 23110001 A1  | lahabad Bank - | Inc  | 10.000,00                                 |       |             |  |  |  |
| 002 19A 00                                  | 000700031 J. | M. Baxi & Comp | any  | 10.000,00-                                |       |             |  |  |  |
|                                             |              |                |      |                                           |       |             |  |  |  |
|                                             |              |                |      |                                           |       |             |  |  |  |
|                                             |              |                |      |                                           |       |             |  |  |  |
|                                             |              |                |      |                                           |       |             |  |  |  |
|                                             |              |                |      |                                           |       |             |  |  |  |
|                                             |              |                |      |                                           |       |             |  |  |  |
|                                             |              |                |      |                                           |       |             |  |  |  |
|                                             |              |                |      |                                           |       |             |  |  |  |
| D 10.000,00                                 | C 10.        | 000,00         | 0,00 |                                           | * 2   | Line Items  |  |  |  |

Step 5: Check and verify the line items and post the document. To post click on "Post". Once the document is posted the system will propose the below message.

Socument 1800000101 was posted in company code 1200

| Confidential Document | Copyright © 2020 Tech Mahindra. | All rights reserved.    |
|-----------------------|---------------------------------|-------------------------|
| Accepting No Limits   | Alternative Thinking            | Driving Positive Change |

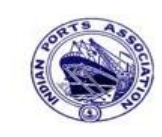

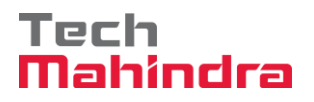

Page 199 of 241

#### **SAP User Manual for Accounts Receivables Process**

#### **Display of Posted Document:**

| Display Document: Data Entry View                |               |                     |            |              |           |       |    |             |               |
|--------------------------------------------------|---------------|---------------------|------------|--------------|-----------|-------|----|-------------|---------------|
| 🞾 🖻 🕄 🕭 🕌 Display Currency 🗏 General Ledger View |               |                     |            |              |           |       |    |             |               |
| Data Entry View                                  |               |                     |            |              |           |       |    |             |               |
| Document Numb                                    | er 1800000101 | Company Code        | 1200       | Fiscal Year  | 2019      |       |    |             |               |
| Document Date                                    | 31.03.2020    | Posting Date        | 31.03.2020 | 0 Period     | 12        |       |    |             |               |
| Reference                                        | CUSTOMER ADVA | NCE Cross-Comp.No.  |            |              |           |       |    |             |               |
| Currency                                         | INR           | Texts Exist         |            | Ledger Group |           |       |    |             |               |
|                                                  |               |                     |            |              |           |       |    |             |               |
|                                                  |               |                     |            |              |           |       |    |             |               |
| CoCd <sup>+</sup> Item Key S                     | Trs Account   | Description         |            |              | Amount    | Curr. | Тх | Cost Center | Profit Center |
| 1200 1 40                                        | 23110001      | Allahabad Bank -Ind | :0         | 1            | 0.000,00  | INR   |    |             | 1204          |
| 2 19 /                                           | 700031        | J.M. Baxi & Compar  | ıy         | 1            | 0.000,00- | INR   |    |             |               |

#### FB70 – Customer Invoice:

Enter Transaction code FB70 in command bar (or) Follow the below navigation path:

**Step 1**: SAP Easy Access  $\rightarrow$  SAP Menu  $\rightarrow$  Accounting  $\rightarrow$  Financial Accounting  $\rightarrow$  Accounts Receivable  $\rightarrow$  Document Entry  $\rightarrow$  FB70 (Invoice)

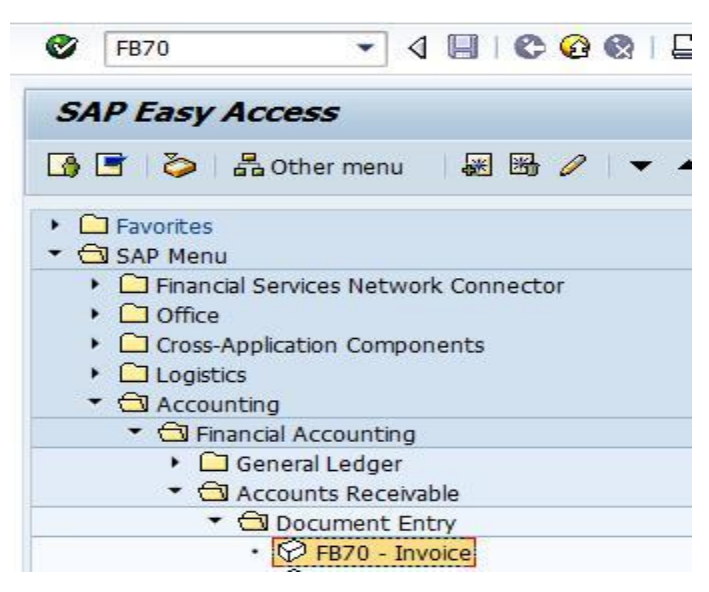

Step 2: Double click on "FB70" the system will open the below screen.

| Confidential Document | Copyright © 2020 Tech Mahindra. | All rights reserved.    |  |  |
|-----------------------|---------------------------------|-------------------------|--|--|
| Accepting No Limits   | Alternative Thinking            | Driving Positive Change |  |  |

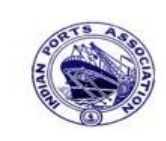

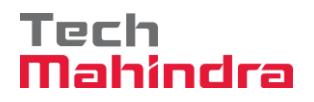

### **SAP User Manual for Accounts Receivables Process**

| Enter Customer Invoice: Company Code 1200                           |             |         |                |            |           |            |                |                |          |
|---------------------------------------------------------------------|-------------|---------|----------------|------------|-----------|------------|----------------|----------------|----------|
| 📇 Tree on 🗐 Company Code 🚱 Hold 📴 Simulate 📙 Park 🥖 Editing options |             |         |                |            |           |            |                |                |          |
| Transactn Invoice                                                   |             |         |                |            |           |            |                |                |          |
|                                                                     |             |         |                | Bal.       | 0,00      |            |                | $\infty$       | 0        |
| Basic data                                                          | Payment 👔   | Details | Tax With!      | olding tax | Notes     | ] <u>a</u> | ustomer        |                |          |
|                                                                     |             |         |                |            |           |            | Address        |                |          |
| Customer                                                            | 700031      |         | Sp.G/LI        |            |           |            | Company        |                |          |
| Invoice date                                                        | 31.03.2020  |         | Reference      | DEPT/INV/  | 2020      | Η.         | J.M. Baxi & Co | mpany          |          |
| Posting Date                                                        | 31.03.2020  |         |                |            |           |            | No.87 3rd Floo | or, Seva Sadar | n Ll, Ne |
| Cross-CC Number                                                     |             |         |                |            |           |            | 370210 Kutch   |                |          |
| Amount                                                              | 10.000,00   |         |                | INR        |           |            | 28342760       | 30             |          |
|                                                                     |             |         | Calculate Tax  |            |           |            |                |                |          |
| Tax Amount                                                          |             |         |                | Ē          |           |            | 1 0            | Is             |          |
| Bus.Place/Sectn                                                     | 1           |         |                |            |           | В          | ank data: not  | available      |          |
| Text                                                                | CUSTOMER I  | NVOICE  |                |            |           |            |                |                |          |
| Paymt terms                                                         | Due immedia | tely    |                |            | •         |            |                |                |          |
|                                                                     |             |         |                |            |           | -          |                |                |          |
|                                                                     |             |         |                |            |           |            |                |                |          |
| 1 Items ( No entry variant selected )                               |             |         |                |            |           |            |                |                |          |
| St. G/L acct                                                        | Short Text  | D/C     | Amount in doc. | curr.      |           | Purc       | Profit center  | Partner pro    | WBS Elen |
| ✔ 34180000                                                          | Water Char  | Cred 🗎  | 1              |            | 10.000,00 |            | 1204           |                |          |
|                                                                     | Q           | Cred 🖹  | 1              |            |           |            |                |                |          |

Step 3: Provide the values as shown above and click on "Simulate"

| Accepting No Limits   | Alternative Thinking            | Driving Positive Change |
|-----------------------|---------------------------------|-------------------------|
| Confidential Document | Copyright © 2020 Tech Mahindra. | All rights reserved.    |

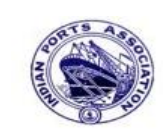

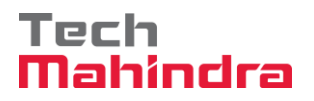

### **SAP User Manual for Accounts Receivables Process**

| z<br>Document overview Edit Goto Settings System Help |                                   |                       |             |            |               |      |  |  |  |
|-------------------------------------------------------|-----------------------------------|-----------------------|-------------|------------|---------------|------|--|--|--|
| 🛛 🛛                                                   | 🎯 📔 💿 🖉 🔛 😂 🚱 😫 📇 🛗 🖓 🏝 🎦 🖓 📰 🖉 📳 |                       |             |            |               |      |  |  |  |
| Docu                                                  | ment Ov                           | verview               |             |            |               |      |  |  |  |
| 3                                                     | Reset 1                           | Taxes 📙 Park 📙 Co     | mplete 🛛 😿  | 4760       | Choose 🔁 Save |      |  |  |  |
|                                                       |                                   |                       |             |            |               |      |  |  |  |
| Doc.T                                                 | ype : DR (                        | Customer Invoice ) No | ormal docum | nent       |               |      |  |  |  |
| Doc. 1                                                | Number                            | Comp                  | any Code    | 1200       | Fiscal Year   | 2019 |  |  |  |
| Doc. 1                                                | Date                              | 31.03.2020 Post       | ing Date    | 31.03.2020 | Period        | 12   |  |  |  |
| Calcu                                                 | late Tax                          |                       |             |            |               |      |  |  |  |
| Ref.D                                                 | oc. l                             | DEPT/INV/2020         |             |            |               |      |  |  |  |
| Doc.                                                  | currency                          | INK                   |             |            |               |      |  |  |  |
|                                                       |                                   |                       |             |            |               |      |  |  |  |
|                                                       |                                   |                       |             |            |               |      |  |  |  |
|                                                       |                                   |                       |             |            |               | 1    |  |  |  |
| Itm PK                                                | Account                           | Account Short Text    | Assignmer   | nt Tx      | Amount        |      |  |  |  |
| Itm PK                                                | Account                           | Account Short Text    | Assignmer   | nt Tx      | Amount        |      |  |  |  |

Step 4: Check and verify the line items and post the document. To park click on "Park". Once the document is parked the system will propose the below message.

| $\oslash$ | Document | 170000045 | 1200 was | parked |
|-----------|----------|-----------|----------|--------|
|-----------|----------|-----------|----------|--------|

**Step 5:** To approve the document login as approver in the SAP system.

| User System Help |                                    |
|------------------|------------------------------------|
|                  | C 😧 😒   🖴    🖧   🎝 🏠 🎝   🔣 🔜 🛛 🖓 🖪 |
| SAP              |                                    |
| New password     |                                    |
| Client           | 400                                |
|                  |                                    |
| User             | AE001                              |
| Password         | *****                              |
|                  |                                    |
| Logon Language   | EN                                 |
|                  |                                    |
|                  |                                    |
|                  |                                    |
|                  |                                    |

| Confidential Document | Copyright © 2020 Tech Mahindra. | All rights reserved.    |  |  |
|-----------------------|---------------------------------|-------------------------|--|--|
| Accepting No Limits   | Alternative Thinking            | Driving Positive Change |  |  |

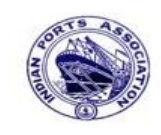

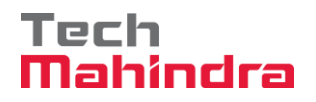

### **SAP User Manual for Accounts Receivables Process**

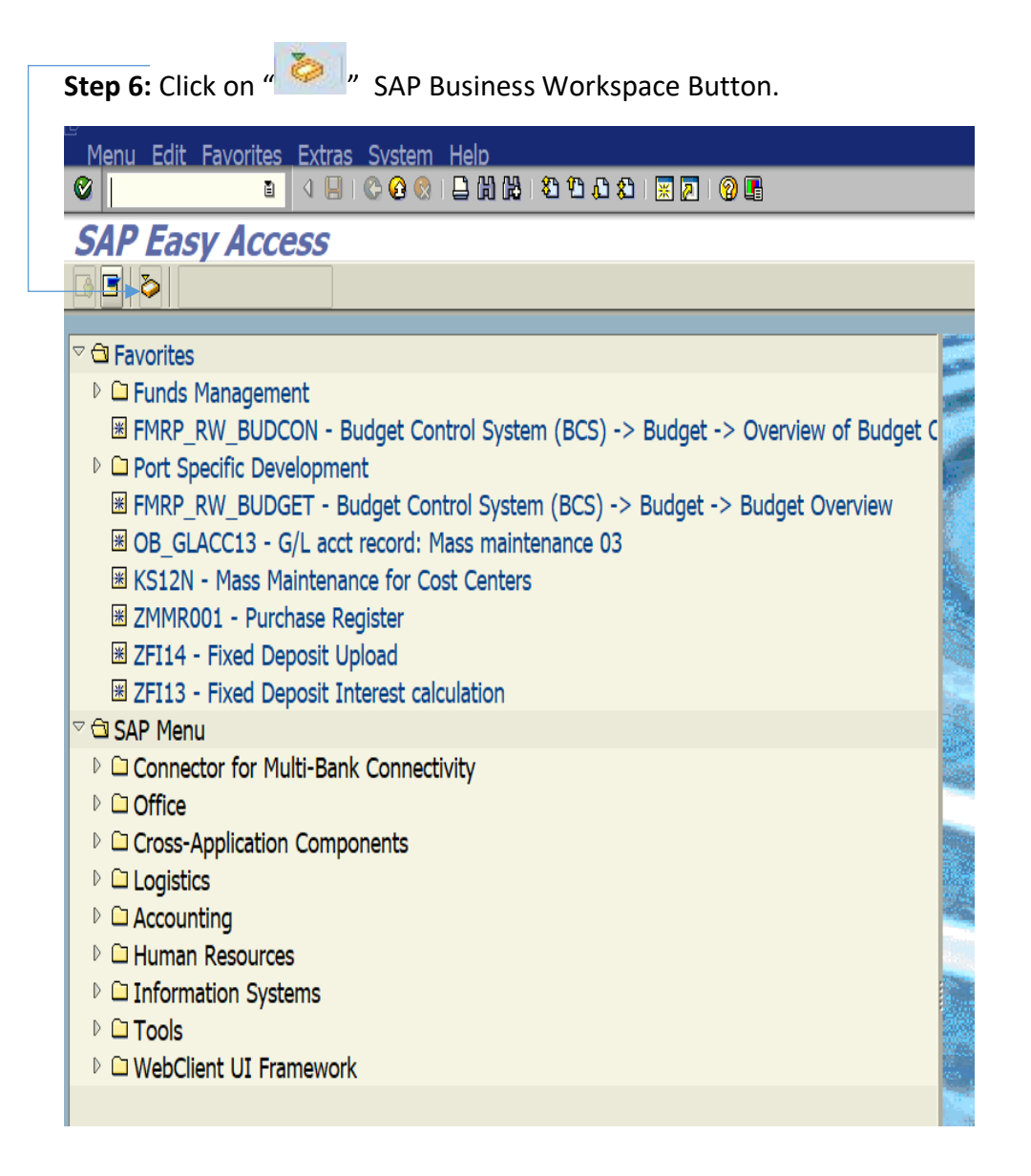

| Confidential Document Copyright © 2020 Tech Mahindra. All rights reserve | Accepting No Limits   | Alternative Thinking            | Driving Positive Change |
|--------------------------------------------------------------------------|-----------------------|---------------------------------|-------------------------|
|                                                                          | Confidential Document | Copyright © 2020 Tech Mahindra. | All rights reserved.    |

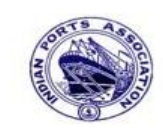

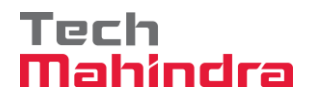

### **SAP User Manual for Accounts Receivables Process**

**Step 7:** Expand "**Inbox**" button, under workflow Please Approve Parked Invoice "**1700000045**" message will appear, Double click on the work flow and proceed for next step.

| Business Workplace of Assistant Engineer                     |                                                                    |             |                            |             |         |  |  |  |  |  |
|--------------------------------------------------------------|--------------------------------------------------------------------|-------------|----------------------------|-------------|---------|--|--|--|--|--|
| 😿 New message 🛯 Find folder 🔐 Find document 🗔 Appointment ca | 7 New message 🔀 Find folder 🔀 Find document 📧 Appointment calendar |             |                            |             |         |  |  |  |  |  |
|                                                              |                                                                    |             |                            |             |         |  |  |  |  |  |
| 🗢 🦸 Workplace: Assistant Engineer                            | ▋❹ᡧ◙◎ 〒星≝ ⋣∎ॡ∎#∎ ₽ Q == ∎ ₹₽ ₿                                     |             |                            |             |         |  |  |  |  |  |
| 🗢 🏷 Inbox                                                    | <u> </u>                                                           |             |                            |             |         |  |  |  |  |  |
| Unread Documents 68                                          | WORKTIOW 057                                                       |             |                            |             |         |  |  |  |  |  |
| Documents 123                                                | Exe Title                                                          | Status      | Work Item ID Creation Date | Creation Ti | . P Att |  |  |  |  |  |
| Workflow 65/                                                 | 😻 Please approve the Parked Invoice 1700000045, Year 2019          | Ø           | 428740 02.04.2020          | 20:02:34    | 5       |  |  |  |  |  |
| Overdue entries 0     Deadline Massages 0                    | Please approve the Purchase Requisition 2002000405                 | Ø           | 428588 02.04.2020          | 15:09:08    | 5       |  |  |  |  |  |
| Entries with Errors 0                                        | Please approve the Purchase Requisition 2002000405                 | Ø           | 428585 02.04.2020          | 15:07:38    | 5       |  |  |  |  |  |
|                                                              | Please approve the Purchase Requisition 2002000498                 | Ø           | 428552 02.04.2020          | 12:35:43    | 5       |  |  |  |  |  |
|                                                              | Please approve the Parked Invoice 200000010, Year 2019             | Ø           | 428206 01.04.2020          | 02:23:18    | 5       |  |  |  |  |  |
| D A Private folders                                          | Please approve the Parked Invoice 2200000091, Year 2019            | Ø           | 428048 31.03.2020          | 23:10:35    | 5       |  |  |  |  |  |
| Shared folders                                               | Please approve the Purchase Order 4502000131                       | Ø           | 428034 31.03.2020          | 16:30:49    | 5       |  |  |  |  |  |
| D 💣 Subscribed Folders                                       | Please approve the Purchase Order 4502000131                       | Ø           | 428027 31.03.2020          | 16:28:53    | 5       |  |  |  |  |  |
| Trash                                                        | Please approve the Parked Invoice 2900000054, Year 2019            | Ø           | 427931 31.03.2020          | 14:25:55    | 5       |  |  |  |  |  |
| 🗊 Shared trash                                               | Please approve the RESERVATION 0000000776                          | Ø           | 427754 30.03.2020          | 19:03:28    | 5       |  |  |  |  |  |
|                                                              | Please approve the RESERVATION 0000000776                          | Ø           | 427751 30.03.2020          | 19:00:07    | 5       |  |  |  |  |  |
|                                                              | Please approve the Purchase Order 4502000129                       | Ø           | 427680 30.03.2020          | 18:36:22    | 5       |  |  |  |  |  |
|                                                              | Please approve the Purchase Order 4502000129                       | Ø           | 427673 30.03.2020          | 18:32:46    | 5       |  |  |  |  |  |
|                                                              | Please approve the Quotation 1002000063                            | Ń           | 427666_30.03.2020          | 18:29:50    | 5       |  |  |  |  |  |
|                                                              |                                                                    |             |                            |             |         |  |  |  |  |  |
|                                                              |                                                                    |             | 🎗 Tips & tricks:           | Deadli      | ne Mess |  |  |  |  |  |
|                                                              | Please approve the Parked Invoice 1700000045                       | , Year 2019 | )                          |             |         |  |  |  |  |  |

Confidential Document

Copyright © 2020 Tech Mahindra.

All rights reserved.

Accepting No Limits

Alternative Thinking

Driving Positive Change

Page 203 of 241

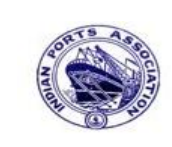

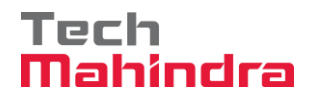

# SAP User Manual for Accounts Receivables Process

| S | tep 8: In this step Click on the " Approve option to post the parke                                                                                           | ed Invoice " <b>1700000045</b> ". |
|---|----------------------------------------------------------------------------------------------------|-----------------------------------|
| - | Decision Step in Workflow                                                                                                    |                                   |
|   |                                                                                                    |                                   |
|   | 🜃 Workflow 🗓 Create 😰 Import                                                                                                    |                                   |
|   | Please approve the Parked Invoice 1700000045, Year 2019                                                                                                    |                                   |
|   | Choose one of the following alternatives                                                                                                    |                                   |
|   | Approve                                                                                                    |                                   |
|   | Reject                                                                                                    |                                   |
|   | Display                                                                                                    |                                   |
|   | Approval or Rejection History                                                                                                    |                                   |
|   | Hold                                                                                                    |                                   |
|   |                                                                                                    |                                   |
|   | Description                                                                                                    | Objects and attachments           |
|   | Select one of the available decision options. This completes the processing of this step.                                                                     | No attachments or objects exist   |
|   | Before you make a decision, you can display the attachments and objects which have been attached to the user decision. You can also add your own attachments. |                                   |
|   | If you choose Cancel, the user decision remains in your inbox for processing.                                                                                 |                                   |

**Step 9:** Once parked Invoice "**Approved**" document got posted in company code to display posted document go to FB03 and display the document.

| Confidential Document | Copyright © 2020 Tech Mahindra. | All rights reserved.    |
|-----------------------|---------------------------------|-------------------------|
| Accepting No Limits   | Alternative Thinking            | Driving Positive Change |
|                       |                                 | Page 204 of 241         |

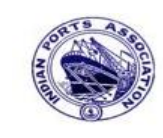

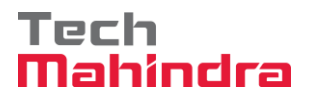

# SAP User Manual for Accounts Receivables Process

#### **Display of Posted Document:**

| Display Document: Data Entry View                |                                           |                     |           |              |            |       |    |             |               |  |
|--------------------------------------------------|-------------------------------------------|---------------------|-----------|--------------|------------|-------|----|-------------|---------------|--|
| 💅 🖻 🕃 🕹 🛗 Display Currency 🗏 General Ledger View |                                           |                     |           |              |            |       |    |             |               |  |
| Data Entry View                                  | Data Entry View                           |                     |           |              |            |       |    |             |               |  |
| Document Number                                  | 170000045                                 | Company Code        | 1200      | Fiscal Year  | 2019       |       |    |             |               |  |
| Document Date                                    | 31.03.2020                                | Posting Date 3      | 31.03.202 | 20 Period    | 12         |       |    |             |               |  |
| Reference                                        | DEPT/INV/2020                             | Cross-Comp.No.      |           |              |            |       |    |             |               |  |
| Currency                                         | INR                                       | Texts Exist         |           | Ledger Group |            |       |    |             |               |  |
|                                                  |                                           |                     |           |              |            |       |    |             |               |  |
| 3 8 7 6                                          | 3 4 7 6 2 7 8 2 8 2 9 2 6 2 6 6 8 6 6 7 7 |                     |           |              |            |       |    |             |               |  |
| CoCd <sup>+</sup> Item Key S                     | Trs Account                               | Description         |           |              | Amount     | Curr. | Тх | Cost Center | Profit Center |  |
| 1200 1 01                                        | 700031                                    | J.M. Baxi & Company |           |              | 10.000,00  | INR   |    |             |               |  |
| 2 50                                             | 34180000                                  | Water Charges       |           |              | 10.000,00- | INR   |    |             | 1204          |  |

#### Now go and check in FBL5N – Customer line item report:

| Customer Line Item Dis            | splay        |    |           |
|-----------------------------------|--------------|----|-----------|
| 🕒 🔁 🔳 🖬 Data Sources              |              |    |           |
| Customer selection                |              |    |           |
| Customer account                  |              | to | <b>_</b>  |
| Company code                      | 1200         | to | <b>\$</b> |
| Selection using search help       |              |    |           |
| Search help ID                    |              |    |           |
| Search string                     |              |    |           |
| Search help                       |              |    |           |
|                                   |              |    |           |
| Line item selection               |              |    |           |
| Status                            |              |    |           |
| Open items                        |              |    |           |
| Open at key date                  | 31.03.2020 🗗 |    |           |
|                                   |              |    |           |
| <ul> <li>Cleared items</li> </ul> |              |    |           |
| Clearing date                     |              | to | <b></b>   |
| Open at key date                  |              |    |           |
|                                   |              |    |           |
| O All items                       |              |    |           |
| Posting date                      |              | to | -         |
|                                   |              |    |           |
| Туре                              |              |    |           |
| Normal items                      |              |    |           |
| A Cale sight C/L towards atting a |              |    |           |

Provide the values as shown above and click on "Execute".

| Confidential Document | Copyright © 2020 Tech Mahindra. | All rights reserved.    |
|-----------------------|---------------------------------|-------------------------|
| Accepting No Limits   | Alternative Thinking            | Driving Positive Change |

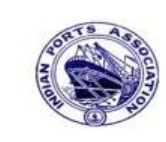

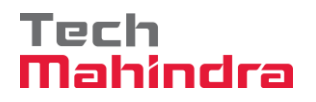

#### **SAP User Manual for Accounts Receivables Process**

| Customer Line Item Display              |                            |       |            |   |    |                |       |            |                         |
|-----------------------------------------|----------------------------|-------|------------|---|----|----------------|-------|------------|-------------------------|
| K • • • • • • • • • • • • • • • • • • • | AR   🔁 😭                   | 2     | 7 占 🗟      |   |    | = =   🛛 🏂 🖿    | -   E | Selectio   | ons Create Dispute Case |
|                                         |                            |       |            |   |    |                |       |            |                         |
| Customer                                | 700031                     |       |            |   |    |                |       |            |                         |
| Company Code                            | 1200                       |       |            |   |    |                |       |            |                         |
| N                                       | T M David a d              |       |            |   |    |                |       |            |                         |
| Name                                    | J.M. Baxi & (<br>Autob     | .ompa | any        |   |    |                |       |            |                         |
| CILY                                    | (uccn                      |       |            |   |    |                |       |            |                         |
|                                         |                            |       |            | П |    |                |       |            |                         |
| St Assignment                           | DocumentNo                 | Тур   | DocDate    | s | DD | Local Crcy Amt | LCurr | Clrng doc. | Text                    |
|                                         | 170000045                  | קח    | 31 03 2020 |   | Δ. | 10,000,00      | TNP   |            | CUSTOMER INVOICE        |
| customer advance                        | 1800000101                 | DZ.   | 31.03.2020 | А |    | 10.000,00-     | INR   |            | CUSTOMER ADVANCE        |
|                                         |                            |       |            |   |    |                |       |            |                         |
| * 🖉                                     |                            |       |            |   |    | 0,00           | INR   |            |                         |
| ** Account 700031                       | ** Account 700031 0,00 INR |       |            |   |    |                |       |            |                         |

As per the above screen shown, the debit and credit line items are matched with zero balance but line items are not yet cleared.

#### F-32 – Customer Manual Clearing:

Enter Transaction Code F-32 in command bar (or) Follow the below navigation path:

**Step 1:** SAP Easy Access  $\rightarrow$  SAP Menu  $\rightarrow$  Accounting  $\rightarrow$  Financial Accounting  $\rightarrow$  Accounts Receivable  $\rightarrow$  Account  $\rightarrow$  F-32 (Clear)

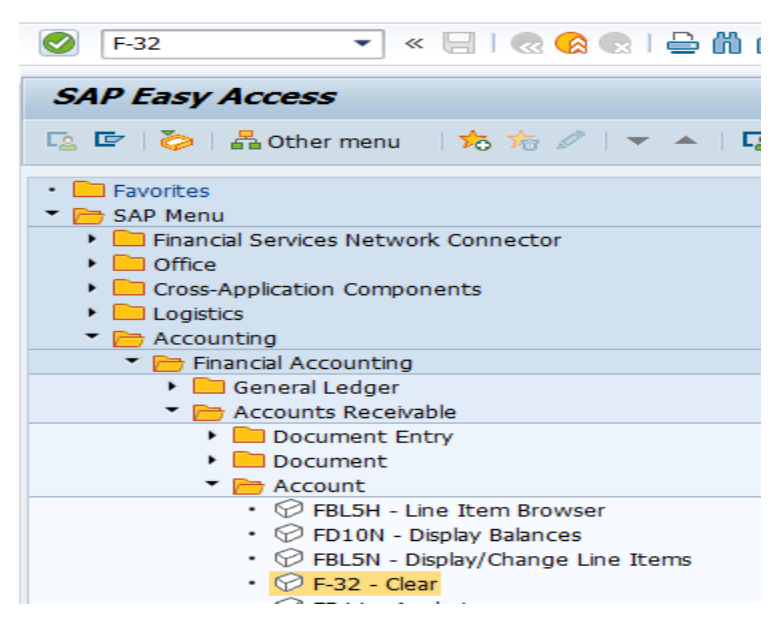

Step 2: Double click on "F-32" the system will open the below screen.

| Confidential Document | Copyright © 2020 Tech Mahindra. | All rights reserved.    |
|-----------------------|---------------------------------|-------------------------|
| Accepting No Limits   | Alternative Thinking            | Driving Positive Change |

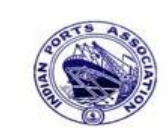

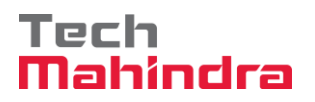

# **SAP User Manual for Accounts Receivables Process**

| Clear Customer: Header Data |        |               |                   |   |  |  |
|-----------------------------|--------|---------------|-------------------|---|--|--|
| Process Open It             | tems   |               |                   |   |  |  |
|                             |        |               |                   |   |  |  |
| Account                     | 700031 | Clearing Date | 31.03.2020 Period | 1 |  |  |
| Company Code                | 1200   | Currency      | INR               |   |  |  |
|                             |        |               |                   |   |  |  |
| Open Item Selec             | tion   |               |                   |   |  |  |
| Special G/L Ind             | A      |               | Normal OI         |   |  |  |
| Additional Selecti          | ions   |               |                   |   |  |  |
| ○ None                      |        |               |                   |   |  |  |
| O Amount                    |        |               |                   |   |  |  |
| O Document Nu               | mber   |               |                   |   |  |  |
| Posting Date                |        |               |                   |   |  |  |
| O Dunning Area              |        |               |                   |   |  |  |
| O Reference                 |        |               |                   |   |  |  |
| O Payment Order             |        |               |                   |   |  |  |
|                             | DICE   |               |                   |   |  |  |
|                             | Je     |               |                   |   |  |  |
| O Tax Code                  |        |               |                   |   |  |  |
| O Others                    |        |               |                   |   |  |  |
|                             |        |               |                   |   |  |  |

Step 3: Provide the values as shown above and click on "Process Open Items"

| Confidential Document | Copyright © 2020 Tech Mahindra. | All rights reserved.    |
|-----------------------|---------------------------------|-------------------------|
| Accepting No Limits   | Alternative Thinking            | Driving Positive Change |
|                       |                                 | Page 207 of 241         |

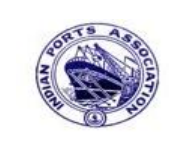

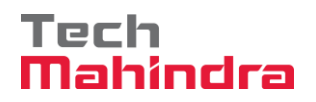

## **SAP User Manual for Accounts Receivables Process**

| Clear Custome      | er Enter selection criteria    |
|--------------------|--------------------------------|
| Other selection Ot | her account Process Open Items |
|                    |                                |
| Parameters entered |                                |
| Company Code       | 1200                           |
| Account            | 700031                         |
| Account Type       | D                              |
| Special G/L Ind.   | A Standard OI                  |
|                    |                                |
|                    |                                |
| Posting Date       |                                |
| From               | То                             |
| 31.03.2020         |                                |
|                    |                                |

Step 4: Provide the values as shown above and click on "Process Open Items".

| Accepting No Limits   | Alternative Thinking            | Driving Positive Change |
|-----------------------|---------------------------------|-------------------------|
| Accepting No Limits   | Alternative Thinking            | Driving Positive Change |
| Confidential Document | Copyright © 2020 Tech Mahindra. | All rights reserved.    |

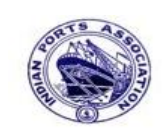

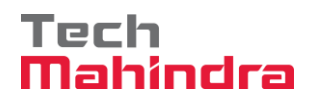

## **SAP User Manual for Accounts Receivables Process**

| z<br>Document Edit Goto Settings Environment Sγstem Help |            |               |             |                                       |                |            |
|----------------------------------------------------------|------------|---------------|-------------|---------------------------------------|----------------|------------|
| <b>©</b>                                                 | Ē          | a ( 🛛 ) -     | C 🙆 🔇       | 🕒 🛗 🖧 i 🏝 🍄 🖧 i 🛒 🖉                   | 1 🔞 🖪          |            |
| Clear Customer E                                         | nter       | r partial p   | ayments     |                                       |                |            |
| 🙎 📝 Distribute Differen                                  | nce        | Charge Off D  | ifference 🥖 | 2 Editing Options Create Dispute Case | •              |            |
|                                                          |            |               | 1           |                                       |                |            |
| Standard Partial Pn                                      | nt         | Res.Items     | WH Tax      |                                       |                |            |
| Account items 700031                                     | J.M. E     | Baxi & Compan | y           |                                       |                |            |
| Assignment Document D                                    | )P         | Posting Date  | Document    | Net Amount                            | Payment Amount | RC         |
| 160000012 D                                              | G 11       | 31.03.2020    | 31.03.2020  | 1.200,00-                             |                |            |
| 160000013 D                                              | G 11       | 31.03.2020    | 31.03.2020  | 1.200,00-                             |                |            |
| 160000015 D                                              | G 11       | 31.03.2020    | 31.03.2020  | 1.200,00-                             |                |            |
| 170000035 D                                              | R 01       | 31.03.2020    | 31.03.2020  | 21.000,00                             |                |            |
| 170000044 D                                              | R 01       | 31.03.2020    | 31.03.2020  | 10.000,00                             |                |            |
| 170000045 D                                              | R 01       | 31.03.2020    | 31.03.2020  | 10.000,00                             |                | 10.000,00  |
| CUSTOME 170000036 D                                      | R 01       | 31.03.2020    | 31.03.2020  | 30.000,00                             |                |            |
| customer a. 1800000095 D                                 | Z 19       | 31.03.2020    | 31.03.2020  | 5.000,00-                             |                |            |
| customer a. 1800000101 D                                 | Z 19       | 31.03.2020    | 31.03.2020  | 10.000,00-                            |                | 10.000,00- |
|                                                          |            |               |             |                                       |                |            |
|                                                          |            |               |             |                                       |                |            |
|                                                          | <u>ሙ</u> በ | -<br>Amo      | Gross       | 器 Currency 迷 Items 逝 Items            | K Disc X Disc  |            |
|                                                          |            |               | 0103542     |                                       |                |            |
| Processing Status                                        |            |               |             |                                       |                |            |
| Number of Items                                          | 9          |               |             | Amount Entered                        |                | 0,00       |
| Display from Item                                        | 1          |               |             | Assigned                              |                | 0,00       |
| Reason Code                                              |            |               |             | Difference Postings                   |                |            |
| Currency                                                 | INR        |               |             |                                       |                |            |
| ,                                                        |            |               |             | Not Assigned                          |                | 0,00       |
|                                                          |            |               |             |                                       |                |            |

Step 5: Go to menu bar and click on "Document" and click on "Simulate".

| Confidential Document | Copyright © 2020 Tech Mahindra. | All rights reserved.    |
|-----------------------|---------------------------------|-------------------------|
| Accepting No Limits   | Alternative Thinking            | Driving Positive Change |
|                       |                                 | Page 209 of 241         |

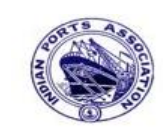

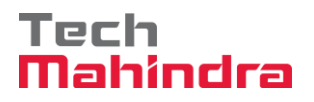

## **SAP User Manual for Accounts Receivables Process**

| Document Date           | 31.03.2020                     | Туре                             | AB       | Company Code            | 1200       |
|-------------------------|--------------------------------|----------------------------------|----------|-------------------------|------------|
| Posting Date            | 31.03.2020                     | Period                           | 12       | Currency                | INR        |
| Document Number         | INTERNAL                       | Fiscal Year                      | 2019     | Translation dte         | 31.03.2020 |
| Reference               |                                |                                  |          | Cross-CC Number         |            |
| Doc.Header Text         |                                |                                  |          | Trading part.BA         |            |
| 001 09A 00<br>002 17 00 | 000700031 J.M<br>000700031 J.M | . Baxi & Compa<br>. Baxi & Compa | ny<br>ny | 10.000,00<br>10.000,00- |            |

Step 6: Post the document. To post click on "Post". Once the document is posted the system will propose the message as below.

Ocument 1100000026 was posted in company code 1200

| Confidential Document | Copyright © 2020 Tech Mahindra. | All rights reserved.    |
|-----------------------|---------------------------------|-------------------------|
| Accepting No Limits   | Alternative Thinking            | Driving Positive Change |
|                       |                                 | Page 210 of 241         |

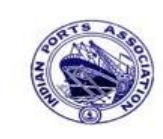

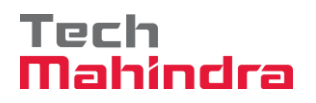

# **SAP User Manual for Accounts Receivables Process**

#### Display of posted document:

| Display Document: Data Entry View |                       |                                                                                                    |                                                                                                    |                                                                                                    |                                                                                                    |  |  |
|-----------------------------------|-----------------------|----------------------------------------------------------------------------------------------------|----------------------------------------------------------------------------------------------------|----------------------------------------------------------------------------------------------------|----------------------------------------------------------------------------------------------------|--|--|
| Display Currency                  | 🖲 General Ledger V    | 'iew                                                                                                    |                                                                                                    |                                                                                                    |                                                                                                    |  |  |
| Data Entry View                   |                       |                                                                                                    |                                                                                                    |                                                                                                    |                                                                                                    |  |  |
| 110000026                         | Company Code          | 1200                                                                                                    | Fiscal Year                                                                                                    | 2019                                                                                                    |                                                                                                    |  |  |
| 31.03.2020                        | Posting Date          | 31.03.2020                                                                                                    | Period                                                                                                    | 12                                                                                                    |                                                                                                    |  |  |
|                                   | Cross-Comp.No.        |                                                                                                    |                                                                                                    |                                                                                                    |                                                                                                    |  |  |
| Currency INR                      |                       | Texts Exist                                                                                                    |                                                                                                    |                                                                                                    |                                                                                                    |  |  |
|                                   |                       |                                                                                                    |                                                                                                    |                                                                                                    |                                                                                                    |  |  |
| 3 4 7 6 2 5 % 6 2 6 6 6 6 6       |                       |                                                                                                    |                                                                                                    |                                                                                                    |                                                                                                    |  |  |
| Trs Account                       | Description Amount Cu |                                                                                                    | Curr.                                                                                                    |                                                                                                    |                                                                                                    |  |  |
| 700031                            | J.M. Baxi & Company   |                                                                                                    | 1                                                                                                    | 0.000,00                                                                                                    | INR                                                                                                    |  |  |
| 700031                            | J.M. Baxi & Company   |                                                                                                    | 1                                                                                                    | 0.000,00-                                                                                                    | INR                                                                                                    |  |  |
|                                   | Display Currency      | Document: Data Entry Vie         Display Currency       Image: General Ledger V         1100000026       Company Code         31.03.2020       Posting Date         INR       Texts Exist         INR       Texts Exist         INR       Description         700031       J.M. Baxi & Company         700031       J.M. Baxi & Company | Display Currency Image: Company Code   1100000026 Company Code   31.03.2020 Posting Date   31.03.2020 Cross-Comp.No.   INR Texts Exist   INR Texts Exist | Display Currency Image: General Ledger View     1100000026 Company Code   1200 Fiscal Year   31.03.2020 Posting Date   31.03.2020 Posting Date   31.03.2020 Posting Date   1NR Texts Exist   INR Texts Exist   INR Ledger Group     INR Description   700031 J.M. Baxi & Company   1 700031 | Document: Data Entry View         Display Currency       General Ledger View         1100000026       Company Code       1200         Fiscal Year       2019         31.03.2020       Posting Date       31.03.2020         Period       12         Cross-Comp.No.       Edger Group         INR       Texts Exist       Ledger Group         Fis       Account       Description         Amount       700031       J.M. Baxi & Company       10.000,00         700031       J.M. Baxi & Company       10.000,00 |  |  |

| Confidential Document | Copyright © 2020 Tech Mahindra. |
|-----------------------|---------------------------------|
|                       |                                 |

All rights reserved.

Accepting No Limits

Alternative Thinking

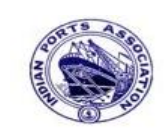

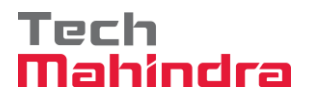

# **SAP User Manual for Accounts Receivables Process**

| customer Line Hem Dis       | blay       |    |           |
|-----------------------------|------------|----|-----------|
| 🕒 🕒 📜 1 active 🚺 Data So    | ources     |    |           |
| Customer selection          |            |    |           |
| Customer account            | 700031     | to | <b>\$</b> |
| Company code                | 1200       | to | <b>\$</b> |
| Selection using search help |            |    |           |
| Search help ID              |            |    |           |
| Search string               |            |    |           |
| Search help                 |            |    |           |
| Line item selection         |            |    |           |
| Status                      |            |    |           |
| Open items                  |            |    |           |
| Open at key date            | 31.03.2020 |    |           |
|                             |            |    |           |
| O Cleared items             |            |    |           |
| Clearing date               |            | to | <b>_</b>  |
| Open at key date            |            |    |           |
| All items                   |            |    |           |
| Posting date                | 31.03.2020 | to | <b>\$</b> |
|                             |            |    |           |
| Normal items                |            |    |           |
| Special G/L transactions    |            |    |           |

#### Now go and check in FBL5N – Customer line item report:

Provide the values as shown above and click on "Execute"

| Confidential Document | Copyright © 2020 Tech Mahindra. | All rights reserved.    |
|-----------------------|---------------------------------|-------------------------|
| Accepting No Limits   | Alternative Thinking            | Driving Positive Change |

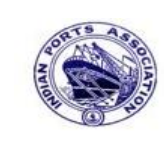

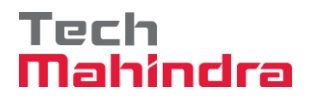

#### **SAP User Manual for Accounts Receivables Process**

| Customer Line Item Display |              |          |            |   |    |                |       |            |      |
|----------------------------|--------------|----------|------------|---|----|----------------|-------|------------|------|
|                            |              |          |            |   |    |                |       |            |      |
|                            |              |          |            |   |    |                |       |            |      |
| Customer 7                 | 00031        |          |            |   |    |                |       |            |      |
| Company Code 1             | 200          |          |            |   |    |                |       |            |      |
| Name J                     | .M. Baxi & C | ompa     | any        |   |    |                |       |            |      |
| City K                     | utch         |          |            |   |    |                |       |            |      |
|                            |              |          |            |   |    |                |       |            |      |
| St Assignment              | DocumentNo   | Тур      | DocDate    | s | DD | Local Crcy Amt | LCurr | Clrng doc. | Text |
|                            | 1100000000   | 2.0      | 21 02 2020 |   |    | 10,000,00      | THE   | 1100000000 |      |
|                            | 1100000026   | AB<br>AB | 31.03.2020 | Δ |    | 10.000,00-     | INR   | 1100000026 |      |
|                            | 1100000020   |          | 0110012020 |   |    | 101000,00      |       | 1100000020 |      |
| *                          |              |          |            |   |    | 0,00           | INR   |            |      |
| ** Account 700031          | •            |          |            |   |    | 0,00           | INR   |            |      |

As per the above screen shown, now the system has been cleared the advance and invoice after the manual clearing process done in F-32.

#### **10.** Post with Reference:

#### **Functionality:**

This function allows you to post a new accounting document using a previously posted FI document as a reference. You can use this option to speed up data entry.

#### Scenario:

You post frequently similar nature of documents: the amounts are different, but GL accounts and customers are the same. You want to use one of the previously entered documents as a reference.

Suppose we posted a document and now we post one more document resembles like the earlier document we posted with same date same account except some values changed. To post a new document in reference with an old document click post with reference in FB70 –> it will be directed to FBR2 automatically (or) directly enter the transaction code in command bar to access the FBR2 transaction.

| Confidential Document | Copyright © 2020 Tech Mahindra. | All rights reserved.    |
|-----------------------|---------------------------------|-------------------------|
| Accepting No Limits   | Alternative Thinking            | Driving Positive Change |

Page 213 of 241

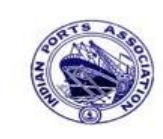

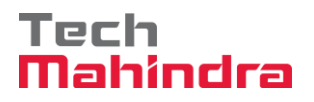

#### **SAP User Manual for Accounts Receivables Process**

FBL5N – Customer Line Item report:

| Customer Line Item Display                       |                                       |      |            |     |    |                |                     |             |                        |
|--------------------------------------------------|---------------------------------------|------|------------|-----|----|----------------|---------------------|-------------|------------------------|
| I I I I I I I I I I I I I I I I I I I            | 🖳 🏘 🗐                                 | 51   | 7 4 7      |     |    | 🖽 📲 I 🛛 🎽 🛅 i  | <b>1</b>   <b>1</b> | i Selection | ns Create Dispute Case |
| Customer 7<br>Company Code 1<br>Name 7<br>City 0 | 00001<br>200<br>BC Shipping<br>hennao | Pvt. | . Ltd.     |     |    |                |                     |             |                        |
| St Assignment                                    | DocumentNo                            | Тур  | DocDate    | s   | DD | Local Crcy Amt | LCurr               | Clrng doc.  | Text                   |
|                                                  | 1700000020                            | DR   | 30.09.2019 |     | ŧ  | 10,000.00      | INR                 |             | Customer Invoice       |
| *                                                |                                       |      |            |     |    | 10,000.00      | INR                 |             |                        |
| ** Account 700001                                |                                       |      | 10,000.00  | INR |    |                |                     |             |                        |

As per the above screen shown, customer invoice document already has been posted. Now business wants to post one more similar nature of document as above posted document, with same GL and same customer but amounts only difference. This case we can use "Post with Reference" process.

Enter transaction code FBR2 in command bar (or) Follow the FB70 transaction or follow below navigation path:

**Step 1:** SAP Easy Access  $\rightarrow$  SAP Menu  $\rightarrow$  Accounting  $\rightarrow$  Financial Accounting  $\rightarrow$  Accounts Receivable  $\rightarrow$  Document Entry  $\rightarrow$  FB70 (Invoice)

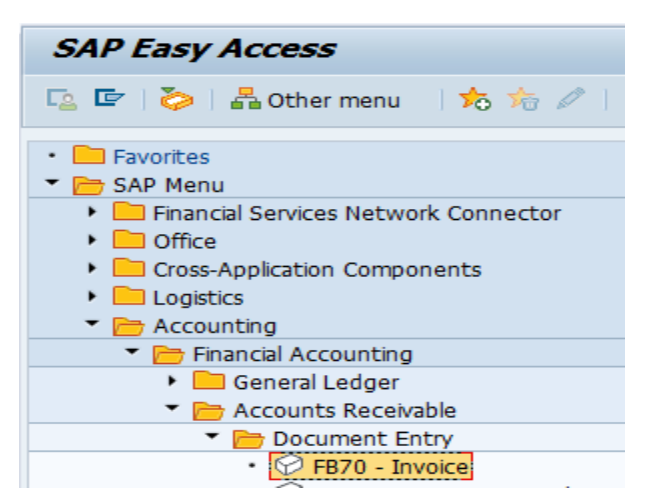

| Confidential Document | Copyright © 2020 Tech Mahindra. | All rights reserved.    |
|-----------------------|---------------------------------|-------------------------|
| Accepting No Limits   | Alternative Thinking            | Driving Positive Change |
|                       |                                 | Page 214 of 241         |

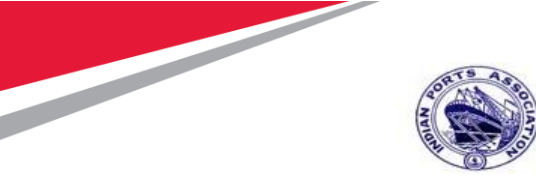

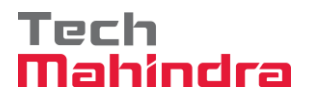

## **SAP User Manual for Accounts Receivables Process**

Step 2: Double click on "FB70" then the system will display the below screen.

| <u>∂</u><br><u>D</u> ocument <u>E</u> dit | _ <u>G</u> oto Extr <u>as</u> <u>S</u> ettin | gs En <u>v</u> ironment S <u>v</u> stem <u>H</u> elp |
|-------------------------------------------|----------------------------------------------|------------------------------------------------------|
| Ø                                         | 1 d 📙                                        | - C 😧 😫 - C H H H - S T L S - S - S - S - S          |
| Enter Custor                              | ner Invoice: Col                             | mpany Code 1200                                      |
| 🔓 Tree on 🔋                               | Company Code 🔌 H                             | old 🖼 Simulate 📙 Park 🖉 Editing options              |
| Transactn Invo                            | ice 🖺                                        |                                                      |
|                                           |                                              | Bal. 0,00                                            |
| Basic data                                | Payment Details                              | Tax Withholding tax Notes                            |
|                                           |                                              |                                                      |
| Customer                                  | 700031                                       | Sp.G/LI                                              |
| Invoice date                              | 31.03.2020                                   | Reference DEPT/INV/2020                              |
| Posting Date                              | 31.03.2020                                   |                                                      |
| Cross CC Number                           |                                              |                                                      |

Step 3: Go to menu bar and click on "Goto" and click on "Post with Reference" as below.
Once click on "Post with Reference" the system redirects to FBR2 screen automatically

| Confidential Document | Copyright © 2020 Tech Mahindra. | All rights reserved.    |
|-----------------------|---------------------------------|-------------------------|
| Accepting No Limits   | Alternative Thinking            | Driving Positive Change |
|                       |                                 | Page 215 of 241         |

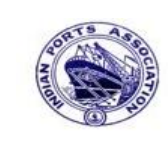

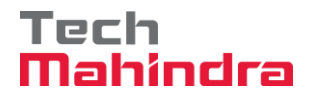

#### **SAP User Manual for Accounts Receivables Process**

| Post Document: Header Data         |  |  |  |  |
|------------------------------------|--|--|--|--|
|                                    |  |  |  |  |
|                                    |  |  |  |  |
|                                    |  |  |  |  |
| Reference                          |  |  |  |  |
| Document Number                    |  |  |  |  |
| Company Code 1200                  |  |  |  |  |
| Fiscal Year                        |  |  |  |  |
|                                    |  |  |  |  |
|                                    |  |  |  |  |
| Flow control                       |  |  |  |  |
| Generate Inverse Posting           |  |  |  |  |
| Enter G/L Account Items            |  |  |  |  |
| Do Not Propose Amounts             |  |  |  |  |
| Recalculate Days and Percentages   |  |  |  |  |
| Display Line Items                 |  |  |  |  |
| Copy Texts                         |  |  |  |  |
| Transfer functional area           |  |  |  |  |
| Recalculate Local Currency Amounts |  |  |  |  |
| Copy Segment and Partner Segment   |  |  |  |  |

The same can be accessed directly by entering the transaction code **FBR2** in command bar.

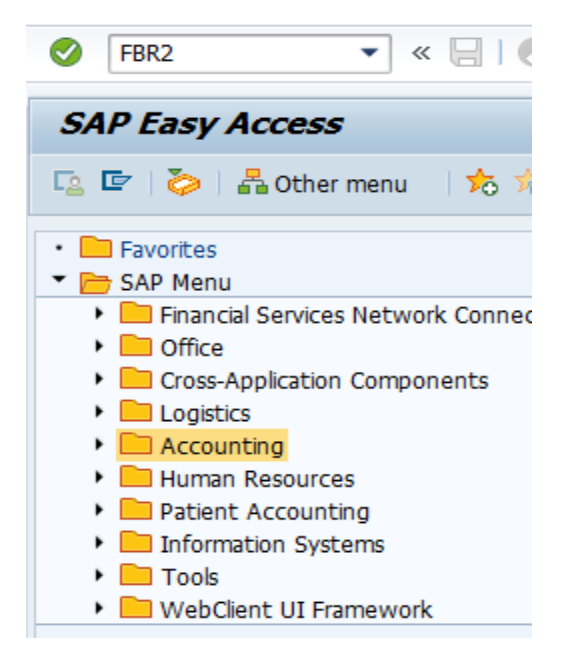

| Confidential Document | Copyright © 2020 Tech Mahindra. | All rights reserved.    |
|-----------------------|---------------------------------|-------------------------|
| Accepting No Limits   | Alternative Thinking            | Driving Positive Change |
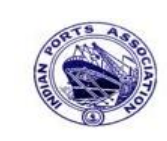

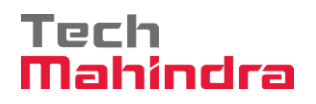

#### **SAP User Manual for Accounts Receivables Process**

Company code details can

be selected from **Company** 

Keep the cursor on command bar and press enter. In the next screen enter the following details **Under Reference**:

- Document Number: (Reference document number which is already posted)
- Company code:
- Fiscal year: (The reference document number is belonging to which fiscal year)

#### Under Flow Control:

- Select display line item
- Select copy texts

|                                    | coue list data                  |
|------------------------------------|---------------------------------|
| Post Document: Header Data         |                                 |
|                                    |                                 |
|                                    |                                 |
|                                    |                                 |
| Reference                          |                                 |
| Document Number 170000044          | We Can Also reverse the         |
| Company Code 1200                  | document by selecting "Generate |
| Fiscal Year 2019                   | Inverse Posting"                |
|                                    |                                 |
|                                    |                                 |
| Flow control                       |                                 |
| Generate Inverse Posting           |                                 |
| Enter G/L Account Items            |                                 |
| Do Not Propose Amounts             |                                 |
| Recalculate Days and Percentages   |                                 |
| ✓ Display Line Items               |                                 |
| Copy Texts                         |                                 |
| Transfer functional area           |                                 |
| Recalculate Local Currency Amounts |                                 |
| Copy Segment and Partner Segment   |                                 |

| Confidential Document | Copyright © 2020 Tech Mahindra. | All rights reserved.    |
|-----------------------|---------------------------------|-------------------------|
| Accepting No Limits   | Alternative Thinking            | Driving Positive Change |

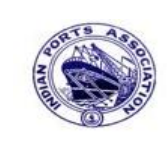

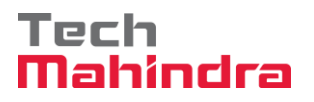

#### **SAP User Manual for Accounts Receivables Process**

**Step 4:** Provide the values as shown above and press enter.

| Post Docum      | ent: Head    | er Data |         |                 |      |  |
|-----------------|--------------|---------|---------|-----------------|------|--|
|                 |              |         |         |                 |      |  |
| Document Date   | 31 03 2020   | Type    | DR      | Company Code    | 1200 |  |
| Posting Date    | 31 03 2020   | Doriod  | 12      | Currency/Pate   | TND  |  |
| Posting Date    | 51.05.2020   | Penou   | 12      |                 | INK  |  |
| Document Number |              | 0       |         | Grass CC Number |      |  |
| Reference       | DEP1/INV/202 | :0      |         | cross-cc number |      |  |
| Doc.Header Text |              |         |         |                 |      |  |
| Trading part.BA |              |         |         |                 |      |  |
|                 |              |         |         |                 |      |  |
|                 |              |         |         |                 |      |  |
|                 |              |         |         |                 |      |  |
|                 |              |         |         |                 |      |  |
|                 |              |         |         |                 |      |  |
|                 |              |         |         |                 |      |  |
|                 |              |         |         |                 |      |  |
|                 |              |         |         |                 |      |  |
|                 |              |         |         |                 |      |  |
|                 |              |         |         |                 |      |  |
|                 |              |         |         |                 |      |  |
|                 |              |         |         |                 |      |  |
|                 |              |         |         |                 |      |  |
|                 |              |         |         |                 |      |  |
|                 |              |         |         |                 |      |  |
| First line item |              |         |         |                 |      |  |
| First line item |              |         |         |                 |      |  |
| PstKy 01 Acco   | ount 700031  |         | SGL Ind | ТТуре           |      |  |
|                 |              |         |         |                 |      |  |

**Step 5:** In the above screen, if it's required to change the **"document date,** posting date, reference, Doc header text and customer then we can change otherwise press enter the system will display the next screen.

| Confidential Document | Copyright © 2020 Tech Mahindra. | All rights reserved.    |
|-----------------------|---------------------------------|-------------------------|
| Accepting No Limits   | Alternative Thinking            | Driving Positive Change |
|                       |                                 | Page 218 of 241         |

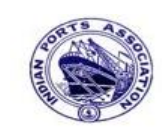

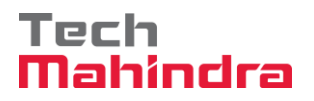

# **SAP User Manual for Accounts Receivables Process**

| Post Document Add Customer item  |                                                     |                    |                           |                               |
|----------------------------------|-----------------------------------------------------|--------------------|---------------------------|-------------------------------|
| 2 6 0                            | 鹶 More da                                           | ita Accou          | unt Model 🔀 G/L item      | fast entry 🚺 Taxes 🚺 Withhold |
| Customer                         | 700031                                              | J.M. Baxi 8        | k Company                 | G/L Acc 23400001              |
| Company Code<br>Deendayal Port T | rust                                                | No.87 3rd<br>Kutch | Floor, Seva Sadan Ll, Nev | v                             |
| Item 1 / Invoice                 | / 01                                                |                    |                           |                               |
| Amount                           | 10.000,00                                           |                    | INR                       |                               |
|                                  |                                                     |                    |                           | BusPlace/Sectn 1200 / 1200    |
| Contract                         |                                                     | 1                  | Flow Type                 |                               |
| Bus. Area                        |                                                     |                    |                           |                               |
| Payt terms                       |                                                     |                    | Days/percent              | 1                             |
| Bline Date                       | 31.03.2020                                          |                    | CD Amount                 |                               |
| CD Base                          | 10.000,00                                           |                    | Invoice Ref.              | 1 1                           |
| Pmnt block                       |                                                     |                    | Payt Method               |                               |
| Assignment                       |                                                     |                    |                           |                               |
| Text                             | CUSTOMER IN                                         | VOICE              |                           | 🦻 Long Texts                  |
|                                  |                                                     |                    |                           |                               |
| Next line item                   | /                                                   |                    |                           |                               |
| PstKy 50 A                       | PstKy 50 Account 34180000 SGL Ind TType New Co.Code |                    |                           |                               |

**Step 6:** In the above screen, if it's required to change the amount and GL account, we can change otherwise press enter the system will display the next screen (We are going to change the amount from 10000 to 15000 as below).

| Confidential Document | Copyright © 2020 Tech Mahindra. | All rights reserved.    |
|-----------------------|---------------------------------|-------------------------|
| Accepting No Limits   | Alternative Thinking            | Driving Positive Change |
|                       |                                 | Page 219 of 241         |

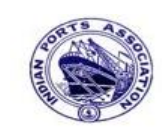

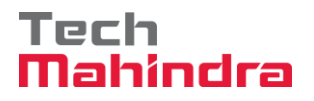

# **SAP User Manual for Accounts Receivables Process**

| Post Document Add Customer item                                                                        |                         |                                     |                                                                       |                                        |
|----------------------------------------------------------------------------------------------------|-------------------------|-------------------------------------|-----------------------------------------------------------------------|----------------------------------------|
| 2 6 6 0                                                                                                | 鹶 More da               | ata Accou                           | nt Model 🔀 G/L iter                                                   | n fast entry 🚺 Taxes 🚺 Withholding tax |
| Customer<br>Company Code<br>Deendayal Port T                                                           | 700031<br>1200<br>Trust | J.M. Baxi &<br>No.87 3rd F<br>Kutch | Company<br>Floor, Seva Sadan Ll, Ne                                   | G/L Acc 23400001                       |
| Amount                                                                                                 | 15000                   |                                     | INR                                                                   |                                        |
| Contract<br>Bus. Area<br>Payt terms<br>Bline Date<br>CD Base<br>Pmnt block<br>Assignment               | 31.03.2020<br>10.000,00 |                                     | Flow Type<br>Days/percent<br>CD Amount<br>Invoice Ref.<br>Payt Method | BusPlace/Sectn 1200 / 1200             |
| Text                                                                                                   | CUSTOMER IN             | VOICE                               |                                                                       | 🦻 Long Texts                           |
| Next line item       PstKy     50       Account     34180000       SGL Ind     TType       New Co.Code |                         |                                     |                                                                       |                                        |

**Step 7:** After change the amount value press enter the system will display the next screen.

| Confidential Document | Copyright © 2020 Tech Mahindra. | All rights reserved.    |
|-----------------------|---------------------------------|-------------------------|
| Accepting No Limits   | Alternative Thinking            | Driving Positive Change |
|                       |                                 | Page 220 of 241         |

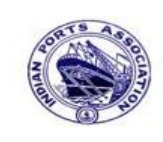

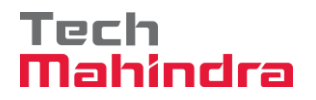

# **SAP User Manual for Accounts Receivables Process**

| Post Docum          | ent Correct G/L a      | ccount item                  |  |
|---------------------|------------------------|------------------------------|--|
| 2 6 6 6 4           | More data Account      | Model  🗹 G/L item fast entry |  |
| G/L Account         | 34180000 Water Cha     | rges                         |  |
| Company Code        | 1200 Deendayal Port Tr | ust                          |  |
|                     |                        |                              |  |
| Item 2 / Credit ent | ry / 50                |                              |  |
| Amount              | 15.000,00              | INR                          |  |
| Tax Code            |                        |                              |  |
| Business place      | 1200                   |                              |  |
|                     |                        | Real estate obj 🛛 🗢          |  |
| Asset               |                        | 🗢 More                       |  |
| Purchasing Doc.     |                        |                              |  |
| Assignment          | CUSTOMER INVOICE       | Asst Retirement              |  |
| Text                | CUSTOMER INVOICE       | 🤣 Long Texts                 |  |
|                     |                        |                              |  |

Step 8: In the above screen change the amount value and go to menu bar and click on "Document" and click on "Simulate"

| Confidential Document | Copyright © 2020 Tech Mahindra. | All rights reserved.    |
|-----------------------|---------------------------------|-------------------------|
| Accepting No Limits   | Alternative Thinking            | Driving Positive Change |
|                       |                                 | Page 221 of 241         |

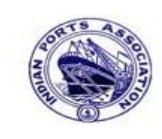

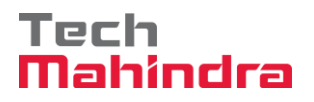

## **SAP User Manual for Accounts Receivables Process**

| Document Date     | 31.03.2020    | Туре           | DR   | Company Code    | 1200       |
|-------------------|---------------|----------------|------|-----------------|------------|
| Posting Date      | 31.03.2020    | Period         | 12   | Currency        | INR        |
| Document Number   | INTERNAL      | Fiscal Year    | 2019 | Translation dte | 31.03.2020 |
| Reference         | DEPT/INV/20   | 20             |      | Cross-CC Number |            |
| Doc.Header Text   |               |                |      | Trading part.BA |            |
| Items in document | currency      |                |      |                 |            |
| PK BusA A         | oct           |                |      | INR Amount      | Tax amnt   |
| 001 01 00         | 000700031 J.I | M. Baxi & Comj | pany | 15.000,00       |            |
| 002 50 00         | 034180000 Wat | ter Charges    |      | 15.000,00-      |            |
|                   |               |                |      |                 |            |
|                   | Other :       | line items     |      | 476,20-         |            |
|                   |               |                |      |                 |            |

**Step 9:** Check and verify the line items and park the document. To park click on document and click on **"Park".** Once the document is parked the system will propose the below message:

| Confidential Document | Copyright © 2020 Tech Mahindra. | All rights reserved.    |
|-----------------------|---------------------------------|-------------------------|
| Accepting No Limits   | Alternative Thinking            | Driving Positive Change |
|                       |                                 | Page 222 of 241         |

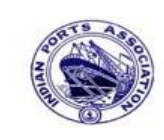

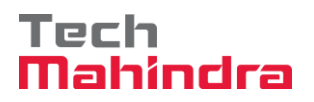

# **SAP User Manual for Accounts Receivables Process**

| 🔄 Inf | formation 🛛                         |  |
|-------|-------------------------------------|--|
| 1     | Document 1700000046 1200 was parked |  |
| 1     | 0                                   |  |

**Step10:** To approve the document login as approver in the SAP system.

| User System Heid |                           |
|------------------|---------------------------|
|                  | 4 🕒 🔇 🔇 🕒 🖁 🖧 🎝 🗄 🖓 🔛 🖉 🗳 |
| SAP              |                           |
| New password     |                           |
| Client           | <mark>400</mark>          |
|                  |                           |
| User             | AE001                     |
| Password         | ****                      |
|                  |                           |
| Logon Language   | EN                        |
|                  |                           |
|                  |                           |
|                  |                           |

| Confidential Document | Copyright © 2020 Tech Mahindra. | All rights reserved.    |
|-----------------------|---------------------------------|-------------------------|
| Accepting No Limits   | Alternative Thinking            | Driving Positive Change |

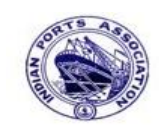

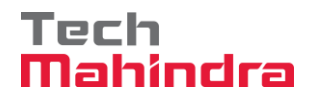

Page 224 of 241

#### **SAP User Manual for Accounts Receivables Process**

**Step 11:** Click on " <sup>2</sup> SAP Business Workspace Button. Menu Edit Favorites Extras System Help 🗉 🔄 🕒 😳 😧 😓 🛗 👪 😫 🏝 🖧 📰 💻 👰 📳 **8** SAP Easy Access <u>s</u> = > Favorites Funds Management ■ FMRP\_RW\_BUDCON - Budget Control System (BCS) -> Budget -> Overview of Budget C Port Specific Development ⊮ FMRP\_RW\_BUDGET - Budget Control System (BCS) -> Budget -> Budget Overview ■ OB\_GLACC13 - G/L acct record: Mass maintenance 03 KS12N - Mass Maintenance for Cost Centers ■ ZMMR001 - Purchase Register XFI14 - Fixed Deposit Upload 🗢 🖾 SAP Menu Connector for Multi-Bank Connectivity Office Cross-Application Components Logistics Accounting Human Resources Information Systems Tools WebClient UI Framework

| Accepting No Limits   | Alternative Thinking            | Driving Positive Change |  |
|-----------------------|---------------------------------|-------------------------|--|
| Confidential Document | Copyright © 2020 Tech Mahindra. | All rights reserved.    |  |

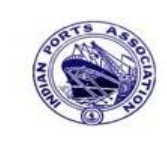

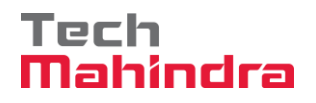

## **SAP User Manual for Accounts Receivables Process**

**Step 12:** Expand "**Inbox**" button, under workflow Please Approve Parked Invoice "**1700000046**" message will appear, Double click on the work flow and proceed for next step.

| Business Workplace of Assistant Engineer                                                |      |                                                         |                   |                            |             |          |  |  |
|-----------------------------------------------------------------------------------------|------|---------------------------------------------------------|-------------------|----------------------------|-------------|----------|--|--|
| 💯 New message 🔀 Find folder 🔀 Find document 🔤 Appointment calendar 🐼 Distribution lists |      |                                                         |                   |                            |             |          |  |  |
| •                                                                                       |      |                                                         |                   |                            |             |          |  |  |
| V 📌 Workplace: Assistant Engineer                                                       | 8    | �~@ 0 1 2 2 0 0 0 0 0 0 0 0 0 0 0 0 0 0 0 0             | 3 4 8 7 8 8       |                            |             |          |  |  |
| V VIDDOX                                                                                | Wo   | rkflow 657                                              |                   |                            |             |          |  |  |
|                                                                                         |      |                                                         |                   |                            |             |          |  |  |
| Vocuments 125                                                                           | Exe. | Title                                                   | Status            | Work Item ID Creation Date | Creation Ti | . P Att  |  |  |
| V Workflow 657                                                                          | 8    | Please approve the Parked Invoice 1700000046, Year 2019 | Ø                 | 428783 02.04.2020          | 20:40:29    | 5        |  |  |
| Overdue entries 0                                                                       | ۷    | Please approve the Purchase Requisition 2002000405      | Ø                 | 428588 02.04.2020          | 15:09:08    | 5        |  |  |
| Deadline Messages 0                                                                     | ۷    | Please approve the Purchase Requisition 2002000405      | Ø                 | 428585 02.04.2020          | 15:07:38    | 5        |  |  |
|                                                                                         | ۷    | Please approve the Purchase Requisition 2002000498      | Ø                 | 428552 02.04.2020          | 12:35:43    | 5        |  |  |
|                                                                                         | ۷    | Please approve the Parked Invoice 2000000010, Year 2019 | Ø                 | 428206 01.04.2020          | 02:23:18    | 5        |  |  |
|                                                                                         | ۷    | Please approve the Parked Invoice 2200000091, Year 2019 | Ø                 | 428048 31.03.2020          | 23:10:35    | 5        |  |  |
| A Shared folders                                                                        | ۷    | Please approve the Purchase Order 4502000131            | Ø                 | 428034 31.03.2020          | 16:30:49    | 5        |  |  |
|                                                                                         | ۷    | Please approve the Purchase Order 4502000131            | Ø                 | 428027 31.03.2020          | 16:28:53    | 5        |  |  |
| Î Tash                                                                                  | ۷    | Please approve the Parked Invoice 2900000054, Year 2019 |                   | 427931 31.03.2020          | 14:25:55    | 5        |  |  |
| 1 Shared trash                                                                          | ۷    | Please approve the RESERVATION 0000000776               | Ø                 | 427754 30.03.2020          | 19:03:28    | 5        |  |  |
|                                                                                         | ۷    | Please approve the RESERVATION 0000000776               | Ø                 | 427751 30.03.2020          | 19:00:07    | 5        |  |  |
|                                                                                         | ۷    | Please approve the Purchase Order 4502000129            | Ø                 | 427680 30.03.2020          | 18:36:22    | 5        |  |  |
|                                                                                         | ۷    | Please approve the Purchase Order 4502000129            | Ø                 | 427673 30.03.2020          | 18:32:46    | 5        |  |  |
|                                                                                         | ۲    | Please approve the Ouotation 1002000063                 | Ø                 | 427666 30.03.2020          | 18:29:50    | 5        |  |  |
|                                                                                         |      |                                                         |                   |                            |             |          |  |  |
|                                                                                         |      | 2                                                       | Tips & tricks: Gr | oup work items accord      | ling to c   | ontent t |  |  |
|                                                                                         | Pl   | ease approve the Parked Invoice 17000                   | 00046, Year 2019  | 9                          |             |          |  |  |

| Confidential Document | Copyright © 2020 Tech Mahindra. | All rights reserved.    |
|-----------------------|---------------------------------|-------------------------|
| Accepting No Limits   | Alternative Thinking            | Driving Positive Change |
|                       |                                 | Page 225 of 241         |

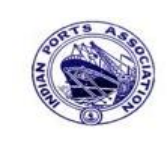

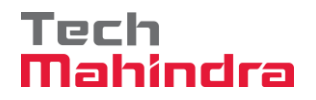

## **SAP User Manual for Accounts Receivables Process**

|   | Step 13: In this step Click on the " Approve option to post the par                                                                                           | ked Invoice                     |  |  |  |  |  |
|---|----------------------------------------------------------------------------------------------------|---------------------------------|--|--|--|--|--|
| ( | í170000046″.                                                                                                    |                                 |  |  |  |  |  |
|   | Decision Step in Workflow                                                                                                    |                                 |  |  |  |  |  |
|   | 🖉 Workflow 🗓 Create 😰 Import                                                                                                    |                                 |  |  |  |  |  |
|   | Please approve the Parked Invoice 1700000046, Year 2019                                                                                                    |                                 |  |  |  |  |  |
| - | Choose one of the following alternatives                                                                                                    |                                 |  |  |  |  |  |
|   | Approve                                                                                                    |                                 |  |  |  |  |  |
|   | Reject                                                                                                    |                                 |  |  |  |  |  |
|   | Display                                                                                                    |                                 |  |  |  |  |  |
|   | Approval or Rejection History                                                                                                    |                                 |  |  |  |  |  |
|   | Hold                                                                                                    |                                 |  |  |  |  |  |
|   |                                                                                                    |                                 |  |  |  |  |  |
|   | Description                                                                                                    | Objects and attachments         |  |  |  |  |  |
|   | Select one of the available decision options. This completes the processing of this step.                                                                     | No attachments or objects exist |  |  |  |  |  |
|   | Before you make a decision, you can display the attachments and objects which have been attached to the user decision. You can also add your own attachments. |                                 |  |  |  |  |  |
|   | If you choose Cancel, the user decision remains in your inbox for processing.                                                                                 |                                 |  |  |  |  |  |

**Step 14:** Once parked Invoice "**Approved**" document got posted in company code to display posted document go to FB03 and display the document.

| Confidential Document | Copyright © 2020 Tech Mahindra.            | All rights reserved. |  |  |
|-----------------------|--------------------------------------------|----------------------|--|--|
| Accepting No Limits   | Accepting No Limits Alternative Thinking D |                      |  |  |
|                       |                                            | Page 226 of 241      |  |  |

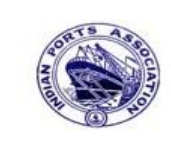

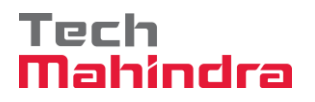

#### **SAP User Manual for Accounts Receivables Process**

Like that we can post many documents by using "Post with Reference" process by using the transaction code FBR2. It will be easy method to post the same nature of documents frequently.

| Now go and check in FBL5N – Customer Line item | report: |
|------------------------------------------------|---------|
|------------------------------------------------|---------|

| Customer Line Item Display               |                                               |                          |          |                        |                     |            |                                      |
|------------------------------------------|-----------------------------------------------|--------------------------|----------|------------------------|---------------------|------------|--------------------------------------|
| 📕 🖣 🕨 🕅 🖓 🌌                              | 😃   祥 🐴 🎝                                     | 1725                     |          | 🆽 📲 i 🗷 🏂 🛅 i          | <b>1</b>   <b>1</b> | Selection  | ns 🗋 Create Dispute Case             |
| Customer<br>Company Code<br>Name<br>City | 700001<br>1200<br>ABC Shipping Pvt<br>Chennao | t. Ltd.                  |          |                        |                     |            |                                      |
| St Assignment                            | DocumentNo Typ                                | p DocDate                | S DD     | Local Crcy Amt         | LCurr               | Clrng doc. | Text                                 |
| Cust Invoice                             | 170000020 DR<br>170000021 DR                  | 30.09.2019<br>30.09.2019 | \$<br>\$ | 10,000.00<br>15,000.00 | INR<br>INR          |            | Customer Invoice<br>Customer Invoice |
| *                                        |                                               |                          |          | 25,000.00              | INR                 |            |                                      |
| ** Account 700001 25,000.00 INR          |                                               |                          |          |                        |                     |            |                                      |

As per the above screen shown, the document **170000020** was posted by using the transaction FBR2 with reference to already posted document **1700000021**.

#### 11. Recurring Document – (Refer the General Ledger User Manual)

#### **12.** Sample Document - (Refer the General Ledger User Manual)

| Confidential Document | Copyright © 2020 Tech Mahindra. | All rights reserved.    |
|-----------------------|---------------------------------|-------------------------|
| Accepting No Limits   | Alternative Thinking            | Driving Positive Change |

Page 227 of 241

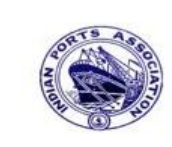

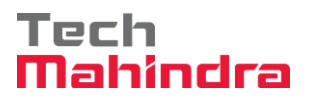

#### **SAP User Manual for Accounts Receivables Process**

#### **13.Accounts Receivable Reporting:**

To see the Accounts receivable related information mainly we can use the following reports.

- FBL5N Customer Line Item Display
- FD10N Customer Account Balance Display
- FBL5H Line item browser
- FBL5N Customer Line Item Display:

Step 1: Enter Transaction code FBL5N in command bar (or) Follow the below navigation path

Easy Access  $\rightarrow$  SAP Menu $\rightarrow$  Information Systems  $\rightarrow$  Accounting $\rightarrow$  Financial Accounting  $\rightarrow$  Accounts Receivable  $\rightarrow$  Account  $\rightarrow$  Customer Line Item Display (**FBL5N**)

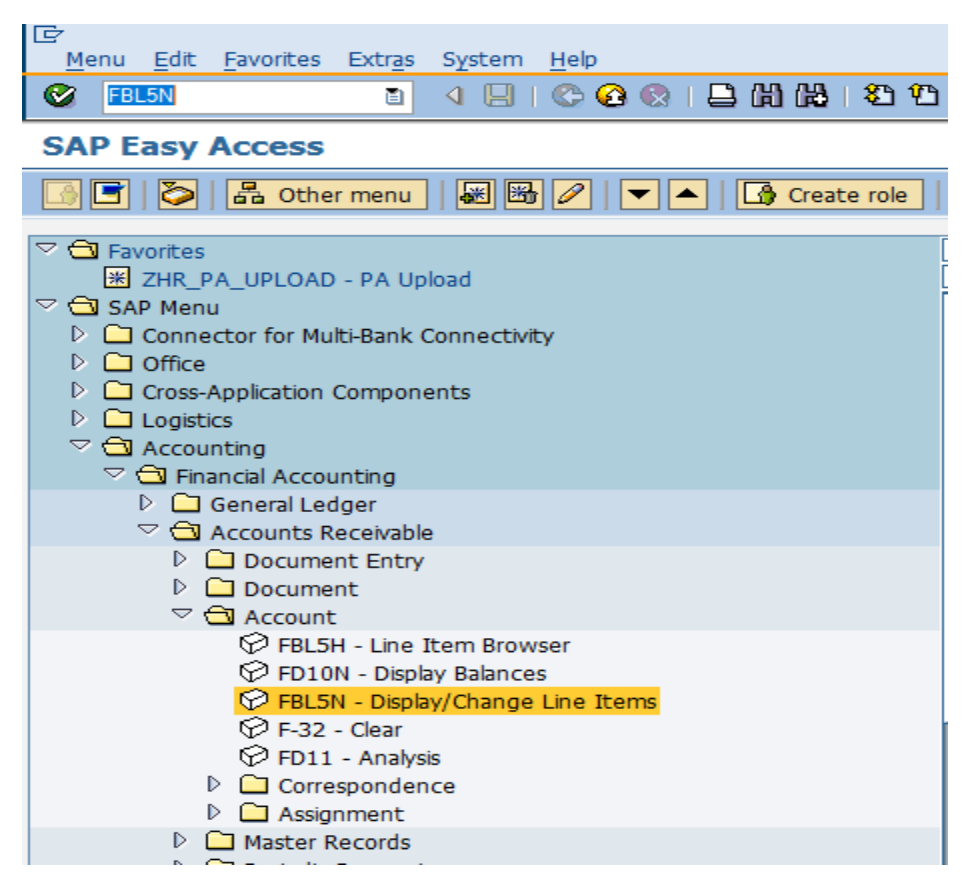

| Confidential Document | Copyright © 2020 Tech Mahindra. | All rights reserved     |  |
|-----------------------|---------------------------------|-------------------------|--|
| Accepting No Limits   | Alternative Thinking            | Driving Positive Change |  |

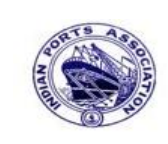

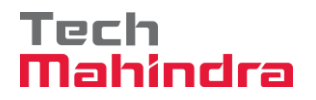

## **SAP User Manual for Accounts Receivables Process**

Step 2: Double click on FBL5N then the system will display the below screen.

|                                                                                                    |                 |    | 💥 🖉   🕲 🖪 |  |
|----------------------------------------------------------------------------------------------------|-----------------|----|-----------|--|
| Customer Line Item                                                                                               | Display         |    |           |  |
| 😼 🔁 🔳 🖬 Data Source                                                                                              | <b>!</b> 5      |    |           |  |
| ustomar salaction                                                                                                |                 |    |           |  |
|                                                                                                    | 700019          | to |           |  |
| Company code                                                                                                    | 1100            | to | 4         |  |
|                                                                                                    |                 |    |           |  |
| election using search help                                                                                       |                 |    |           |  |
| Search help ID                                                                                                   |                 |    |           |  |
| Search string                                                                                                    |                 |    |           |  |
| Search help                                                                                                    |                 |    |           |  |
|                                                                                                    |                 |    |           |  |
|                                                                                                    |                 |    |           |  |
| ine item selection                                                                                               |                 |    |           |  |
| ine item selection                                                                                               |                 |    |           |  |
| ine item selection /<br>Status /                                                                                 | ]               |    |           |  |
| ine item selection<br>Status<br>IOpen items<br>Open at key date                                                  | 13.07.2020      |    |           |  |
| ine item selection<br>Status<br>Open items<br>Open at key date                                                   | 13.07.2020      |    |           |  |
| ine item selection Status Open items Open at key date O Cleared items                                            | 13.07.2020      |    |           |  |
| ine item selection Status Open items Open at key date O Cleared items Clearing date                              | 13.07.2020      | to |           |  |
| ine item selection Status Open items Open at key date O Cleared items Clearing date Open at key date             | 13.07.2020      | to | \$        |  |
| ine item selection Status Open items Open at key date O Cleared items Clearing date Open at key date             | ]<br>13_07,2020 | to | ¢         |  |
| ine item selection Status Open items Open at key date O Cleared items Clearing date Open at key date O All items | ]               | to |           |  |

Step 3: In the above screen once entered the required information as highlighted in yellow → color then click on " ④ " button the system will display the below screen.

| Confidential Document | Copyright © 2020 Tech Mahindra. | All rights reserved.    |
|-----------------------|---------------------------------|-------------------------|
| Accepting No Limits   | Alternative Thinking            | Driving Positive Change |

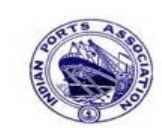

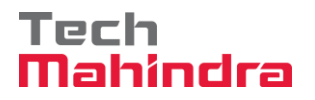

### **SAP User Manual for Accounts Receivables Process**

| 0                  | 🖉 🔄 🔍 🖳 🗶 😧 😫 🛗 🛗 🗳 🍄 🎝 🏖 🔛 🖉 📲              |                                        |                |                                     |        |          |                                        |                     |            |                           |
|--------------------|----------------------------------------------|----------------------------------------|----------------|-------------------------------------|--------|----------|----------------------------------------|---------------------|------------|---------------------------|
| Custo              | mer Line Item D                              | )isplay                                |                |                                     |        |          |                                        |                     |            |                           |
| K                  | 🕨 🕨 🚱 🖉 🧱                                    | 🛛   🔁 🕼                                | 2              | <u>k 7 A</u>                        |        | Ħ        |                                        | <b>-</b>   <b>-</b> | ]          |                           |
| Custome<br>Company | Customer 700019<br>Company Code 1100         |                                        |                |                                     |        |          |                                        |                     |            |                           |
| Name<br>City       | Name Eastern Shipping Agency<br>City Chennai |                                        |                |                                     |        |          |                                        |                     |            |                           |
| St                 | Assignment                                   | DocumentNo                             | Тур            | Doc. Date                           | S      | DD       | Local Crcy Amt                         | LCurr               | Clrng doc. | Text                      |
|                    | INMAA12M137369<br>Jan Rent                   | 2800000052<br>2800000019<br>1700000007 | RV<br>RV<br>DR | 31.10.201<br>22.10.201<br>31.01.202 | )<br>) | \$<br>\$ | 418.909,44<br>868.220,00<br>15.000,00- | INR<br>INR<br>INR   |            | Rent for the month Jan 20 |
| * 🙇                |                                              |                                        |                |                                     |        |          | 1.272.129,44                           | INR                 |            |                           |
| ** Ac              | count 700019                                 |                                        |                |                                     |        |          | 1.272.129,44                           | INR                 |            |                           |
| Custome<br>Company | Customer *<br>Company Code *                 |                                        |                |                                     |        |          |                                        |                     |            |                           |
| Name *<br>City *   |                                              |                                        |                |                                     |        |          |                                        |                     |            |                           |
| St                 | Assignment                                   | DocumentNo                             | Тур            | Doc. Date                           | S      | DD       | Local Crcy Amt                         | LCurr               | Clrng doc. | Text                      |
| * * *              |                                              |                                        |                |                                     |        |          | 1.272.129,44                           | INR                 |            |                           |

As per the above screen shown now how many "**Open items**" are available in that Customer 700019 for which the balances are displayed.

| Confidential Document | Copyright © 2020 Tech Mahindra. | All rights reserved.    |  |  |
|-----------------------|---------------------------------|-------------------------|--|--|
| Accepting No Limits   | Alternative Thinking            | Driving Positive Change |  |  |
|                       |                                 | Page 230 of 241         |  |  |

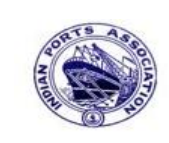

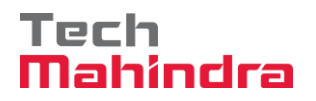

## **SAP User Manual for Accounts Receivables Process**

Step 4: In this step we are now executing the above report to display only the "Cleared items".

| 2                           | ) 🔍 📙 I 😋 🙆 🚱 I 🖨 | 300330 | 🕱 🖉 I 🕲 🖪 |
|-----------------------------|-------------------|--------|-----------|
| Customer Line Item I        | Display           |        |           |
| 😓 🔁 🔳 🖬 Data Sources        | ]                 |        |           |
| Customer selection          |                   |        |           |
| Customer account            | 700019            | to     | <b>₽</b>  |
| Company code                | 1100              | to     | <b>₽</b>  |
|                             |                   |        |           |
| Selection using search help |                   |        |           |
| Search help ID              |                   |        |           |
| Search string               |                   |        |           |
| Search help                 |                   |        |           |
|                             |                   |        |           |
| ine item selection          |                   |        |           |
| Status                      |                   |        |           |
| O Open items                |                   |        |           |
| Open at key date            |                   |        |           |
| · · · ·                     |                   |        |           |
| Cleared items               |                   |        |           |
| Clearing date               |                   | to     | <b>+</b>  |
|                             |                   |        |           |
| Open at key date            |                   |        |           |
| Open at key date            |                   |        |           |
| Open at key date            |                   |        |           |
| Open at key date            |                   |        |           |

**Step 5:** In the above screen once entered the required information as highlighted in yellow -> color then click on " ( button the system will display the below screen.

| Confidential Document | Copyright © 2020 Tech Mahindra. | All rights reserved.    |  |  |
|-----------------------|---------------------------------|-------------------------|--|--|
| Accepting No Limits   | Alternative Thinking            | Driving Positive Change |  |  |

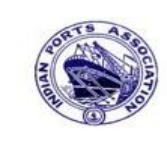

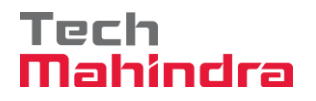

## **SAP User Manual for Accounts Receivables Process**

| Customer Line Item Display          |                         |                                           |          |                          |   |    |                         |            |                          |                                      |
|-------------------------------------|-------------------------|-------------------------------------------|----------|--------------------------|---|----|-------------------------|------------|--------------------------|--------------------------------------|
| K                                   | 🕨 🕨   🚱 🖉 🧱             | 🖉   🚰 🖨                                   | 2        | 787                      |   |    |                         |            |                          |                                      |
| Customer<br>Company<br>Name<br>City | r T<br>Code J<br>E<br>C | 700019<br>.100<br>Castern Ship<br>Chennai | ping     | Agency                   |   |    |                         |            |                          |                                      |
| St                                  | Assignment              | DocumentNo                                | Тур      | Doc. Date                | s | DD | Local Crcy Amt          | LCurr      | Clrng doc.               | Text                                 |
|                                     | Jan Rent                | 1800000106<br>1700000006                  | DZ<br>DR | 06.07.2020<br>31.01.2020 |   |    | 15.000,00-<br>15.000,00 | INR<br>INR | 1800000106<br>1800000106 | PAYMENT<br>Rent for the month Jan 20 |
| *                                   |                         |                                           |          |                          |   |    | 0,00                    | INR        |                          |                                      |
| ** Acc                              | count 700019            |                                           |          | 1                        |   |    | 0,00                    | INR        |                          |                                      |
| Custome:<br>Company                 | c s<br>Code s           | t<br>t                                    |          |                          |   |    |                         |            |                          |                                      |
| Name<br>City                        | ,                       |                                           |          |                          |   |    |                         |            |                          |                                      |
| St                                  | Assignment              | DocumentNo                                | Тур      | Doc. Date                | s | DD | Local Crcy Amt          | LCurr      | Clrng doc.               | Text                                 |
| ***                                 |                         |                                           |          |                          |   |    | 0,00                    | INR        |                          |                                      |

As per the above screen shown now how many "**Cleared items**" are available in that Customer 700019 for which the balances are displayed.

| Confidential Document | Copyright © 2020 Tech Mahindra. | All rights reserved.    |
|-----------------------|---------------------------------|-------------------------|
| Accepting No Limits   | Alternative Thinking            | Driving Positive Change |
|                       |                                 | Page 232 of 241         |

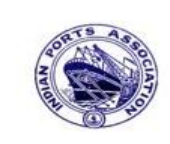

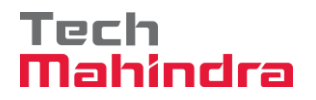

Page 233 of 241

## **SAP User Manual for Accounts Receivables Process**

Step 6: In this step we are now executing the above report to display the "All items".

| <u>۲</u>                    | < ↓ ↓ ↓ ♥ № № ↓ | 308120021 | × 🖉 🖗 🖪   |  |
|-----------------------------|-----------------|-----------|-----------|--|
| Customer Line Item D        | isplay          |           |           |  |
| 🕒 🔁 🔳 🚺 Data Sources        |                 |           |           |  |
| Customer selection          |                 |           |           |  |
| Customer account            | 700019          | to        | <b>S</b>  |  |
| Company code                | 1100            | to        | <b>\$</b> |  |
| Selection using search help |                 |           |           |  |
| Search help ID              |                 |           |           |  |
| Search string               |                 |           |           |  |
| Search help                 |                 |           |           |  |
|                             |                 |           |           |  |
| Line item selection         |                 |           |           |  |
| Status                      |                 |           |           |  |
| O Open items                |                 |           |           |  |
| Open at key date            |                 |           |           |  |
|                             |                 |           |           |  |
| O Cleared items             |                 |           |           |  |
| Clearing date               |                 | to        | 5         |  |
| Open at key date            |                 |           |           |  |
|                             |                 |           |           |  |
|                             |                 |           |           |  |
| 🔆 🕘 All-items               |                 |           |           |  |

Step 7: In the above screen once entered the required information as highlighted in yellow
 color then click on "<sup>(1)</sup> button the system will display the below screen.

| Confidential Document | Copyright © 2020 Tech Mahindra. | All rights reserved.    |
|-----------------------|---------------------------------|-------------------------|
| Accepting No Limits   | Alternative Thinking            | Driving Positive Change |

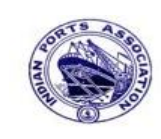

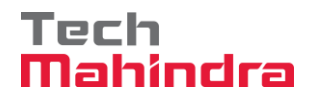

## **SAP User Manual for Accounts Receivables Process**

| 8 I I I I C 9 8 I I I I I I I I I I I I I I I I I I |              |      |            |   |          |                |       |            |                           |
|-----------------------------------------------------|--------------|------|------------|---|----------|----------------|-------|------------|---------------------------|
| Customer Line Item                                  | Display      |      |            |   |          |                |       |            |                           |
|                                                     |              |      |            |   |          |                |       |            |                           |
|                                                     |              |      |            |   |          |                |       |            |                           |
| Customer                                            | 700019       |      |            |   |          |                |       |            |                           |
| Company Code .                                      | 1100         |      |            |   |          |                |       |            |                           |
| Name                                                | Castern Ship | ping | Agency     |   |          |                |       |            |                           |
| City                                                | Chennai      |      |            |   |          |                |       |            |                           |
|                                                     |              |      |            |   |          |                |       |            |                           |
| St Assignment                                       | DocumentNo   | Тур  | Doc. Date  | S | DD       | Local Crcy Amt | LCurr | Clrng doc. | Text                      |
|                                                     | 2800000052   | BV   | 31 10 2019 |   | <b>F</b> | 418 909 44     | TNR   |            |                           |
| INMAA12M137369                                      | 2800000019   | RV   | 22.10.2019 |   | 5        | 868.220,00     | INR   |            |                           |
| 🗌 🖉 Jan Rent                                        | 170000007    | DR   | 31.01.2020 |   | ş        | 15.000,00-     | INR   |            | Rent for the month Jan 20 |
| * 💓                                                 |              |      |            |   |          | 1.272.129,44   | INR   |            |                           |
|                                                     |              |      |            |   |          |                |       |            |                           |
|                                                     | 1800000106   | DZ   | 06.07.2020 |   |          | 15.000,00-     | INR   | 1800000106 | PAYMENT                   |
| Jan kent                                            | 170000006    | DR   | 31.01.2020 |   | _        | 15.000,00      | INK   | 1800000106 | Rent for the month Jan 20 |
| * 0                                                 |              |      |            |   |          | 0,00           | INR   |            |                           |
| ** Account 700019                                   |              |      |            |   |          | 1.272.129,44   | INR   |            |                           |

As per the above screen shown now how many "**All items**" are available in that Customer 700019 for which the balances are displayed.

| Confidential Document | Copyright © 2020 Tech Mahindra. | All rights reserved.    |
|-----------------------|---------------------------------|-------------------------|
| Accepting No Limits   | Alternative Thinking            | Driving Positive Change |
|                       |                                 | Page 234 of 241         |

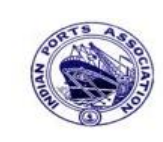

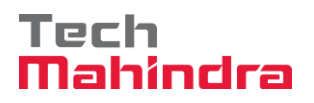

#### **SAP User Manual for Accounts Receivables Process**

#### FD10N – Customer Account Balance Display:

**Step 1:** Enter Transaction code FD10N in command bar (or) Follow the below navigation path

Easy Access  $\rightarrow$  SAP Menu $\rightarrow$  Information Systems  $\rightarrow$  Accounting  $\rightarrow$  Financial Accounting  $\rightarrow$  Accounts Receivable  $\rightarrow$  Account  $\rightarrow$  Customer Account Balance Display (**FD10N**)

| S FD10N                                                                                                    | 1) 4 📙 I 🚱 🚱 I 🖴 🛗 🖓 I 🏵 🏠                                                                                                    |
|----------------------------------------------------------------------------------------------------|----------------------------------------------------------------------------------------------------|
| SAP Easy Ac                                                                                                    | cess                                                                                                    |
|                                                                                                    | 🖥 Other menu 🛛 😹 🔀 🖉 🔽 🔺 🛛 🟠 Create role                                                                                                    |
| <ul> <li>✓ ➡ Favorites</li> <li>★ ZHR_PA_</li> <li>✓ ➡ SAP Menu</li> <li>▷ ➡ Connector</li> <li>▷ ➡ Office</li> </ul>                                                                                                    | UPLOAD - PA Upload<br>r for Multi-Bank Connectivity                                                                                              |
| Cross-App  Cogistics  Cogistics | nication Components<br>1g<br>ial Accounting                                                                                                    |
|                                                                                                    | teral Ledger<br>counts Receivable                                                                                                    |
|                                                                                                    | Document<br>Account                                                                                                    |
|                                                                                                    | <ul> <li>FBL5H - Line Item Browser</li> <li>FD10N - Display Balances</li> <li>FBL5N - Display/Change Line Items</li> <li>F-32 - Clear</li> </ul> |
|                                                                                                    | FD11 - Analysis     Correspondence     Assignment                                                                                                |

| Confidential Document | Copyright © 2020 Tech Mahindra. | All rights reserved.    |
|-----------------------|---------------------------------|-------------------------|
| Accepting No Limits   | Alternative Thinking            | Driving Positive Change |
|                       |                                 | Page 235 of 241         |

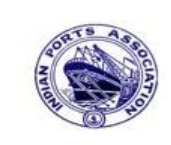

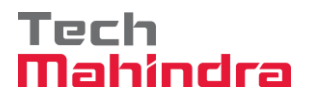

## **SAP User Manual for Accounts Receivables Process**

**Step 2:** Double click on FD10N then the system will display the below screen.

| Ø                       | 1 4 🛛 I 😋 🚱 🚱 I 🗅 H K | 3 1 2 1 4 2 1 🕱 🖉 🖳 |
|-------------------------|-----------------------|---------------------|
| <b>Customer Balance</b> | Display               |                     |
| Activate worklist       |                       |                     |
| Customer                | 700019                | \$                  |
| Company code            | 1100                  | <u></u>             |
| Fiscal year             | 2020                  |                     |
|                         |                       |                     |
|                         |                       |                     |
|                         |                       |                     |
|                         |                       |                     |
|                         |                       |                     |
|                         |                       |                     |
|                         |                       |                     |
|                         |                       |                     |

Step 3: In the above screen once entered the required information as highlighted in yellow → color then click on " ④ " button the system will display the below screen.

| Confidential Document | Copyright © 2020 Tech Mahindra. | All rights reserved.    |
|-----------------------|---------------------------------|-------------------------|
| Accepting No Limits   | Alternative Thinking            | Driving Positive Change |
|                       |                                 | Page 236 of 241         |

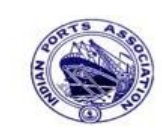

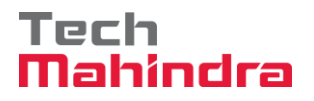

## **SAP User Manual for Accounts Receivables Process**

| 0                                                                    | 1                                                                   | 📙   😋 🙆 🚱   🗄                             | 3.13 (13) (13) (13) (13) (13) (13) (13) (1 | 😂   🕱 🗾   😰 星      |                 |  |  |
|----------------------------------------------------------------------|---------------------------------------------------------------------|-------------------------------------------|--------------------------------------------|--------------------|-----------------|--|--|
| 🕫 🗈 Customer Balance Display                                         |                                                                     |                                           |                                            |                    |                 |  |  |
|                                                                      |                                                                     |                                           |                                            |                    |                 |  |  |
| Customer<br>Company Code<br>Fiscal Year<br>Display crmcy<br>Balances | 700019 Easter<br>1100 Chenr<br>2020<br>INR<br>Special general ledge | rn Shipping Agency<br>nai Port Trust<br>r |                                            |                    |                 |  |  |
|                                                                      |                                                                     |                                           |                                            |                    |                 |  |  |
| Period                                                               | Debit                                                               | Credit                                    | Balance                                    | Cumulative Balance | Sales/Purchases |  |  |
| Balance Carry                                                        |                                                                     |                                           |                                            | 1.287.129,44       |                 |  |  |
| 1                                                                    |                                                                     |                                           |                                            | 1.287.129,44       |                 |  |  |
| 2                                                                    |                                                                     |                                           |                                            | 1.287.129,44       |                 |  |  |
| 3                                                                    |                                                                     |                                           |                                            | 1.287.129,44       |                 |  |  |
| 4                                                                    |                                                                     | 15.000,00                                 | 15.000,00-                                 | 1.272.129,44       |                 |  |  |
| 5                                                                    |                                                                     |                                           |                                            | 1.272.129,44       |                 |  |  |
| 6                                                                    |                                                                     |                                           |                                            | 1.272.129,44       |                 |  |  |
| 7                                                                    |                                                                     |                                           |                                            | 1.272.129,44       |                 |  |  |
| 8                                                                    |                                                                     |                                           |                                            | 1.272.129,44       |                 |  |  |
| 9                                                                    |                                                                     |                                           |                                            | 1.272.129,44       |                 |  |  |
| 10                                                                   |                                                                     |                                           |                                            | 1.272.129,44       |                 |  |  |
| 11                                                                   |                                                                     |                                           |                                            | 1.272.129,44       |                 |  |  |
| 12                                                                   |                                                                     |                                           |                                            | 1.272.129,44       |                 |  |  |
| 13                                                                   |                                                                     |                                           |                                            | 1.272.129,44       |                 |  |  |
| 14                                                                   |                                                                     |                                           |                                            | 1.272.129,44       |                 |  |  |
| 15                                                                   |                                                                     |                                           |                                            | 1.272.129,44       |                 |  |  |
| 16                                                                   |                                                                     |                                           |                                            | 1.272.129,44       |                 |  |  |
| Total                                                                |                                                                     | 15.000,00                                 | 15.000,00-                                 | 1.272.129,44       |                 |  |  |

As per the above screen shown now that Customer 700019 for which the debit and credit balances are displayed.

| Confidential Document | Copyright © 2020 Tech Mahindra. | All rights reserved.    |
|-----------------------|---------------------------------|-------------------------|
| Accepting No Limits   | Alternative Thinking            | Driving Positive Change |
|                       |                                 | Page 237 of 241         |

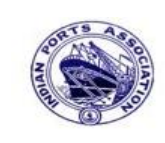

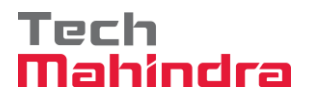

#### **SAP User Manual for Accounts Receivables Process**

#### FBL5H – Line Item Browser:

Step 1: Enter Transaction code FBL5H in command bar (or) Follow the below navigation path

Easy Access  $\rightarrow$  SAP Menu $\rightarrow$  Information Systems  $\rightarrow$  Accounting $\rightarrow$  Financial Accounting  $\rightarrow$  Accounts Receivable  $\rightarrow$  Account  $\rightarrow$  Line Item Browser (**FBL5H**).

| 🕑 FBL5H 🗈 🔍 🖳 I 😋 🚱 🔛 🛗 🖓 🖏 🏝 🏠                                                                                                    |
|----------------------------------------------------------------------------------------------------|
| SAP Easy Access                                                                                                    |
| 🔀 📑 🛛 🏷 🛛 📇 Other menu                                                                                                    |
| <ul> <li>Favorites</li> <li>X ZHR_PA_UPLOAD - PA Upload</li> <li>SAP Menu</li> <li>Connector for Multi-Bank Connectivity</li> <li>Office</li> <li>Office</li> <li>Cross-Application Components</li> <li>Logistics</li> <li>Accounting</li> </ul> |
| <ul> <li>▷ □ General Ledger</li> <li>▽ □ Accounts Receivable</li> <li>▷ □ Document Entry</li> <li>▷ □ Document</li> </ul>                                                                                                    |
| <ul> <li>✓ C Account</li> <li>✓ FBL5H - Line Item Browser</li> <li>✓ FD10N - Display Balances</li> <li>✓ FBL5N - Display/Change Line Items</li> <li>✓ F-32 - Clear</li> <li>✓ FD11 - Analysis</li> </ul>                                         |
| Correspondence     Assignment                                                                                                    |

| Confidential Document | Copyright © 2020 Tech Mahindra. | All rights reserved.    |
|-----------------------|---------------------------------|-------------------------|
| Accepting No Limits   | Alternative Thinking            | Driving Positive Change |

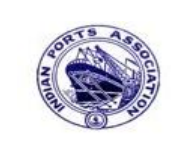

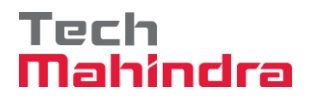

#### **SAP User Manual for Accounts Receivables Process**

Step 2: Double click on FBL5H then the system will display the below screen.

| 8 <u> </u>                           | I 📙 I 😋 🚱 I 🗕 ()) (25) (25) (25) (25) (25) (25) (25) |
|--------------------------------------|------------------------------------------------------|
| Customer Line Item Brow              | wser                                                 |
| ▶ 🖬 🖽                                |                                                      |
| General Restrictions                 |                                                      |
| Company Code                         | 1100 to 🗢                                            |
| Customer                             |                                                      |
|                                      |                                                      |
| ine Item Selection                   |                                                      |
| Status                               |                                                      |
| Open Items                           | ۲                                                    |
| Details for selection of Open Iter   |                                                      |
| Open Items at Key Date               | 13.07.2020                                           |
|                                      |                                                      |
| Cleared Items                        | 0                                                    |
| Details for selection of Cleared Ite |                                                      |
| Clearing Date                        | to S                                                 |
| Open Items at Key Date               |                                                      |
| All Items                            | 0                                                    |
| Details for selection of All Items   |                                                      |
| Posting Date                         | to 🗢                                                 |
|                                      |                                                      |
|                                      |                                                      |
| Туре                                 |                                                      |
| Normal Items                         |                                                      |
| Special G/L Transactions             |                                                      |
| Noted Items                          |                                                      |
| Parked Items                         |                                                      |
| Vendor Items                         |                                                      |

Step 3: In the above screen once entered the required information as highlighted in yellow
color then click on " ( ) " button the system will display the below screen. In case we want to view this customer line item report with certain selections, there are several parameters available in the above screen that can used to generate the report as per the selections.

| Confidential Document | Copyright © 2020 Tech Mahindra. | All rights reserved.    |
|-----------------------|---------------------------------|-------------------------|
| Accepting No Limits   | Alternative Thinking            | Driving Positive Change |

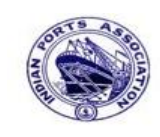

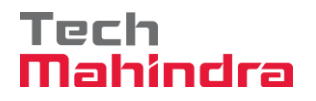

## **SAP User Manual for Accounts Receivables Process**

| Ø  | 8   1   1   1   1   1   1   1   1   1 |             |                     |               |             |                     |                         |             |
|----|---------------------------------------|-------------|---------------------|---------------|-------------|---------------------|-------------------------|-------------|
| Сι | istome                                | r Line I    | Item I              | Browse        | r           |                     |                         |             |
|    | 40                                    |             | Drilldow            | n 🛐 🖷         |             | 7 () 7 D <u>2</u> D | <u>≫</u> 10  ≖          | > ☑Document |
| R  | CoCode <sup>1</sup>                   | * Fiscal Yr | <sup>*</sup> Period | Customer      | CCodeCurr 1 | ECCode Curr Value   | <sup>₽</sup> DB Rows    |             |
|    |                                       |             |                     |               | INR         | 8.987.855.947,65    | <ul> <li>112</li> </ul> |             |
|    | 1100                                  | 2019        | 6                   | <u>700001</u> |             | 26.343.293,06       | 8                       |             |
|    |                                       |             | 7                   |               |             | 22.081.379,87       | 9                       |             |
|    |                                       |             | 8                   |               |             | 3.698.797,72        | 1                       |             |
|    |                                       |             | 10                  |               |             | 100.000,00          | 1                       |             |
|    |                                       |             | 7                   | <u>700019</u> |             | 1.287.129,44        | 2                       |             |
|    |                                       |             | 10                  |               |             | 15.000,00-          | 1                       |             |
|    |                                       |             | 12                  | <u>700021</u> |             | 24.806.430,31       | 11                      |             |
|    |                                       |             | 7                   | <u>700022</u> |             | 836.136,98-         | 1                       |             |
|    |                                       |             |                     | <u>700023</u> |             | 171.619,20          | 1                       |             |
|    |                                       |             | 8                   |               |             | 5.221.194,51        | 1                       |             |
|    |                                       |             |                     | <u>700026</u> |             | 5.196.131,01        | 2                       |             |
|    |                                       |             | 12                  | <u>800200</u> |             | 708.000,00          | 1                       |             |
|    |                                       | 2020        | 4                   | <u>700001</u> |             | 298.203,78          | 4                       |             |
|    |                                       |             | 1                   | <u>700021</u> |             | 27.056.639,64       | 26                      |             |
|    |                                       |             | 2                   |               |             | 1.279.116,85        | 6                       |             |
|    |                                       |             | 3                   |               |             | 7.618.957,36        | 9                       |             |
|    |                                       |             | 4                   |               |             | 26.826.670,27       | 6                       |             |
|    |                                       |             |                     | <u>700024</u> |             | 15.000,00-          | 1                       |             |
|    |                                       |             | 2                   | <u>700027</u> |             | 8.823.270.565,58    | 5                       |             |
|    |                                       |             |                     | 700077        |             | 5.649.059,30        | 7                       |             |
|    |                                       |             | 3                   |               |             | 3.255.131,79        | 1                       |             |
|    |                                       |             | 2                   | <u>700099</u> |             | 759.304,02          | 4                       |             |
|    |                                       |             | 3                   |               |             | 3.094.460,92        | 4                       |             |
|    |                                       |             |                     |               |             |                     |                         |             |
|    |                                       |             |                     |               |             |                     |                         |             |
|    |                                       |             |                     |               |             |                     |                         |             |
|    |                                       |             |                     |               |             |                     |                         |             |
|    |                                       |             |                     |               |             |                     |                         |             |
|    | Rows disp                             | laved: 23   |                     |               |             |                     |                         |             |

As per the above screen shown now that all the Customer for which the balances are displayed. If we want to see for a specific Customer only we can mention that one specific account only.

| Confidential Document | Copyright © 2020 Tech Mahindra. | All rights reserved.    |  |
|-----------------------|---------------------------------|-------------------------|--|
| Accepting No Limits   | Alternative Thinking            | Driving Positive Change |  |
|                       |                                 | Page 240 of 241         |  |

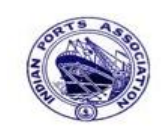

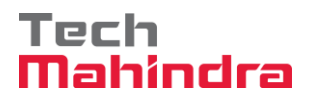

#### SAP User Manual for Accounts Receivables Process

#### **Disclaimer:**

Tech Mahindra Limited, herein referred to as TechM provide a wide array of presentations and reports, with the contributions of various professionals. These presentations and reports are for informational purposes and private circulation only and do not constitute an offer to buy or sell any securities mentioned therein. They do not purport to be a complete description of the markets conditions or developments referred to in the material. While utmost care has been taken in preparing the above, we claim no responsibility for their accuracy. We shall not be liable for any direct or indirect losses arising from the use thereof and the viewers are requested to use the information contained herein at their own risk. These presentations and reports should not be reproduced, re-circulated, published in any media, website or otherwise, in any form or manner, in part or as a whole, without the express consent in writing of TechM or its subsidiaries. Any unauthorized use, disclosure or public dissemination of information contained herein is prohibited. Unless specifically noted, TechM is not responsible for the content of these presentations and/or the opinions of the presenters. Individual situations and local practices and standards may vary, so viewers and others utilizing information contained within a presentation are free to adopt differing standards and approaches as they see fit. You may not repackage or sell the presentation. Products and names mentioned in materials or presentations are the property of their respective owners and the mention of them does not constitute an endorsement by TechM. Information contained in a presentation hosted or promoted by TechM is provided "as is" without warranty of any kind, either expressed or implied, including any warranty of merchantability or fitness for a particular purpose. TechM assumes no liability or responsibility for the contents of a presentation or the opinions expressed by the presenters. All expressions of opinion are subject to change without notice.

| A construction when a function | All commentance relationships   | Deletes Desides Change |
|--------------------------------|---------------------------------|------------------------|
| Confidential Document          | Copyright © 2020 Tech Mahindra. | All rights reserved.   |
|                                |                                 |                        |

Page 241 of 241